# Sun<sup>™</sup> Cluster 3.0 Administration ES-333

Student Guide

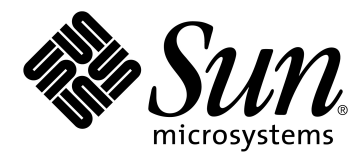

Sun Microsystems, Inc. UBRM05-104 500 Eldorado Blvd. Broomfield, CO 80021 U.S.A.

February 2001, Revision A

Copyright 2001 Sun Microsystems, Inc., 901 San Antonio Road, Palo Alto, California 94303, U.S.A. All rights reserved.

This product or document is protected by copyright and distributed under licenses restricting its use, copying, distribution, and decompilation. No part of this product or document may be reproduced in any form by any means without prior written authorization of Sun and its licensors, if any.

Third-party software, including font technology, is copyrighted and licensed from Sun suppliers.

Sun, Sun Microsystems, the Sun Logo, Sun Workstation, JumpStart, Java, OpenBoot, Solstice DiskSuite, Sun StorEdge, Sun Enterprise, SunSolve, and Solaris are trademarks, registered trademarks, or service marks of Sun Microsystems, Inc. in the U.S. and other countries.

All SPARC trademarks are used under license and are trademarks or registered trademarks of SPARC International, Inc. in the U.S. and other countries. Products bearing SPARC trademarks are based upon an architecture developed by Sun Microsystems, Inc.

UNIX is a registered trademark in the U.S. and other countries, exclusively licensed through X/Open Company, Ltd.

The OPEN LOOK and Sun Graphical User Interface was developed by Sun Microsystems, Inc. for its users and licensees. Sun acknowledges the pioneering efforts of Xerox in researching and developing the concept of visual or graphical user interfaces for the computer industry. Sun holds a non-exclusive license from Xerox to the Xerox Graphical User Interface, which license also covers Sun's licensees who implement OPEN LOOK GUIs and otherwise comply with Sun's written license agreements.

U.S. Government approval might be required when exporting the product.

RESTRICTED RIGHTS: Use, duplication, or disclosure by the U.S. Government is subject to restrictions of FAR 52.227-14(g)(2)(6/87) and FAR 52.227-19(6/87), or DFAR 252.227-7015 (b)(6/95) and DFAR 227.7202-3(a).

DOCUMENTATION IS PROVIDED "AS IS" AND ALL EXPRESS OR IMPLIED CONDITIONS, REPRESENTATIONS, AND WARRANTIES, INCLUDING ANY IMPLIED WARRANTY OF MERCHANTABILITY, FITNESS FOR A PARTICULAR PURPOSE OR NON-INFRINGEMENT, ARE DISCLAIMED, EXCEPT TO THE EXTENT THAT SUCH DISCLAIMERS ARE HELD TO BE LEGALLY INVALID.

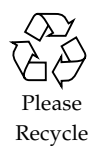

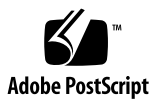

Copyright 2001 Sun Microsystems Inc., 901 San Antonio Road, Palo Alto, California 94303, Etats-Unis. Tous droits réservés.

Ce produit ou document est protégé par un copyright et distribué avec des licences qui en restreignent l'utilisation, la copie, la distribution, et la décompilation. Aucune partie de ce produit ou document ne peut être reproduite sous aucune forme, par quelque moyen que ce soit, sans l'autorisation préalable et écrite de Sun et de ses bailleurs de licence, s'il y en a.

Le logiciel détenu par des tiers, et qui comprend la technologie relative aux polices de caractères, est protégé par un copyright et licencié par des fournisseurs de Sun.

Sun, Sun Microsystems, the Sun Logo, Sun Workstation, JumpStart, Java, OpenBoot, Solstice DiskSuite, Sun StorEdge, Sun Enterprise, SunSolve, and Solaris sont des marques de fabrique ou des marques déposées de Sun Microsystems, Inc. aux Etats-Unis et dans d'autres pays.

Toutes les marques SPARC sont utilisées sous licence sont des marques de fabrique ou des marques déposées de SPARC International, Inc. aux Etats-Unis et dans d'autres pays. Les produits portant les marques SPARC sont basés sur une architecture développée par Sun Microsystems, Inc.

UNIX est une marques déposée aux Etats-Unis et dans d'autres pays et licenciée exclusivement par X/Open Company, Ltd.

L'interfaces d'utilisation graphique OPEN LOOK et Sun™ a été développée par Sun Microsystems, Inc. pour ses utilisateurs et licenciés. Sun reconnaît les efforts de pionniers de Xerox pour larecherche et le développement du concept des interfaces d'utilisation visuelle ou graphique pour l'industrie de l'informatique. Sun détient une licence non exclusive de Xerox sur l'interface d'utilisation graphique Xerox, cette licence couvrant également les licenciés de Sun qui mettent en place l'interface d'utilisation graphique OPEN LOOK et qui en outre se conforment aux licences écrites de Sun.

L'accord du gouvernement américain est requis avant l'exportation du produit.

LA DOCUMENTATION EST FOURNIE "EN L'ETAT" ET TOUTES AUTRES CONDITIONS, DECLARATIONS ET GARANTIES EXPRESSES OU TACITES SONT FORMELLEMENT EXCLUES, DANS LA MESURE AUTORISEE PAR LA LOI APPLICABLE, Y COMPRIS NOTAMMENT TOUTE GARANTIE IMPLICITE RELATIVE A LA QUALITE MARCHANDE, A L'APTITUDE A UNE UTILISATION PARTICULIERE OU A L'ABSENCE DE CONTREFAÇON.

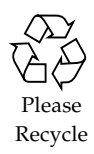

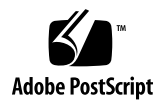

# Table of Contents

| About This Course                                  | xvii        |
|----------------------------------------------------|-------------|
| Course Goals                                       | xvii        |
| Course Mapx                                        | viii        |
| Topics Not Covered                                 | xix         |
| How Prepared Are You?                              | xx          |
| Introductions                                      | xxi         |
| How to Use Course Materials                        | xxii        |
| Conventions                                        | xiii        |
| Icons                                              | xiii        |
| Typographical Conventions                          | xiv         |
| Additional Conventions                             | xxv         |
| Sun™ Cluster Overview                              | .1-1        |
| Objectives                                         | 1-1         |
| Relevance                                          | 1-2         |
| Additional Resources                               | 1-3         |
| Sun Cluster 3.0 Features                           | 1-4         |
| Cluster Hardware Components                        | 1-5         |
| Administration Workstation                         | 1-6         |
| Terminal Concentrator                              | 1-6         |
| Cluster Host Systems                               | 1-6         |
| Cluster Transport Interface                        | 1-6         |
| Cluster Disk Storage                               | 1-6         |
| Sun Cluster High Availability Features             | . 1-7       |
| High Availability Hardware Design                  | 1-7         |
| Sun Cluster High Availability Software             | 1-7         |
| Software RAID Technology                           | 1-7         |
| Controller-based RAID Technology                   | 1-7         |
| Sun Cluster Data Service Support                   | 1-8         |
| Highly Available and Scalable Data Service Support | 1-8         |
| Parallel Database Support                          | 1-8         |
| High-Availability Strategies                       | 1-9         |
| Redundant Servers 1                                | <b>I-10</b> |
| Redundant Data1                                    | 1-10        |

| Redundant Public Network Interfaces             |                     |
|-------------------------------------------------|---------------------|
| Redundant Transport Interface                   |                     |
| Sun Cluster High-Availability Failover          |                     |
| Failover Applications                           |                     |
| Node Fault Monitoring                           | 1-12                |
| Network Fault Monitoring                        | 1-12                |
| Data Service Fault Monitoring                   | 1-13                |
| Cluster Configuration Repository                | 1-14                |
| Sun Cluster Scalable Services                   | 1-15                |
| Disk ID Devices                                 | 1-16                |
| Global Devices                                  | 1-17                |
| Global Device Links                             | 1-18                |
| Cluster File Systems                            | 1-19                |
| Resource Groups                                 |                     |
| Parallel Database Application                   |                     |
| Check Your Progress                             |                     |
| Think Beyond                                    |                     |
| Terminal Concentrator                           | 0.4                 |
|                                                 | <b>Z-1</b>          |
| Delectives                                      |                     |
| Additional Descurress                           |                     |
| Chiston Administration Interface                |                     |
| Major Elemente                                  |                     |
| Iviajor Elements                                |                     |
| Operating System Load                           |                     |
| Solum Down                                      |                     |
| Setup Port                                      |                     |
| Terminal Concentrator Setup Programs            | ·····2-7            |
| Connecting to Port 1                            |                     |
| Enabling Sotup Mode                             | 2-0<br>2 9          |
| Satting the Terminal Concentrator ID Address    |                     |
| Setting the Terminal Concentrator I and Source  |                     |
| Specify the Operating System Image              |                     |
| Setting the Social Port Variables               |                     |
| Setting the Serial Port Variables               |                     |
| Creating a Terminal Concentrator Default Pouto  |                     |
| Liging Multiple Terminal Concentrators          |                     |
| Terminal Concentrator Troublesheating           |                     |
| Manually Connecting to a Node                   |                     |
| Ising the tolest Command to About a Nada        |                     |
| Connecting to the Terminal Concentrator CL      |                     |
| Using the Terminal Concentrator help Command    | ······ 2-10<br>2 14 |
| Identifying and Resetting a Locked Part         |                     |
| Notos                                           |                     |
| Everging: Configuring the Torminal Concentrator | ∠-1/<br>∩ 10        |
| Exercise. Comiguring the Terminal Concentrator  |                     |

| Preparation                                          | 2-18       |
|------------------------------------------------------|------------|
| Task – Verifying the Network and Host System         |            |
| Cabling                                              | 2-19       |
| Task – Connecting a Local Terminal                   | 2-20       |
| Task – Connecting Tip Hardwire                       | 2-21       |
| Task – Achieving Setup Mode                          | 2-22       |
| Task – Configuring the IP Address                    | 2-23       |
| Task – Configuring the TC to Self-Load               | 2-24       |
| Task – Verifying the Self-Load Process               | 2-25       |
| Task – Verifying the TC Port Settings                | 2-26       |
| Task – Terminal Concentrator Troubleshooting         | 2-27       |
| Exercise Summary                                     | 2-28       |
| Check Your Progress                                  | 2-29       |
| Think Beyond                                         | 2-30       |
| Installing the Administration Workstation            | 2 1        |
|                                                      | 2 1        |
| Polovanco                                            | ו-כ<br>כ ב |
| Additional Posources                                 | ۲-د<br>د د |
| Sun Cluster Consolo Software                         | 3-5<br>3_4 |
| Console Software Installation                        |            |
| Sun Cluster Console Tools                            |            |
| The Cluster Control Panel                            |            |
| Cluster Console                                      | 0-0<br>3-6 |
| Cluster Console Window Variations                    | 0 0<br>3-8 |
| Cluster Console Tools Configuration                  | 0 0<br>3-9 |
| Configuring the /etc/clusters File                   |            |
| Configuring the /etc/serialports File                |            |
| Multiple Terminal Concentrator Configuration         | 3-11       |
| Exercise: Configuring the Administration Workstation |            |
| Preparation                                          |            |
| Task – Updating Host Name Resolution                 | 3-13       |
| Task – Installing the Cluster Console Software       | 3-13       |
| Task – Verifying the Administration Workstation      |            |
| Environment                                          | 3-14       |
| Task – Configuring the /etc/clusters File            | 3-14       |
| Task – Configuring the /etc/serialports File         | 3-15       |
| Task – Starting the cconsole Tool                    | 3-15       |
| Task – Using the ccp Control Panel                   | 3-16       |
| Exercise Summary                                     | 3-17       |
| Check Your Progress                                  | 3-18       |
| Think Beyond                                         | 3-19       |

| Preinstallation Configuration                       | 4-1                       |
|-----------------------------------------------------|---------------------------|
| Objectives                                          | 4-1                       |
| Relevance                                           |                           |
| Additional Resources                                |                           |
| Cluster Server Configuration                        |                           |
| Boot Device Restrictions                            |                           |
| Server Hardware Restrictions                        |                           |
| Cluster Topology Configurations                     |                           |
| Clustered Pairs Topology                            |                           |
| Pair+N Topology                                     | 4-8                       |
| N+1 Topology                                        |                           |
| Storage Configuration                               | 4-11                      |
| Multipack Configuration                             | 4-11                      |
| Sun StorEdge D1000 System Configuration             | 4-12                      |
| Sun StorEdge A3500 System Configuration             | 4-13                      |
| Sun StorEdge A5x00 System Configuration             | 4-14                      |
| Cluster Interconnect Configuration                  | 4-17                      |
| Point-to-Point Cluster Interconnect                 | 4-17                      |
| Junction-based Cluster Interconnect                 | 4-17                      |
| Cluster Transport Interface Addresses               | 4-18                      |
| Identifying Cluster Transport Interfaces            | 4-18                      |
| Eliminating Single Points of Failure                | 4-20                      |
| Cluster Quorum Device Configuration                 | 4-21                      |
| Quorum Device Rules                                 | 4-22                      |
| Two-Node Cluster Quorum Devices                     | 4-22                      |
| Clustered Pair Quorum Devices                       | 4-23                      |
| Pair+N Quorum Devices                               | 4-24                      |
| N+1 Quorum Disks                                    | 4-25                      |
| Public Network Configuration                        | 4-26                      |
| Identifying Storage Array Firmware                  | 4-27                      |
| Identifying Attached Sun StorEdge A5x00 Storage     |                           |
| Arrays                                              | 4-27                      |
| Identifying Host Bus Adapter Firmware               | 4-28                      |
| Identifying Sun StorEdge A5x00 Interface Board      | 4.00                      |
| Firmware                                            | 4-29                      |
| Exercise: Preinstallation Preparation               | 4-30                      |
|                                                     | 4-30                      |
| Task – Verifying the Solaris Operating Environment. | 4-31                      |
| Task – Identifying a Cluster Topology               |                           |
| Task – Selecting Quorum Devices                     | 4-32                      |
| Configuration                                       | 1 22                      |
| Conniguration                                       | <del>4-</del> 32          |
| Task – vernynig Storage Array Firware Kevisions     | 4-34                      |
| Task – Selecting Fublic Metwork Interfaces          | <del>4</del> -34<br>1. 25 |
| Check Vour Progress                                 | <br>Δ_26                  |
| Think Beyond                                        | Δ_37                      |
|                                                     | ······ <del>·</del> -0/   |

| Cluster Host Software Installation                   | 5-1    |
|------------------------------------------------------|--------|
| Objectives                                           | 5-1    |
| Relevance                                            | 5-2    |
| Additional Resources                                 | 5-3    |
| Sun Cluster Software Summary                         |        |
| Sun Cluster Software Distribution                    | 5-5    |
| Sun Cluster Framework Software                       | 5-6    |
| Sun Cluster 3.0 Agents                               | 5-7    |
| Virtual Volume Management Software                   | 5-7    |
| Sun Cluster 3.0 Licensing                            | 5-8    |
| Sun Cluster Installation Process                     | 5-8    |
| Configuring the Sun Cluster Node Environment         | 5-9    |
| Configuring the User root Environment                | 5-9    |
| Configuring Network Name Resolution                  | 5-9    |
| Installing Sun Cluster Node Patches                  | . 5-10 |
| Patch Installation Warnings                          | . 5-10 |
| Obtaining Patch Information                          | . 5-10 |
| Installing the Sun Cluster 3.0 Software              | . 5-11 |
| Installing Sun Cluster Interactively                 | . 5-11 |
| Postinstallation Configuration                       | . 5-18 |
| Resetting Install Mode of Operation                  | . 5-18 |
| Configuring Network Time Protocol                    | 5-20   |
| Postinstallation Verification                        | . 5-21 |
| Verifying DID Devices                                | . 5-21 |
| Verifying General Cluster Status                     | 5-22   |
| Verifying Cluster Configuration Information          | 5-23   |
| Correcting Minor Configuration Errors                | . 5-25 |
| Exercise: Installing the Sun Cluster Server Software | . 5-26 |
| Preparation                                          | . 5-26 |
| Task – Verifying the Boot Disk                       | . 5-26 |
| Task – Verifying the Environment                     | 5-27   |
| Task – Updating the Name Service                     | . 5-27 |
| Task – Establishing a New Cluster                    | . 5-28 |
| Task – Adding a Second Cluster Node                  | . 5-29 |
| Task – Configuring a Quorum Device                   | 5-31   |
| Task – Configuring the Network Time Protocol         | 5-32   |
| Testing Basic Cluster Operation                      | 5-33   |
| Exercise Summary                                     | . 5-34 |
| Check Your Progress                                  | . 5-35 |
| Think Beyond                                         | . 5-36 |
| Basic Cluster Administration                         | 6-1    |
| Objectives                                           | 6-1    |
| Relevance                                            | 6-2    |
| Additional Resources                                 | 6-3    |
| Cluster Status Commands                              | 6-4    |

| Checking Status Using the scstat Command                                                                                                    |                                                                                                    |
|----------------------------------------------------------------------------------------------------|----------------------------------------------------------------------------------------------------|
| Checking Status Using the sccheck Command                                                                                                    |                                                                                                    |
| Checking Status Using the scinstall Utility                                                                                                    | 6-5                                                                                                    |
| Cluster Control                                                                                                    |                                                                                                    |
| Starting and Stopping Cluster Nodes                                                                                                    |                                                                                                    |
| Booting Nodes in Non-Cluster Mode                                                                                                    | 6-7                                                                                                    |
| Placing Nodes in Maintenance Mode                                                                                                    | 6-8                                                                                                    |
| Monitoring With the Sun Management Center                                                                                                    | 6-9                                                                                                    |
| SMC Server Software                                                                                                    | 6-10                                                                                                    |
| SMC Console Software                                                                                                    |                                                                                                    |
| SMC Agent Software                                                                                                    |                                                                                                    |
| Exercise: Performing Basic Cluster Administration                                                                                                    | 6-11                                                                                                    |
| Preparation                                                                                                    | 6-11                                                                                                    |
| Task – Verifying Basic Cluster Status                                                                                                    | 6-12                                                                                                    |
| Task – Starting and Stopping Cluster Nodes                                                                                                    |                                                                                                    |
| Task – Placing a Node in Maintenance State                                                                                                    | 6-13                                                                                                    |
| Task – Booting Nodes in Non-cluster Mode                                                                                                    | 6-14                                                                                                    |
| Exercise Summary                                                                                                    | 6-15                                                                                                    |
| Check Your Progress                                                                                                    | 6-16                                                                                                    |
| Think Beyond                                                                                                    |                                                                                                    |
| Volume Management Using Veritas Volume Manager                                                                                                    | 7_1                                                                                                    |
| Objectives                                                                                                    | <i>I</i> -1                                                                                                    |
| D 1                                                                                                    |                                                                                                    |
| Kalawanca                                                                                                    | 7_2                                                                                                    |
| Additional Resources                                                                                                    |                                                                                                    |
| Relevance<br>Additional Resources<br>Disk Space Management                                                                                                    |                                                                                                    |
| Relevance<br>Additional Resources<br>Disk Space Management<br>Veritas Volume Manager Disk Initialization                                                                                                    | 7-2<br>7-3<br>7-4<br>7-5                                                                                                    |
| Relevance<br>Additional Resources<br>Disk Space Management<br>Veritas Volume Manager Disk Initialization<br>Private Region Contents                                                                                                    | 7-2<br>7-3<br>7-4<br>7-5<br>7-6                                                                                                    |
| Relevance<br>Additional Resources<br>Disk Space Management<br>Veritas Volume Manager Disk Initialization<br>Private Region Contents<br>Private and Public Region Format                                                                                                    |                                                                                                    |
| Relevance<br>Additional Resources<br>Disk Space Management<br>Veritas Volume Manager Disk Initialization<br>Private Region Contents<br>Private and Public Region Format<br>Initialized Disk Types                                                                                                    |                                                                                                    |
| Relevance<br>Additional Resources<br>Disk Space Management<br>Veritas Volume Manager Disk Initialization<br>Private Region Contents<br>Private and Public Region Format<br>Initialized Disk Types<br>Veritas Volume Manager Disk Groups                                                                                                    |                                                                                                    |
| Relevance<br>Additional Resources<br>Disk Space Management<br>Veritas Volume Manager Disk Initialization<br>Private Region Contents<br>Private and Public Region Format<br>Initialized Disk Types<br>Veritas Volume Manager Disk Groups<br>Veritas Volume Manager Status Commands                                                                                                    |                                                                                                    |
| Relevance<br>Additional Resources<br>Disk Space Management<br>Veritas Volume Manager Disk Initialization<br>Private Region Contents<br>Private and Public Region Format<br>Initialized Disk Types<br>Veritas Volume Manager Disk Groups<br>Veritas Volume Manager Status Commands                                                                                                    |                                                                                                    |
| Relevance<br>Additional Resources<br>Disk Space Management<br>Veritas Volume Manager Disk Initialization<br>Private Region Contents<br>Private and Public Region Format<br>Initialized Disk Types<br>Veritas Volume Manager Disk Groups<br>Veritas Volume Manager Status Commands<br>Checking Volume Status                                                                                                    |                                                                                                    |
| Relevance<br>Additional Resources<br>Disk Space Management<br>Veritas Volume Manager Disk Initialization<br>Private Region Contents<br>Private and Public Region Format<br>Initialized Disk Types<br>Veritas Volume Manager Disk Groups<br>Veritas Volume Manager Status Commands<br>Checking Volume Status<br>Checking Disk Status<br>Saving Configuration Information                                                                                                    |                                                                                                    |
| Relevance<br>Additional Resources<br>Disk Space Management<br>Veritas Volume Manager Disk Initialization<br>Private Region Contents<br>Private and Public Region Format<br>Initialized Disk Types<br>Veritas Volume Manager Disk Groups<br>Veritas Volume Manager Status Commands<br>Checking Volume Status<br>Checking Disk Status<br>Saving Configuration Information                                                                                                    |                                                                                                    |
| Relevance<br>Additional Resources<br>Disk Space Management<br>Veritas Volume Manager Disk Initialization<br>Private Region Contents<br>Private and Public Region Format<br>Initialized Disk Types<br>Veritas Volume Manager Disk Groups<br>Veritas Volume Manager Status Commands<br>Checking Volume Status<br>Checking Disk Status<br>Saving Configuration Information<br>Optimizing Recovery Times<br>Dirty Region Logging                                                                                                    |                                                                                                    |
| <ul> <li>Relevance</li> <li>Additional Resources</li> <li>Disk Space Management</li> <li>Veritas Volume Manager Disk Initialization</li> <li>Private Region Contents</li> <li>Private and Public Region Format</li> <li>Initialized Disk Types</li> <li>Veritas Volume Manager Disk Groups</li> <li>Veritas Volume Manager Status Commands</li> <li>Checking Volume Status</li> <li>Checking Disk Status</li> <li>Saving Configuration Information</li> <li>Optimizing Recovery Times</li> <li>Dirty Region Logging</li> </ul>                                                                                                    |                                                                                                    |
| <ul> <li>Relevance</li> <li>Additional Resources</li> <li>Disk Space Management</li> <li>Veritas Volume Manager Disk Initialization</li> <li>Private Region Contents</li> <li>Private and Public Region Format</li> <li>Initialized Disk Types</li> <li>Veritas Volume Manager Disk Groups</li> <li>Veritas Volume Manager Status Commands</li> <li>Checking Volume Status</li> <li>Checking Disk Status</li> <li>Saving Configuration Information</li> <li>Optimizing Recovery Times</li> <li>Dirty Region Logging</li> <li>The Solaris Operating Environment UFS Logging</li> </ul>                                                                                                    |                                                                                                    |
| <ul> <li>Relevance</li> <li>Additional Resources</li> <li>Disk Space Management</li> <li>Veritas Volume Manager Disk Initialization</li> <li>Private Region Contents</li> <li>Private and Public Region Format</li> <li>Initialized Disk Types</li> <li>Veritas Volume Manager Disk Groups</li> <li>Veritas Volume Manager Status Commands</li> <li>Checking Volume Status</li> <li>Checking Disk Status</li> <li>Saving Configuration Information</li> <li>Optimizing Recovery Times</li> <li>Dirty Region Logging</li> <li>The Solaris Operating Environment UFS Logging</li> <li>Veritas Volume Manager Installation Overview</li> </ul>                                                                                                    |                                                                                                    |
| <ul> <li>Relevance</li> <li>Additional Resources</li> <li>Disk Space Management</li> <li>Veritas Volume Manager Disk Initialization</li> <li>Private Region Contents</li> <li>Private and Public Region Format</li> <li>Initialized Disk Types</li> <li>Veritas Volume Manager Disk Groups</li> <li>Veritas Volume Manager Status Commands</li> <li>Checking Volume Status</li> <li>Checking Disk Status</li> <li>Saving Configuration Information</li> <li>Optimizing Recovery Times</li> <li>Dirty Region Logging</li> <li>The Solaris Operating Environment UFS Logging</li> <li>The Veritas VxFS File System</li> <li>Veritas Volume Manager Installation Overview</li> </ul>                                                                                                    | $\begin{array}{c} & & & 7-2 \\ & & & 7-3 \\ & & & 7-3 \\ & & & 7-4 \\ & & & 7-5 \\ & & & 7-5 \\ & & & 7-6 \\ & & & 7-7 \\ & & & 7-7 \\ & & & 7-7 \\ & & & 7-7 \\ & & & 7-7 \\ & & & 7-7 \\ & & & 7-9 \\ & & & 7-9 \\ & & & 7-9 \\ & & & 7-9 \\ & & & 7-9 \\ & & & 7-10 \\ & & & 7-11 \\ & & & 7-11 \\ & & & 7-12 \\ & & & 7-12 \\ & & & 7-13 \end{array}$                                                                                                    |
| <ul> <li>Relevance</li> <li>Additional Resources</li> <li>Disk Space Management</li> <li>Veritas Volume Manager Disk Initialization</li> <li>Private Region Contents</li> <li>Private and Public Region Format</li> <li>Initialized Disk Types</li> <li>Veritas Volume Manager Disk Groups</li> <li>Veritas Volume Manager Status Commands</li> <li>Checking Volume Status</li> <li>Checking Disk Status</li> <li>Saving Configuration Information</li> <li>Optimizing Recovery Times</li> <li>Dirty Region Logging</li> <li>The Solaris Operating Environment UFS Logging</li> <li>The Veritas Volume Manager Installation Overview</li> <li>Disabling Veritas Volume Manager Dynamic</li> <li>Multinathing</li> </ul>                                                                                  | $\begin{array}{c} & & 7-2 \\ & & 7-3 \\ & & 7-4 \\ & & 7-5 \\ & & 7-6 \\ & & 7-7 \\ & & 7-7 \\ & & 7-7 \\ & & 7-7 \\ & & 7-7 \\ & & 7-7 \\ & & 7-7 \\ & & 7-9 \\ & & 7-9 \\ & & 7-9 \\ & & 7-9 \\ & & 7-10 \\ & & 7-11 \\ & & 7-11 \\ & & 7-11 \\ & & 7-12 \\ & & 7-12 \\ & & 7-13 \\ & & 7-13 \end{array}$                                                                                                    |
| <ul> <li>Relevance</li> <li>Additional Resources</li> <li>Disk Space Management</li> <li>Veritas Volume Manager Disk Initialization</li> <li>Private Region Contents</li> <li>Private and Public Region Format</li> <li>Initialized Disk Types</li> <li>Veritas Volume Manager Disk Groups</li> <li>Veritas Volume Manager Status Commands</li> <li>Checking Disk Status</li> <li>Checking Disk Status</li> <li>Saving Configuration Information</li> <li>Optimizing Recovery Times</li> <li>Dirty Region Logging</li> <li>The Solaris Operating Environment UFS Logging</li> <li>The Veritas VxFS File System</li> <li>Veritas Volume Manager Installation Overview</li> <li>Disabling Veritas Volume Manager Dynamic Multipathing</li> </ul>                                                           | $\begin{array}{c} & & & 7-2 \\ & & & 7-3 \\ & & & 7-3 \\ & & & 7-3 \\ & & & 7-5 \\ & & & 7-5 \\ & & & 7-6 \\ & & & 7-7 \\ & & & 7-7 \\ & & & 7-7 \\ & & & 7-7 \\ & & & 7-7 \\ & & & 7-7 \\ & & & 7-7 \\ & & & 7-9 \\ & & & 7-9 \\ & & & 7-9 \\ & & & 7-9 \\ & & & 7-9 \\ & & & 7-10 \\ & & & 7-11 \\ & & & 7-11 \\ & & & 7-11 \\ & & & 7-12 \\ & & & 7-13 \\ & & & 7-13 \\ & & & 7-13 \\ & & & 7-14 \end{array}$                                                                                             |
| <ul> <li>Relevance</li> <li>Additional Resources</li> <li>Disk Space Management</li> <li>Veritas Volume Manager Disk Initialization</li> <li>Private Region Contents</li> <li>Private and Public Region Format</li> <li>Initialized Disk Types</li> <li>Veritas Volume Manager Disk Groups</li> <li>Veritas Volume Manager Status Commands</li> <li>Checking Volume Status</li> <li>Checking Disk Status</li> <li>Saving Configuration Information</li> <li>Optimizing Recovery Times</li> <li>Dirty Region Logging</li> <li>The Solaris Operating Environment UFS Logging</li> <li>The Veritas VxFS File System</li> <li>Veritas Volume Manager Installation Overview</li> <li>Disabling Veritas Volume Manager Dynamic Multipathing</li> <li>Installing the Veritas Volume Manager Software</li> </ul> |                                                                                                    |
| <ul> <li>Relevance</li> <li>Additional Resources</li> <li>Disk Space Management</li> <li>Veritas Volume Manager Disk Initialization</li> <li>Private Region Contents</li> <li>Private and Public Region Format</li> <li>Initialized Disk Types</li> <li>Veritas Volume Manager Disk Groups</li> <li>Veritas Volume Manager Status Commands</li> <li>Checking Volume Status</li> <li>Checking Disk Status</li></ul>                                                                                                    | 7-2<br>7-3<br>7-4<br>7-5<br>7-5<br>7-6<br>7-7<br>7-7<br>7-7<br>7-7<br>7-7<br>7-8<br>7-9<br>7-9<br>7-9<br>7-10<br>7-10<br>7-10<br>7-11<br>7-11<br>7-11<br>7-12<br>7-12<br>7-12<br>7-13<br>7-13<br>7-14<br>7-15<br>7 16                                                                                                    |
| <ul> <li>Relevance</li> <li>Additional Resources</li> <li>Disk Space Management</li> <li>Veritas Volume Manager Disk Initialization</li> <li>Private Region Contents</li> <li>Private and Public Region Format</li> <li>Initialized Disk Types</li> <li>Veritas Volume Manager Disk Groups</li> <li>Veritas Volume Manager Status Commands</li> <li>Checking Volume Status</li> <li>Checking Disk Status</li></ul>                                                                                                    | $\begin{array}{c} & & & 7-2 \\ & & & 7-3 \\ & & & 7-3 \\ & & & 7-3 \\ & & & 7-4 \\ & & & 7-5 \\ & & & 7-5 \\ & & & 7-6 \\ & & & 7-7 \\ & & & 7-7 \\ & & & 7-7 \\ & & & 7-7 \\ & & & 7-7 \\ & & & 7-7 \\ & & & 7-9 \\ & & & 7-9 \\ & & & 7-9 \\ & & & 7-9 \\ & & & 7-9 \\ & & & 7-9 \\ & & & 7-10 \\ & & & 7-11 \\ & & & 7-11 \\ & & & 7-12 \\ & & & 7-12 \\ & & & 7-13 \\ & & & 7-13 \\ & & & 7-14 \\ & & & 7-15 \\ & & & 7-16 \\ & & & 7-16 \\ & & 7-16 \\ & & 7-16 \\ & & 7-16 \\ & & 7-16 \\ \end{array}$ |

| Encapsulating the System Boot Disk               | 7  |
|--------------------------------------------------|----|
| Sun Cluster Boot Disk Encapsulation Issues       | 20 |
| Sun Cluster Encapsulation Process                | 0  |
| Registering Veritas Volume Manager Disk Groups   | 2  |
| Device Group Policies                            | 3  |
| Exercise: Configuring Volume Management7-2       | .4 |
| Preparation7-2                                   | :4 |
| Task – Selecting Disk Drives7-2                  | :5 |
| Task – Disabling Dynamic Multipathing7-2         | :5 |
| Task – Installing the Veritas Volume Manager     |    |
| Software                                         | .6 |
| Task – Installing Patches7-2                     | :6 |
| Task – Verifying the vxio Driver Major Numbers   | :7 |
| Task – Encapsulating the Boot Disk               | :7 |
| Task – Optional rootdg Disk Group Initialization | 0  |
| Task – Configuring Demonstration Volumes         | 51 |
| Task – Registering Demonstration Disk Groups 7-3 | 62 |
| Task – Creating a Global nfs File System         | 3  |
| Task – Creating a Global web File System         | 4  |
| Task – Testing Global File Systems 7-3           | 5  |
| Task – Managing Disk Device Groups               | 5  |
| Exercise Summary7-3                              | 8  |
| Check Your Progress7-3                           | 69 |
| Think Beyond7-4                                  | :0 |

# Volume Management Using Solstice DiskSuite .....

| olstice DiskSuite                          | 8-1  |
|--------------------------------------------|------|
| Objectives                                 | 8-1  |
| Relevance                                  |      |
| Additional Resources                       |      |
| Disk Space Management                      |      |
| Solstice DiskSuite Disk Space Management   |      |
| Solstice DiskSuite Initialization          |      |
| Replica Configuration Guidelines           | 8-6  |
| Solstice DiskSuite Disk Grouping           |      |
| Adding Disks to a Diskset                  |      |
| Dual-String Mediators                      |      |
| Metatrans Devices                          |      |
| Metatrans Device Structure                 |      |
| Solstice DiskSuite Status                  |      |
| Checking Volume Status                     |      |
| Checking Mediator Status                   |      |
| Checking Replica Status                    |      |
| Recording Solstice DiskSuite Configuration |      |
| Information                                | 8-14 |
| Solstice DiskSuite Installation Overview   |      |
|                                            |      |

| Solstice DiskSuite Postinstallation               |            |
|---------------------------------------------------|------------|
| Modifying the md.conf File                        |            |
| Enabling Solstice DiskSuite Node Access           | 8-17       |
| Initializing Local State Database Replicas        |            |
| Creating Disksets for the Data Services           |            |
| Adding Disks to a Diskset                         |            |
| Configuring Metadevices                           | 8-18       |
| Configuring Dual-String Mediators                 | 8-19       |
| Exercise: Configuring Solstice DiskSuite          |            |
| Preparation                                       |            |
| Task – Installing the Solstice DiskSuite Software |            |
| Task – Initializing the Solstice DiskSuite State  |            |
| Databases                                         | 8-22       |
| Task – Selecting Solstice DiskSuite Demo Volume   |            |
| Disk Drives                                       | 8-23       |
| Task – Configuring the Solstice DiskSuite         |            |
| Demonstration Disksets                            | 8-24       |
| Task – Configuring Solstice DiskSuite             |            |
| Demonstration Volumes                             | 8-25       |
| Task – Configuring Dual-String Mediators          | 8-26       |
| Task – Creating a Global nfs File System          | 8-27       |
| Task – Creating a Global web File System          | 8-28       |
| Task – Testing Global File Systems                | 8-29       |
| Task – Managing Disk Device Groups                | 8-30       |
| Exercise Summary                                  |            |
| Check Your Progress                               |            |
| Think Beyond                                      |            |
| Dublic Network Menegement                         | 0.4        |
|                                                   | <b>9-1</b> |
| Polovonco                                         |            |
| Additional Descurress                             |            |
| Additional Resources                              |            |
| Public Network Management                         |            |
| Supported Fublic Network Interface Types          |            |
| Global Interface Support                          |            |
| Configuring NAFO Groups                           |            |
| Pre-Configuration Requirements                    |            |
| Configuring Backup Groups                         |            |
| Modifying Existing PNM Configurations             |            |
| PNM Status Commands                               |            |
| Ine primitat Command                              |            |
| The prime Command                                 |            |
| Ine FINIXI Monitoring Process                     |            |
| PINM Monitoring Koutines                          |            |
| NAFO Group Status                                 |            |
| FINIVE Farameters                                 |            |

| I    | Exercise: Configuring the NAFO Groups               |               |
|------|-----------------------------------------------------|---------------|
|      | Preparation                                         |               |
|      | Task – Verifying EEPROM Status                      | 9-14          |
|      | Task – Creating a NAFO Group                        |               |
| I    | Exercise Summary                                    |               |
| (    | Check Your Progress                                 |               |
| ]    | Think Beyond                                        |               |
| Reso | urce Groups                                         | 10-1          |
| (    | Objectives                                          | 10-1          |
| ŀ    | Relevance                                           | 10-2          |
| A    | Additional Resources                                | 10-3          |
| I    | Resource Group Manager                              | 10-4          |
| I    | Resource Types                                      | 10-5          |
| I    | Failover Data Service Resources                     | 10-7          |
| 9    | Scalable Data Service Resources                     | 10-8          |
| 9    | Sun Cluster Resource Groups                         | 10-9          |
|      | Configuring a Resource Group                        | 10-9          |
|      | Resource Group Components                           | 10-10         |
| I    | Resource Group Administration                       | 10-11         |
| I    | Resource Properties                                 | 10-12         |
|      | Standard Resource Type Properties                   | 10-13         |
|      | Extended Resource Type Properties                   | 10-13         |
|      | Resource Properties                                 | 10-13         |
|      | Resource Group Properties                           | 10-14         |
| (    | Check Your Progress                                 | 10-15         |
| ]    | Think Beyond                                        | 10-16         |
| Data | Services Configuration                              | 11-1          |
| (    | Objectives                                          | 11-1          |
| I    | Relevance                                           | 11-2          |
| I    | Additional Resources                                | 11-3          |
| 9    | Sun Cluster Data Service Methods                    | 11 <b>-</b> 4 |
|      | Data Service Methods                                | 11-4          |
|      | Data Service Fault Monitors                         | 11-5          |
|      | Sun Cluster HA for NFS Methods                      | 11-5          |
| Ι    | Disk Device Group Considerations                    | 11 <b>-</b> 6 |
|      | SUNW.HAStorage Resource Type                        | 11 <b>-</b> 6 |
|      | SUNW.HAStorage Guidelines                           | 11-7          |
| (    | Overview of Data Service Installation               | 11-8          |
|      | Preparing for Data Service Installation             | 11-8          |
|      | Installing and Configuring the Application Software | e 11-9        |
|      | Installing the Sun Cluster Data Service Software    |               |
|      | Packages                                            | 11 <b>-</b> 9 |
|      | Registering and Configuring a Data Service          | 11-9          |
| Ι    | nstalling Sun Cluster HA for NFS                    | 11-10         |
|      | Preparing for Installation                          | 11-10         |
|      |                                                     |               |

| Installing and Configuring the Application                |         |
|-----------------------------------------------------------|---------|
| Software                                                  | 11-11   |
| Installing the Sun Cluster Data Service Software          |         |
| Packages                                                  | . 11-12 |
| Registering and Configuring the Data Service              | . 11-13 |
| Testing NFS Failover                                      | . 11-16 |
| Installing Sun Cluster Scalable Service for Apache        | 11-18   |
| Preparing for Installation                                | 11-18   |
| Installing and Configuring the Application                |         |
| Software                                                  | . 11-20 |
| Testing the Application Software Installation             | 11-22   |
| Installing the Sun Cluster Data Service Software          |         |
| Packages                                                  | . 11-24 |
| Registering and Configuring the Data Service              | . 11-25 |
| Advanced Resource Commands                                | 11-28   |
| Advanced Resource Group Operations                        | 11-28   |
| Advanced Resource Operations                              | 11-28   |
| Advanced Fault Monitor Operations                         | . 11-29 |
| Exercise: Installing and Configuring Sun Cluster HA       |         |
| for NFS                                                   | 11-30   |
| Tasks                                                     | 11-30   |
| Task – Preparing for Sun Cluster HA for NFS Data          |         |
| Service Configuration                                     | . 11-31 |
| Task – Registering and Configuring the Sun Cluster        |         |
| HA for NFS Data Service                                   | . 11-33 |
| Task – Verifving Access by NFS Clients                    | . 11-34 |
| Task – Observing Sun Cluster HA for NFS Failover          |         |
| Behavior                                                  | . 11-35 |
| Exercise: Installing and Configuring Sun Cluster Scalable |         |
| Service for Apache                                        | 11-36   |
| Tasks                                                     | 11-36   |
| Task – Preparing for HA-Apache Data Service               |         |
| Configuration                                             | . 11-37 |
| Task – Registering and Configuring the Sun Cluster        |         |
| HA for Apache Data Service                                | 11-39   |
| Task – Verifying Apache Web Server Access and             |         |
| Scalable Functionality                                    | . 11-40 |
| Exercise Summary                                          | 11-41   |
| Check Your Progress                                       | 11-42   |
| Think Beyond                                              | 11-43   |

| Sun Cluster Administration Workshop              | 12-1       |
|--------------------------------------------------|------------|
| Objectives                                       | 12-1       |
| Relevance                                        | 12-2       |
| Additional Resources                             | 12-3       |
| Sun Cluster Administration Workshop Introduction |            |
| System Preparation                               | 12-4       |
| Configuration Steps                              | 12-5       |
| Configuration Solutions                          | 12-9       |
| Exercise Summary                                 | 12-22      |
| Check Your Progress                              | 12-23      |
| Think Beyond                                     | 12-24      |
| Cluster Configuration Forms                      | A-1        |
| Cluster and Node Names Worksheet                 | A-2        |
| Cluster Interconnect Worksheet                   | A-3        |
| Public Networks Worksheet                        | A-4        |
| Local Devices Worksheet                          | A-5        |
| Local File System Layout Worksheet               | A-6        |
| Disk Device Group Configurations Worksheet       | A-7        |
| Volume Manager Configurations Worksheet          | A-8        |
| Metadevices Worksheet                            | A-9        |
| Failover Resource Types Worksheet                | A-10       |
| Failover Resource Groups Worksheet               | A-11       |
| Network Resource Worksheet                       | A-12       |
| HA Storage Application Resources Worksheet       | A-13       |
| NFS Application Resources Worksheet              | A-14       |
| Scalable Resource Types Worksheet                | A-15       |
| Scalable Resource Groups Worksheet               | A-16       |
| Shared Address Resource Worksheet                | A-17       |
| Scalable Application Resource Worksheet          | A-18       |
| Configuring Multi-Initiator SCSI                 | B-1        |
| Multi-Initiator Overview                         | B-2        |
| Installing a StorEdge MultiPack                  | B-3        |
| Installing a StorEdge D1000 Disk Array           | B-7        |
| NVRAMRC Editor and NVEDIT Keystroke Commands.    | B-11       |
| Sun Cluster Administrative Command Summary       | C-1        |
| Command Overview                                 | C-2        |
| The scinstall Utility                            | С-2<br>С-3 |
| Command Formats                                  | Сэ<br>С-З  |
| The scconf Command                               | Со<br>С-5  |
| Command Formats                                  |            |
| Command Example                                  | С-6        |
| The scsetup Utility                              |            |
| Command Example                                  | C-7        |
| The sccheck Utility                              | C-8        |

| Command FormatC-8                         |
|-------------------------------------------|
| Command Example C-8                       |
| The scstat CommandC-9                     |
| Command FormatC-9                         |
| Command Example C-9                       |
| The scgdevs Utility                       |
| Command Example C-11                      |
| The scdidadm Command C-12                 |
| Command Formats C-12                      |
| Command Example C-13                      |
| The scswitch Command C-14                 |
| Command Formats C-14                      |
| The scshutdown Command C-16               |
| Command Format C-16                       |
| Command Example C-16                      |
| The scrgadm CommandC-17                   |
| Command Formats C-17                      |
| The pnmset Utility                        |
| Command Formats C-19                      |
| The pnmstat CommandC-21                   |
| Command Formats C-21                      |
| Command Examples C-22                     |
| The pnmptor and pnmrtop CommandsC-23      |
| Command Formats and Examples C-23         |
| Sun Cluster Node ReplacementD-1           |
| Node Replacement Overview D-1             |
| Replacement PreparationD-2                |
| Logically Removing a Failed Node D-2      |
| Physically Replacing a Failed NodeD-6     |
| Logically Adding a Replacement NodeD-7    |
| Sun Cluster HA for Oracle InstallationE-1 |
| Installation Process E-1                  |
| GlossaryGlossary-1                        |

# About This Course

#### **Course Goals**

Upon completion of this course, you should be able to:

- Describe the major Sun<sup>TM</sup> Cluster components and functions
- Perform pre-installation configuration verification
- Configure the Terminal Concentrator
- Configure a cluster administration workstation
- Install the Sun Cluster 3.0 software
- Configure Sun Cluster 3.0 quorum devices
- Create network adapter failover (NAFO) groups
- Install Sun Cluster 3.0 data service software
- Configure global file systems
- Configure a failover data service resource group
- Configure a scalable data service resource group
- Configure the Sun Cluster 3.0 high-availability (HA) for network file system (NFS) failover data service
- Configure the Sun Cluster 3.0 HA for Apache scalable data service
- Use Sun Cluster administration tools

## Course Map

The following course map enables you to see what you have accomplished and where you are going in reference to the course goals.

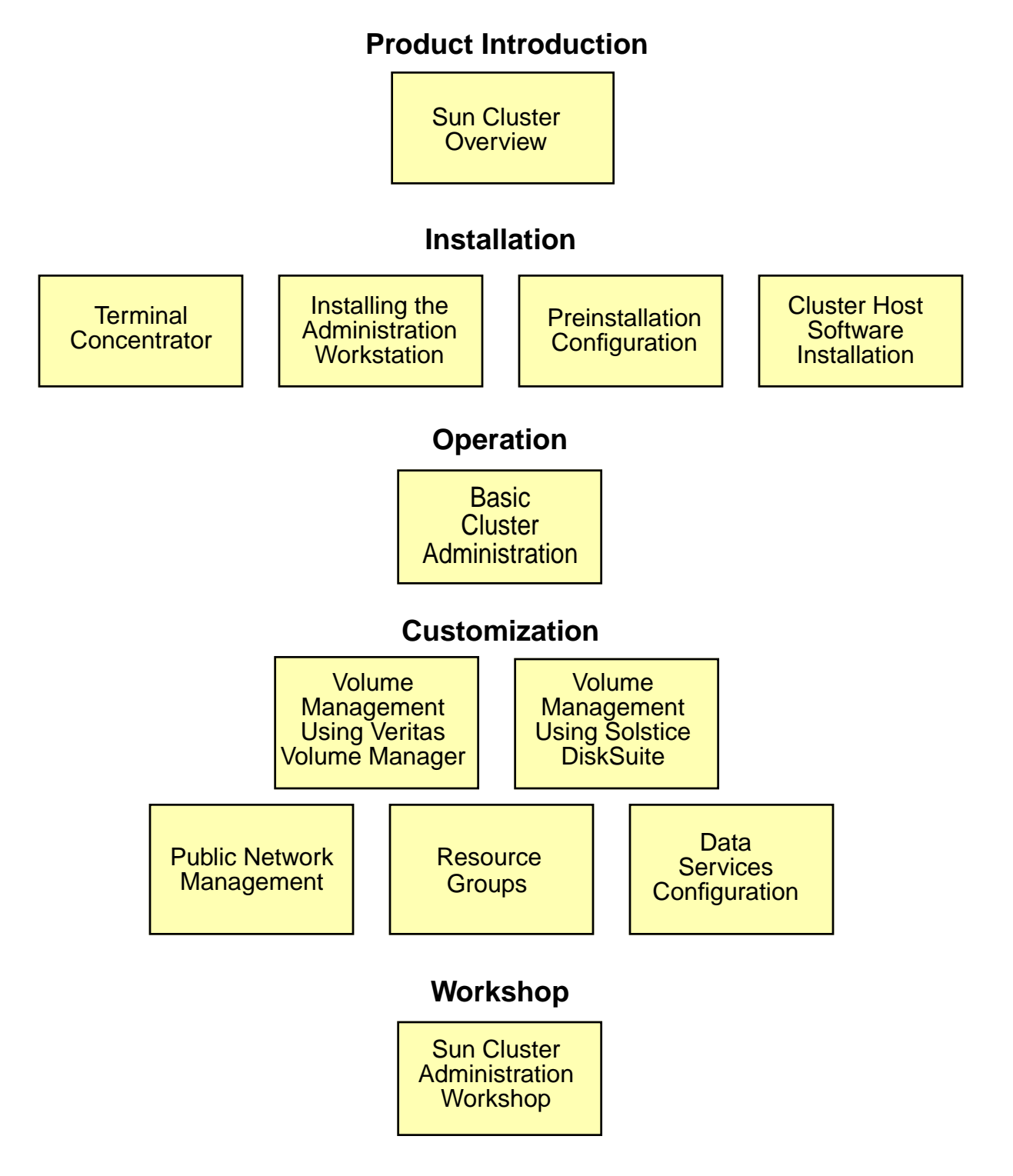

### **Topics Not Covered**

This course does not cover the topics shown on the overhead. Many of the topics listed on the overhead are covered in other courses offered by Sun Educational Services:

- Database installation and management Covered in database vendor courses
- Network administration Covered in SA-380: *Solaris 2.x Network Administration*
- Solaris administration Covered in SA-238: Solaris 8 Operating Environment System Administration I and SA-288: Solaris 8 Operating Environment System Administration II
- Disk storage management Covered in ES-220: Disk Management With DiskSuite, and ES-310: Volume Manager with Sun StorEdge

Refer to the Sun Educational Services catalog for specific information and registration.

# How Prepared Are You?

To be sure you are prepared to take this course, can you answer yes to the following questions?

- Can you explain virtual volume management terminology, such as mirroring, striping, concatenation, volumes, and mirror synchronization?
- Can you perform basic Solaris<sup>TM</sup> Operating Environment administration tasks, such as using tar and ufsdump commands, creating user accounts, formatting disk drives, using vi, installing the Operating Environment, installing patches, and adding packages?
- Do you have prior experience with Sun hardware and the OpenBoot<sup>TM</sup> programmable read-only memory (PROM) technology?
- Are you familiar with general computer hardware, electro-static precautions, and safe handling practices?

### Introductions

Now that you have been introduced to the course, introduce yourself to each other and the instructor, addressing the item shown in the bullets below.

- Name
- Company affiliation
- Title, function, and job responsibility
- Experience related to topics presented in this course
- Reasons for enrolling in this course
- Expectations for this course

# How to Use Course Materials

To enable you to succeed in this course, these course materials employ a learning model that is composed of the following components:

- **Goals** You should be able to accomplish the goals after finishing this course and meeting all of its objectives.
- **Objectives** You should be able to accomplish the objectives after completing a portion of instructional content. Objectives support goals and can support other higher-level objectives.
- **Lecture** The instructor will present information specific to the objective of the module. This information will help you learn the knowledge and skills necessary to succeed with the activities.
- Activities The activities take on various forms, such as an exercise, self-check, discussion, and demonstration. Activities are used to facilitate mastery of an objective.
- **Visual aids** The instructor might use several visual aids to convey a concept, such as a process, in a visual form. Visual aids commonly contain graphics, animation, and video.

## Conventions

The following conventions are used in this course to represent various training elements and alternative learning resources.

#### Icons

**Additional resources** – Indicates other references that provide additional information on the topics described in the module.

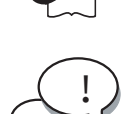

**Discussion** – Indicates a small-group or class discussion on the current topic is recommended at this time.

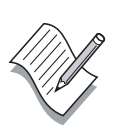

**Note** – Indicates additional information that can help students but is not crucial to their understanding of the concept being described. Students should be able to understand the concept or complete the task without this information. Examples of notational information include keyword shortcuts and minor system adjustments.

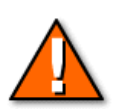

**Caution** – Indicates that there is a risk of personal injury from a nonelectrical hazard, or risk of irreversible damage to data, software, or the operating system. A caution indicates that the possibility of a hazard (as opposed to certainty) might happen, depending on the action of the user.

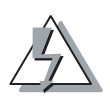

**Warning** – Indicates that either personal injury or irreversible damage of data, software, or the operating system will occur if the user performs this action. A warning does not indicate potential events; if the action is performed, catastrophic events will occur.

#### Typographical Conventions

Courier is used for the names of commands, files, directories, programming code, and on-screen computer output; for example:

```
Use ls -al to list all files.
system% You have mail.
```

Courier is also used to indicate programming constructs, such as class names, methods, and keywords; for example:

The getServletInfo method is used to get author information. The java.awt.Dialog class contains Dialog constructor.

**Courier bold** is used for characters and numbers that you type; for example:

To list the files in this directory, type: **# 1s** 

**Courier bold** is also used for each line of programming code that is referenced in a textual description; for example:

1 import java.io.\*;
2 import javax.servlet.\*;
3 import javax.servlet.http.\*;
Notice the javax.servlet interface is imported to allow access to its
life cycle methods (Line 2).

*Courier italics* is used for variables and command-line placeholders that are replaced with a real name or value; for example:

To delete a file, use the rm *filename* command.

*Courier italic bold* is used to represent variables whose values are to be entered by the student as part of an activity; for example:

Type **chmod a+rwx** *filename* to grant read, write, and execute rights for filename to world, group, and users.

*Palatino italics* is used for book titles, new words or terms, or words that you want to emphasize; for example:

Read Chapter 6 in the *User's Guide*. These are called *class* options.

#### Additional Conventions

Java<sup>TM</sup> programming language examples use the following additional conventions:

• Method names are not followed with parentheses unless a formal or actual parameter list is shown; for example:

"The doIt method..." refers to any method called doIt.

"The doIt() method..." refers to a method called doIt that takes no arguments.

- Line breaks occur only where there are separations (commas), conjunctions (operators), or white space in the code. Broken code is indented four spaces under the starting code.
- If a command used in the Solaris<sup>TM</sup> Operating Environment is different from a command used in the Microsoft Windows platform, both commands are shown; for example:

If working in the Solaris Operating Environment

\$CD SERVER\_ROOT/BIN

If working in Microsoft Windows

C:\>CD SERVER\_ROOT\BIN

# Sun<sup>™</sup> Cluster Overview

#### **Objectives**

Upon completion of this module, you should be able to:

- List the new Sun<sup>TM</sup> Cluster 3.0 features
- List the hardware elements that constitute a basic Sun Cluster system
- List the hardware and software components that contribute to the availability of a Sun Cluster system
- List the types of redundancy that contribute to the availability of a Sun Cluster system
- Identify the functional differences between failover, scalable, and parallel database cluster applications
- List the supported Sun Cluster 3.0 data services
- Explain the purpose of Disk ID (DID) devices
- Describe the relationship between system devices and the cluster global namespace
- Explain the purpose of resource groups in the Sun Cluster environment
- Describe the purpose of the cluster configuration repository
- Explain the purpose of each of the Sun Cluster fault monitoring mechanisms

### Relevance

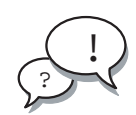

**Discussion** – The following questions are relevant to understanding the content of this module:

- Which can contribute more to system availability, hardware or software?
- Why is a highly available system usually more practical than a fault-tolerant system?

# **Additional Resources**

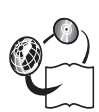

**Additional resources** – The following references can provide additional information on the topics described in this module:

- Sun Cluster 3.0 Installation Guide, part number 806-1419
- *Sun Cluster 3.0 Hardware Guide,* part number 806-1420
- Sun Cluster 3.0 Data Services Installation and Configuration Guide, part number 806-1421
- Sun Cluster 3.0 Data Service Developers Guide, part number 806-1422
- Sun Cluster 3.0 System Administration Guide, part number 806-1423
- Sun Cluster 3.0 Concepts, part number 806-1424
- Sun Cluster 3.0 Error Message Guide, part number 806-1426
- Sun Cluster 3.0 Release Notes, part number 806-1428

## Sun Cluster 3.0 Features

The Sun Cluster 3.0 software release has the following new features:

• Up to eight nodes

Sun Cluster 3.0 supports up to eight cluster nodes.

• Cluster File System

The Cluster File System allows mounting of cluster-wide user file systems (UFS) or High Sierra file systems (HSFS), allowing concurrent, continuous access to the file systems from any node in the cluster.

• Global device access

Sun Cluster can access disk devices, tape drives, and compact disc read-only memory (CD-ROM) drives from any node in the cluster.

• Cluster networking (shared address)

While each node retains its own publicly accessible Internet Protocol (IP) address, a global IP address can be configured for the applications on the cluster, where the data service requests received through the global address are distributed to different nodes in the cluster based on a selected load balancing policy.

• Scalable application support

Sun Cluster 3.0 support scalable data services in which client requests are distributed to any number of cluster nodes. This is used in conjunction with the shared address feature.

• Sun Management Center-based monitoring

Sun Cluster 3.0 nodes can be monitored using the Sun Management Center system management tool.

• Solaris 8 10/00 Operating Environment is supported

The Solaris 8 10/00 platform release is recommended because the number of required patches has been significantly reduced.

• Two new installation methods

You can now configure the first cluster node and automatically use it to assist in configuring all additional nodes. If you have an existing JumpStart<sup>TM</sup> server, you can also automatically add the Sun Cluster 3.0 installation to the JumpStart configuration.

#### **Cluster Hardware Components**

The minimum hardware components that are necessary for a cluster configuration include:

- One administration workstation
- One Terminal Concentrator
- Two hosts (up to eight)
- One or more public network interfaces per system (not shown)
- A private cluster transport interface
- Dual hosted, mirrored disk storage

The physical structure of a minimum cluster is shown in Figure 1-1.

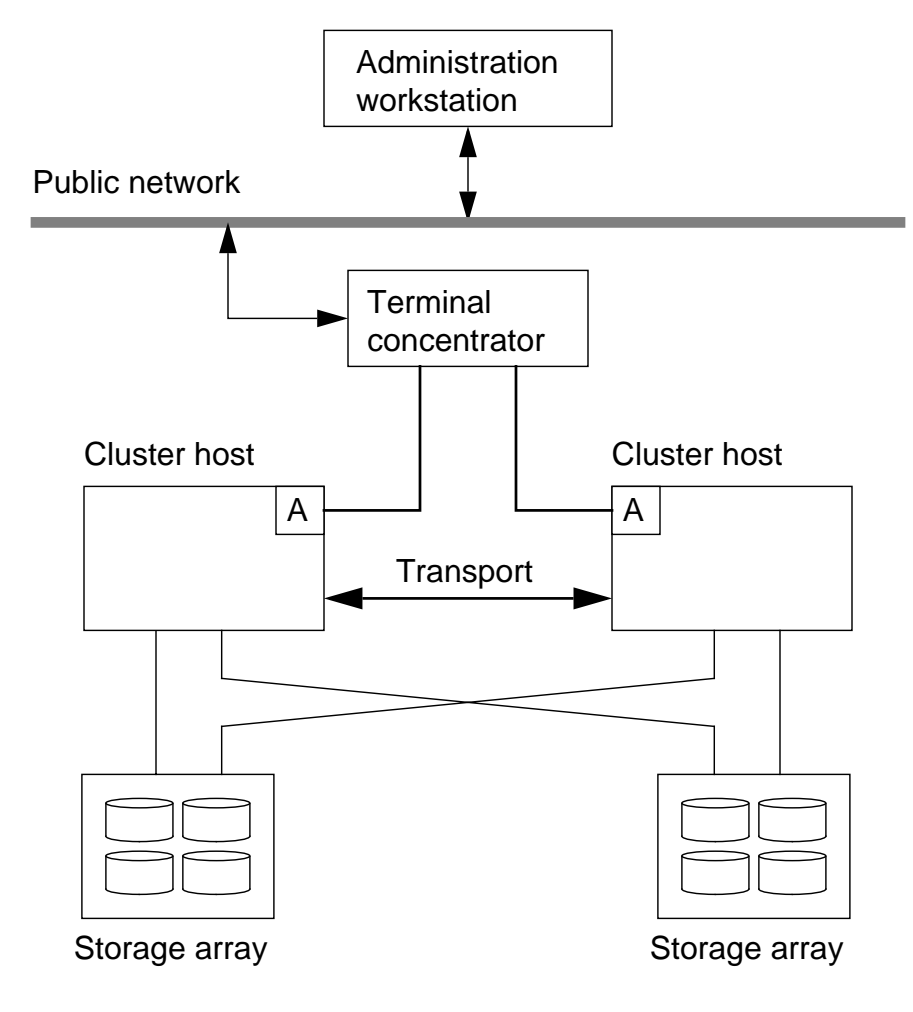

Figure 1-1Cluster Physical Connections

#### Administration Workstation

The administration workstation can be any Sun workstation, providing it has adequate resources to support graphics and compute intensive applications. You can use cluster administration tools to monitor many clusters from one administration workstation.

#### **Terminal Concentrator**

The Sun terminal concentrator (TC) provides direct translation from the network to serial port interfaces. Each of the serial port outputs connects to a separate node in the cluster through serial port A. Because the nodes commonly do not have frame buffers, this is the only access path when the operating system is down.

#### **Cluster Host Systems**

A wide range of Sun hardware platforms are supported for use in the clustered environment. Mixed platform clusters are not supported.

#### **Cluster Transport Interface**

All nodes in a cluster are linked by a private cluster transport. The transport is redundant and can be used for the following purposes:

- Cluster-wide monitoring and recovery
- Parallel database lock and query information
- Global data access

### **Cluster Disk Storage**

The Sun Cluster environment can use several Sun storage. They must all accept at least dual-host connections.

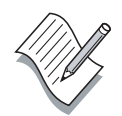

**Note** – Although some storage array models can physically accept up to four host system connections, the Sun Cluster 3.0 release supports a maximum of two host connections to a storage array.

#### Sun Cluster High Availability Features

The Sun Cluster system focuses on providing reliability, availability, and scalability. Part of the reliability and availability is inherent in the cluster hardware and software.

#### High Availability Hardware Design

Many of the supported cluster hardware platforms have the following features that contribute to maximum uptime:

- Hardware is interchangeable between models.
- Redundant system board power and cooling modules.
- The systems contain automatic system reconfiguration; failed components, such as the central processing unit (CPU), memory, and input/output (I/O), can be disabled at reboot.
- Several disk storage options support hot swapping of disks.

#### Sun Cluster High Availability Software

The Sun Cluster software has monitoring and control mechanisms that can initiate various levels of cluster reconfiguration to help maximize application availability.

### Software RAID Technology

The Veritas Volume Manager and Sun Solstice DiskSuite<sup>™</sup> software provide redundant array of independent disks (RAID) protection in redundant mirrored volumes.

#### Controller-based RAID Technology

The Sun StorEdge<sup>TM</sup> A3500 uses controller-based RAID technology that is sometimes referred to as hardware RAID.

### Sun Cluster Data Service Support

Each of the Sun Cluster data services (Sun Cluster 3.0 Agents), provides a control and monitoring framework that enables a standard application to be highly-available or scalable.

Some of the data services can be configured for either failover or scalable operation.

#### Highly Available and Scalable Data Service Support

The Sun Cluster software provides preconfigured components that support the following high-availability (HA) data services:

- Sun Cluster HA for Oracle (failover)
- Sun Cluster HA for iPlanet (failover or scalable)
- Sun Cluster HA for Netscape Directory Server (failover)
- Sun Cluster HA for Apache (failover or scalable)
- Sun Cluster HA for DNS (failover)
- Sun Cluster HA for NFS (failover)

#### Parallel Database Support

The Sun Cluster software provides support for the Oracle Parallel Database application.

# **High-Availability Strategies**

To help provide the level of system availability required by many customers, the Sun Cluster system uses the following strategies:

- Redundant servers
- Redundant data
- Redundant public network access
- Redundant private communications (transport)
- Multi-host storage access

The illustration in Figure 1-2 shows the location and relationship of the high-availability strategies.

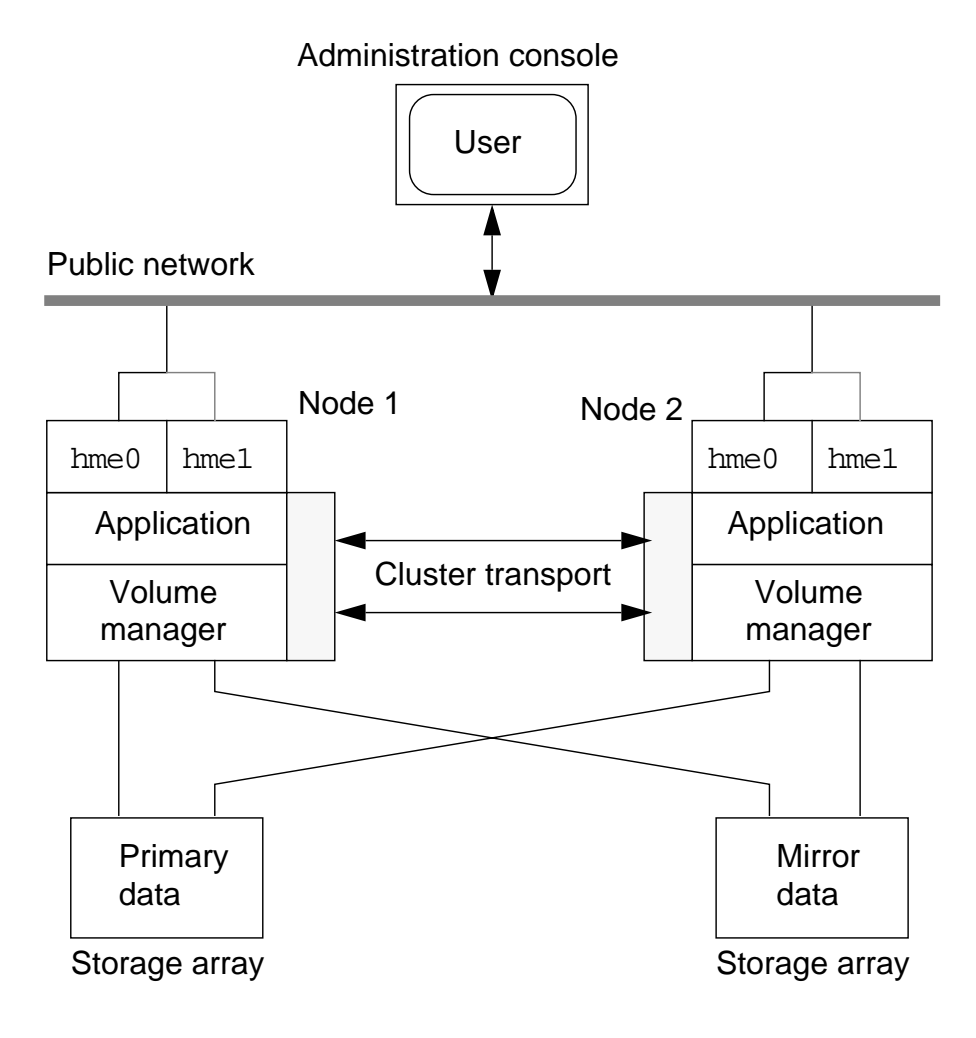

Figure 1-2Cluster Availability Strategies

#### **Redundant Servers**

The Sun Cluster system consists of two to eight interconnected systems that are referred to as cluster host systems or nodes. The systems can be any of a range of Sun platforms and use off-the-shelf non-proprietary hardware.

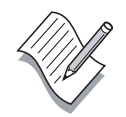

**Note** – You cannot mix systems that use peripheral component interconnect (PCI) bus technology, such as the Sun Enterprise<sup>™</sup> 450 server, with SBus technology systems, such as the Sun Enterprise 3500 server.

#### **Redundant Data**

A Sun Cluster system can use either of two virtual volume management packages to provide data redundancy. The use of data mirroring provides a backup in the event of a disk drive or storage array failure.

#### **Redundant Public Network Interfaces**

The Sun Cluster system provides a proprietary feature, public network management (PNM), that can transfer user I/O from a failed network interface to a predefined backup interface. The switch to the backup interface is transparent to cluster applications and users.

#### **Redundant Transport Interface**

The cluster transport interface consists of dual high-speed private nodeto-node communication interfaces. The cluster software uses only one of the interfaces at a time. If the primary interface fails, the cluster software automatically switches to the backup. This is transparent to cluster applications.
# Sun Cluster High-Availability Failover

The Sun Cluster high-availability failover features include the following:

- Failover applications
- Node fault monitoring
- Network fault monitoring
- Data service fault monitoring

# **Failover Applications**

As shown in Figure 1-3, a failover application (data service) runs on a single cluster node. If there is a node failure, a designated backup node takes over the application that was running on the failed node.

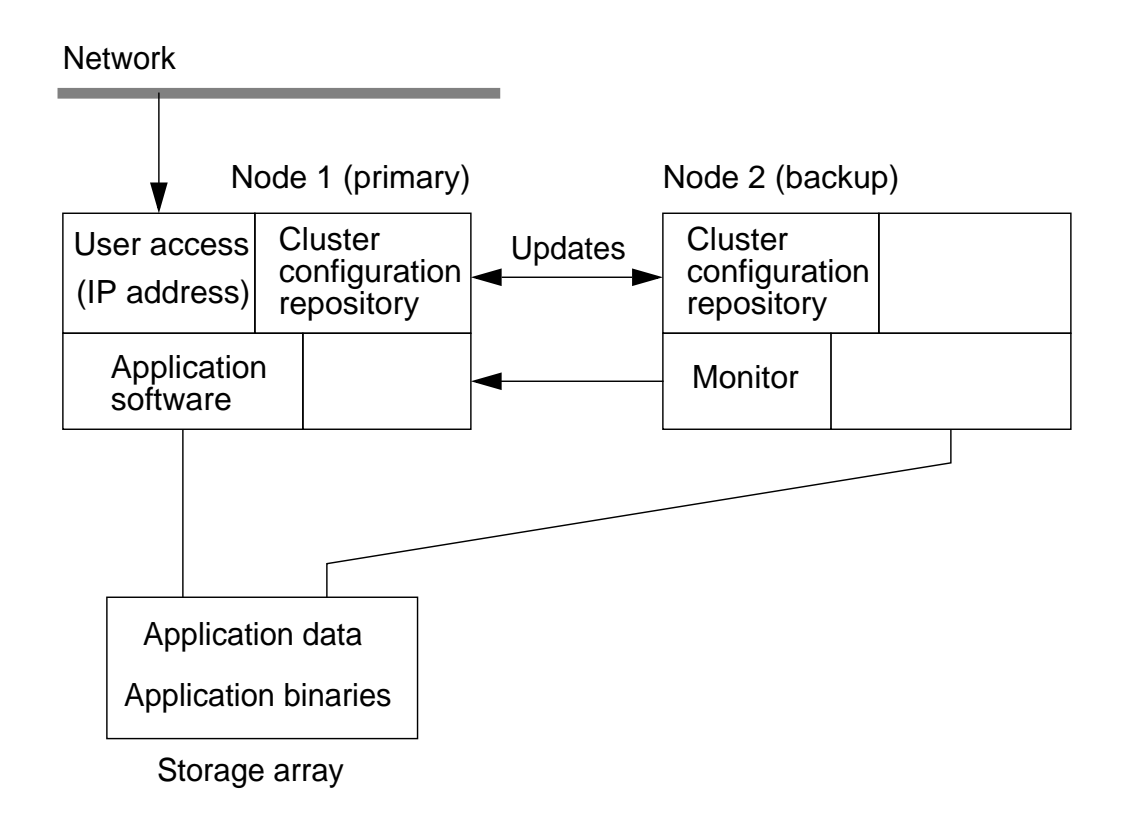

Figure 1-3 Failover Data Service Features

# Node Fault Monitoring

The cluster membership monitor (CMM) is kernel-resident on each node and detects major cluster status changes, such as loss of communication between one or more nodes. The CMM instances communicate with one another across the private high-speed network interfaces by sending regular heartbeat messages. If the heartbeat from any node is not detected within a defined timeout period, it is considered as having failed and a cluster reconfiguration is initiated to renegotiate cluster membership.

**Note** – The cluster membership negotiation process is relatively complex and is described in Module 4, "Preinstallation Configuration."

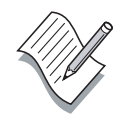

# Network Fault Monitoring

Both the public network adapter failover (NAFO) interfaces and the cluster transport interfaces are monitored for potential failures.

#### **Public Network Management**

The PNM daemon, pnmd, monitors the functionality of NAFO group network interfaces and can transparently switch to backup interfaces in the event of a failure.

#### **Cluster Transport Monitoring**

The cluster transport interfaces are monitored on each node. If the active interface on any node is determined to be inoperative, all nodes switch to the backup interface and attempt to reestablish communication.

# Data Service Fault Monitoring

Each Sun-supplied data service, such HA for NFS, has predefined fault monitoring routines associated with it. When a resource group is brought online with its associated resources, the resource group management (RGM) software automatically starts the appropriate fault monitoring processes. The data service fault monitors are referred to as *probes*.

The fault monitor probes verify that the data service is functioning correctly and providing its intended service. Typically, data service fault monitors perform two functions:

- Monitoring for the abnormal exit of data service processes
- Checking the health of the data service

#### Data Service Process Monitoring

The Process Monitor Facility (PMF) monitors the data service process. On abnormal exit, the PMF invokes an action script supplied by the data service to communicate the failure to the data service fault monitor. The probe then updates the status of the data service as "Service daemon not running" and takes action. The action can involve just restarting the data service locally or failing over the data service to a secondary cluster node.

#### Data Service Health Monitoring

A health monitoring probe typically behaves as a data service client and performs regular tests. Each data service requires different kinds of testing. For example, to test the health of the HA for NFS data service, its health probes check to make sure the exported file systems are available and functional. The HA for DNS health monitor regularly uses the nslookup command to query the naming service for host or domain information.

# **Cluster Configuration Repository**

General cluster configuration information is stored in global configuration files collectively referred to as the cluster configuration repository (CCR). The CCR must be kept consistent between all nodes and is a critical element that enables each node to be aware of its potential role as a designated backup system.

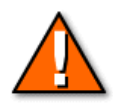

**Caution** – Never attempt to modify any of the CCR-related files. The files contain timestamp and checksum information that is critical to the operation of the cluster software. The CCR information is automatically modified as the result of administrative command execution and cluster status changes.

The CCR structures contain the following types of information:

- Cluster and node names
- Cluster transport configuration
- The names of Veritas disk groups
- List of nodes that can master each disk group
- Data service operational parameter values (timeouts)
- Paths to data service control routines
- Disk ID device configuration
- Current cluster status

The CCR is accessed when error or recovery situations occur or when there has been a general cluster status change, such a a node leaving or joining the cluster.

# Sun Cluster Scalable Services

The Sun Cluster scalable services rely on the following components:

- Disk ID (DID) devices
- Global devices
- Global file systems (PXFS)

A scalable data service application is designed to distribute an application workload between two or more cluster nodes. As shown in Figure 1-4, the same Web page server software is running on all nodes in a cluster.

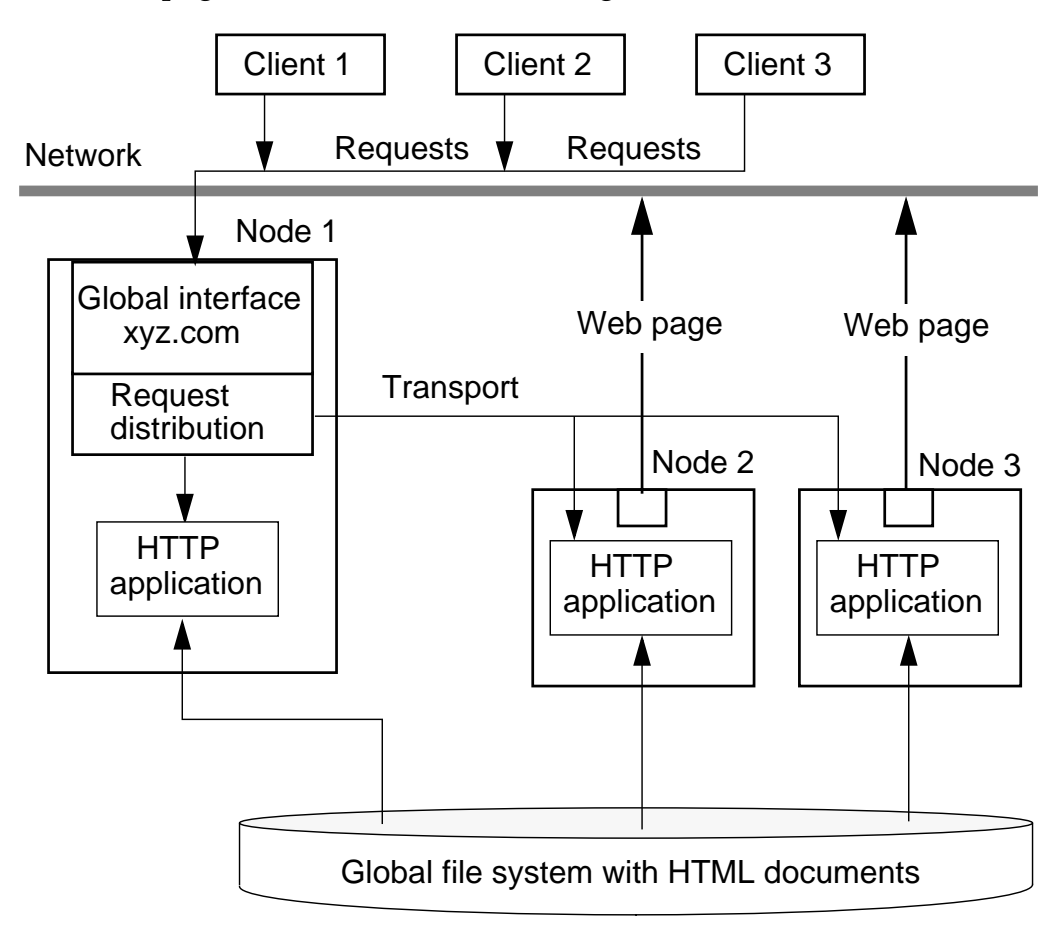

Figure 1-4 Scalable Data Service Features

A scalable data service configuration operates as follows:

- Multiple nodes in the cluster answer incoming Web page requests in parallel.
- A designated node receives all requests and distributes them among the other nodes using the private cluster transport.
- If a node crashes, the cluster framework keeps the data service running with the remaining nodes.
- A single copy of the Hypertext Markup Language (HTML) documents can be placed on a globally accessible cluster file system.

### **Disk ID Devices**

An important component of the Sun Cluster global device technology is the Disk ID (DID) pseudo driver. During the Sun Cluster installation, the DID driver probes devices on each node and creates a unique DID device name for each disk or tape device.

As shown in Figure 1-5, a disk drive in a storage array can have a different logical access path from attached nodes but is globally known by a single DID device number. A third node that has no array storage still has unique DID devices assigned for its boot disk and CD-ROM.

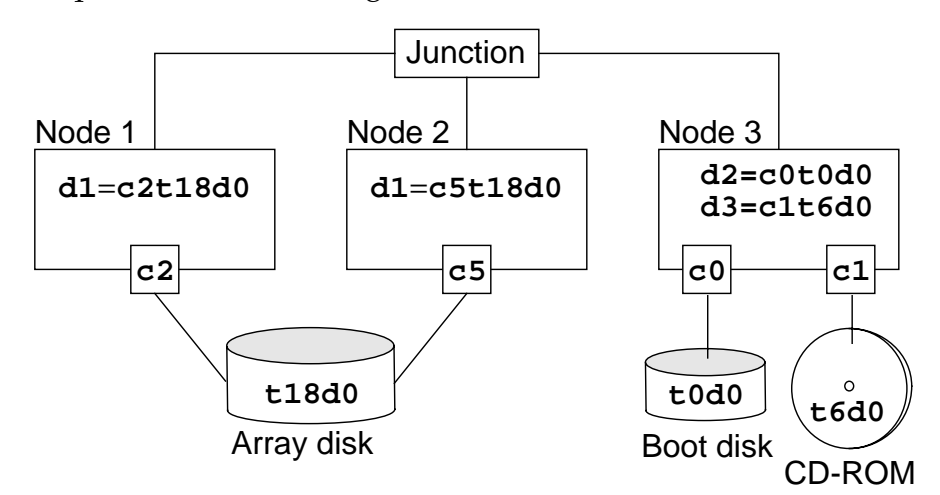

Figure 1-5DID Driver Devices

The DID device driver would create the following DID instance names for the devices shown in Figure 1-5:

- /dev/did/rdsk/d1
- /dev/did/rdsk/d2
- /dev/did/rdsk/d3

# **Global Devices**

Sun Cluster uses *global devices* to provide cluster-wide, highly available access to any device in a cluster, from any node, without regard to where the device is physically attached. In general, if a node fails while providing access to a global device, Sun Cluster automatically discovers another path to the device and redirects the access to that path. Sun Cluster global devices include disks, CD-ROMs, and tapes. However, disks are the only supported multiported global devices.

The Sun Cluster mechanism that enables global devices is the *global namespace*. The global namespace includes the /dev/global/ hierarchy as well as the volume manager namespace. The global namespace reflects both multihost disks and local disks (and any other cluster device, such as CD-ROMs and tapes), and provides multiple failover paths to the multihost disks. Each node physically connected to multihost disks provides a path to the storage for any node in the cluster.

In Sun Cluster, each of the local device nodes, including volume manager namespace, are replaced by symbolic links to device nodes in the /global/.devices/node@nodeID file system, where nodeID is an integer that represents a node in the cluster (node1, node2, node3). Sun Cluster continues to present the volume manager devices, as symbolic links, in their standard locations as well. The global namespace is available from any cluster node.

Typical global namespace relationships for a *nodeID* of 1 are shown in Table 1-1. They include a standard disk device, a DID disk device, a Veritas Volume Manager volume and a Solstice DiskSuite metadevice.

| Local Node Namespace | Global Namespace                                 |
|----------------------|--------------------------------------------------|
| /dev/dsk/c0t0d0s0    | /global/.devices/node@1/dev/<br>dsk/c0t0d0s0     |
| /dev/did/dsk/d0s0    | /global/.devices/node@1/dev/<br>did/dsk/d0s0     |
| /dev/md/nfs/dsk/d0   | /global/.devices/node@1/dev/<br>md/nfs/dsk/d0    |
| /dev/vx/dsk/nfs/v0   | /global/.devices/node@1/dev/<br>vx/dsk/nfs-dg/v0 |

Table 1-1 Global Namespace

# **Global Device Links**

In the Sun Cluster global device environment, each node can essentially access all of the devices attached to any other cluster node. Even a node with no local data storage can access another node's storage through the cluster interconnect.

• All nodes see each other's /global/.devices file system mounts.

```
# mount |grep /global/.devices
/global/.devices/node@1 on /dev/vx/dsk/rootdisk14vol
/global/.devices/node@2 on /dev/vx/dsk/rootdisk24vol
/global/.devices/node@3 on /dev/vx/dsk/rootdisk34vol
...
/global/.devices/node@8 on /dev/vx/dsk/rootdisk84vol
```

• The local /dev and /devices structures on each node are linked or copied into that node's global structure.

The illustration in Figure 1-6 demonstrates the basic global device structure. The paths shown do not represent the actual path details but accurately depict the concepts.

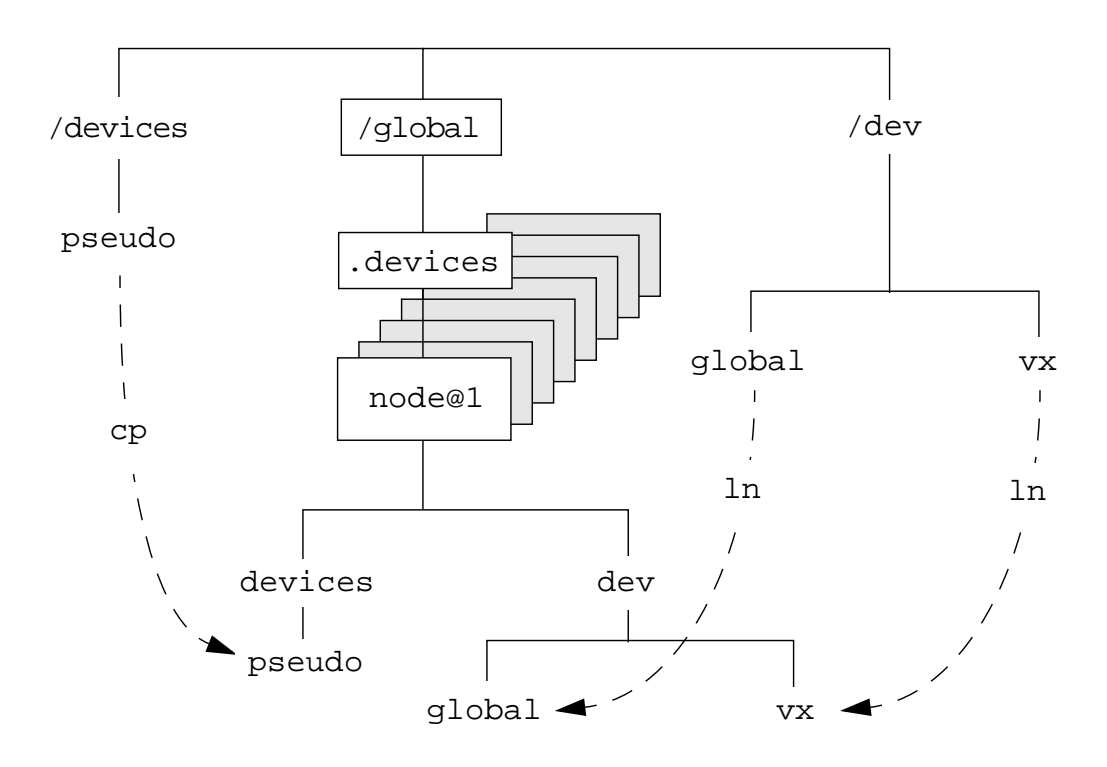

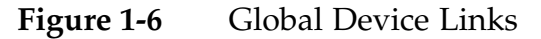

# **Cluster File Systems**

Cluster file systems are dependent on global devices (disks, tapes, CD-ROMs) with physical connections to one or more nodes.

To make a global file system, you create a standard file system on a virtual volume (Veritas or Solstice DiskSuite) and mount the volume on a mount point in the /global directory using special global mount options. A typical mount command is as follows:

```
# mount -g dev/vx/dsk/nfs-dg/vol-01 /global/nfs
```

The equivalent mount entry in the /etc/vfstab file is:

```
/dev/vx/dsk/nfs-dg/vol-01 /dev/vx/rdsk/nfs-dg/vol-01 \
/global/nfs ufs 2 yes global,logging
```

After the file system is mounted, it is available on all nodes in the cluster.

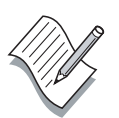

**Note** – Veritas Volume Manager disk groups must be registered with the cluster framework software before any disk group structures can be made globally available.

#### Proxy File System

The cluster file system is based on the proxy file system (PXFS), which has the following features:

- PXFS makes file access locations transparent. A process can open a file located anywhere in the global file system structure, and processes on all nodes can use the same path name to locate a file.
- PXFS uses coherency protocols to preserve the UNIX® file access semantics even if the file is accessed concurrently from multiple nodes.
- PXFS provides continuous access to data, even when failures occur. Applications do not detect failures as long as a path to disks is still operational. This guarantee is maintained for raw disk access and all file system operations.

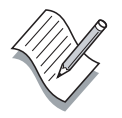

**Note** – PXFS is not a distinct file system type. That is, clients see the underlying file system type (for example, ufs).

# **Resource Groups**

At the heart of any Sun Cluster highly available data service is the concept of a resource group. Resource group definitions are created by the cluster administrator and are associated with a particular data service such as Sun Cluster HA for NFS.

A resource group definition provides all of the necessary information for a designated backup system to take over the data services of a failed node. This includes the following:

- The IP address/host name (logical host name) that users use to access the data service application
- The path to data and administrative resources
- The data service type that is to be started
- A list of participating nodes (primary/backup or scalable group)

Figure 1-7 shows the major components of a resource group definition.

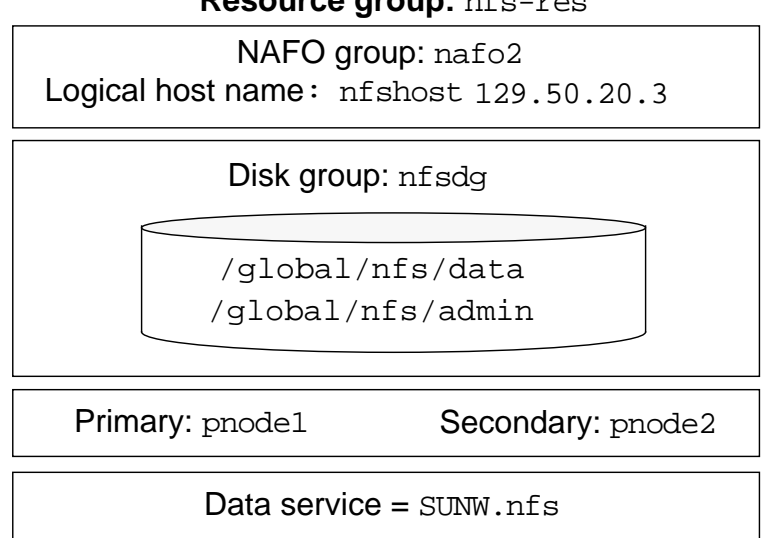

**Resource group:** nfs-res

#### Figure 1-7 **Resource Group Components**

**Note –** Resource group configuration information is maintained in the globally available CCR database.

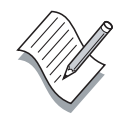

# Parallel Database Application

The Oracle Parallel Server (OPS) configuration is characterized by two nodes that access a single database image. OPS configurations are throughput applications. When a node fails, an application does not move to a backup system.

OPS uses a distributed lock management (DLM or IDLM) scheme to prevent simultaneous data modification by two hosts. The lock ownership information is transferred between cluster hosts across the cluster transport system.

When a failure occurs, most of the recovery work is performed by the OPS software, which resolves incomplete database transactions.

As shown in Figure 1-8, the Sun Cluster software performs a relatively minor role. It initiates a portion of the database recovery process.

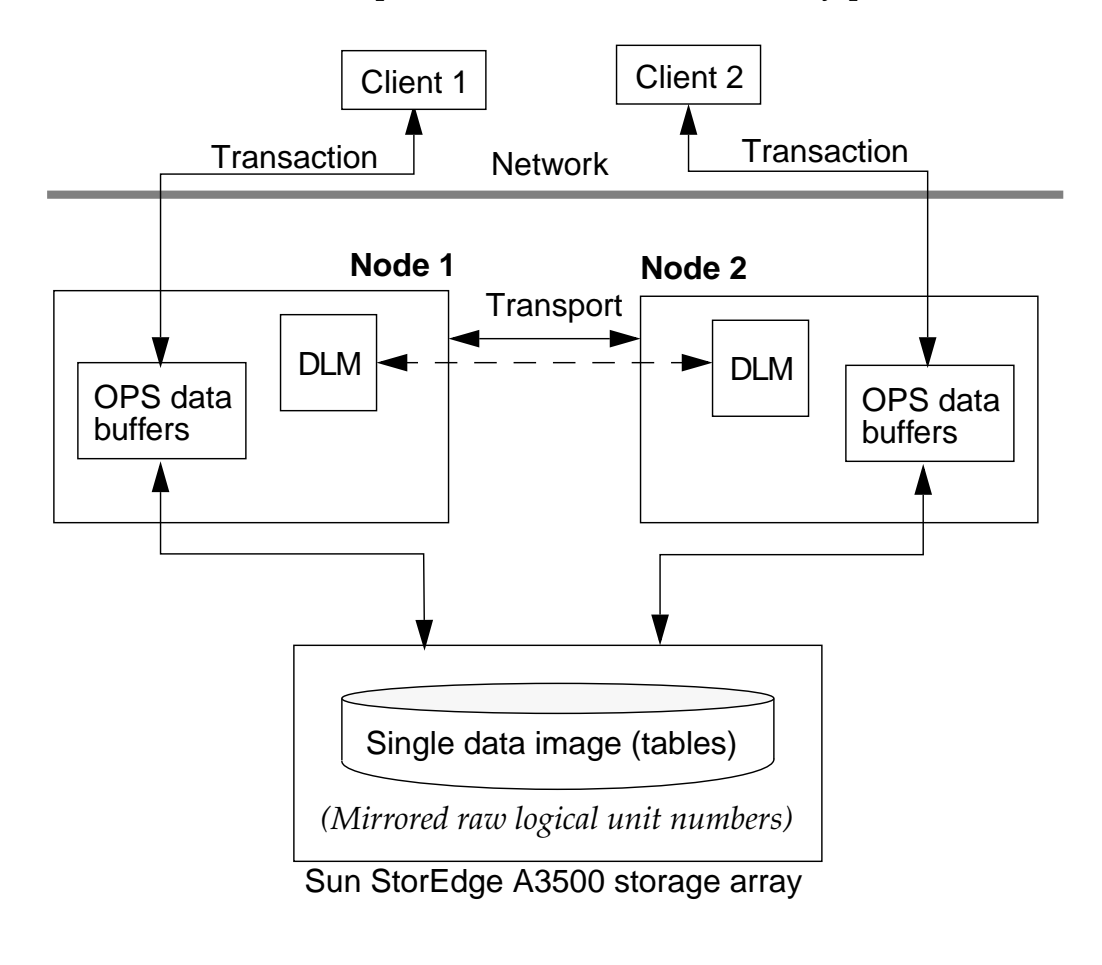

Figure 1-8Parallel Database Features

# **Check Your Progress**

Before continuing on to the next module, check that you are able to accomplish or answer the following:

- List the new Sun Cluster 3.0 features
- List the hardware elements that constitute a basic Sun Cluster system
- □ List the hardware and software components that contribute to the availability of a Sun Cluster system
- □ List the types of redundancy that contribute to the availability of a Sun Cluster system
- □ Identify the functional differences between failover, scalable, and parallel database cluster applications
- List the supported Sun Cluster 3.0 data services
- □ Explain the purpose of Disk ID (DID) devices
- Describe the relationship between system devices and the cluster global namespace
- □ Explain the purpose of resource groups in the Sun Cluster environment
- Describe the purpose of the cluster configuration repository
- □ Explain the purpose of each of the Sun Cluster fault monitoring mechanisms

# **Think Beyond**

What are some of the most common problems encountered during cluster installation?

How do you install a cluster? What do you need to do first?

Do you need to be a database expert to administer a Sun Cluster system?

# **Terminal Concentrator**

# Objectives

Upon completion of this module, you should be able to:

- Describe the main features of the Sun Cluster administrative interface
- List the main functions of the terminal concentrator operating system
- Verify the correct TC cabling
- Configure the TC IP address
- Configure the TC to self-load
- Verify the TC port settings
- Configure a TC default router if necessary
- Verify that the TC is functional
- Use the TC help, who, and hangup commands
- Describe the purpose of the telnet send brk command

# Relevance

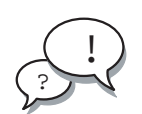

**Discussion** – The following questions are relevant to your learning the material presented in this module:

- Why is this hardware covered so early in the course?
- Does this information apply to a Sun Enterprise 10000-based cluster?

# **Additional Resources**

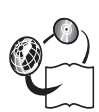

**Additional resources** – The following references can provide additional information on the topics described in this module:

- Sun Cluster 3.0 Installation Guide, part number 806-1419
- *Sun Cluster 3.0 Hardware Guide,* part number 806-1420
- Sun Cluster 3.0 Data Services Installation and Configuration Guide, part number 806-1421
- Sun Cluster 3.0 Data Service Developers Guide, part number 806-1422
- Sun Cluster 3.0 System Administration Guide, part number 806-1423
- Sun Cluster 3.0 Concepts, part number 806-1424
- Sun Cluster 3.0 Error Message Guide, part number 806-1426
- Sun Cluster 3.0 Release Notes, part number 806-1428

# **Cluster Administration Interface**

The TC is a hardware interface, consisting of several components that provide the only access path to *headless* cluster host systems when these systems are halted or before any operating system software is installed.

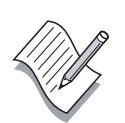

**Note** – If the cluster host systems do not have a keyboard and frame buffer, they are said to be *headless*.

As shown in Figure 2-1, the cluster administration interface is a combination of hardware and software that enable you to monitor and control one or more clusters from a remote location.

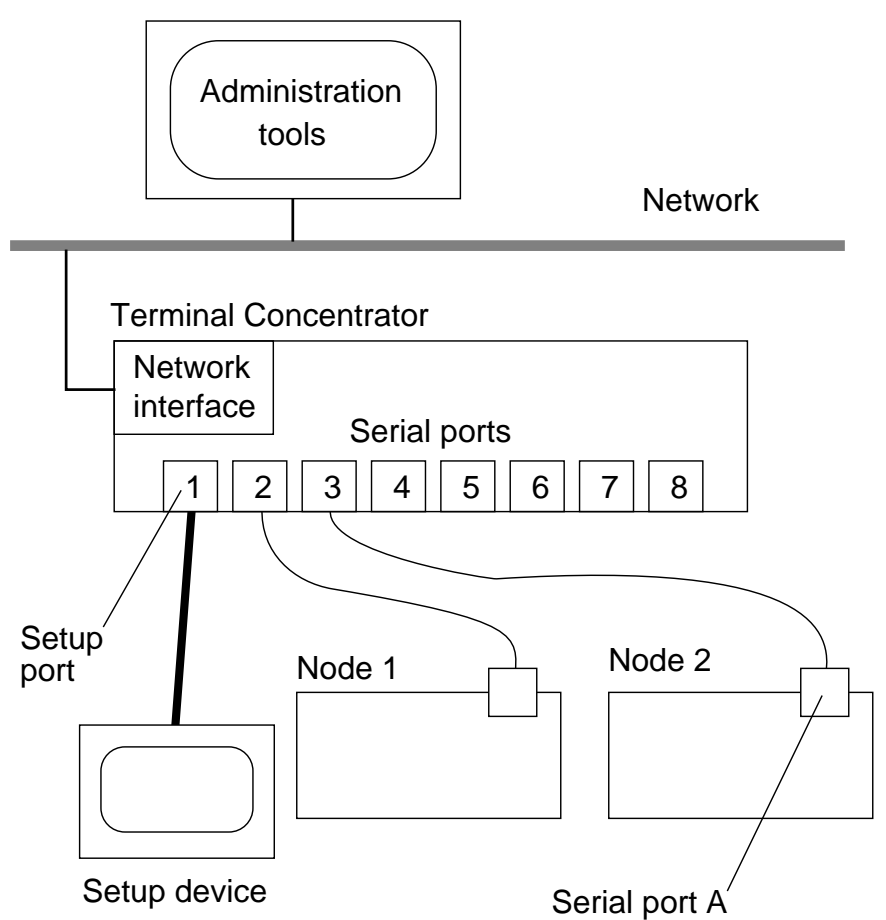

Administration workstation

Figure 2-1 Cluster Administration Interface

## **Major Elements**

The relationship of the following elements is shown in Figure 2-1.

#### Administration Workstation

The administration workstation can be any Sun SPARC<sup>™</sup> workstation, providing it has adequate resources to support graphics and computer-intensive applications, such as the Sun Management Center software.

#### **Administration Tools**

There are several administration tools but only one of them, the Cluster Console, is functional when the cluster host systems are at the OpenBoot<sup>TM</sup> Programmable Read-Only Memory (OBP) prompt.

Cluster Console is a tool that automatically links to each node in a cluster through the TC. A text window is provided for each node. The connection is functional even when the headless nodes are at the ok prompt level. This is the only path available to boot the cluster nodes or initially load the operating system software when the systems are headless.

#### **Terminal Concentrator**

The TC provides translation between the local area network (LAN) environment and the serial port interfaces on each node. The nodes do not have display monitors so the serial ports are the only means of accessing each node to run local commands.

#### **Cluster Host Serial Port Connections**

The cluster host systems do not have a display monitor or keyboard. The system firmware senses this when power is turned on and directs all system output through serial port A. This is a standard feature on all Sun systems.

# **Terminal Concentrator Overview**

The TC used in the Sun Cluster systems has its own internal operating system and resident administration programs. The TC firmware is specially modified for Sun Cluster installation.

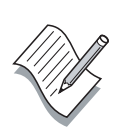

**Note –** If any other TC is substituted, it *must not* send an abort signal to the attached host systems when it is powered on.

As shown in Figure 2-2, the TC is a self-contained unit with its own operating system.

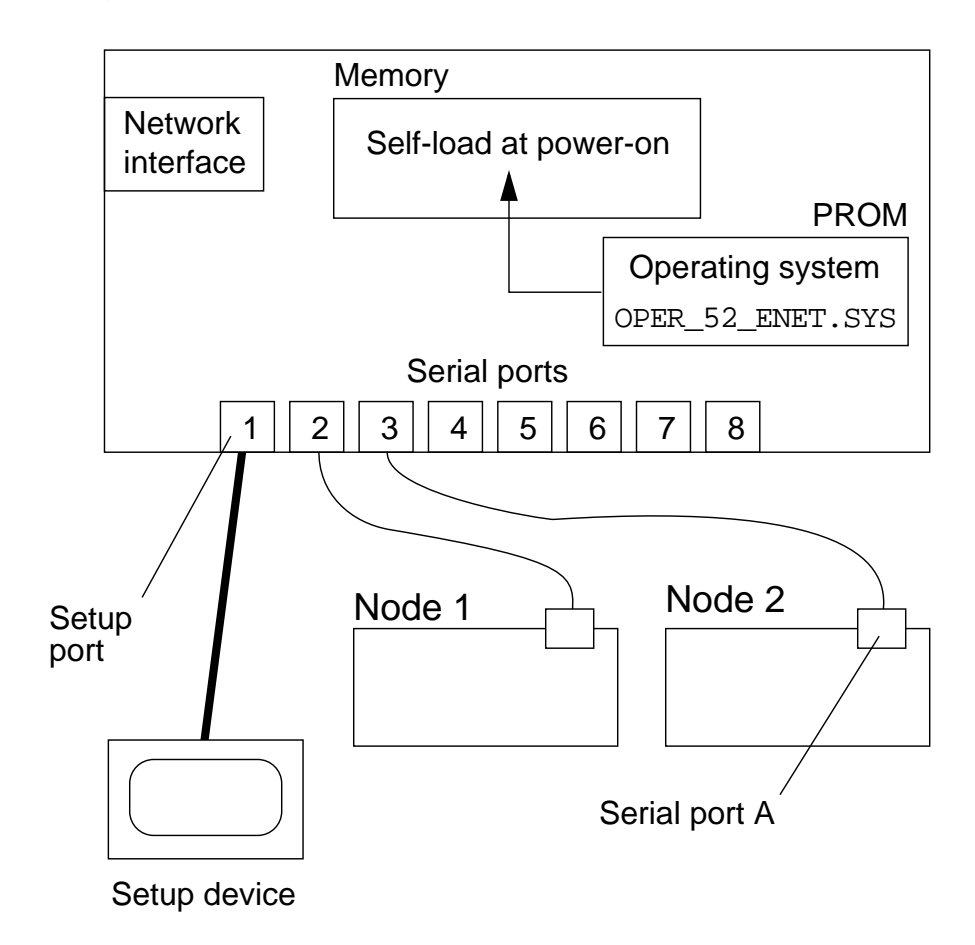

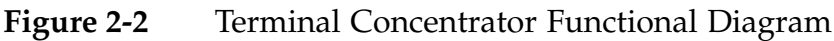

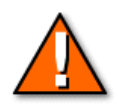

**Caution** – If the programmable read-only memory (PROM) operating system is older than version 52, it must be upgraded.

### **Operating System Load**

You can set up the TC to load its operating system either internally from the resident PROM, or externally from a server. In the cluster application, it is always set to load internally. Placing the operating system on an external server can decrease the reliability of the terminal server.

When power is first applied to the TC, it performs the following steps:

- 1. Runs a PROM-based self-test and displays error codes.
- 2. Loads a resident PROM-based operating system into the TC memory.

# Setup Port

Serial port 1 on the TC is a special purpose port that is used only during initial setup. It is used primarily to set up the IP address and load sequence of the TC. You can access port 1 from either a tip connection or from a locally connected terminal.

### **Terminal Concentrator Setup Programs**

You must configure the TC non-volatile random-access memory (NVRAM) with the appropriate IP address, boot path, and serial port information. You use the following resident programs to specify this information:

- addr
- seq
- image
- admin

# **Terminal Concentrator Setup**

The TC must be configured for proper operation. Although the TC setup menus seem simple, they can be confusing, and it is easy to make a mistake. You can use the default values for many of the prompts.

# Connecting to Port 1

To perform basic TC setup, you must connect to its setup port. Figure 2-3 shows a tip hardwire connection from the administration workstation but you can also connect an American Standard for Information Interchange (ASCII) terminal to the setup port.

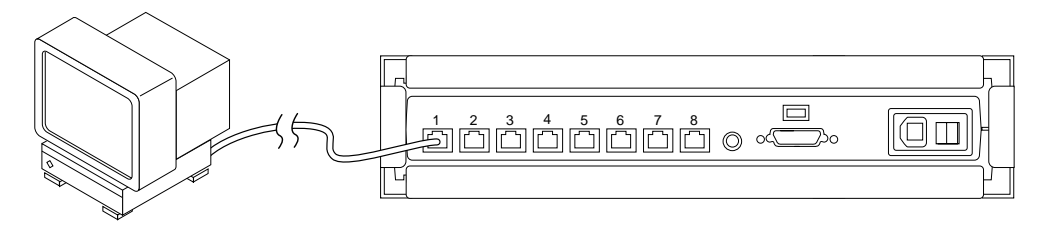

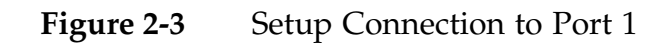

# **Enabling Setup Mode**

To enable Setup mode, press the TC Test button shown in Figure 2-4 until the TC power indicator begins to blink rapidly, then release the Test button and press it again briefly.

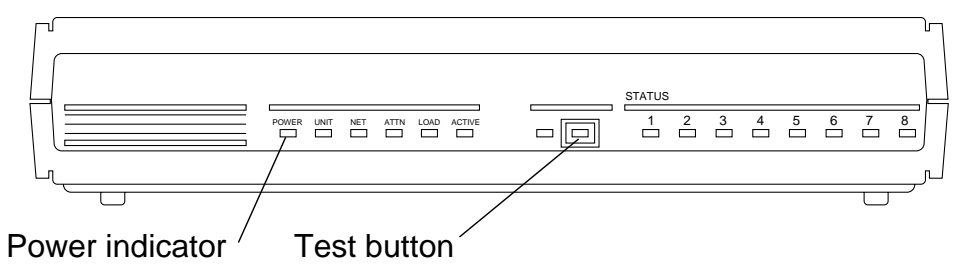

Figure 2-4Terminal Concentrator Test Button

After you have enabled Setup mode, a monitor:: prompt should appear on the setup device. Use the addr, seq, and image commands to complete the configuration.

#### Setting the Terminal Concentrator IP Address

The following example shows how to use the addr program to set the IP address of the TC. Usually this is set correctly when your cluster arrives, but you should always verify this.

```
monitor:: addr
Enter Internet address [192.9.22.98]::
129.150.182.100
Enter Subnet mask [255.255.255.0]::
Enter Preferred load host Internet address
[192.9.22.98]:: 129.150.182.100
Enter Broadcast address [0.0.0.0]::
129.150.182.255
Enter Preferred dump address [192.9.22.98]::
129.150.182.100
Select type of IP packet encapsulation
(ieee802/ethernet) [<ethernet>]::
Type of IP packet encapsulation: <ethernet>
```

Load Broadcast Y/N [Y]:: y

#### Setting the Terminal Concentrator Load Source

The following example shows how to use the seq program to specify the type of loading mechanism to be used.

monitor:: **seq** Enter a list of 1 to 4 interfaces to attempt to use for downloading code or upline dumping. Enter them in the order they should be tried, separated by commas or spaces. Possible interfaces are:

Ethernet: net SELF: **self** 

Enter interface sequence [self]::

The self response configures the TC to load its operating system internally from the PROM when you turn on the power. The PROM image is currently called OPER\_52\_ENET.SYS.

Enabling the self-load feature negates other setup parameters that refer to an external load host and dump host, but you must still define them during the initial setup sequence.

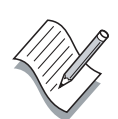

**Note** – Although you can load the TC's operating system from an external server, this introduces an additional layer of complexity that is prone to failure.

## Specify the Operating System Image

Even though the self-load mode of operation negates the use of an external load and dump device, you should still verify the operating system image name as shown by the following:

```
monitor:: image
```

```
Enter Image name ["oper_52_enet"]::
Enter TFTP Load Directory ["9.2.7/"]::
Enter TFTP Dump path/filename
["dump.129.150.182.100"]::
```

monitor::

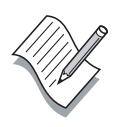

**Note** – Do not define a dump or load address that is on another network because you receive additional questions about a gateway address. If you make a mistake, you can press Control-C to abort the setup and start again.

### Setting the Serial Port Variables

The TC port settings must be correct for proper cluster operation. This includes the type and mode port settings. Port 1 requires different type and mode settings. You should verify the port settings before installing the cluster host software. The following is an example of the entire procedure:

```
admin-ws# telnet terminal_concentrator_name
Trying terminal concentrator IP address
Connected to sec-tc.
Escape character is '^]'.
Rotaries Defined:
    cli
Enter Annex port name or number: cli
Annex Command Line Interpreter * Copyright 1991
Xylogics, Inc.
annex: su
Password: type the password
annex# admin
Annex administration MICRO-XL-UX R7.0.1, 8 ports
admin: show port=1 type mode
Port 1:
type: hardwired
                  mode: cli
admin:set port=1 type hardwired mode cli
admin:set port=2-8 type dial_in mode slave
admin:set port=1-8 imask_7bits Y
admin: quit
annex# boot
bootfile: <CR>
warning: <CR>.
```

**Note** – Do not perform this procedure through the special setup port but through public network access.

# **Terminal Concentrator Routing**

If you access a TC from a host that is on a different network, the TC's internal routing table can overflow. If the TC routing table overflows, network connections can be intermittent or lost completely.

As shown in Figure 2-5, you can correct this problem by setting a default route within the TC.

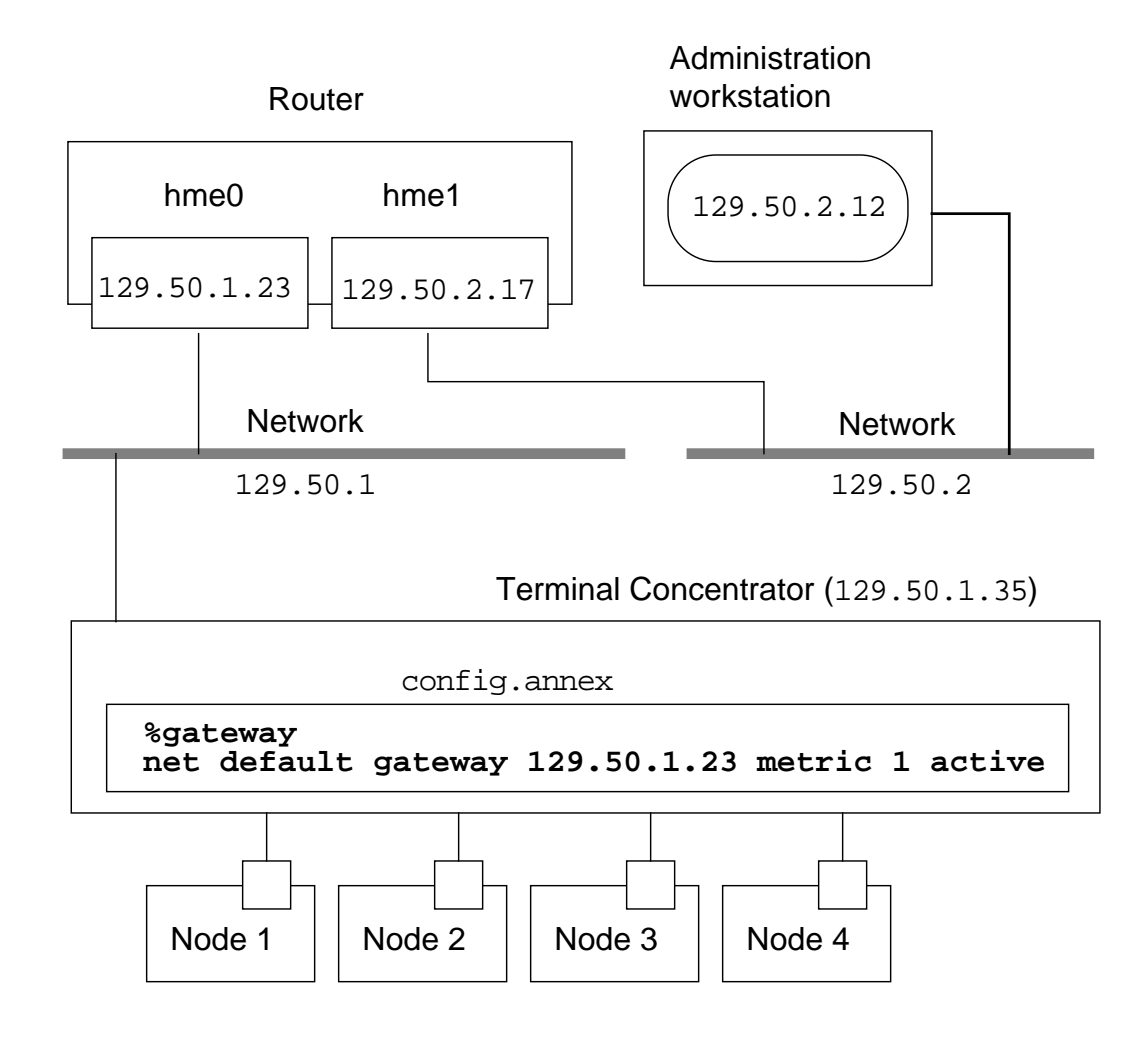

Figure 2-5 Terminal Concentrator Routing Table

### Creating a Terminal Concentrator Default Route

To create a default route for the TC, you must edit a electrically erasable programmable read-only memory (EEPROM) file in the TC named config.annex. The following is a summary of the general process.

admin-ws# telnet tcl.central Trying 192.9.200.1 ... Connected to 192.9.200.1. Escape character is '^]'. [Return] [Return] Enter Annex port name or number: cli . . . annex: **su** Password: root\_password annex: edit config.annex (Editor starts) Ctrl-W:save and exit Ctrl-X:exit Ctrl-F:page down Ctrl-B:page up %gateway net default gateway 192.9.200.2 metric 1 active 'W annex# admin set annex routed n You may need to reset the appropriate port, Annex subsystem or reboot the Annex for changes to take effect. annex# **boot** 

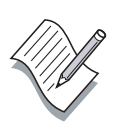

**Note** – You must enter an IP routing address appropriate for your site. While the TC is rebooting, the node console connections are not available.

# **Using Multiple Terminal Concentrators**

A single TC can provide serial port service to a maximum of seven systems. If you have eight nodes you must use two TCs for a single cluster.

The maximum length for a TC serial port cable is approximately 348 feet. As shown in Figure 2-6, it might be necessary to have cluster host systems separated by more that the serial port cable limit. You might need a dedicated TC for each node in a cluster.

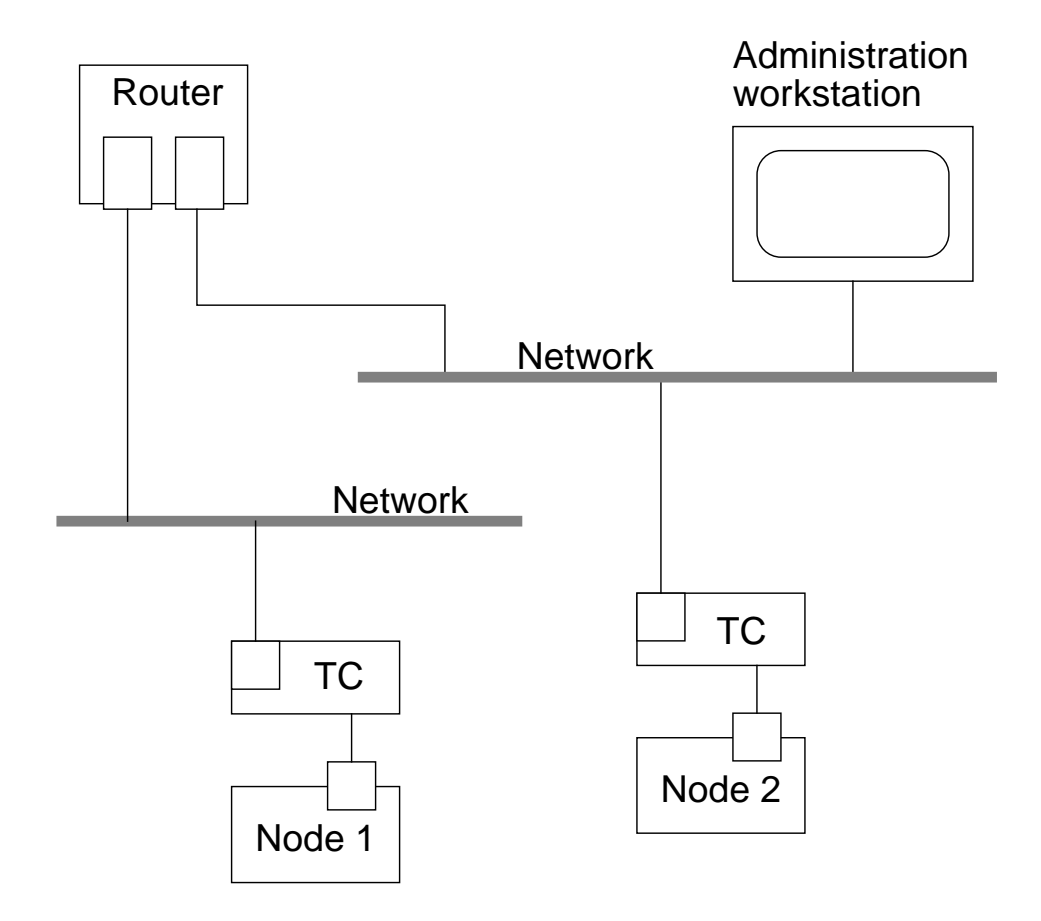

Figure 2-6 Multiple Terminal Concentrators

# **Terminal Concentrator Troubleshooting**

Occasionally it is useful to be able to manually manipulate the TC. The commands to do this are not well documented in the cluster manuals.

# Manually Connecting to a Node

If the cconsole tool is not using the TC serial ports, you can use the telnet command to connect to a specific serial port as follows:

# telnet tc\_name 5002

You can then log in to the node attached to port 5002. After you have finished and logged out of the node, you must break the telnet connection with the Control-] keyboard sequence and then type quit. If you do not, the serial port remains locked and cannot be used by other applications, such as the cconsole tool.

# Using the telnet Command to Abort a Node

If you have to abort a cluster node, you can either use the telnet command to connect directly to the node and use the Control-] keyboard sequence, or you can use the Control-] keyboard sequence in a cluster console window. Once you have the telnet prompt, you can abort the node with the following command:

```
telnet > send brk
ok
```

Note – You might have to repeat the command multiple times.

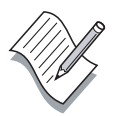

### Connecting to the Terminal Concentrator CLI

As shown, you can use the telnet command to connect directly to the TC, and then use the resident command line interpreter to perform status and administration procedures.

# telnet IPaddress
Trying 129.146.241.135...
Connected to 129.146.241.135
Escape character is '^]'.
Enter Annex port name or number: cli
Annex Command Line Interpreter \* Copyright 1991
Xylogics, Inc.
annex:

#### Using the Terminal Concentrator help Command

After you connect directly into a terminal concentrator, you can get online help as shown.

annex: help hangup

#### Identifying and Resetting a Locked Port

If a node crashes, it can leave a telnet session active that effectively locks the port from further use. You can use the who command to identify which port is locked, and then use the admin utility to reset the locked port. The command sequence is as follows:

```
annex: who
annex: su
Password:
annex# admin
Annex administration MICRO-XL-UX R7.0.1, 8 ports
admin : reset 6
admin : quit
annex# hangup
```

# Notes:

# Exercise: Configuring the Terminal Concentrator

In this exercise, you complete the following tasks:

- Verify the correct TC cabling
- Configure the TC IP address
- Configure the TC to self-load
- Verify the TC port settings
- Verify that the TC is functional

### Preparation

Before starting this lab, record the name and IP address assignment for your terminal concentrator. Ask your instructor for assistance.

TC Name:\_\_\_\_\_

TC IP address:\_\_\_\_\_

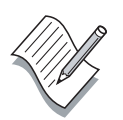

**Note** – During this exercise, when you see italicized names such as *IPaddress*, *enclosure\_name*, *node1*, or *clustername* imbedded in a command string, substitute the names appropriate for your cluster.

### Task – Verifying the Network and Host System Cabling

A TC can have one or two Ethernet connections, depending on its age. All TC generations have the same serial port connections.

Before you begin to configure the TC, you must verify that the network and cluster host connections are correct.

1. Inspect the rear of the TC and make sure it is connected to a public network.

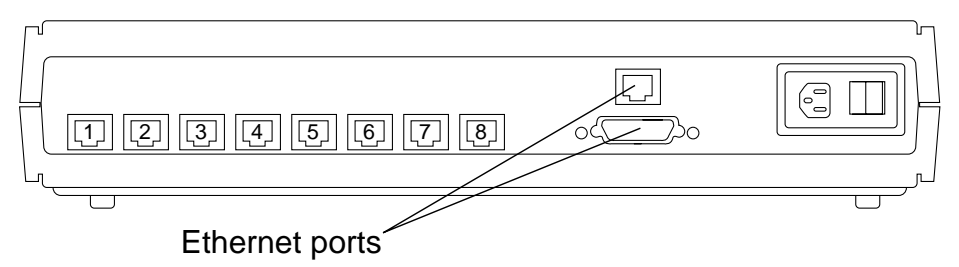

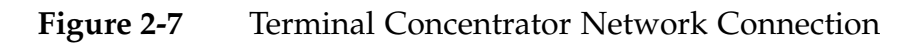

2. Verify that the serial ports are properly connected to the cluster host systems. Each output should go to serial port A on the primary system board of each cluster host system.

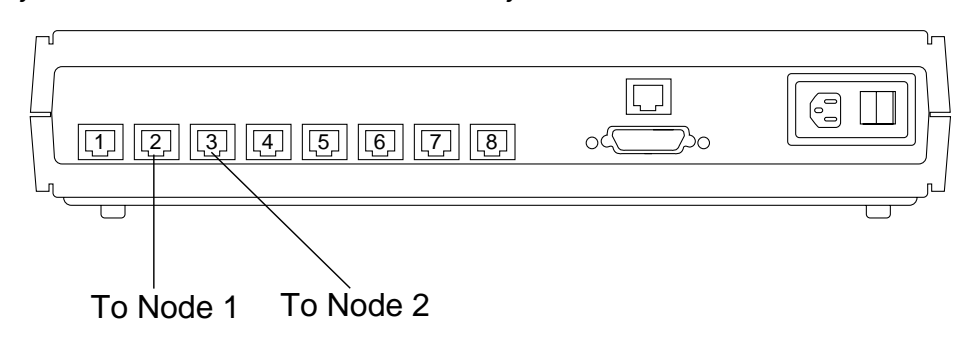

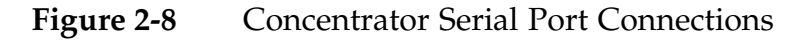

**Note** – In clusters with more than two nodes, there are additional serial port connections to the TC.

To set up the TC, you can either connect a "dumb" terminal to serial port 1 or use the tip hardwire command from a shell on the administration workstation.

If you are using a local terminal connection, continue with the next section, "Task – Connecting a Local Terminal." If you are using the administration workstation, proceed to the "Task – Connecting Tip Hardwire" on page 2-21.

# Task – Connecting a Local Terminal

Perform the following procedure only if you are connecting to the TC with a dumb terminal.

1. Connect the local terminal to serial port 1 on the back of the TC using the cable supplied.

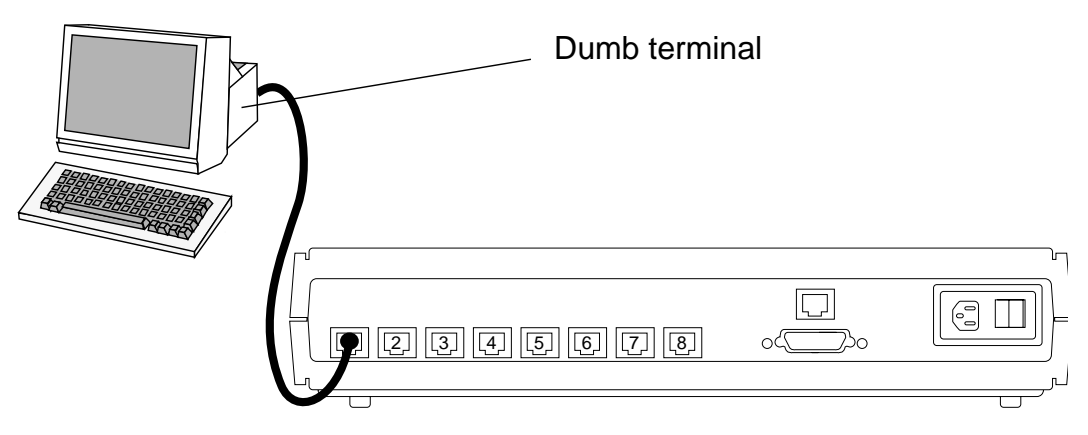

Figure 2-9 Concentrator Local Terminal Connection

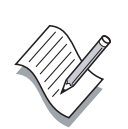

- **Note** Do not use a cable length of more than 500 feet. Use a null modem cable.
- 2. Verify that the local terminal operating parameters are set to 9600 baud, 7 data bits, no parity, and 1 stop bit.
- 3. Proceed to the "Task Achieving Setup Mode" on page 2-22.

# Task – Connecting Tip Hardwire

Perform the following procedure only if you are using the tip connection method to configure the TC. If you have already connected to the TC with a dumb terminal, skip this procedure.

1. Connect serial port B on the administration workstation to serial port 1 on the back of the TC using the cable supplied.

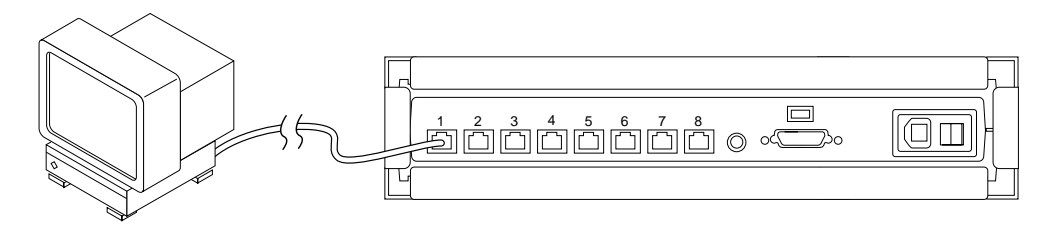

Figure 2-10 Concentrator to Tip Hardware Connection

**Note –** Do not use a cable length over 500 feet. Use a null modem cable.

2. Verify that the hardwire entry in the /etc/remote file matches the serial port you are using:

The serial port designator must match the serial port you are using.

- 3. Open a shell window on the administration workstation and make the tip connection by typing the following command:
  - # tip hardwire

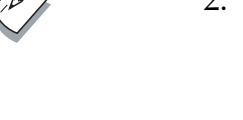

# Task – Achieving Setup Mode

Before the TC configuration can proceed, you must first place it in its Setup mode of operation. Once in Setup mode, the TC accepts configuration commands from a serial device connected to port 1.

1. To enable Setup mode, press and hold the TC Test button until the TC power indicator begins to blink rapidly, then release the Test button and press it again briefly.

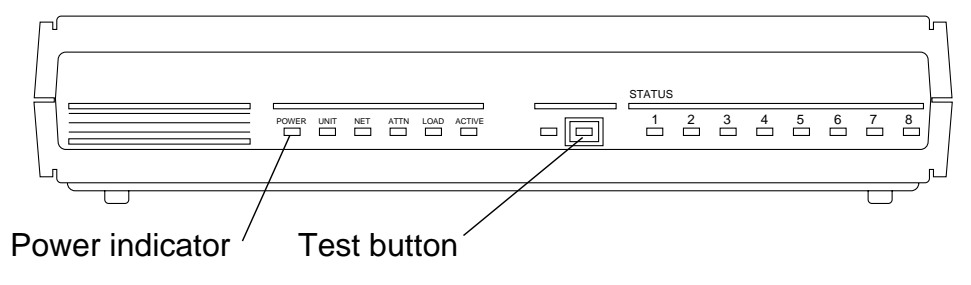

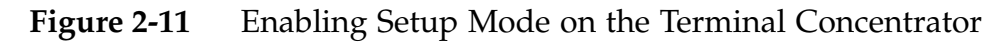

2. After the TC completes its power-on self-test, you should see the following prompt on the shell window or on the local terminal:

monitor::

**Note –** It can take a minute or more for the self-test process to complete.

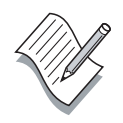
#### Task – Configuring the IP Address

Verify that the TC Internet address and preferred load host address are set to your assigned value. This address must not conflict with any other network systems or devices.

1. To configure the Terminal Concentrator IP address using the addr command, type **addr** at the monitor:: prompt.

monitor:: addr Enter Internet address [192.9.22.98]:: 129.150.182.101 Enter Subnet mask [255.255.255.0]:: Enter Preferred load host Internet address [192.9.22.98]:: 129.150.182.101 \*\*\*Warning: Local host and Internet host are the same\*\*\* Enter Broadcast address [0.0.0.0]:: 129.150.182.255 Enter Preferred dump address [192.9.22.98]:: 129.150.182.101 Select type of IP packet encapsulation (ieee802/ethernet) [<ethernet>]:: Type of IP packet encapsulation: <ethernet> Load Broadcast Y/N [Y]:: n

monitor::

#### Task – Configuring the TC to Self-Load

When the TC is turned on, you must configure it to load a small operating system. You can use the seq command to define the location of the operating system and the image command to define its name.

1. To configure the TC to load from itself instead of trying to load from a network host, type the **seq** command at the monitor:: prompt.

```
monitor:: seq
```

Enter a list of 1 to 4 interfaces to attempt to use for downloading code or upline dumping. Enter them in the order they should be tried, separated by commas or spaces. Possible interfaces are:

```
Ethernet: net
SELF: self
Enter interface sequence [self]::
```

2. To configure the TC to load the correct operating system image, type the **image** command at the monitor:: prompt.

monitor:: image Enter Image name ["oper.52.enet"]:: Enter TFTP Load Directory ["9.2.7/"]:: Enter TFTP Dump path/filename ["dump.129.150.182.101"]::

- 3. If you used a direct terminal connection, disconnect it from the TC when finished.
- 4. If you used the tip hardwire method, break the tip connection by typing the ~. sequence in the shell window.

#### Task – Verifying the Self-Load Process

Before proceeding, you must verify that the TC can complete its self-load process and that it answers to its assigned IP address.

- 1. Turn off the TC power for at least 10 seconds and then turn it on again.
- 2. Observe the light-emitting diodes (LEDs) on the TC front panel. After the TC completes its power-on self-test and load routine, the front panel LEDs should look like the following:

| Power   | Unit    | Net     | Attn    | Load    | Active (Green)           |
|---------|---------|---------|---------|---------|--------------------------|
| (Green) | (Green) | (Green) | (Amber) | (Green) |                          |
| ON      | ON      | ON      | OFF     | OFF     | Intermittent<br>blinking |

Table 2-1LED Front Panel Settings

**Note** – It takes at least one minute for the process to complete. The Load light extinguishes after the internal load sequence is complete.

#### Verifying the Terminal Concentrator Pathway

Complete the following steps on the administration workstation from a shell or command tool window:

1. Test the network path to the TC using the following command:

# ping IPaddress

Note - Substitute the IP address of your TC for IPaddress.

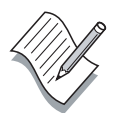

#### Task – Verifying the TC Port Settings

You must set the TC port variable *type* to dial\_in for each of the eight TC serial ports. If it is set to hardwired, the cluster console might be unable to detect when a port is already in use. There is also a related variable called *imask\_7bits* that you must set to Y.

You can verify and, if necessary, modify the *type*, *mode*, and *imask\_7bits* variable port settings, with the following procedure.

1. On the administration workstation, use the telnet command to connect to the TC. Do not use a port number.

# telnet IPaddress
Trying 129.146.241.135...
Connected to 129.146.241.135
Escape character is '^]'.

2. Enable the command line interpreter, use the su command to get to the root account, and start the admin program.

Enter Annex port name or number: cli

Annex Command Line Interpreter \* Copyright 1991 Xylogics, Inc.

```
annex: su
Password:
annex# admin
Annex administration MICRO-XL-UX R7.0.1, 8 ports
```

admin :

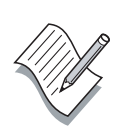

**Note** – By default, the superuser password is the TC IP address. This includes the periods in the IP address.

3. Use the show command to examine the current setting of all ports.

admin : show port=1-8 type mode

4. Perform the following procedure to change the port settings and to end the TC session.

```
admin:set port=1 type hardwired mode cli
admin:set port=1-8 imask_7bits Y
admin:set port=2-8 type dial_in mode slave
admin: quit
annex# boot
bootfile: <CR>
warning: <CR>
Connection closed by foreign host.
```

**Note** – It takes at least one minute for the process to complete. The Load light extinguishes after the internal load sequence is complete.

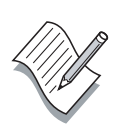

## Task – Terminal Concentrator Troubleshooting

1. On the administration workstation, use the telnet command to connect to the TC. Do not use a port number.

```
# telnet IPaddress
Trying 129.146.241.135...
Connected to 129.146.241.135
Escape character is '^]'.
```

2. Enable the command line interpreter.

Enter Annex port name or number: cli

Annex Command Line Interpreter \* Copyright 1991 Xylogics, Inc.

annex:

- 3. Practice using the help and who commands.
- 4. End the session with the hangup command.

# **Exercise Summary**

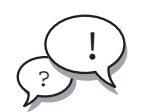

**Discussion** – Take a few minutes to discuss what experiences, issues, or discoveries you had during the lab exercises.

- Experiences
- Interpretations
- Conclusions
- Applications

# **Check Your Progress**

Before continuing on to the next module, check that you are able to accomplish or answer the following:

- □ Describe the main features of the Sun Cluster administrative interface
- List the main functions of the TC operating system
- □ Verify the correct TC cabling
- □ Configure the TC IP address
- □ Configure the TC to self-load
- □ Verify the TC port settings
- □ Configure a TC default router if necessary
- □ Verify that the TC is functional
- □ Use the TC help, who, and hangup commands
- □ Describe the purpose of the telnet send brk command

# Think Beyond

Is there a significant danger if the TC port variables are not set correctly?

Is the TC a single point of failure? What would happen if it failed?

# Installing the Administration Workstation

# **Objectives**

Upon completion of this module, you should be able to:

- List the Sun Cluster administration workstation functions
- Install the Sun Cluster console software on the administration workstation
- Set up the administration workstation environment
- Configure the Sun Cluster console software

# Relevance

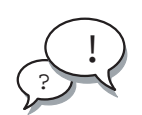

**Discussion** – The following questions are relevant to understanding this module's content:

1. How important is the administration workstation during the configuration of the cluster host systems?

# **Additional Resources**

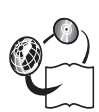

**Additional resources** – The following references can provide additional information on the topics described in this module:

- Sun Cluster 3.0 Installation Guide, part number 806-1419
- *Sun Cluster 3.0 Hardware Guide,* part number 806-1420
- Sun Cluster 3.0 Data Services Installation and Configuration Guide, part number 806-1421
- Sun Cluster 3.0 Data Service Developers Guide, part number 806-1422
- Sun Cluster 3.0 System Administration Guide, part number 806-1423
- Sun Cluster 3.0 Concepts, part number 806-1424
- Sun Cluster 3.0 Error Message Guide, part number 806-1426
- Sun Cluster 3.0 Release Notes, part number 806-1428

# Sun Cluster Console Software

As shown in Figure 3-1, the Sun Cluster console software is installed on the administration workstation. The Sun Cluster framework and data service software is installed on each of the cluster host systems along with appropriate virtual volume management software.

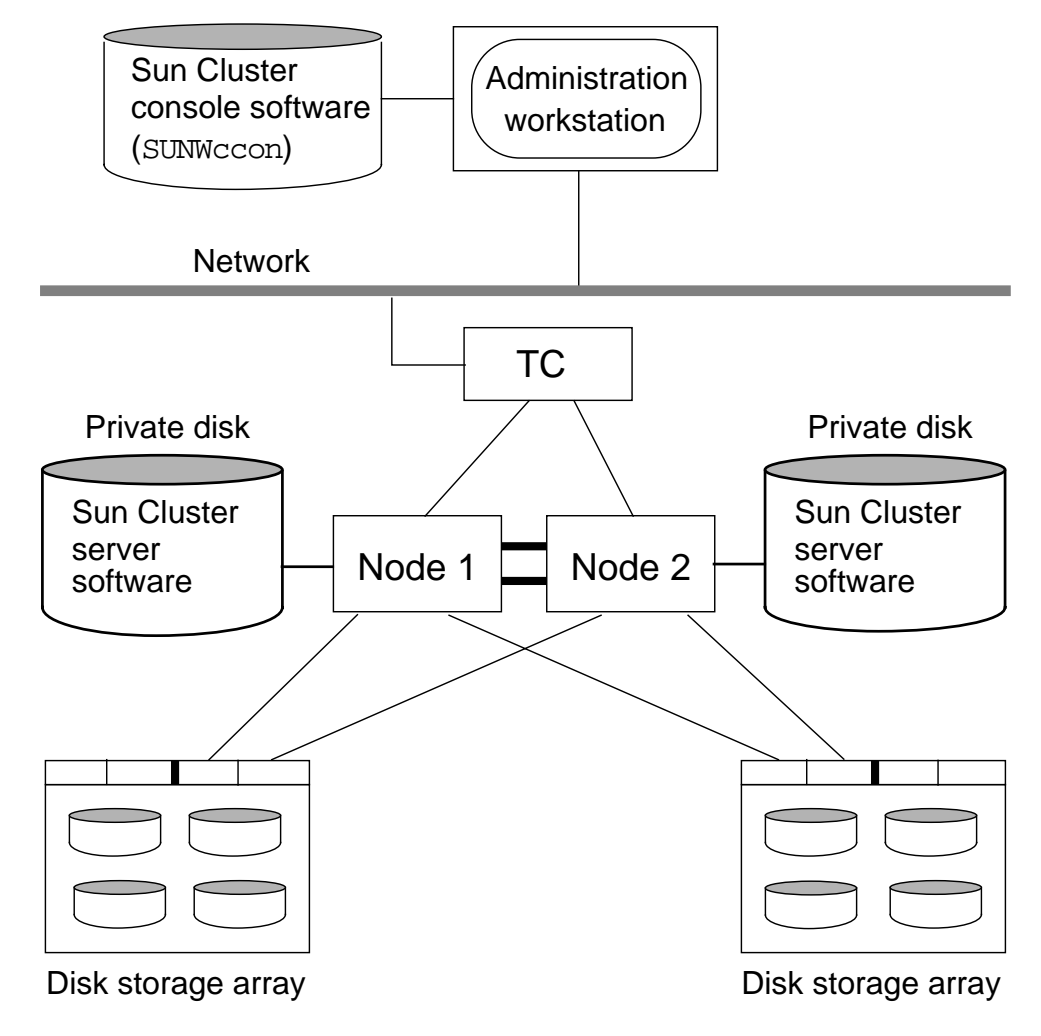

Figure 3-1Sun Cluster Console Software

#### **Console Software Installation**

The administration workstation console software is contained in a single package: SUNWCCON. The SUNWCCON package is installed manually from the the Sun Cluster 3.0 software distribution CD.

# Sun Cluster Console Tools

Use the cluster administration tools to manage a cluster. They provide many useful features, including:

- Centralized tool bar
- Command-line interface to each cluster host

The console tool programs are:

• ccp, cconsole, crlogin, and ctelnet

You can start the cluster administration tools manually or by using the ccp program tool bar.

# The Cluster Control Panel

As shown in Figure 3-2, the Cluster Control Panel provides centralized access to three variations of the cluster console tool.

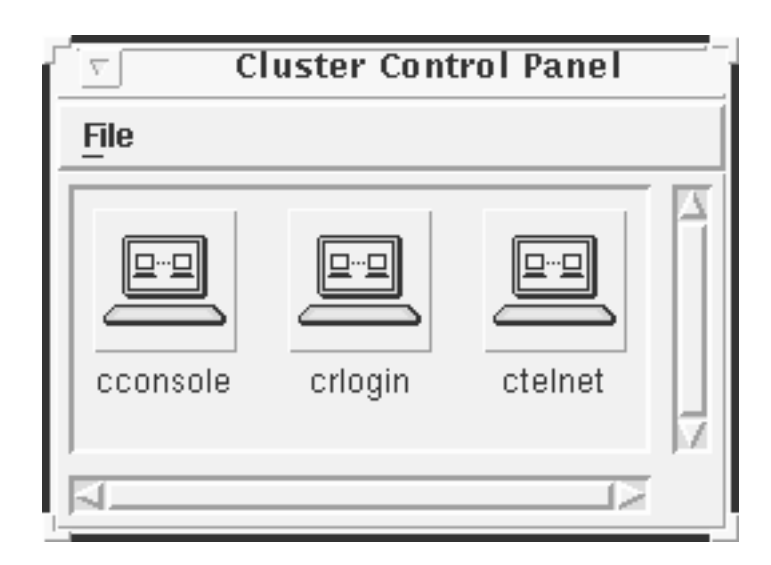

Figure 3-2 Cluster Control Panel

Starting the Cluster Control Panel

To start the Cluster Control Panel, type the following command:

```
# /opt/SUNWcluster/bin/ccp [clustername] &
```

#### **Cluster Console**

The cluster console tool uses the TC to access the cluster host systems through serial port interfaces. The advantage of this is that you can connect to the cluster host systems even when they are halted. This is essential when booting headless systems and can be useful during initial cluster host configuration.

As shown in Figure 3-3, the cluster console tool uses xterm windows to connect to each of the cluster host systems.

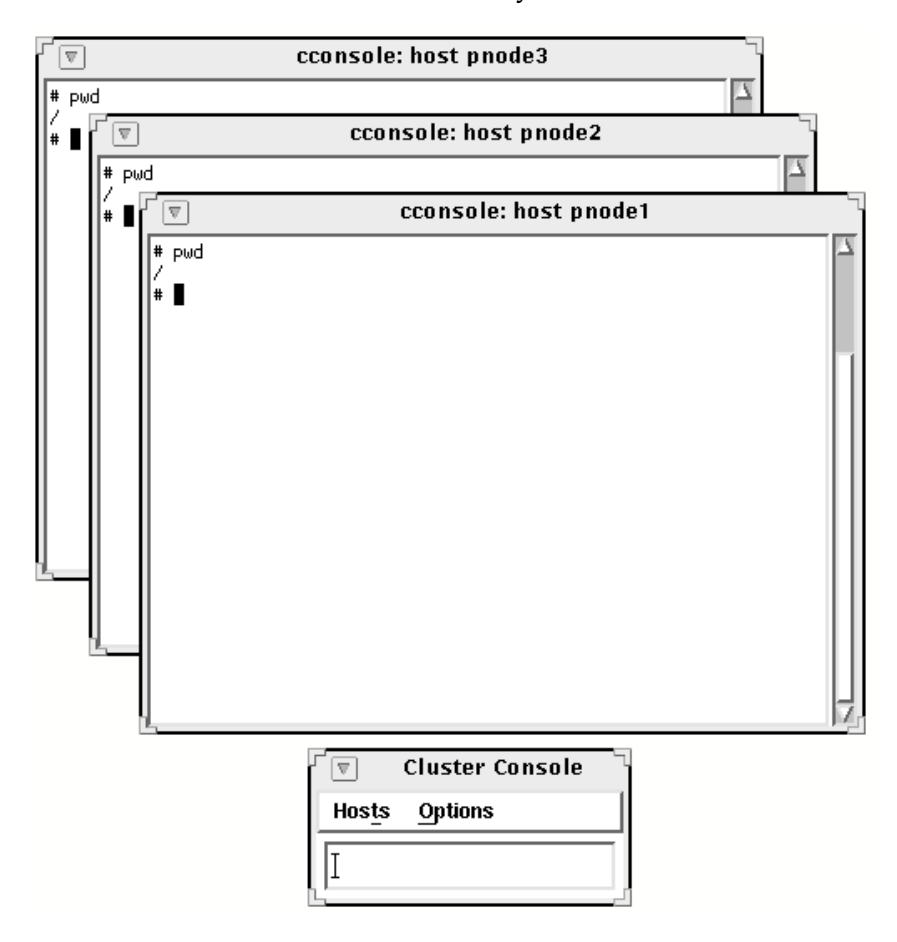

Figure 3-3 Cluster Console Windows

#### Manually Starting the cconsole Tool

As shown, you can use the cconsole tool manually to connect to a single cluster node or to the entire cluster.

```
# /opt/SUNWcluster/bin/cconsole node1 &
```

- # /opt/SUNWcluster/bin/cconsole my-cluster &
- # /opt/SUNWcluster/bin/cconsole node3 &

#### **Cluster Console Host Windows**

There is a host window for each node in the cluster. You can enter commands in each host window separately.

The host windows all appear to be vt220 terminals. Set the TERM environment variable to vt220 to use the arrow and other special keys.

#### **Cluster Console Common Window**

The common window shown in Figure 3-4 enables you to enter commands to all host system windows at the same time. All of the windows are tied together, so when you move the common window, the host windows follow. The Options menu allows you to ungroup the windows, move them into a new arrangement, and group them again.

|             | 4               |
|-------------|-----------------|
| Hosts Optio | ns <u>H</u> elp |
| Ĭ           |                 |

Figure 3-4 Cluster Console Common Window

#### **Cluster Console Window Variations**

There are three variations of the cluster console tool that each use a different method to access the cluster hosts. They all look and behave the same way.

• Cluster console (cconsole)

The cconsole program accesses the host systems through the TC interface. The Solaris Operating Environment does not have to be running on the cluster host systems.

Only one connection at a time can be made through the TC to serial port A of a cluster node. You cannot start a second instance of cconsole for the same cluster.

For Sun Enterprise 10000 domains, a telnet connection is made to the ssp account on the domain's system service processor (SSP), then a netcon session is established.

• Cluster console (crlogin)

The crlogin program accesses the host systems through the public network using the rlogin command. The Solaris Operating Environment must be running on the cluster host systems.

• Cluster console (ctelnet)

The ctelnet program accesses through the public network using the telnet command. The Solaris Operating Environment must be running on the cluster host systems.

# **Cluster Console Tools Configuration**

All of the necessary information needed for the cluster administration tools that run on the administration workstation is configured in two administration workstation files. The files are:

/etc/clusters

/etc/serialports

When you install the Sun Cluster client software on the administration workstation, two blank files are created. You must edit the files and supply the necessary information.

## Configuring the /etc/clusters File

The /etc/clusters file contains the name of a cluster followed by the names of node that are part of that cluster.

The following is a typical entry in the /etc/clusters file:

sc-cluster sc-nodel sc-node2

The single-line entry defines a cluster named sc-cluster that has two nodes named sc-node1 and sc-node2.

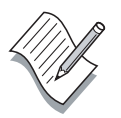

**Note –** The cluster name is purely arbitrary, but it should agree with the name you use when you install the server software on each of the cluster host systems.

You can define many different clusters in a single /etc/clusters file, so you can administer several clusters from a single administration workstation.

# Configuring the <code>/etc/serialports</code> File

The /etc/serialports file defines the terminal concentrator path to each node defined in the /etc/clusters file. You must enter the paths to all nodes in all of your clusters in this file.

The following are typical entries in the /etc/serialports file:

sc-nodel sc-tc 5002 sc-node2 sc-tc 5003

There is a line for each cluster host that describes the name of each host, the name of the terminal concentrator, and the terminal concentrator port to which each host is attached.

For the Sun Enterprise 10000 server, the /etc/serialports entries for each cluster domain are configured with the domain name, the SSP name, and (always) the number 23, which represents the telnet port.

```
sc-10knode1 sc10k-ssp23
sc-10knode2 sc10k-ssp23
```

**Note** – When upgrading the cluster software, the /etc/serialports and /etc/clusters files are overwritten. You should make a backup copy before starting an upgrade.

#### Multiple Terminal Concentrator Configuration

If you have widely separated nodes or an eight-node cluster, you might need more than one TC to manage a single cluster. The following examples demonstrate how the /etc/clusters and /etc/serialports files might appear for an eight-node cluster.

The following entry in the /etc/clusters file would represent the nodes in an eight-node cluster:

```
sc-cluster sc-node1 sc-node2 sc-node3 sc-node4 \ sc-node5 sc-node6 sc-node7 sc-node8
```

The single-line entry defines a cluster named sc-cluster that has eight nodes.

The following entries in the /etc/serialports file define the TC paths to each node in an eight-node cluster:

 sc-node1
 sc-tc1
 5002

 sc-node2
 sc-tc1
 5003

 sc-node3
 sc-tc1
 5004

 sc-node4
 sc-tc1
 5005

 sc-node5
 sc-tc2
 5002

 sc-node6
 sc-tc2
 5003

 sc-node6
 sc-tc2
 5004

 sc-node7
 sc-tc2
 5004

There is a line for each cluster host that describes the name of the host, the name of the terminal concentrator, and the terminal concentrator port to which the host is attached.

# Exercise: Configuring the Administration Workstation

In this exercise, you complete the following tasks:

- Install and configure the Sun Cluster console software on an administration workstation
- Configure the Sun Cluster administration workstation environment for correct Sun Cluster console software operation
- Start and use the basic features of the Cluster Control Panel and the Cluster Console

#### Preparation

This lab assumes that the Solaris 8 Operating Environment software is already installed on all of the cluster systems.

Record the following information about your assigned cluster before proceeding with this exercise:

| System                        | Name | IP Address |
|-------------------------------|------|------------|
| Administration<br>workstation |      |            |
| Terminal concentrator         |      |            |
| Node 1                        |      |            |
| Node 2                        |      |            |
| Node 3                        |      |            |

**Table 3-1**Cluster Names and Addresses

Ask your instructor for assistance with completing the information. The names and addresses might already be in the /etc/hosts files as the result of a JumpStart configuration.

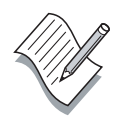

**Note** – During this exercise, when you see italicized names such as *IPaddress, enclosure\_name, node1,* or *clustername* imbedded in a command string, substitute the names appropriate for your cluster.

#### Task – Updating Host Name Resolution

Even though your site might use NIS or DNS to resolve host names, it can be beneficial to resolve the names locally on the administration workstation and cluster hosts. This can be valuable in the case of naming service failures. The cconsole program will not start unless it can first resolve the host names in the /etc/clusters file.

- 1. If necessary, edit the /etc/hosts file on your administrative workstation and add the IP addresses and names of the TC and the host systems in your cluster.
- 2. Verify that the /etc/nsswitch.conf file entry for hosts has files listed first.

hosts: files nis

## Task – Installing the Cluster Console Software

- 1. Log in to your administration workstation as user root.
- 2. Move to the Sun Cluster 3.0 packages directory.

**Note** – Either load the Sun Cluster 3.0 CD or move to the location provided by your instructor.

3. Verify that you are in the correct location.

| # 1s      |           |           |
|-----------|-----------|-----------|
| SUNWccon  | SUNWscid  | SUNWscscn |
| SUNWmdm   | SUNWscidx | SUNWscshl |
| SUNWrsmop | SUNWscman | SUNWSCSSV |
| SUNWscdev | SUNWscr   | SUNWscu   |
| SUNWscfab | SUNWscsal | SUNWSCVM  |
| SUNWsci   | SUNWscsam |           |

4. Install the cluster console software package.

# pkgadd -d . SUNWccon

# Task – Verifying the Administration Workstation Environment

1. Verify that the following search paths and variables are present in the /.profile file:

PATH=\$PATH:/opt/SUNWcluster/bin MANPATH=\$MANPATH:/opt/SUNWcluster/man EDITOR=/usr/bin/vi export PATH MANPATH EDITOR

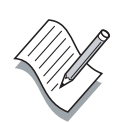

**Note** – Create the .profile file in the / directory if necessary and add the changes.

2. Execute the .profile file to verify changes that have been made.

# ./.profile

#### Task - Configuring the /etc/clusters File

The /etc/clusters file has a single line entry for each cluster you intend to monitor. The entries are in the form:

clustername host1name host2name host3name host4name

Sample /etc/clusters File

sc-cluster pnode1 pnode2 pnode3

1. Edit the /etc/clusters file and add a line using the cluster and node names assigned to your system.

# Task - Configuring the /etc/serialports File

The /etc/serialports file has an entry for each cluster host describing the connection path. The entries are in the form:

hostname tcname tcport

Sample /etc/serialports File

| pnode1 | cluster-tc | 5002 |
|--------|------------|------|
| pnode2 | cluster-tc | 5003 |
| pnode3 | cluster-tc | 5004 |

1. Edit the /etc/serialports file and add lines using the node and TC names assigned to your system.

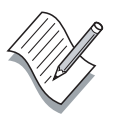

**Note** – When you upgrade the cluster software, the /etc/serialports and /etc/clusters files might be overwritten. Make a backup copy of these files before starting an upgrade.

# Task – Starting the cconsole Tool

This section provides a good functional verification of the TC in addition to the environment configuration.

- 1. Make sure power is on for the TC and all of the cluster hosts.
- 2. Start the cconsole application on the administration workstation.
  - # cconsole clustername &

Note - Substitute the name of your cluster for *clustername*.

3. Place the cursor in the cconsole Common window and press Return several times. You should see a response on all of the cluster host windows. If not, ask your instructor for assistance.

**Note** – The cconsole Common window is useful for simultaneously loading the Sun Cluster software on all of the cluster host systems.

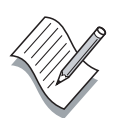

4. If the cluster host systems are not booted, boot them now.

ok **boot** 

- 5. After all cluster host systems have completed their boot, log in as user root.
- 6. Practice using the Common window Group Term Windows feature under the Options menu. You can ungroup the cconsole windows, rearrange them, and then group them together again.

## Task – Using the ccp Control Panel

The ccp control panel can be useful if you need to use the console tool variations crlogin and ctelnet.

- 1. Start the ccp tool (# ccp clustername &).
- 2. Practice using the crlogin and ctelnet console tool variations.
- 3. Quit the crlogin, ctelnet, and ccp tools.

# Exercise Summary

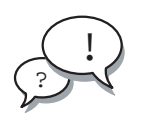

**Discussion** – Take a few minutes to discuss what experiences, issues, or discoveries you had during the lab exercises.

- Experiences
- Interpretations
- Conclusions
- Applications

# **Check Your Progress**

Before continuing on to the next module, check that you are able to accomplish or answer the following:

- List the Sun Cluster administration workstation functions
- □ Install the Sun Cluster console software on the administration workstation
- □ Set up the administration workstation environment
- □ Configure the Sun Cluster console software

# Think Beyond

What is the advantage of the /etc/clusters and /etc/serialports files?

What is the impact on the cluster if the administrative workstation is not available? What alternatives could you use?

# **Preinstallation Configuration**

# **Objectives**

Upon completion of this module, you should be able to:

- List the Sun Cluster boot disk requirements
- Physically configure a cluster topology
- Configure a supported cluster interconnect system
- Identify single points of failure in a cluster configuration
- Identify the quorum devices needed for selected cluster topologies
- Verify storage firmware revisions
- Physically configure a public network group

# Relevance

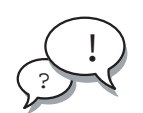

**Discussion** – The following question is relevant to your learning the material presented in this module:

• Why is so much preinstallation planning required for an initial software installation?

# **Additional Resources**

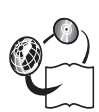

**Additional resources** – The following references can provide additional information on the topics described in this module:

- Sun Cluster 3.0 Installation Guide, part number 806-1419
- *Sun Cluster 3.0 Hardware Guide,* part number 806-1420
- Sun Cluster 3.0 Data Services Installation and Configuration Guide, part number 806-1421
- Sun Cluster 3.0 Data Service Developers Guide, part number 806-1422
- Sun Cluster 3.0 System Administration Guide, part number 806-1423
- Sun Cluster 3.0 Concepts, part number 806-1424
- Sun Cluster 3.0 Error Message Guide, part number 806-1426
- Sun Cluster 3.0 Release Notes, part number 806-1428

# **Cluster Server Configuration**

The servers you use in a Sun Cluster 3.0 configuration have a number of general software and hardware requirements. These are *required* to qualify for support. The requirements include both hardware and software in the following areas:

- Boot device configuration and restrictions
- Minimum number of CPU modules and memory

## **Boot Device Restrictions**

With the Sun Cluster 3.0 release, there are several restrictions on boot devices including:

- A shared storage device cannot be used as a boot device. If a storage device is connected to more than one host, it is shared.
- The Solaris 8 Operating Environment is supported with the following restrictions:
  - Sun Cluster 3.0 requires a minimum of End User level support. Data service applications are likely to require a higher level of support such as Developer or Entire Distribution.
  - Alternate Pathing (AP) is not supported.
  - Dynamic reconfiguration (DR) is not supported.
- The boot disk partitions have several requirements:
  - Swap space must be twice the size of memory with a minimum size of 750 Mbytes.
  - There must be a 100-Mbyte /globaldevices file system.
  - The Solstice DiskSuite application requires a 10-Mbyte partition for replicas. This should be slice 7 and should start at cylinder 0.

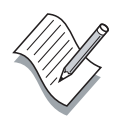

**Note** – The 100-Mbyte /globaldevices file system is modified during the Sun Cluster 3.0 installation. It is automatically renamed to be /global/.devices.

#### Boot Disk JumpStart Profile

If you decide to configure your cluster servers using the JumpStart utility, the following JumpStart profile represents a starting point for boot disk configuration:

| install_type | initial_install             |
|--------------|-----------------------------|
| system_type  | standalone                  |
| partitioning | explicit                    |
| cluster      | SUNWCall                    |
| usedisk      | c0t0d0                      |
| filesys      | c0t0d0s1 1024 swap          |
| filesys      | c0t0d0s4 100 /globaldevices |
| filesys      | c0t0d0s7 10                 |
| filesys      | c0t0d0s0 free /             |

#### Server Hardware Restrictions

All cluster servers must meet the following hardware requirements:

- Each server must have a minimum of 512-Mbytes of memory.
- Each server must have a minimum of two CPUs.
- Servers in a cluster can be heterogeneous with restrictions:
  - Only Sun Enterprise 220R/250/450 systems can be mixed.
  - Only Sun Enterprise 3500/4500/5500/6500 systems can be mixed.
  - Sun Enterprise 10000 servers should have a minimum of two system boards in each domain.

# **Cluster Topology Configurations**

You can configure a Sun Cluster system in several ways, called topologies. Topology configurations are determined by the types of disk storage devices used in a cluster and how they are physically connected to the cluster host systems.

Sun Cluster 3.0 supports the following topologies:

- Clustered Pairs topology
- N+1 topology
- Pair + N

# **Clustered Pairs Topology**

A clustered pairs topology is two or more pairs of nodes operating under a single cluster administrative framework. The nodes in a pair are backups for one another. In this configuration, failover occurs only between a pair. However, all nodes are connected by the private networks and operate under Sun Cluster software control.

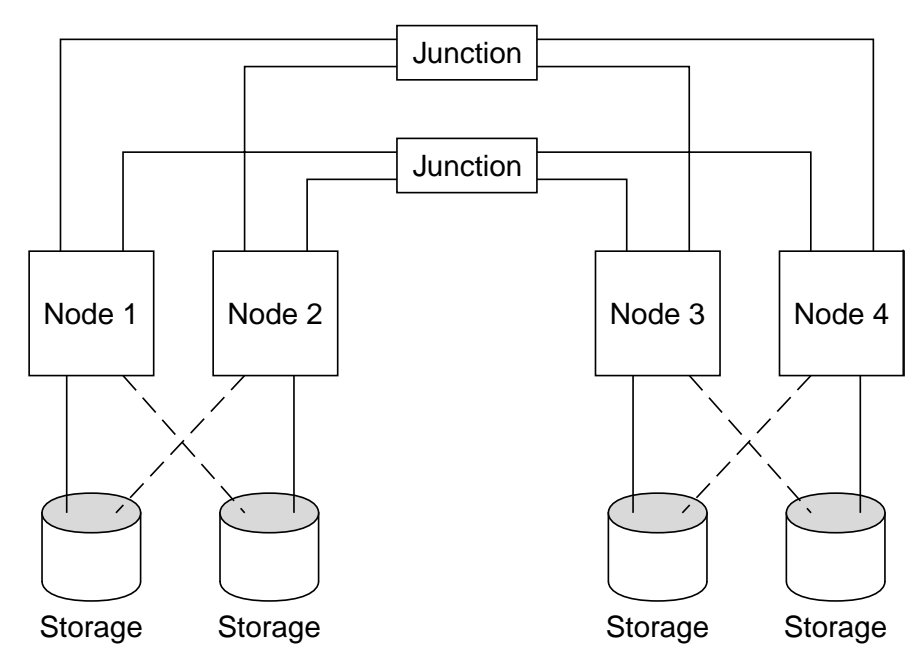

Figure 4-1

Clustered Pairs Topology Configuration

The features of Clustered Pairs configurations are:

- Nodes are configured in pairs. Possible configurations include either two, four, six, or eight nodes.
- Each pair has shared storage. Storage is connected to both nodes in the pair.

The benefits of Clustered Pairs configurations are:

- All nodes are part of the same cluster, simplifying administration.
- Since each pair has its own storage, no one node needs to be of significantly higher capacity than the others.
- The cost of the cluster interconnect is spread across all the nodes.
- This configuration is well suited for failover data services.

The limitations of Clustered Pairs configurations are:

• Each node in a pair must not be running at maximum capacity or it cannot handle the additional load of a failover.

# Pair+N Topology

The Pair+N topology includes a pair of nodes directly connected to shared storage and an additional set of nodes that must use the cluster interconnect to access shared storage because they have no direct connection themselves. This configuration can be expanded to a total of eight nodes.

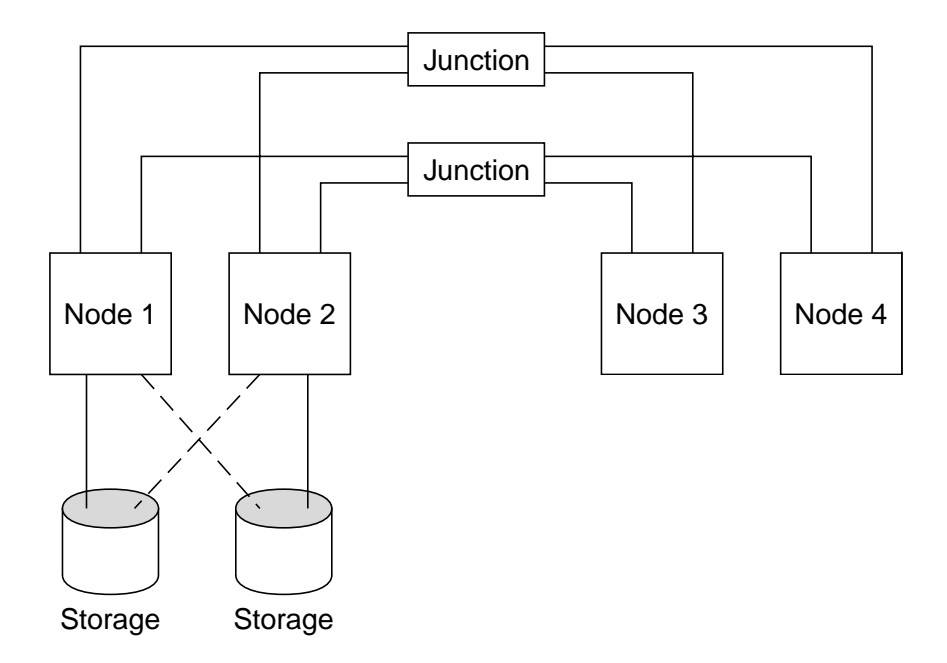

Figure 4-2Pair+N Topology

The features of Pair+N configurations are:

- All shared storage is dual-hosted and connected to a single pair.
- Additional cluster nodes are used to support scalable data services.
- Possible configurations include a total of three to eight nodes in the cluster.
- There are common redundant interconnects between all nodes.
- All nodes in this configuration are still configured with volume managers.
The benefits of Pair+N configuration are:

• This configuration is well suited for scalable data services.

The limitations of Pair+N configurations are:

• There can be heavy data traffic on the cluster interconnects.

### N+1 Topology

The N+1 topology, shown in Figure 4-3, provides one system to act as the backup for every other system in the cluster. All of the secondary paths to the storage devices are connected to the redundant or secondary system, which can be running a normal workload of its own.

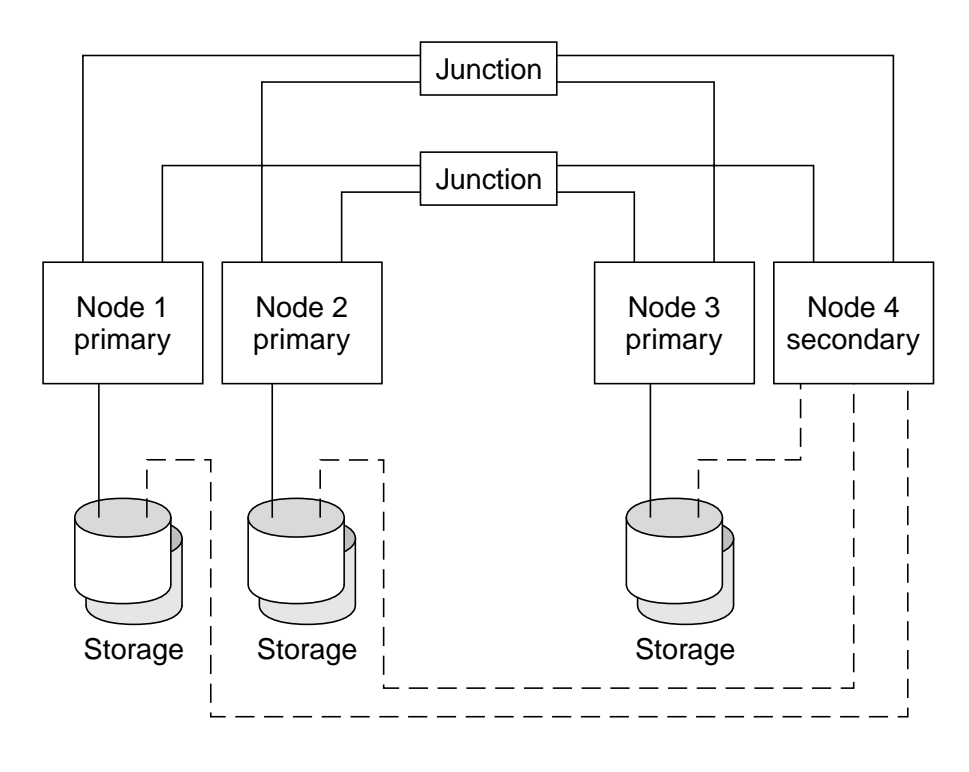

Figure 4-3 N+1 Topology Configuration

The features of N+1 configurations are:

• The secondary node is the only node in the configuration that is physically connected to all the multihost storage.

The benefits of N+1 configurations are:

- The backup node can take over without any performance degradation.
- The backup node is more cost effective because it does not require additional data storage.
- This configuration is best suited for failover data services.

The limitations of N+1 configurations are:

• If there is more than one primary node failure, the secondary node can be overloaded.

# **Storage Configuration**

Each of the supported storage devices have configuration rules that you must follow. Some of the restrictions are common to any installation of the storage device and others are unique to the Sun Cluster 3.0 environment.

You must follow the storage configuration rules to qualify for Sun Cluster 3.0 support.

# Multipack Configuration

Multipack configurations are relatively simple. The main configuration limitation is they cannot be daisy chained. Figure 4-4 illustrates a typical Sun Cluster 3.0 Multipack configuration.

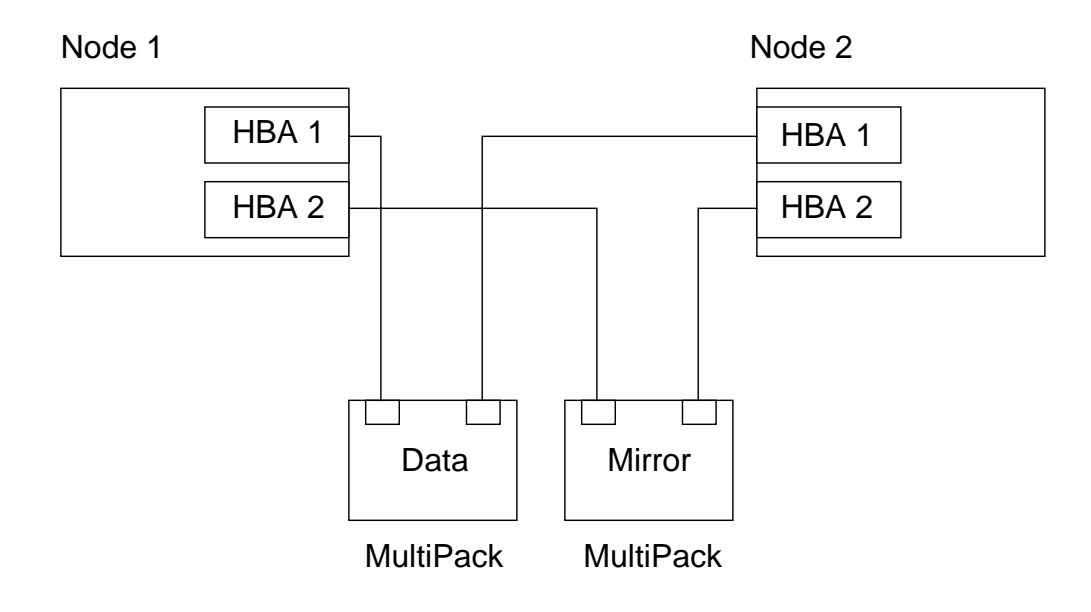

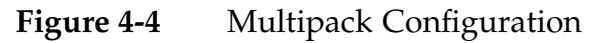

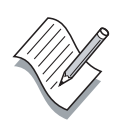

**Note** – You must change the SCSI initiator ID on one of the HBAs connected to a MultiPack. The process is complex and should be performed by someone who is familiar with OpenBoot<sup>™</sup> PROM nvramrc programming.

# Sun StorEdge D1000 System Configuration

Sun StorEdge D1000 system configurations have configuration restrictions similar to the MultiPack storage:

- Daisy chaining of Sun StorEdge D1000 systems is not supported.
- A single Sun StorEdge D1000 system, in a split-bus configuration, is not supported.

Figure 4-5 illustrates a typical Sun Cluster 3.0 D1000 system configuration.

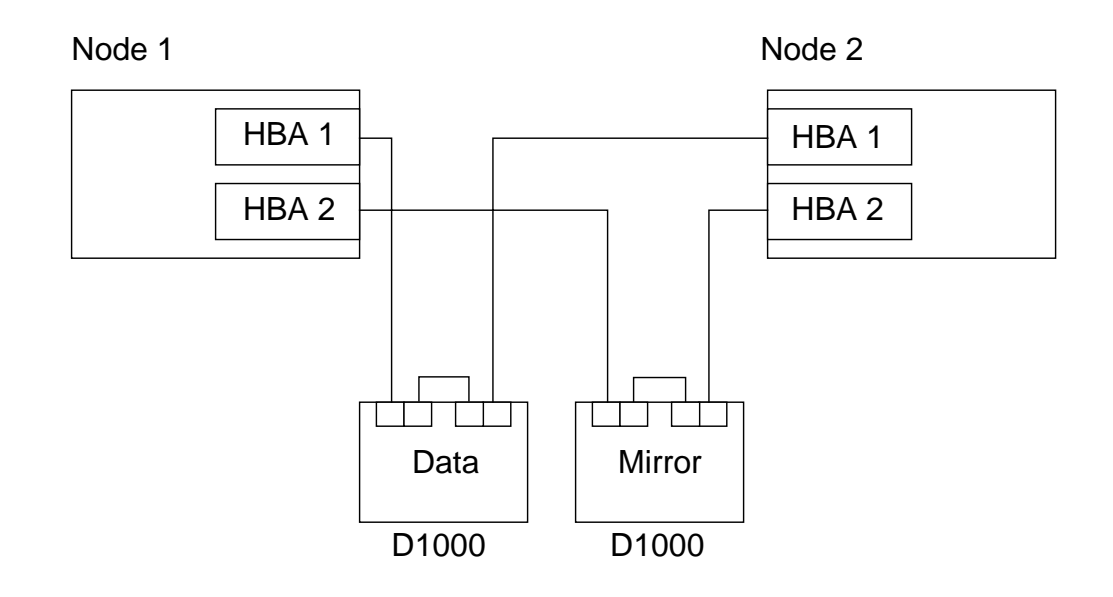

Figure 4-5 Sun StorEdge D1000 System Configuration

# Sun StorEdge A3500 System Configuration

The configuration rules for using the Sun StorEdge A3500 storage array in the Sun Cluster 3.0 environment are as follows:

- Daisy chaining of the controller modules is not supported.
- A Sun StorEdge A3500 storage array with a single controller module is supported.
- The Sun StorEdge A3500 Lite system is supported.
- The Sun StorEdge A3500FC system is not supported.
- It is required to connect the two SCSI ports of a controller module to different HBAs on a node.
- The Sun StorEdge A3500 system disks cannot be used as a quorum devices.

Figure 4-6 illustrates a typical Sun Cluster 3.0 A3500 system configuration.

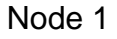

Node 2

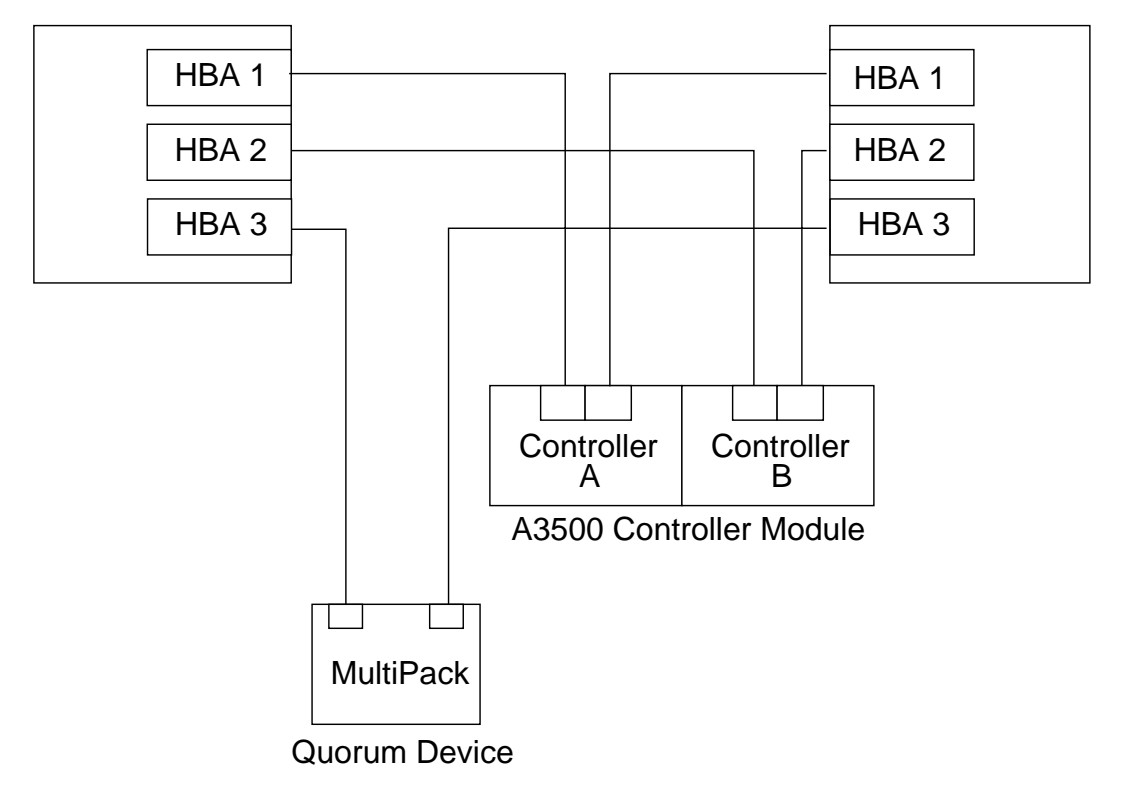

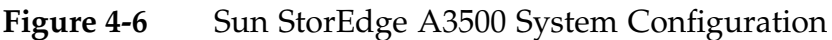

# Sun StorEdge A5x00 System Configuration

The Sun StorEdge A5000/5100/5200 storage arrays have two primary restrictions when used in the Sun Cluster 3.0:

• A maximum of two host connections per loop.

A full-loop configured Sun StorEdge A5x00 array can have only two host system connections and each connection must be made through a different Sun StorEdge A5x00 system interface board.

A split-loop configured Sun StorEdge A5x00 system can have two host system connections to each IB.

• Peripheral component interconnect (PCI)-based FC-100 interface boards must be connected to Sun StorEdge A5x00 storage arrays through FCAL hubs (hub-attached).

SBus-based FC-100 interface boards are attached directly to Sun StorEdge A5x00 storage arrays (direct-attached).

• Daisy chaining of Sun StorEdge A5x00 storage arrays is not supported.

# Direct-Attached Full-Loop Sun StorEdge A5x00 System Configuration

The configuration shown in Figure 4-7 is typical of a simple two-node failover cluster. It could also be used in a Pair+N cluster.

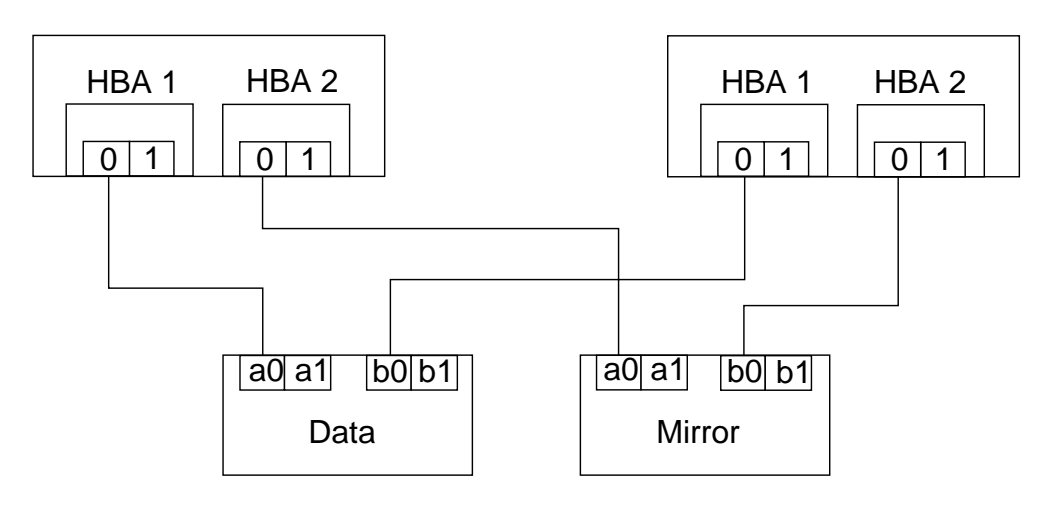

Figure 4-7Direct-Attached Full-Loop Sun StorEdge A5x00<br/>System

# Direct-Attached Split-Loop Sun StorEdge A5x00 System Configuration

The direct-attached split-loop Sun StorEdge A5x00 system configuration shown in Figure 4-8 is useful when a smaller amount of storage is needed.

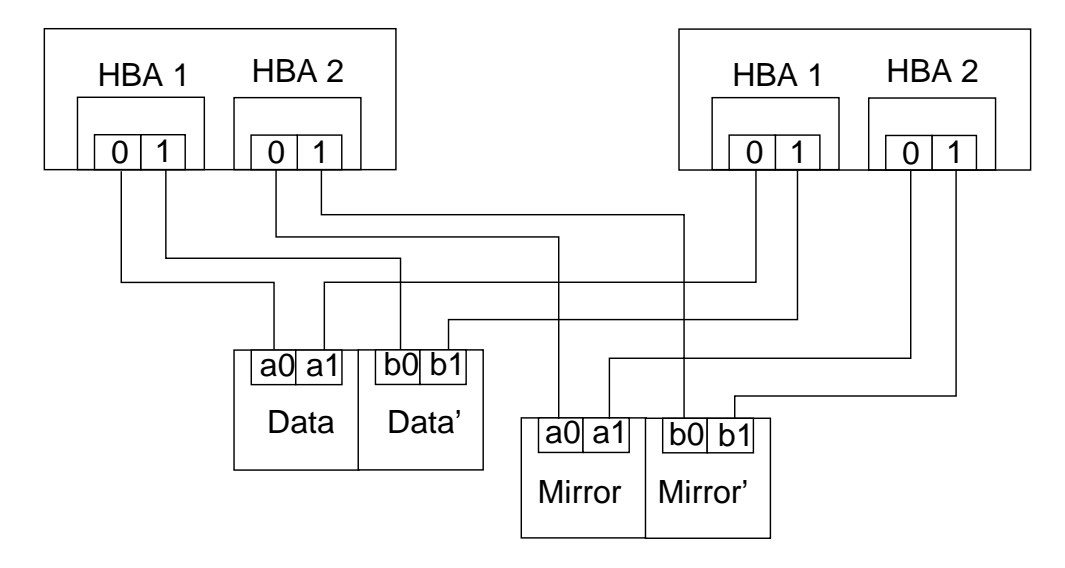

Figure 4-8Direct-Attached Split-Loop Sun StorEdge A5x00<br/>System

# Hub-Attached Full-Loop Sun StorEdge A5x00 System Configuration

The hub-attached full-loop Sun StorEdge A5x00 system configuration show in Figure 4-9 is a common configuration for PCI-based failover clusters.

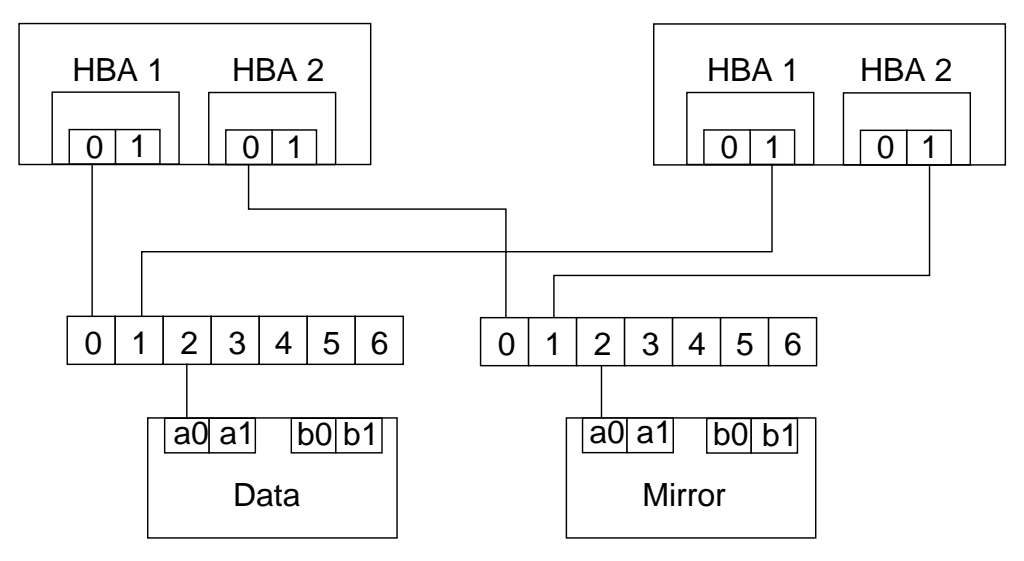

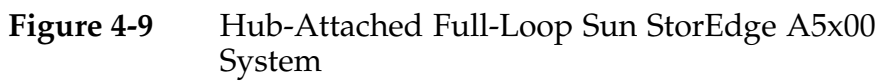

# **Cluster Interconnect Configuration**

There are two variations of cluster interconnects: point-to-point and junction-based. The junctions must be switches and not hubs.

## Point-to-Point Cluster Interconnect

In a two-node cluster, the interconnect interfaces can be directly connected using crossover cables. A point-to-point interconnect configuration using 100Base-T interfaces is illustrated in Figure 4-10.

| Node 1       |      | Node 2 |      |              |
|--------------|------|--------|------|--------------|
| System board | hmel |        | hme1 | System board |
|              |      |        |      | -            |
|              |      |        |      |              |
| System board | hme2 |        | hme2 | System board |

Figure 4-10 Point-to-Point Cluster Interconnect

During the Sun Cluster 3.0 installation, you must furnish the names of the end-point interfaces for each cable.

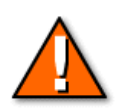

**Caution** – If you furnish the wrong interconnect interface names during the initial Sun Cluster installation, the first node installs without errors, but when you try to install the second node, the installation will hang indefinitely. You have to correct the cluster configuration error on the first node and then restart the installation on the second node.

### Junction-based Cluster Interconnect

In cluster configurations that are greater than two nodes, you must join the interconnect interfaces using switches. Two-node cluster interconnects can also use switches. This can be in preparation for expanding the number of nodes at a later time. A typical junction-based interconnect is illustrated in Figure 4-11. During the Sun Cluster 3.0 software installation, you are asked whether the interconnect system uses junctions. If you answer yes, you are asked to furnish names for each of the switches.

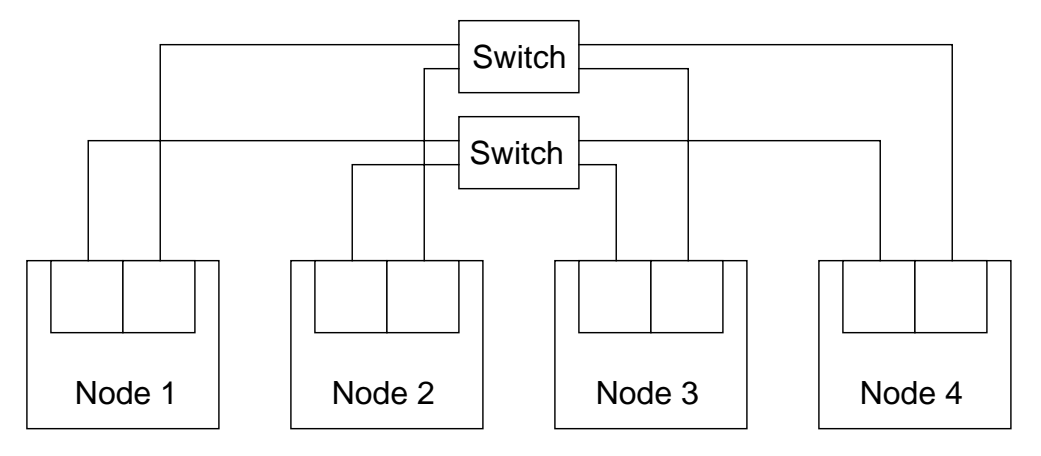

Figure 4-11 Junction-based Cluster Interconnect

**Note** – If you specify more than two nodes during the initial portion of the Sun Cluster software installation, the use of junctions is assumed.

### **Cluster Transport Interface Addresses**

During the Sun Cluster software installation, the cluster interconnect are assigned IP addresses based on a base address of 172.16.0.0. If necessary, you can override the default address but this is not recommended. Uniform addresses can be a benefit during problem isolation.

### Identifying Cluster Transport Interfaces

Identifying network interfaces is not a simple task. Several steps are required to accurately determine the logical name of each interface on a system. A general procedure follows.

 Look for network interfaces with the prtconf command. Typical instances you might see are network, instance #0, SUNW,hme, instance #1, and SUNW,hme, instance #2.

4-18

2. Verify which interfaces are already up.

```
# ifconfig -a
lo0:
flags=1000849<UP,LOOPBACK,RUNNING,MULTICAST,IPv4>
mtu 8232 index 1 inet 127.0.0.1 netmask ff000000
hme0:
flags=1000843<UP,BROADCAST,RUNNING,MULTICAST,IPv4>
mtu 1500 index 2 inet 129.200.9.2 netmask ffffff00
broadcast 129.200.9.255 ether 8:0:20:96:3:86
```

3. Bring up the unplumbed interfaces for testing.

```
# ifconfig hme1 plumb
# ifconfig hme1 up
# ifconfig hme2 plumb
# ifconfig hme2 up
```

4. Verify the new interfaces are up.

# ifconfig -a

5. Test each of the new interfaces while plugging and unplugging them from an active network.

```
# ping -i hme1 pnode2
pnode2 is alive
# ping -i hme2 pnode2
pnode2 is alive
```

6. After you have identified the new network interfaces, bring them down again.

```
# ifconfig hme1 down
# ifconfig hme2 down
# ifconfig hme1 unplumb
# ifconfig hme2 unplumb
```

# **Eliminating Single Points of Failure**

A single point of failure is any hardware or software configuration item that can completely eliminate access to data if it fails.

An example of a software-oriented single point of failure is creating RAID 1 mirroring within a single storage array. If the array has a major failure, all access to the data is lost.

There are also practices that are designed to increase data availability but are not related to single points of failure.

Each of the following rules describe a best practice that should be used whenever possible in a clustered configuration.

• RAID 1 mirrors should reside in different storage arrays.

If an array fails, one of the mirrors is still available.

• Host bus adapters should be distributed across system boards.

A single system board failure should not disable access to both copies of mirrored data.

• Order equipment with optional redundancy if possible.

Many system and storage array models have optional redundant power supplies and cooling. Attach each power supply to a different power circuit.

- Redundant cluster interconnects are *required*, not optional.
- Uninterruptible power supply (UPS) systems and/or local power generators can increase overall cluster availability.

Although expensive, UPS systems and/or local power generators can be worthwhile in critical cluster applications.

# **Cluster Quorum Device Configuration**

Because cluster nodes share data and resources, the cluster must take steps to maintain data and resource integrity. The concept of quorum voting is used to control cluster membership.

Each node in a cluster is assigned a vote. To form a cluster and for the cluster to remain up, a majority of votes must be present. In order to form a two-node cluster, for instance, a majority of votes would be two. Without some modification to a two-node cluster, both nodes would have to be booted before a cluster could form. An additional problem is that the cluster cannot continue if a single node fails. This is a single point of failure that defeats the high-availability requirement.

This problem is resolved by assigning a vote to a disk drive called a *quorum device* which is assigned a single vote. Now when a single node tries to come up, it reserves the quorum device. There is now a majority of two votes out of three possible.

Quorum devices are also used for another purpose: *failure fencing*. As shown in Figure 4-12, if interconnect communication between nodes ceases, either because of a complete interconnect failure or a node crashing, each node must assume the other is still functional. This is called *split-brain* operation. Two separate clusters cannot be allowed to exist because of potential data corruption. Each node tries to establish a cluster by gaining another quorum vote. Both nodes attempt to reserve the designated quorum device. The first node to reserve the quorum disk establishes a majority and remains as a cluster member. The node that fails the race to reserve the quorum device aborts the Sun Cluster software because it does not have a majority of votes.

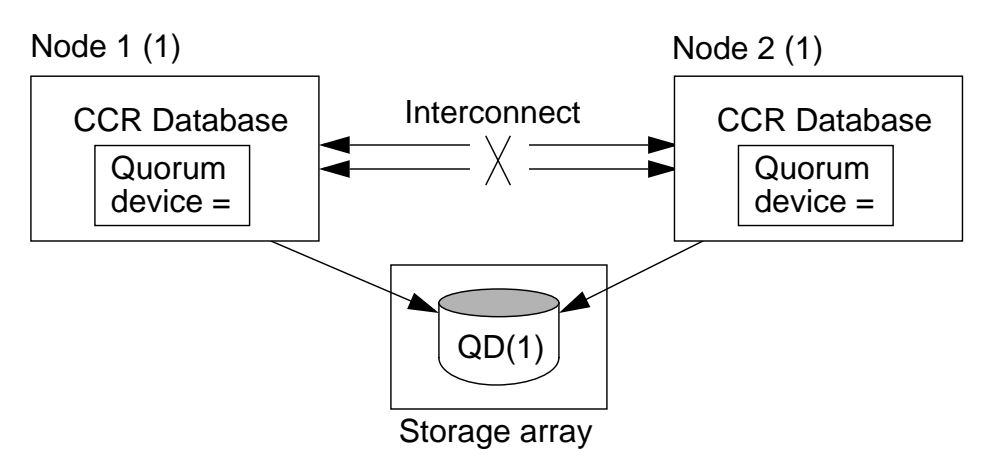

Figure 4-12Failure Fencing

### **Quorum Device Rules**

The general rules for quorum devices are:

- A quorum device must be available to both nodes in a two-node cluster.
- Quorum device information is maintained globally in the cluster configuration repository (CCR) database.
- A quorum device can contain user data.
- The *maximum* number of votes contributed by quorum devices should be the number of node votes minus one (N-1)

If the number of quorum devices equals or exceeds the number of nodes, the cluster cannot come up if too many quorum devices fail.

- Quorum devices are not required in clusters with greater than two nodes but they are recommended for higher cluster availability.
- Quorum devices are manually configured after the Sun Cluster software installation is complete.
- Quorum devices are configured using DID devices and are available only to directly attached nodes.

### **Two-Node Cluster Quorum Devices**

As shown in Figure 4-13, a two-node cluster needs a single quorum disk. The total votes are three. With the quorum disk, a single node can start clustered operation with a majority of votes (2).

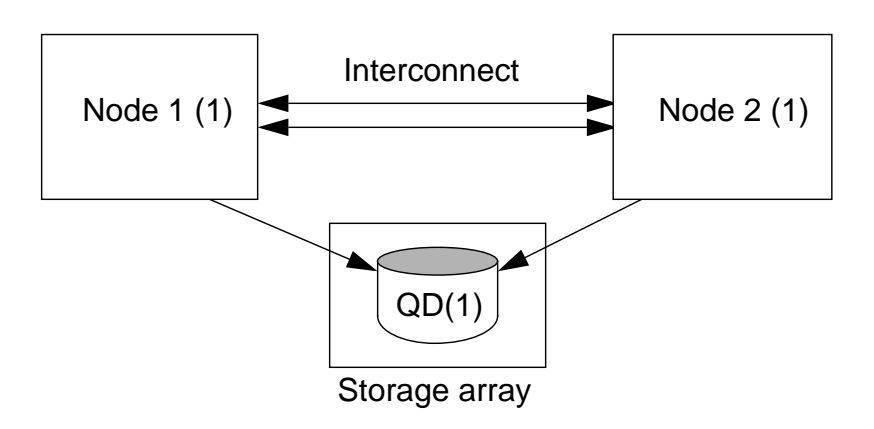

Figure 4-13Two-Node Cluster Quorum Devices

### **Clustered Pair Quorum Devices**

In a clustered pairs configuration shown in Figure 4-14, there are always an even number of cluster nodes (2, 4, 6, 8). The nodes in each pair usually provide data service failover backup for one another.

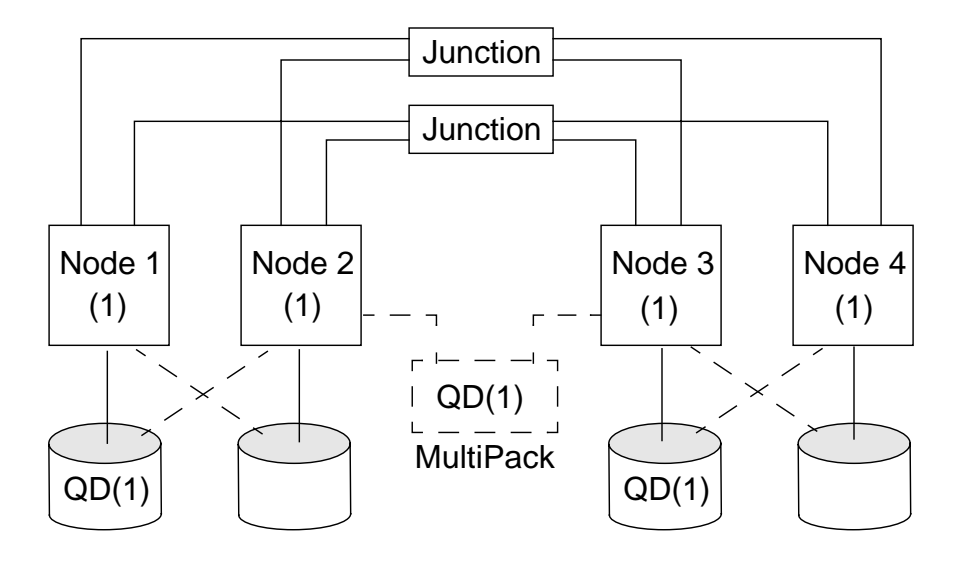

Figure 4-14 Clustered Pair Quorum Devices

There are many possible split-brain scenarios. Not all of the possible splitbrain combinations allow the continuation of clustered operation. The following is true for a clustered pair configuration:

- There are six possible votes.
- A quorum is four votes.
- If both quorum devices fail, the cluster can still come up.

The nodes wait until all are present (booted).

• If Nodes 1 and 2 fail, there are not enough votes for Nodes 3 and 4 to continue running

A token quorum device between Nodes 2 and 3 can eliminate this problem. A MultiPack could be used for this purpose.

• A node in each pair can fail and there are still four votes.

### Pair+N Quorum Devices

Figure 4-15 illustrates a typical quorum disk configuration in a Pair+2 configuration. Three quorum disks are used. You use this configuration for scalable data services.

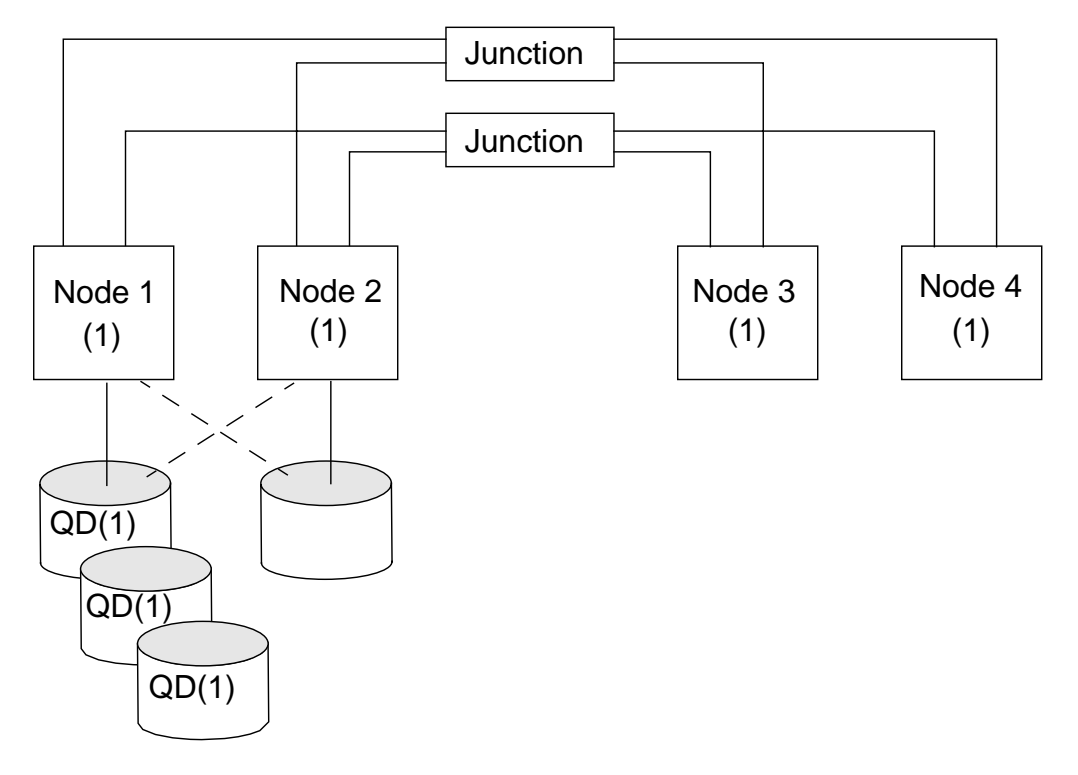

Figure 4-15 Pair+N Quorum Devices

The following is true for the Pair+N configuration shown in Figure 4-15:

- There are three quorum disks.
- There are seven possible votes.
- A quorum is four votes.
- Nodes 3 and 4 do not have access to any quorum devices.
- Nodes 1 or 2 can start clustered operation by themselves.
- Up to 3 nodes can fail (1, 3, and 4 or 2, 3, and 4) and clustered operation can continue.

### N+1 Quorum Disks

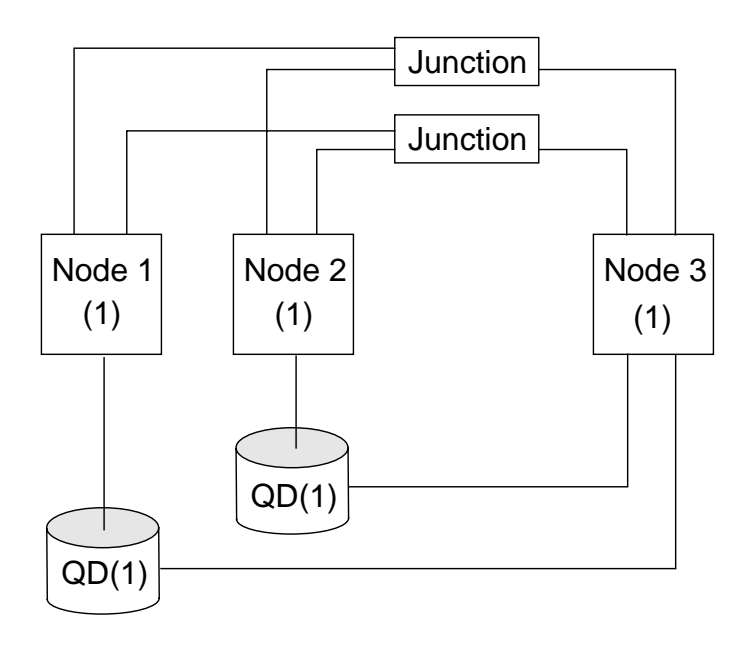

The N+1 configuration shown in Figure 4-16, requires a different approach. Node 3 is the failover backup for both Node 1 and Node 2.

Figure 4-16 N+1 Quorum Devices

The following is true for the N+1 configuration shown in Figure 4-16:

- There are five possible votes.
- A quorum is three votes.
- If Node 1 and 2 fail, Node 3 can continue.

# **Public Network Configuration**

The PNM software creates and manages designated groups of local network adapters commonly referred to as NAFO groups. If a cluster host network adapter fails, its associated IP address is transferred to a backup adapter in its group.

As shown in Figure 4-17, the PNM daemon (pnmd) continuously monitors designated network adapters on a single node. If a failure is detected, pnmd uses information in the CCR and the pnmconfig file to initiate a failover to a healthy adapter in the backup group.

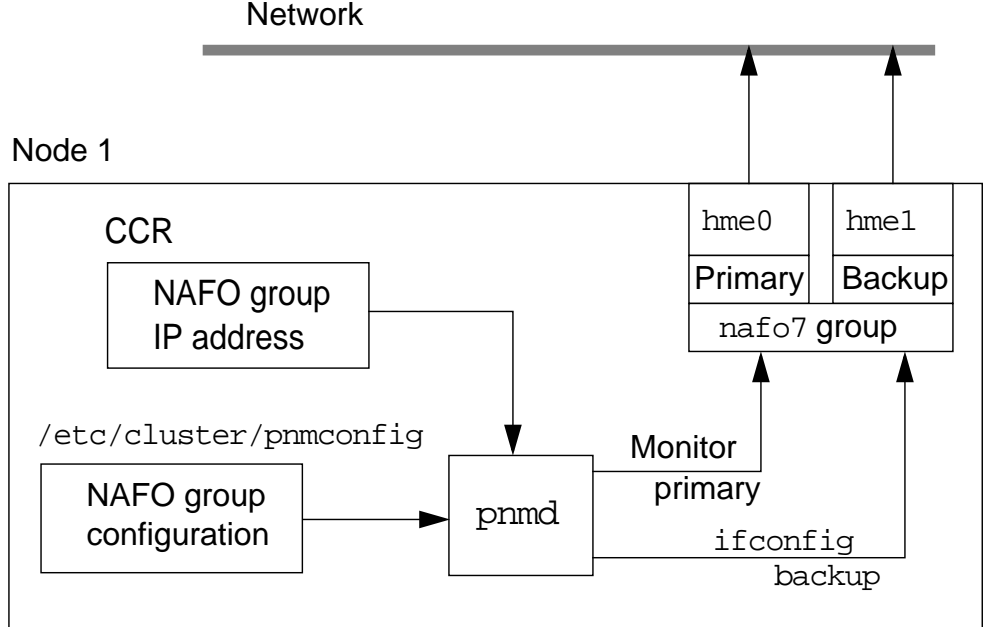

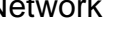

Figure 4-17 Public Network Management Components

The adapters within a group must meet the following criteria:

- All adapters in a NAFO group must be of the same media type.
- The adapters can be 100-Mbit/second or Gigabit Ethernet.

# Identifying Storage Array Firmware

Only the Sun StorEdge A5x00 storage arrays have significant amounts of firmware. A typical Sun StorEdge A5x00 system installation has firmware in the following locations:

- In each host bus adapter (HBA)
- In each array interface board (IB)
- In many array disk drive models

Most of the firmware revisions can be verified using the luxadm command. The luxadm command is a standard Solaris Operating Environment command.

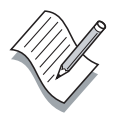

**Note** – The firmware can be updated using the luxadm command or in some cases special programs supplied with firmware patches. The firmware upgrade process is complex and can permanently disable storage array interfaces unless performed correctly. It is advisable to contact your Sun field representative about any firmware related questions.

## Identifying Attached Sun StorEdge A5x00 Storage Arrays

The luxadm probe option displays basic information about all attached Sun StorEdge A5x00 storage arrays.

# /usr/sbin/luxadm probe
Found Enclosure(s):
SENA Name:AA Node WWN:508002000034ed8
Logical Path:/dev/es/ses1
Logical Path:/dev/es/ses3
SENA Name:BB Node WWN:508002000029e70
Logical Path:/dev/es/ses6
Logical Path:/dev/es/ses7

### Identifying Host Bus Adapter Firmware

The luxadm command can display information about HBA firmware revisions for the FC/S and FC100/S fiber channel cards. Currently, the FC100/P (PCI-based) fiber channel firmware can not be checked or downloaded.

The command to check HBA card firmware is:

```
# luxadm fcal_s_download -p
```

**Note** – The older FC/S SBus cards are not supported for use with Sun Cluster 3.0 and Sun StorEdge A5x00 storage arrays.

An example of the command output follows.

```
# /usr/sbin/luxadm fcal_s_download -p
```

Found Path to 0 FC/S Cards Complete

Found Path to 0 FC100/S Cards Complete

Found Path to 2 FC100/P, FC100/2P Devices

Opening Device: /devices/pci@6,4000/SUNW,ifp@3:devctl Detected FCode Version: No version available for this FCode

Opening Device: /devices/pci@6,4000/SUNW,ifp@4:devctl Detected FCode Version: No version available for this FCode Complete

# Identifying Sun StorEdge A5x00 Interface Board Firmware

The Sun StorEdge A5x00 storage arrays can have two interface boards. Their firmware revisions levels can be checked as follows:

# luxadm display enclosure\_name

**Note** – Sun StorEdge A5x00 storage arrays are usually assigned unique names from their LED display panel.

A typical luxadm display output follows.

#### # luxadm display BB

|                |                       | SENA                   |                     |                   |
|----------------|-----------------------|------------------------|---------------------|-------------------|
|                |                       | DISK STA               | ATUS                |                   |
| SLOT           | FRONT DISKS           | (Node WWN)             | REAR DISKS          | (Node WWN)        |
| 0              | On (O.K.)             | 20000020370c2d2b       | Not Installed       |                   |
| 1              | On (O.K.)             | 20000020370cbc90       | Not Installed       |                   |
| 2              | Not Installed         |                        | On (O.K.)           | 20000020370c9085  |
| 3              | On (O.K.)             | 20000020370d6570       | Not Installed       |                   |
| 4              | Not Installed         |                        | On (O.K.)           | 20000020370caa26  |
| 5              | On (O.K.)             | 20000020370d6940       | Not Installed       |                   |
| б              | Not Installed         |                        | Not Installed       |                   |
|                |                       | SUBSYSTEM              | I STATUS            |                   |
| FW Re<br>Name: | vision:1.09 Box<br>BB | ID:1 Node WWN:50       | )80020000029e70     | Enclosure         |
| Power          | Supplies (0,2 in      | front, 1 in rear)      |                     |                   |
|                | • •                   |                        |                     |                   |
|                |                       |                        |                     |                   |
|                |                       |                        |                     |                   |
| Loop           | configuration         |                        |                     |                   |
|                | Loop A is conf        | igured as a single     | loop.               |                   |
|                | Loop B is conf        | igured as a single     | loop.               |                   |
| Langu          | age USA Er            | nglish                 |                     |                   |
|                | Note – Alt            | though there can be tw | o interfaces boards | in a Sun StorEdge |

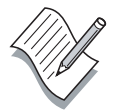

**Note** – Although there can be two interfaces boards in a Sun StorEdge A5x00 storage array, the firmware displays as a single value and both boards load automatically during firmware upgrade procedures.

# **Exercise:** Preinstallation Preparation

In this exercise, you complete the following tasks:

- Configure a cluster topology
- Identify quorum devices needed
- Verify the cluster interconnect cabling
- Verify storage array firmware revisions

### Preparation

To begin this exercise, you must be connected to the cluster hosts through the cconsole tool and you logged into them as user root.

Your assigned cluster should be similar to the configuration shown in the following illustration:

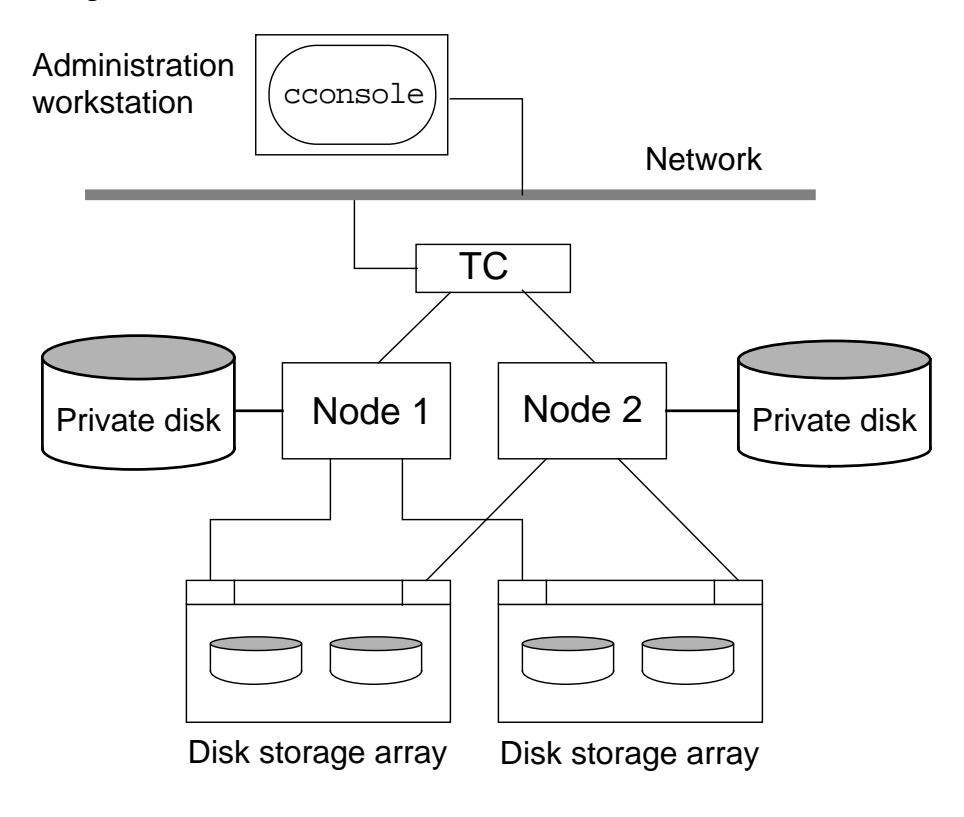

**Note –** During this exercise, when you see italicized names such as *IPaddress, enclosure\_name, node1,* or *clustername* imbedded in a command string, substitute the names appropriate for your cluster.

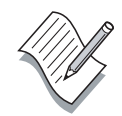

### Task – Verifying the Solaris Operating Environment

In this section, you verify that the boot disk is correctly partitioned on all nodes.

1. Type the /etc/prtconf command on each node and record the size of physical memory (/etc/prtconf |grep Memory).

Node 1 memory:\_\_\_\_\_

| Node 3 memory: |
|----------------|
|----------------|

- 2. Type the **df** -**kl** command on each node and verify the following are true:
  - Swap space is at least twice the size of memory
  - There is a 100-Mbyte /globaldevices file system

### Task – Identifying a Cluster Topology

1. Record the desired topology configuration of your cluster.

| Topology Configuration      |  |  |
|-----------------------------|--|--|
| Number of nodes             |  |  |
| Number of storage<br>arrays |  |  |
| Types of storage<br>arrays  |  |  |

2. Verify that the storage arrays in your cluster are properly connected for your target topology. Recable the storage arrays if necessary.

### Task – Selecting Quorum Devices

1. Record the estimated number of quorum devices you must configure after the cluster host software installation.

Estimated number of quorum devices:

**Note** – Please consult with your instructor if you are not sure about your quorum device configuration.

2. Type the **format** command and record the logical path to a suitable quorum disk drive in one of your storage arrays.

Quorum Disk(s): \_\_\_\_\_

2. Type Control-D to cleanly exit the format utility.

### Task – Verifying the Cluster Interconnect Configuration

### Configuring a Point-to-Point Ethernet Interconnect

Skip this section if your cluster interconnect is not point-to-point.

- 1. Ask your instructor for assistance in determining the logical names of your cluster interconnect interfaces.
- 2. Complete the form in Figure 4-18 if your cluster uses an Ethernetbased point-to-point interconnect configuration.

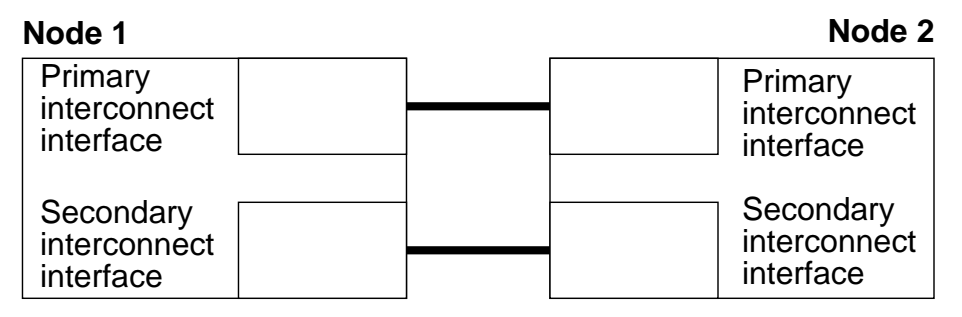

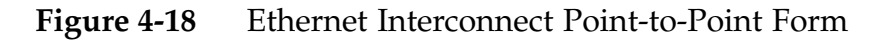

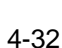

### Configuring a Switch-Based Ethernet Interconnect

1. Complete the form in Figure 4-19 if your cluster uses an Ethernetbased cluster interconnect with switches. Record the logical names of the cluster interconnect interfaces (hme2, qfe1, ...)

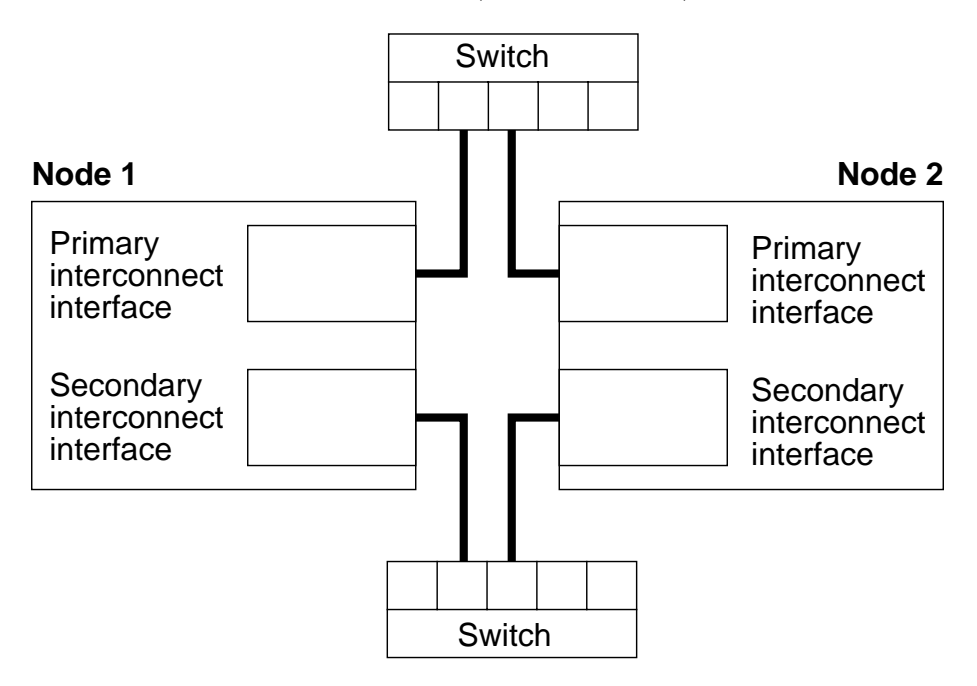

Figure 4-19 Ethernet Interconnect With Hubs Form

2. Verify that each Ethernet interconnect interface is connected to the correct hub.

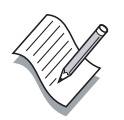

**Note –** If you have any doubt about the interconnect cabling, consult with your instructor now. Do not continue this lab until you are confident that your cluster interconnect system is cabled correctly.

### Task – Verifying Storage Array Firware Revisions

1. If your assigned cluster uses Sun StorEdge A5x00 storage arrays, use the **luxadm probe** command to identify the names of attached storage arrays. Record the enclosure names.

Enclosure name: \_\_\_\_\_

Enclosure name: \_\_\_\_\_

2. Use the **luxadm fcal\_s\_download -p** command to display the firmware revision of any SBus HBA cards. Record the HBA firmware revisions.

HBA firmware revision: \_\_\_\_\_

HBA firmware revision: \_\_\_\_\_

3. Use the **luxadm display** *enclosure\_name* command to display the firmware revision of each Sun StorEdge A5x00 storage array.

Array name: \_\_\_\_\_\_Firmware: \_\_\_\_\_

Array name: \_\_\_\_\_\_Firmware: \_\_\_\_\_

### Task – Selecting Public Network Interfaces

Ask for help from your instructor in identifying two public network interfaces on each node that can be used in PNM NAFO groups.

1. Record the logical names of two potential PNM Ethernet interfaces on each node.

| System | Primary NAFO<br>interface | Backup NAFO<br>interface |
|--------|---------------------------|--------------------------|
| Node 1 |                           |                          |
| Node 2 |                           |                          |

- **Note** It is important that you are sure about the logical name of each NAFO interface (hme2, qfe3, etc...).
- 2. Verify that the target NAFO interfaces on each node are connected to a public network.

# **Exercise Summary**

Take a few minutes to discuss what experiences, issues, or discoveries you had during the lab exercises.

- Experiences
- Interpretations
- Conclusions
- Applications

# **Check Your Progress**

Before continuing on to the next module, check that you are able to accomplish or answer the following:

- List the Sun Cluster boot disk requirements
- □ Physically configure a cluster topology
- □ Configure a supported cluster interconnect system
- □ Identify single points of failure in a cluster configuration
- □ Identify the quorum devices needed for selected cluster topologies
- □ Verify storage firmware revisions
- □ Physically configure a public network group

# Think Beyond

What additional preparation might be necessary before installing the Sun Cluster host software?

# **Cluster Host Software Installation**

# Objectives

Upon completion of this module, you should be able to:

- Install the Sun Cluster host system software
- Correctly interpret configuration questions during the Sun Cluster software installation
- Perform postinstallation configuration

# Relevance

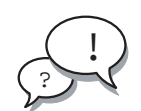

**Discussion** – The following questions are relevant to understanding this module's content:

- What configuration issues might control how the Sun Cluster software is installed?
- What type of postinstallation tasks might be necessary?
- What other software might you need to finish the installation?

# **Additional Resources**

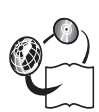

**Additional resources** – The following references can provide additional information on the topics described in this module:

- Sun Cluster 3.0 Installation Guide, part number 806-1419
- *Sun Cluster 3.0 Hardware Guide,* part number 806-1420
- Sun Cluster 3.0 Data Services Installation and Configuration Guide, part number 806-1421
- Sun Cluster 3.0 Data Service Developers Guide, part number 806-1422
- Sun Cluster 3.0 System Administration Guide, part number 806-1423
- Sun Cluster 3.0 Concepts, part number 806-1424
- Sun Cluster 3.0 Error Message Guide, part number 806-1426
- Sun Cluster 3.0 Release Notes, part number 806-1428

## Sun Cluster Software Summary

Sun Cluster software is installed on a Sun Cluster hardware platform. The complete Sun Cluster 3.0 software collection shown in Figure 5-1, consists of the following CDs:

- Sun Cluster 3.0 CD
- Sun Cluster 3.0 Data Services CD
- Veritas Volume Manager 3.0.4 CD
- Solstice DiskSuite 4.2.1 (on the Solaris 8 Software 2 of 2)
- Sun Management Center CD-ROM

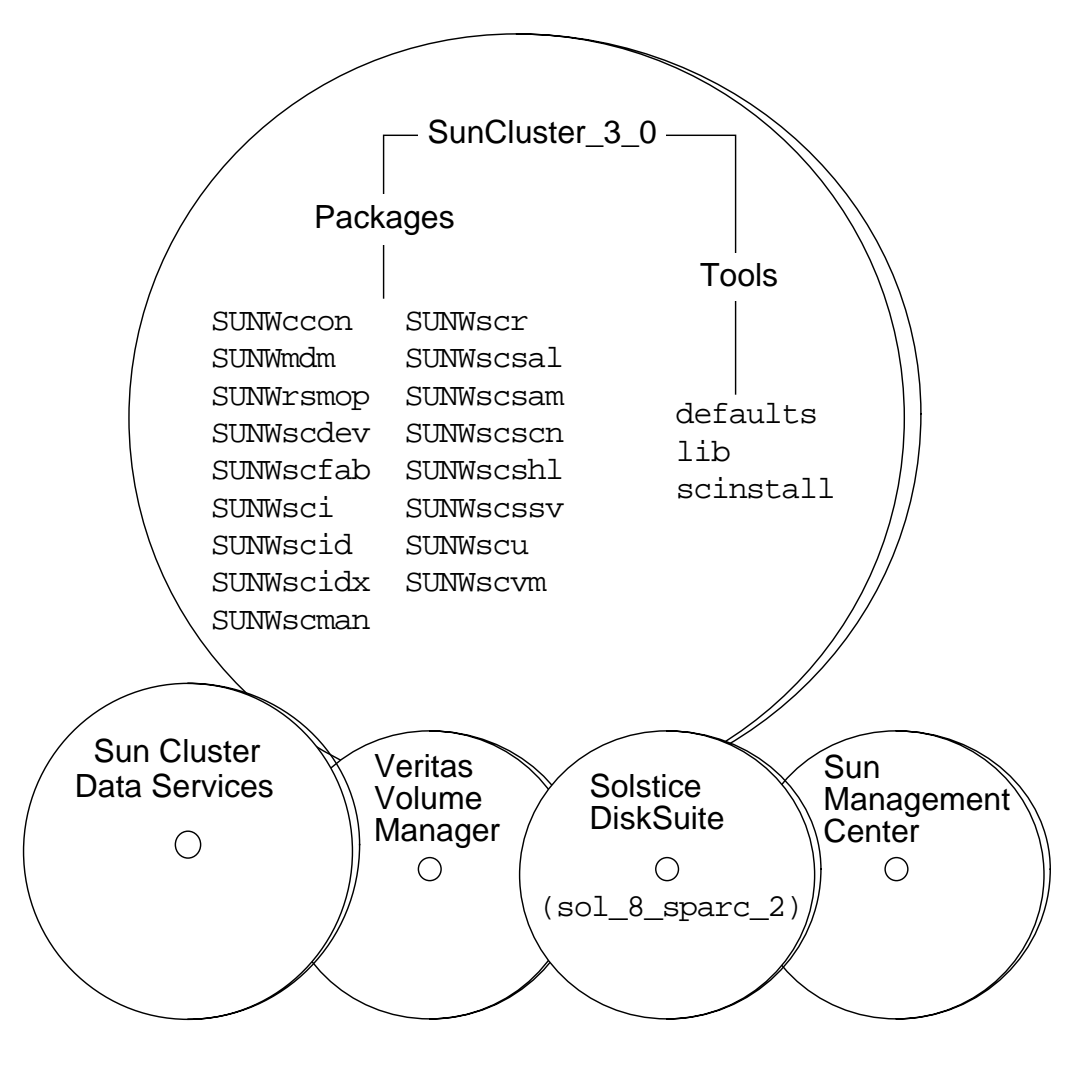

Figure 5-1 Sun Cluster CD Collection

### Sun Cluster Software Distribution

As shown in Figure 5-2, you install the Sun Cluster server software on each of the cluster host systems along with the appropriate data service software and virtual volume management software.

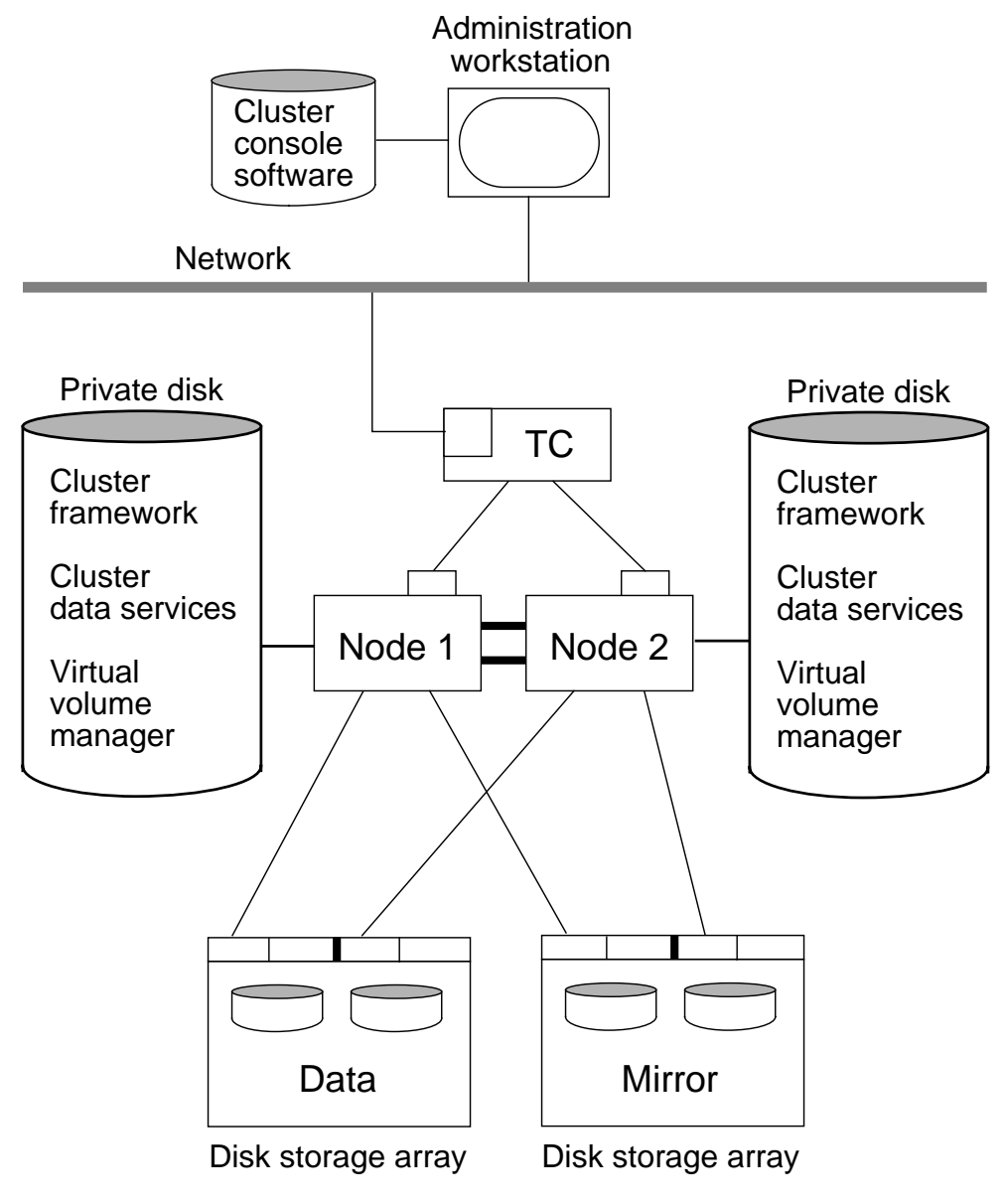

Figure 5-2Cluster Software Distribution

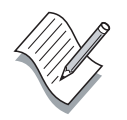

**Note** – Oracle Parallel Server installations in the Sun Cluster 3.0 environment are installed exclusively on Sun StorEdge A3500 arrays and do not use virtual volume managers to provide RAID protection of data.

### Sun Cluster Framework Software

The Sun Cluster 3.0 CD-ROM contains the following framework software packages:

- SUNWccon Sun Cluster Console
- SUNWmdm Solstice DiskSuite support (Mediator software)
- SUNWrsmop Sun Cluster remote shared memory operations interface
- SUNWscdev Sun Cluster Developer support
- SUNWscfab SGML Documentation
- SUNWSci Sun Cluster SCI Dolphin Driver
- SUNWscid Sun Cluster SCI DLPI Driver
- SUNWscidx Sun Cluster SCI DLPI Driver
- SUNWscman Sun Cluster Manual Pages
- SUNWSCr Sun Cluster Framework software
- SUNWscsal Sun Cluster SyMON agent library
- SUNWscsam Sun Cluster SyMON modules
- SUNWSCSCN Sun Cluster SyMON console add-on
- SUNWSCShl Sun Cluster SyMON help add-on
- SUNWscssv Sun Cluster SyMON server add-on
- SUNWscu Sun Cluster, (Usr)
- SUNWscvm Sun Cluster VxVM Support

The software package, SUNWccon, SUNWscfab, SUNWscscn, SUNWscshl, and SUNWscssv are not part of the cluster framework software. The include administration console software and Sun Management Center agent packages.
### Sun Cluster 3.0 Agents

The following data service support packages are available on the Sun Cluster 3.0 Agents CD:

- SunCluster\_Data\_Service\_Answer\_Book\_3.0
- SunCluster\_HA\_Apache\_3.0
- SunCluster\_HA\_DNS\_3.0
- SunCluster\_HA\_NFS\_3.0
- SunCluster\_HA\_Netscape\_HTTP\_3.0
- SunCluster\_HA\_Netscape\_LDAP\_3.0
- SunCluster\_HA\_Oracle\_3.0
- SunCluster\_Oracle\_Parallel\_Server\_3.0

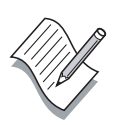

**Note** – The Oracle Parallel Server support supplies the Sun Cluster 2.2 version of the cluster membership monitor (CMM) that runs in usermode. Support for Oracle distributed lock management (UDLM/IDLM) is also supplied along with special support for Oracle Parallel Server to work with the Sun StorEdge A3500 hardware RAID.

### Virtual Volume Management Software

The Solstice DiskSuite software is available on the *Solaris 8 Software 2 of 2* CD in the sol\_8\_sparc\_2/Solaris\_8/EA/products directory.

The *Veritas Volume Manager 3.0.4* is shipped with the Sun Cluster 3.0 installation kit.

#### Sun Cluster 3.0 Licensing

No license keys are required for the Sun Cluster software. If you use MultiPacks, you need a special license for Veritas Volume Manager.

Veritas Volume Manager is automatically licensed when used with most Sun storage arrays.

You need a special license to use the Sun Management Center software.

### Sun Cluster Installation Process

The Sun Cluster 3.0 host system (node) installation process is completed in several major steps. The general process is:

- 1. Repartition boot disks to meet Sun Cluster 3.0
- 2. Install the Solaris Operating Environment software
- 3. Configure the cluster host systems environment
- 4. Install Solaris 8 Operating Environment patches
- 5. Install hardware-related patches
- 6. Install Sun Cluster 3.0 software on the first cluster node
- 7. Install Sun Cluster 3.0 on the remaining nodes
- 8. Install any Sun Cluster patches
- 9. Perform postinstallation checks and configuration

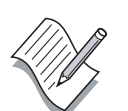

**Note** – It is not necessary to include virtual volume management installation and data service installation as indicated in the *Sun Cluster 3.0 Installation Guide.* 

## Configuring the Sun Cluster Node Environment

You can configure the Sun Cluster environment before you install the Sun Cluster 3.0 software providing you have documented your intended cluster configuration.

You should configure the user *root* environment on each cluster node and should also configure local network name resolution.

## Configuring the User root Environment

The root login environment should include the following search path and man page information:

```
PATH=$PATH:/usr/cluster/bin:/etc/vx/bin:/opt/VRTSvmsa/b in
```

MANPATH=\$MANPATH:/usr/cluster/man:/usr/share/man:/opt/V RTSvxvm/man:/opt/VRTSvmsa/man

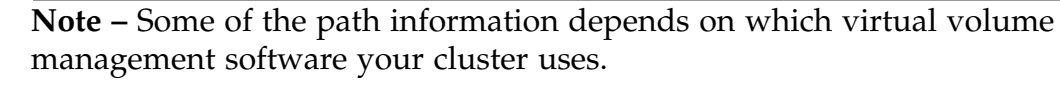

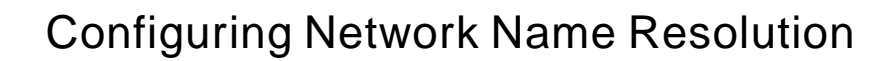

The names of cluster nodes should be resolved locally so that the cluster is disabled in the event of a naming service failure. Following is a recommended configuration for the /etc/nsswitch.conf files. The example shows only partial contents.

| passwd:<br>group: | files nis<br>files nis |
|-------------------|------------------------|
| <br>hosts:        | cluster files nis      |
| <br>netmasks:     | cluster files nis      |

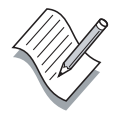

**Note** – Several changes to the /etc/nsswitch.conf file are mandatory and are performed automatically during the Sun Cluster software installation.

## Installing Sun Cluster Node Patches

The Sun Cluster nodes might require patches in the following areas:

- Solaris Operating Environment patches
- Storage Array interface firmware patches
- Storage Array disk drive firmware patches
- Veritas Volume Manager 3.0.4 patches
- Solstice DiskSuite 4.2.1 patches

Some patches, such as those for Veritas Volume Manager and Solstice DiskSuite, cannot be installed until after the volume management software installation is completed.

## Patch Installation Warnings

Before installing any patches, always do the following:

- Make sure all cluster nodes have the same patch levels.
- Do not install any firmware-related patches without qualified assistance.
- Always obtain the most current patch information.
- Read all patch README notes carefully.

### **Obtaining Patch Information**

You should always consult with your Sun field representative about possible patch installations. You can obtain current patch information as follows:

- Consult http://sunsolve.com
- Use the SunSolve<sup>SM</sup> PatchPro tool interactively
- Read current Sun Cluster release notes

## Installing the Sun Cluster 3.0 Software

You can use two methods to install the Sun Cluster 3.0 software on the cluster nodes:

- Interactive installation using the scinstall installation interface
- Automatic JumpStart installation (requires a pre-existing Solaris JumpStart server)

## Installing Sun Cluster Interactively

The Sun Cluster installation program, scinstall, is located on the Sun Cluster 3.0 CD in the SunCluster\_3\_0/Tools directory. When you start the program without any options, it prompts you for cluster configuration information that is stored for use later in the process.

Before starting the installation process you must have the following information at hand:

- The cluster name.
- The names of all nodes that will be part of this cluster.
- The node authentication mode during installation (DES).
- The cluster transport network address and netmask if you do not want to use the default address and netmask.

You cannot change the private network address after the cluster has successfully formed.

- The cluster transport adapters.
- Global devices file-system name.
- Whether you want an automatic reboot after installation.

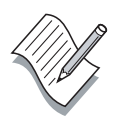

**Note** – When you finish answering the prompts, the scinstall command line equivalent generated from your input displays for confirmation. This information in stored in the cluster installation log file in the /var/cluster/logs/install directory.

#### The Initial scinstall Menu

Although the Sun Cluster software can be installed on all nodes in parallel, you can complete the installation on the first node for practice and then run scinstall on all other nodes in parallel. The additional nodes get some basic configuration information from the first, or sponsoring node, that was configured.

As shown in the following example, you use option 1 when establishing the first node in a new cluster. Use option 2 on all other nodes.

```
# ./scinstall
*** Main Menu ***
```

Please select from one of the following (\*) options:

- \* 1) Establish a new cluster using this machine as the first node
- \* 2) Add this machine as a node in an established cluster
  - 3) Configure a cluster to be JumpStarted from this install server
  - 4) Add support for a new data service to this cluster node
  - 5) Print release information for this cluster node
- \* ?) Help with menu options
- \* e) Exit

Option: 1

The balance of the initial node cluster software installation is excerpted in the following sections with comments for each section.

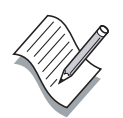

**Note** – You can type Control-D at any time to return to the main scinstall menu and restart the installation. Your previous answers to questions become the default answers.

#### Supplying Cluster and Node Names

Initially, the scinstall program requests the name of the cluster and the name of nodes that will be added. The name of the initial node is already known. An example of the dialogue follows.

What is the name of the cluster you want to establish? **planets** 

```
>>> Cluster Nodes <<<
```

This release of Sun Cluster supports a total of up to 8 nodes.Please list the names of the other nodes planned for the initial cluster configuration. List one node name per line. When finished, type Control-D:

```
Node name: mars
Node name (Ctrl-D to finish): ^D
This is the complete list of nodes:
venus
mars
Is it correct (yes/no) [yes]? yes
```

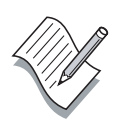

**Note –** Use local /etc/hosts name resolution to prevent installation difficulties and to increase cluster availability by eliminating the cluster's dependence on a naming service.

#### Selecting DES Authentication

As shown in the following example, you can select DES authentication for use only during the remainder of the cluster installation. This can prevent unauthorized modification of the CCR contents during installation. This is not very likely but might be a requirement in high security environments.

```
Do you need to use DES authentication (yes/no) [no]? no
```

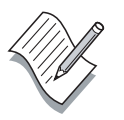

**Note –** If you must use DES authentication for security reasons, you must completely configure DES authentication on all nodes before starting the cluster installation. DES authentication is used only during the node installation process.

#### Configuring the Cluster Interconnect

The following examples summarize the process of configuring the cluster interconnect. You must approve the default network address (172.16.0.0) and netmask (255.255.0.0). If the default base address is in use elsewhere at your site, you have to supply a different address and/or netmask.

If your cluster is a two-node cluster, you are asked if switches are used. The connections can be point-to-point in a two-node cluster, but you can also use switches. If the cluster is greater than two nodes, switches are assumed. The switches are assigned arbitrary names.

You must also furnish the names of the cluster transport adapters.

Is it okay to accept the default network address (yes/no) [yes]? **yes** Is it okay to accept the default netmask (yes/no) [yes]? **yes** 

Does this two-node cluster use transport junctions (yes/no) [yes]? yes

What is the name of the first junction in the cluster [switch1]? **sw1** What is the name of the second junction in the cluster [switch2]? **sw2** 

What is the name of the first cluster transport adapter ? hmel Name of the junction to which "hmel" is connected [sw1]? sw1 Okay to use the default for the "hmel" connection [yes]? yes

What is the name of the second cluster transport adapter [hme2]? hme2 Name of the junction to which "hme2" is connected [sw2]? sw2 Use the default port for the "hme2" connection [yes]? yes

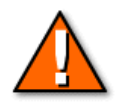

**Caution** – If you do not specify the correct interfaces when installing the first cluster node, the installation completes without errors. When you install the Sun Cluster software on the second node, it is not able to join the cluster because of the incorrect configuration data. You have to manually correct the problem on the first node before continuing.

#### Configuring the Global Devices File System

Normally, a /globaldevices file system already exists on the boot disk of each cluster node. The scinstall utility asks if you wish to use the default global file system. You can also use a different file system or have the scinstall utility create one for you.

The first example is for an existing /globaldevices file system.

```
The default is to use /globaldevices.
Is it okay to use this default (yes/no) [yes]? yes
```

The second example shows how you can use a file system other than the default /globaldevices.

Is it okay to use this default (yes/no) [yes]? **no** Do you want to use an already existing file system (yes/no) [yes]? **yes** What is the name of the file system **/sparefs** 

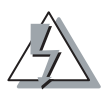

**Warning** – If you use a file system other than the default, it must be an empty file system containing only the lost+found directory.

The third example shows how to create a new /globaldevices file system using an available disk partition.

Is it okay to use this default (yes/no) [yes]? **no** Do you want to use an already existing file system (yes/no) [yes]? **no** What is the name of the disk partition you want to use /dev/dsk/c0t0d0s4

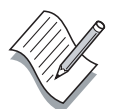

**Note** – It is recommended that you use the default /globaldevices file system. Standardization helps during problem isolation.

#### Selecting Automatic Reboot

To complete the basic installation of the first node, you must decide whether you want the system to reboot automatically.

```
Do you want scinstall to re-boot for you (yes/no) [yes]? yes
```

The reboot question should be considered because you might need to install Sun Cluster patches before rebooting.

**Note** – If for any reason the reboot fails, you can use a special boot option (ok boot -x) to disable the cluster software startup until you can fix the problem.

#### Confirming the Final Configuration

Before starting the Sun Cluster installation, the scinstall utility displays the command line equivalent of the installation for your approval. This information is recorded in the installation log file that can be examined in the /var/cluster/logs/install directory.

A typical display is as follows:

Your responses indicate the following options to scinstall:

```
scinstall -i \
   -C planets \
   -N venus \
   -T node=venus,node=mars,authtype=sys \
   -A trtype=dlpi,name=hme1 -A trtype=dlpi,name=hme2 \
   -B type=switch,name=hub1 -B type=switch,name=hub2 \
   -m endpoint=:hme1,endpoint=hub1 \
   -m endpoint=:hme2,endpoint=hub2
```

Are these the options you want to use [yes]? yes

Do you want to continue with the install (yes/no) [yes]? yes

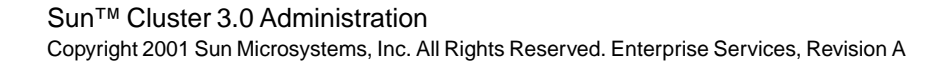

#### Installation Operations

During the final installation process, the scinstall utility performs the following operations on the first cluster node:

- Installs cluster software packages
- Disables routing on the node (touch /etc/notrouter)
- Creates and installation log (/var/cluster/logs/install)
- Reboots the node
- Creates the Disk ID devices during the reboot

**Note** – It is normal to see some DID error messages during the reboot. You should not see any such messages during later system reboots. A typical error message is: did\_instances, no such file.

#### Installing Additional Nodes

After you complete the Sun Cluster software installation on the first node for practice, you can run scinstall in parallel on all remaining cluster nodes. The additional nodes are placed in *install mode* so they do not have a quorum vote. Only the first node has a quorum vote.

As the installation on each new node completes, each node reboots and comes up in install mode without a quorum vote. If you reboot the first node at this point, all the other nodes would panic because they cannot obtain a quorum. You can, however, reboot the second or later nodes freely. They should come up and join the cluster without errors.

Cluster nodes remain in install mode until you use the scsetup command to reset the install mode.

You must perform postinstallation configuration to take the nodes out of install mode and also to establish quorum disk(s).

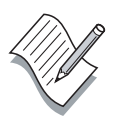

**Note** – If you must reboot the first node before performing postinstallation procedures, you can first shut down the entire cluster using the scshutdown command. You can also shutdown single nodes using the standard init 0 command.

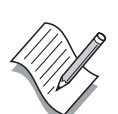

## **Postinstallation Configuration**

Postinstallation can include a number of complex tasks such as installing a volume manager and or database software. There are less complex tasks that must be completed first.

This section focuses on the following postinstallation tasks:

- Taking the cluster nodes out of install mode
- Defining quorum disks

### **Resetting Install Mode of Operation**

Before a new cluster can operate normally, the install mode attribute must be reset on all nodes. You can do this in a single step using the scsetup utility.

Resetting Install Mode Using the scsetup Utility

The scsetup utility is a menu-driven interface that prompts for quorum device information the first time it is run on a new cluster installation. Once the quorum device is defined, the install mode attribute is reset for all nodes.

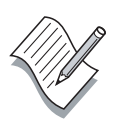

**Note** – The path to the quorum disk(s) must be furnished in a DID device format. You must first identify the appropriate DID devices with the scdidadm command.

#### Resetting Install Mode Using the scconf Command

Use the scconf command as follows to disable or enable install mode:

- scconf -c -q reset (reset install mode)
- scconf -c -q installmode (enable install mode)

**Note** – Use the scconf –p command to verify install mode. The scstat command might not display the current install mode status.

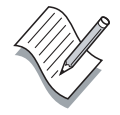

Most of the informational text has been omitted in the following scsetup example for clarity.

```
# /usr/cluster/bin/scsetup
>>> Initial Cluster Setup <<<</pre>
```

This program has detected that the cluster "installmode" attribute is set ...

Please do not proceed if any additional nodes have yet to join the cluster.

Is it okay to continue (yes/no) [yes]? yes

Which global device do you want to use (d<N>)? d2

Is it okay to proceed with the update (yes/no) [yes]? yes

scconf -a -q globaldev=d2

Do you want to add another quorum disk (yes/no)? **no** Is it okay to reset "installmode" (yes/no) [yes]? **yes** 

```
scconf -c -q reset
Cluster initialization is complete.
```

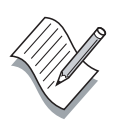

**Note** – Although it appears that the scsetup utility uses two simple scconf commands to define the quorum device and reset install mode, the process is more complex. The scsetup utility perform numerous verification checks for you. It is recommended that you *do not* use scconf manually to perform these functions.

### **Configuring Network Time Protocol**

The Network Time Protocol (NTP) configuration file, /etc/inet/ntp.conf, must be modified on all cluster nodes. You must remove all private host name entries that are not being used by the cluster. Also, if you changed the private host names of the cluster nodes, update this file accordingly.

You can also make other modifications to meet your NTP requirements.

You can verify the current ntp.conf file configuration as follows:

```
# more /etc/inet/ntp.conf |grep clusternode
peer clusternode1-priv prefer
peer clusternode2-priv
peer clusternode3-priv
peer clusternode5-priv
peer clusternode6-priv
peer clusternode7-priv
peer clusternode8-priv
```

If your cluster will ultimately have two nodes, the entries for nodes 3, 4, 5, 6, 7, and 8 should be removed from the ntp.conf file on all nodes.

Until the ntp.conf file configuration is corrected, you see boot error messages similar to the following:

```
Dec 2 17:55:28 pnode1 xntpd[338]: couldn't resolve `clusternode3-priv', giving up on it
```

## **Postinstallation Verification**

When you have completed the Sun Cluster software installation on all nodes, verify the following information:

- DID device configuration
- General CCR configuration information

## Verifying DID Devices

Each attached system sees the same DID devices but might use a different logical path to access them. You can verify the DID device configuration with the scdidadm command. The following scdidadm output demonstrates how a DID device can have a different logical path from each connected node.

#### # scdidadm -L

| 1  | devsys1:/dev/rdsk/c0t0d0  | /dev/did/rdsk/d1  |
|----|---------------------------|-------------------|
| 2  | devsys1:/dev/rdsk/c2t37d0 | /dev/did/rdsk/d2  |
| 2  | devsys2:/dev/rdsk/c3t37d0 | /dev/did/rdsk/d2  |
| 3  | devsys1:/dev/rdsk/c2t33d0 | /dev/did/rdsk/d3  |
| 3  | devsys2:/dev/rdsk/c3t33d0 | /dev/did/rdsk/d3  |
| 4  | devsys1:/dev/rdsk/c2t52d0 | /dev/did/rdsk/d4  |
| 4  | devsys2:/dev/rdsk/c3t52d0 | /dev/did/rdsk/d4  |
| 5  | devsys1:/dev/rdsk/c2t50d0 | /dev/did/rdsk/d5  |
| 5  | devsys2:/dev/rdsk/c3t50d0 | /dev/did/rdsk/d5  |
| б  | devsys1:/dev/rdsk/c2t35d0 | /dev/did/rdsk/d6  |
| б  | devsys2:/dev/rdsk/c3t35d0 | /dev/did/rdsk/d6  |
| 7  | devsys1:/dev/rdsk/c3t20d0 | /dev/did/rdsk/d7  |
| 7  | devsys2:/dev/rdsk/c2t20d0 | /dev/did/rdsk/d7  |
| 8  | devsys1:/dev/rdsk/c3t18d0 | /dev/did/rdsk/d8  |
| 8  | devsys2:/dev/rdsk/c2t18d0 | /dev/did/rdsk/d8  |
| 9  | devsys1:/dev/rdsk/c3t1d0  | /dev/did/rdsk/d9  |
| 9  | devsys2:/dev/rdsk/c2t1d0  | /dev/did/rdsk/d9  |
| 10 | devsys1:/dev/rdsk/c3t3d0  | /dev/did/rdsk/d10 |
| 10 | devsys2:/dev/rdsk/c2t3d0  | /dev/did/rdsk/d10 |
| 11 | devsys1:/dev/rdsk/c3t5d0  | /dev/did/rdsk/d11 |
| 11 | devsys2:/dev/rdsk/c2t5d0  | /dev/did/rdsk/d11 |
| 12 | devsys2:/dev/rdsk/c0t0d0  | /dev/did/rdsk/d12 |
|    |                           |                   |

Note – Devices d1 and d12 are the local boot disks for each node.

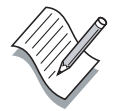

#

### Verifying General Cluster Status

The scstat utility displays the current status of various cluster components. You can use it to display the following information:

- The cluster name and node names
- Names and status of cluster members
- Status of resource groups and related resources
- Cluster interconnect status

The following scstat-q command option displays the cluster membership and quorum vote information.

| # /usr/cluster/bin/scstat -q |                    |
|------------------------------|--------------------|
| Quorum                       |                    |
| Current Votes:               | 3                  |
| Votes Configured:            | 3                  |
| Votes Needed:                | 2                  |
| Node Quorum                  |                    |
| Node Name:                   | venus              |
| Votes Configured:            | 1                  |
| Votes Contributed:           | 1                  |
| Status:                      | Online             |
| Node Name:                   | mars               |
| Votes Configured:            | 1                  |
| Votes Contributed:           | 1                  |
| Status:                      | Online             |
| Device Quorum                |                    |
| Quorum Device Name:          | /dev/did/rdsk/d2s2 |
| Votes Configured:            | 1                  |
| Votes Contributed:           | 1                  |
| Nodes Having Access:         |                    |
| venus                        | Enabled            |
| mars                         | Enabled            |
| Owner Node:                  | venus              |
| Status:                      | Online             |
|                              |                    |

### Verifying Cluster Configuration Information

Cluster configuration information is stored in the CCR on each node. You should verify that the basic CCR values are correct. The scconf -p command displays general cluster information along with detailed information about each node in the cluster.

The following scconf output is for the first node added to a new twonode cluster.

| # scconf -p                     |                              |
|---------------------------------|------------------------------|
| Cluster name:                   | codev                        |
| Cluster ID:                     | 0x3A297CD9                   |
| Cluster install mode:           | enabled                      |
| Cluster private net:            | 172.16.0.0                   |
| Cluster private netmask:        | 255.255.0.0                  |
| Cluster new node authentication | n: unix                      |
| Cluster new node list:          | pnodel pnode2                |
| Cluster nodes:                  | pnodel                       |
| Cluster node name:              | pnodel                       |
| Node ID:                        | 1                            |
| Node enabled:                   | yes                          |
| Node private hostname:          | clusternodel-priv            |
| Node quorum vote count:         | 1                            |
| Node reservation key:           | 0x3A297CD900000001           |
| Node transport adapters:        | hmel hme2                    |
| Node transport adapter:         | hme1                         |
| Adapter enabled:                | no                           |
| Adapter transport type:         | dlpi                         |
| Adapter property:               | device_name=hme              |
| Adapter property:               | device_instance=1            |
| Adapter property:               | dlpi_heartbeat_timeout=10000 |
| Adapter property:               | 1000                         |
| Adapter property:               | nw_bandwidth=80              |
| Adapter property:               | bandwidth=10                 |
| Adapter port names:             | 0                            |
| Adapter port:                   | 0                            |
| Port enabled:                   | no                           |
| Node transport adapter:         | hme2                         |
| Adapter enabled:                | no                           |
| Adapter transport type:         | dlpi                         |
| Adapter property:               | device_name=hme              |

| Adapter property:            | device_instance=2 |
|------------------------------|-------------------|
| Adapter property:            | 10000             |
| Adapter property:            | 1000              |
| Adapter property:            | nw_bandwidth=80   |
| Adapter property:            | bandwidth=10      |
| Adapter port names:          | 0                 |
| Adapter port:                | 0                 |
| Port enabled:                | no                |
| Cluster transport junctions: | switchl switch2   |
| Cluster transport junction:  | switch1           |
| Junction enabled:            | no                |
| Junction type:               | switch            |
| Junction port names:         | 1                 |
| Junction port:               | 1                 |
| Port enabled:                | no                |
| Cluster transport junction:  | switch2           |
| Junction enabled:            | no                |
| Junction type:               | switch            |
| Junction port names:         | 1                 |
| Junction port:               | 1                 |
| Port enabled:                | no                |

Cluster transport cables

|                  | Endpoint      | Endpoint  | State    |
|------------------|---------------|-----------|----------|
|                  |               |           |          |
| Transport cable: | pnodel:hme1@0 | switch1@1 | Disabled |
| Transport cable: | pnodel:hme2@0 | switch2@1 | Disabled |
|                  |               |           |          |

Quorum devices: <NULL>

## **Correcting Minor Configuration Errors**

When you install the Sun Cluster software, some common mistakes are:

- Using the wrong cluster name
- Using incorrect cluster interconnect interface assignments

You can resolve these simple mistakes using the scsetup utility.

You can run the scsetup utility on any cluster node and is used perform the following tasks:

- Add or remove quorum disks
- Add, remove, enable, or disable cluster transport components
- Register or unregister Veritas disk groups
- Add or remove node access from a Veritas disk group
- Change the cluster private hostnames
- Prevent or permit the addition of new nodes
- Change the name of the cluster

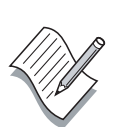

**Note –** The scsetup utility is strongly recommended for use instead manual commands such as scconf. It is less prone to errors and performs complex verification in some cases before proceeding.

## Exercise: Installing the Sun Cluster Server Software

In this exercise, you complete the following tasks:

- Configure environment variables
- Install the Sun Cluster server software
- Perform post-installation configuration

### Preparation

Obtain the following information from your instructor:

1. Ask your instructor about the location of the Sun Cluster 3.0 software. Record the location.

Software location:

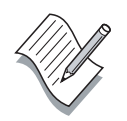

**Note** – During this exercise, when you see italicized names such as *IPaddress, enclosure\_name, node1,* or *clustername* imbedded in a command string, substitute the names appropriate for your cluster.

### Task – Verifying the Boot Disk

Perform the following steps on all nodes to verify that the boot disks have a 100-Mbyte /globaldevices partition on slice 4 and a small partition on slice 7 for use by Solstice DiskSuite replicas.

1. Type the mount command and record the logical path to the boot disk on each node (typically c0t0d0).

Node 1 boot device: \_\_\_\_\_

Node 2 boot device: \_\_\_\_\_

2. Use the prtvtoc command to verify each boot disk meets the Sun Cluster partitioning requirements.

# /usr/sbin/prtvtoc /dev/rdsk/c0t0d0s2

## Task – Verifying the Environment

Perform the following steps on both nodes.

1. Verify that the /.profile file on each cluster node contains the following environment variables:

PATH=\$PATH:/usr/cluster/bin:/etc/vx/bin:/opt/VRTSvmsa/b in

MANPATH=\$MANPATH:/usr/cluster/man:/usr/share/man:/opt/V RTSvxvm/man:/opt/VRTSvmsa/man

TERM=vt220

export PATH MANPATH TERM

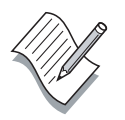

Note – If necessary, create the .profile login file as follows: cp /etc/skel/local.profile ./.profile.

- 2. If you edit the file, verify the changes work by logging out and in again as user root.
- 3. On both nodes, create a .rhosts file in the root directory. Edit the file and add a single line with a plus (+) sign.
- 4. On both cluster nodes, edit the /etc/default/login file and comment out the CONSOLE=/dev/console line.

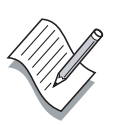

**Note** – The .rhosts and /etc/default/login file modifications shown here can be a security risk in some environments. They are used here to simplify some of the lab exercises.

## Task – Updating the Name Service

- 1. Edit the /etc/hosts file on the administrative workstation and all cluster nodes, and add the IP addresses and host names of the administrative workstation and cluster nodes.
- 2. If you are using NIS or NIS+, add the IP addresses and host names to the name service.

**Note** – Your lab environment might already have all of the IP addresses and host names entered in the /etc/hosts file.

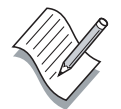

### Task – Establishing a New Cluster

Perform the following steps to establish the first node in your cluster:

- 1. In the cconsole window, log in to Node 1 as user root.
- 2. Change to the location of the Sun Cluster 3.0 software furnished by your instructor.
- 3. Change to the SunCluster\_3.0/Tools directory.
- 4. Start the scinstall script on Node 1 only.
- 5. As the installation proceeds, make the following choices:
  - a. Select option 1, Establish a new cluster.
  - b. Furnish your assigned cluster name.
  - c. Furnish the name of the second node that will be added later.
  - d. Verify the list of node names.
  - e. Reply **no** to using DES authentication.
  - f. Unless your instructor has stated otherwise, accept the default cluster transport base address and netmask values.
  - g. Configure the cluster transport based on your cluster configuration. Accept the default names for switches if your configuration uses them.
  - h. Accept the default global device file system.
  - i. Reply **yes** to the automatic reboot question.

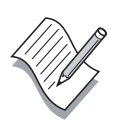

**Note** – The scinstall –F option is for the global devices file system. This entry should be blank if you accepted the default (/globaldevices). The command line output is copied into the cluster installation log file in /var/cluster directory.

j. Examine the scinstall command options for correctness. Accept them if they seem appropriate. The options should look similar to the following:

```
scinstall -i
-C codev
-F
-T node=pnode1,node=pnode2,authtype=sys
-A trtype=dlpi,name=hme1 -A trtype=dlpi,name=hme2
```

-B type=switch,name=switch1 -B type=switch,name=switch2 -m endpoint=:hme1,endpoint=switch1

- -m endpoint=:hme2,endpoint=switch2
- 6. Observe the following messages during the node reboot:

/usr/cluster/bin/scdidadm: Could not load DID instance list. Cannot open /etc/cluster/ccr/did\_instances.

Booting as part of a cluster

NOTICE: CMM: Node pnode1 (nodeid = 1) with votecount =
1 added.
NOTICE: CMM: Node pnode1: attempting to join cluster.
NOTICE: CMM: Cluster has reached quorum.
NOTICE: CMM: Node pnode1 (nodeid = 1) is up; new
incarnation number = 975797536.
NOTICE: CMM: Cluster members: pnode1 .
NOTICE: CMM: node reconfiguration #1 completed.
NOTICE: CMM: Node pnode1: joined cluster.

Configuring DID devices

Configuring the /dev/global directory (global devices) Dec 2 17:55:28 pnode1 xntpd[338]: couldn't resolve `clusternode2-priv', giving up on it

Dec 2 17:57:31 pnodel Cluster.PMF.pmfd: Error opening procfs control file </proc/492/ctl> for tag <scsymon>: No such file or directory The

#### Task – Adding a Second Cluster Node

Perform the following steps to complete the creation of a two-node cluster.

- 1. In the cconsole window, log in to Node 2 as user root.
- 2. Change to the location of the Sun Cluster 3.0 software furnished by your instructor.
- 3. Change to the SunCluster\_3.0/Tools directory.
- 4. Start the scinstall script on Node 2 only.

- 5. As the installation proceeds, make the following choices:
  - a. Select option 2, *Add this machine as a node in an established cluster*.
  - b. Furnish the name of a sponsoring node.
  - c. Furnish the name of the cluster.

Type **scconf** -**p** on the first node (the sponsoring node) if you have forgotten the name of the cluster.

- d. Answer the cluster interconnect questions as required.
- e. Select the default for the global device directory.
- f. Reply **yes** to the automatic reboot question.
- g. Examine and approve the scinstall command line options. It should look similar to the following:

```
scinstall -i
```

- -C scdev
- -N pnodel
- -A trtype=dlpi,name=hme1 -A trtype=dlpi,name=hme2
- -m endpoint=:hme1,endpoint=switch1
- -m endpoint=:hme2,endpoint=switch2

**Note** – You see interconnect-related errors on Node 1 until Node 2 completes the first portion of its reboot operation.

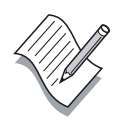

### Task – Configuring a Quorum Device

Perform the following steps to finish initializing your new two-node cluster.

1. On either node, type the **scstat** -**q** command.

The second node is still in install mode and has no votes. Only the first node has a vote. No quorum device has been assigned.

2. On Node 1, type the **scdidadm** -1 command and record the DID device you intend to configure as a quorum disk.

Quorum disk: \_\_\_\_\_ (d4, d6, etc.)

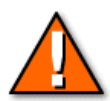

**Caution** – Pay careful attention. The first few DID devices might be local disks such as the boot disk and a CD-ROM (target 6). Examine the standard logical path to make sure the DID device you select is a disk in a storage array.

3. On Node 1, type the **scsetup** command and supply the name of the DID device you selected in the previous step. You should see output similar to the following.

```
scconf -a -q globaldev=dl2
Dec 3 22:29:13 pnodel cl_runtime: NOTICE: CMM: Cluster
members: pnodel pnode2 .
Dec 3 22:29:13 pnodel cl_runtime: NOTICE: CMM: node
reconfiguration #4 completed.
```

- 4. Do not add a second quorum disk.
- 5. Reply **yes** to the reset installmode question.

You should see a "Cluster initialization is complete" message.

Now that install mode has been reset and a quorum device defined, the scsetup utility displays its normal menu selections. Type **q** to quit the scsetup utility.

### Task – Configuring the Network Time Protocol

Perform the following steps on both nodes to complete the NTP configuration.

1. On both nodes, edit the /etc/inet/ntp.conf file and remove configuration entries for node instances that are not configured. In a two-node cluster, you should remove the following lines:

```
peer clusternode3-priv
peer clusternode4-priv
peer clusternode5-priv
peer clusternode6-priv
peer clusternode7-priv
peer clusternode8-priv
```

2. On both nodes type the **scstat** -**q** command.

You should see three quorum votes present and a quorum device.

3. On both nodes type the **scdidadm** -L command.

Each shared (dual-ported) DID device should show a logical path from each cluster node.

4. On either node, type the **scconf** -**p** command.

The cluster status, node names, transport configuration, and quorum device information should be complete.

## **Testing Basic Cluster Operation**

Perform the following steps to verify the basic cluster software operation.

**Note** – You are using commands that have not yet been presented in the course. If you have any questions, please consult with your instructor.

- 1. Log in to each of your cluster host systems as user root.
- 2. On Node 1, shut down all cluster nodes.

```
# scshutdown -y -g 15
```

**Note** – The scshutdown command completely shuts down all cluster nodes, including the Solaris Operating Environment.

- 3. Boot Node 1, it should come up and join the cluster.
- 4. Boot Node 2, it should come up and join the cluster.

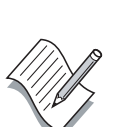

## **Exercise Summary**

Take a few minutes to discuss what experiences, issues, or discoveries you had during the lab exercises.

- Experiences
- Interpretations
- Conclusions
- Applications

## **Check Your Progress**

Before continuing on to the next module, check that you are able to accomplish or answer the following:

- □ Install the Sun Cluster host system software
- Correctly interpret configuration questions during the Sun Cluster software installation
- □ Perform postinstallation configuration

# Think Beyond

How can you can you add a new node to an existing cluster?

What could happen if you did not configure any quorum devices?

# **Basic Cluster Administration**

## Objectives

Upon completion of this module, you should be able to:

- Perform basic cluster startup and shutdown operations
- Boot nodes in non-cluster mode
- Place nodes in a maintenance state
- Verify cluster status from the command line

## Relevance

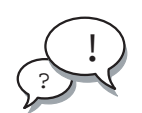

**Discussion** – The following questions are relevant to your understanding of the module's content:

- What needs to be monitored in the Sun Cluster environment?
- How current does the information need to be?
- How detailed does the information need to be?
- What types of information are available?

## **Additional Resources**

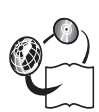

**Additional resources** – The following references can provide additional information on the topics described in this module:

- Sun Cluster 3.0 Installation Guide, part number 806-1419
- *Sun Cluster 3.0 Hardware Guide,* part number 806-1420
- Sun Cluster 3.0 Data Services Installation and Configuration Guide, part number 806-1421
- Sun Cluster 3.0 Data Service Developers Guide, part number 806-1422
- Sun Cluster 3.0 System Administration Guide, part number 806-1423
- Sun Cluster 3.0 Concepts, part number 806-1424
- Sun Cluster 3.0 Error Message Guide, part number 806-1426
- Sun Cluster 3.0 Release Notes, part number 806-1428

## **Cluster Status Commands**

There are several cluster status commands. Some of the commands have uses other than status reporting.

#### Checking Status Using the scstat Command

Without any options, the scstat command displays general information for all cluster nodes. You can use options to restrict the status information to a particular type of information and/or to a particular node.

The following command displays the cluster transport status for a single node.

```
# scstat -W -h pnode2
```

```
-- Cluster Transport Paths --
```

|                 | Endpoint    | Endpoint    | Status      |
|-----------------|-------------|-------------|-------------|
|                 |             |             |             |
| Transport path: | pnodel:hme2 | pnode2:hme2 | Path online |
| Transport path: | pnodel:hme1 | pnode2:hme1 | Path online |

#### Checking Status Using the sccheck Command

The sccheck command verifies that all of the basic global device structure is correct on all nodes. Run the sccheck command after installing and configuring a cluster, as well as after performing any administration procedures that might result in changes to the devices, volume manager, or Sun Cluster configuration.

You can run the command without options or direct it to a single node. You can run it from any active cluster member. There is no output from the command unless errors are encountered. Typical sccheck command variations follow.

```
# sccheck
# sccheck -h pnode2
```

### Checking Status Using the scinstall Utility

During the Sun Cluster software installation, the scinstall utility is copied into the /usr/cluster/bin directory. You can run the scinstall utility with options that display the Sun Cluster revision and/or the names and revision of installed packages. The displayed information is for the local node only. A typical scinstall status output follows.

```
# scinstall -pv
```

| SunCluster | 3.0 |                             |
|------------|-----|-----------------------------|
| SUNWscr:   |     | 3.0.0, REV=2000.10.01.01.00 |
| SUNWscdev: |     | 3.0.0, REV=2000.10.01.01.00 |
| SUNWscu:   |     | 3.0.0, REV=2000.10.01.01.00 |
| SUNWscman: |     | 3.0.0, REV=2000.10.01.01.00 |
| SUNWscsal: |     | 3.0.0,REV=2000.10.01.01.00  |
| SUNWscsam: |     | 3.0.0, REV=2000.10.01.01.00 |
| SUNWscvm:  |     | 3.0.0, REV=2000.10.01.01.00 |
| SUNWmdm:   |     | 4.2.1,REV=2000.08.08.10.01  |
| #          |     |                             |

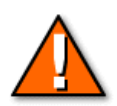

**Caution** – Use the scinstall utility carefully. It is possible to create serious cluster configuration errors using the scinstall utility.

## **Cluster Control**

Basic cluster control includes starting and stopping clustered operation on one or more nodes and booting nodes in non-cluster mode.

### Starting and Stopping Cluster Nodes

The Sun Cluster software starts automatically during a system boot operation. Use the init command to shut down a single node. You use the scshutdown command to shut down all nodes in the cluster.

Before shutting down a node, you should switch resource groups to the next preferred node and then run init 0 on the node.

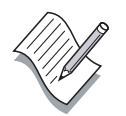

**Note** – After an initial Sun Cluster installation, there are no configured resource groups to worry about.

#### Shutting Down a Cluster

You can shut down the entire cluster with the scshutdown command from any active cluster node. A typical cluster shutdown example follows.

```
# scshutdown -y -g 30
Broadcast Message from root (???) on prodel Wed Dec 20
17:43:17...
The cluster scdev will be shutdown in 30 seconds
Dec 20 17:43:38 pnodel cl_runtime: WARNING: CMM: Monitoring
disabled.
INIT: New run level: 0
The system is coming down. Please wait.
System services are now being stopped.
/etc/rc0.d/K05initrgm: Calling scswitch -S (evacuate)
Print services stopped.
Dec 20 17:43:54 pnodel syslogd: going down on signal 15
The system is down.
syncing file systems... done
Program terminated
ok
```

**Note** – Similar messages appear on all active cluster nodes.

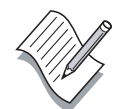
### Booting Nodes in Non-Cluster Mode

Occasionally, you might want to boot a node without it joining in clustered operation. A common reason would be installing software patches. Some patches cannot be installed on a active cluster member. An example follows.

```
ok boot -x
Rebooting with command: boot -x
Boot device:/pci@lf,4000/scsi@3/disk@0,0 File and args: -x
SunOS Release 5.8 Version Generic_108528-03 64-bit
Copyright 1983-2000 Sun Microsystems, Inc.All rights
reserved.
configuring IPv4 interfaces: hme0.
Hostname: pnode2
Not booting as part of a cluster
The system is coming up. Please wait.
Starting IPv4 routing daemon.
starting rpc services: rpcbind done.
Setting netmask of hme0 to 255.255.255.0
Setting default IPv4 interface for multicast: add net
224.0/4: gateway pnode2
syslog service starting.
Print services started.
Dec 20 17:51:02 pnode2 xntpd[195]: couldn't resolve
'clusternodel-priv', giving up on it
Dec 20 17:51:02 pnode2 xntpd[195]: couldn't resolve
'clusternode2-priv', giving up on it
volume management starting.
The system is ready.
```

pnode2 console login:

Other active cluster nodes display transport-related errors because they try to establish a transport path to the node running in non-cluster mode. Typical errors on active nodes follow.

```
# Dec 4 21:09:42 pnode1 cl_runtime: WARNING: Path
pnode1:hme1 - pnode2:hme1 initiation encountered errors,
errno = 62. Remote node may be down or unreachable through
this path.
Dec 4 21:09:42 pnode1 cl_runtime: WARNING: Path pnode1:hme2
- pnode2:hme2 initiation encountered errors, errno = 62.
Remote node may be down or unreachable through this path.
```

### Placing Nodes in Maintenance Mode

If you anticipate a node will be down for an extended period, you can place the node in a maintenance state from an active cluster node. The maintenance state disables the node's quorum vote. You cannot place an active cluster member in a maintenance state. A typical command follows.

#### # scconf -c -q node=pnode2,maintstate

The scstat command shows that the possible vote for pnode2 is now set to 0.

You can reset the maintenance state for a node either by rebooting the node or with the scconf -c -q reset command string.

### Monitoring With the Sun Management Center

The Sun Management Center (SMC) software is a central monitoring utility that gathers and displays status information about configured client systems. The SMC software has three functional sections, which are:

- Server software
- Console software
- Agent software

Figure 6-1 illustrates the SMC software relationship in a Sun Cluster environment.

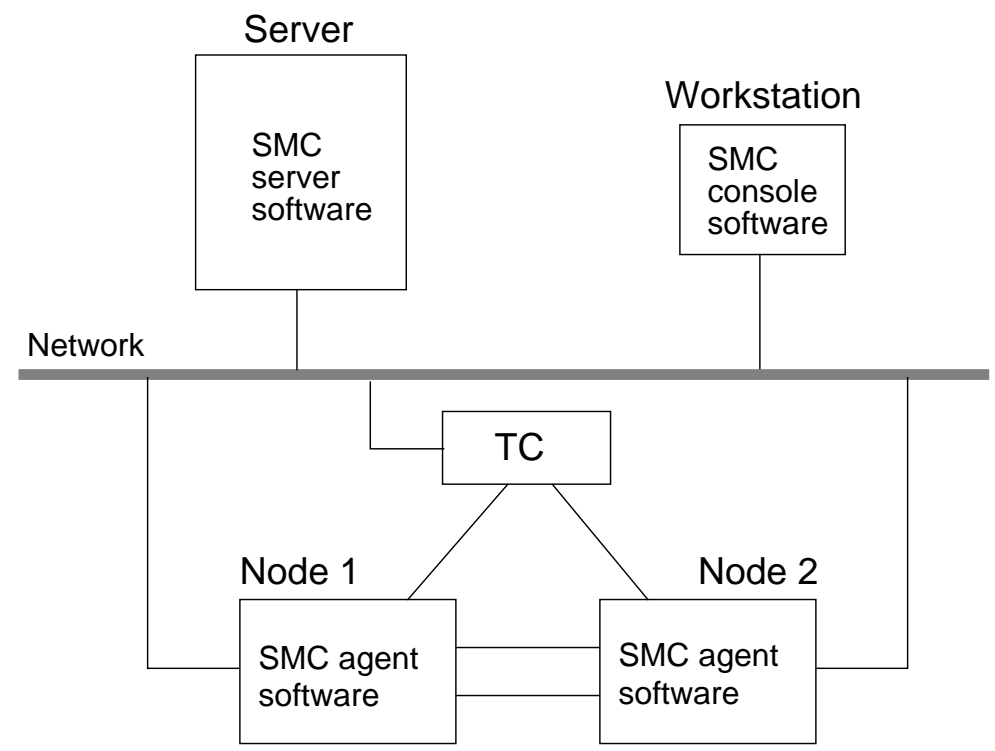

Figure 6-1Sun Management Center Software Distribution

The cluster agent packages, SUNWscsam and SUNWscsam, are automatically installed on the nodes during the initial Sun Cluster installation.

You can install the SMC server and console software on the same system as long as it has at least 128-Mbytes of memory and 50-Mbytes of available disk space in the /opt directory. You can choose a different directory other than /opt. The SMC software is licensed.

### SMC Server Software

The server software usually resides on a centralized system. The server software is the majority of the SMC software.

### Server Software Function

The function of the SMC server software is to accept user requests from the console software and pass the requests to the appropriate agent software. When the agent response is relayed back to the console interface, the server software interprets the response and forwards an appropriate graphical display.

### SMC Console Software

The SMC console software is the user interface. You can configure the console software on several different workstations for different users.

### SMC Agent Software

The agent software is installed on each Sun Cluster node. Agent software is unique to the installation. Sun Cluster agents are designed to gather Simple Network Management Protocol (SNMP) status information on command and transfer it to the SMC server.

The Sun Cluster-supplied modules for SMC enable you to graphically display cluster resources, resource types, and resource groups. They also enable you to monitor configuration changes and check the status of cluster components.

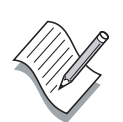

**Note** – The Sun Cluster-supplied SMC packages include server, console, and agent software. They are installed in all three locations.

# Exercise: Performing Basic Cluster Administration

In this exercise, you complete the following tasks:

- Perform basic cluster startup and shutdown operations
- Boot nodes in non-cluster mode
- Place nodes in a maintenance state
- Verify cluster status from the command line

### Preparation

All nodes should be joined in the cluster and the cconsole tool should be running on the administration workstation.

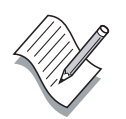

**Note** – During this exercise, when you see italicized names such as *IPaddress, enclosure\_name, node1,* or *clustername* imbedded in a command string, substitute the names appropriate for your cluster.

### Task – Verifying Basic Cluster Status

Perform the following steps to verify the basic status of your cluster.

- Use the scstat command to verify the current cluster membership.
   # scstat -q
- 2. Record the quorum configuration from the previous step.

Quorum votes possible: \_\_\_\_\_

Quorum votes needed: \_\_\_\_\_

Quorum votes present: \_\_\_\_\_

3. Verify that the global device structures on all nodes are correct.

#### # sccheck

4. Verify the revision of the currently installed Sun Cluster software on each cluster node.

# scinstall -pv

### Task – Starting and Stopping Cluster Nodes

Perform the following steps to start and stop configured cluster nodes.

- 1. Verify that both nodes are active cluster members.
- 2. Shut down Node 2.
  - # init 0

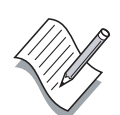

**Note** – You might see RPC-related errors because the NFS server daemons, nfsd and mountd, are not running. This is normal if you are not sharing file systems in /etc/dfs/dfstab.

- 3. Join Node 2 into the cluster again by performing a boot operation.
- 4. When both nodes are members of the cluster, run scshutdown on one node to shut down the entire cluster.

```
# scshutdown -y -g 60 Log off now!!
```

5. Join Node 1 into the cluster by performing a boot operation.

6. When Node 1 is in clustered operation again, verify the cluster quorum configuration again.

| # | scstat | -q    | grep "Quorum | votes" |
|---|--------|-------|--------------|--------|
|   | Quorum | votes | possible:    | 3      |
|   | Quorum | votes | needed:      | 2      |
|   | Ouorum | votes | present:     | 2      |

7. Leave Node 2 down for now.

### Task – Placing a Node in Maintenance State

Place a node in the maintenance state by performing the following steps.

1. On Node 1, use the scconf command to place Node 2 into a maintenance state.

```
# scconf -c -q node=node2,maintstate
```

Note – Substitute the name of your node.

2. Verify the cluster quorum configuration again.

```
# scstat -q | grep "Quorum votes"
```

Note – The number of *possible* quorum votes should be reduced by one.

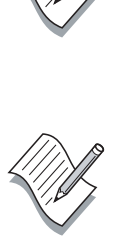

3. Boot Node 2 again. This should reset its maintenance state. You should see the following message on both nodes:

NOTICE: CMM: Votecount changed from 0 to 1 for node pnode2

4. Verify the cluster quorum configuration again. The number of possible quorum votes should be back to normal.

### Task – Booting Nodes in Non-cluster Mode

Perform the following steps to boot a cluster node so that it does not participate in clustered operation.

- 1. Shut down Node 2.
- 2. Boot Node 2 in non-cluster mode.

ok boot -x

**Note** – You should see a message similar to: Not booting as part of a cluster. You can also add the single-user mode option: boot -sx.

- 3. Verify the quorum status again.
- 4. Return Node 2 to clustered operation.

# init 6

# Exercise Summary

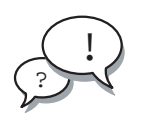

**Discussion** – Take a few minutes to discuss what experiences, issues, or discoveries you had during the lab exercises.

- Experiences
- Interpretations
- Conclusions
- Applications

### **Check Your Progress**

Before continuing on to the next module, check that you are able to accomplish or answer the following:

- □ Perform basic cluster startup and shutdown operations
- □ Boot nodes in non-cluster mode
- □ Place nodes in a maintenance state
- □ Verify cluster status from the command line

### Think Beyond

What strategies can you use to simplify administering a cluster with 8 nodes and 200 storage arrays?

What strategies can you use to simplify administering a large installation of 20 clusters?

# Volume Management Using Veritas Volume Manager

### **Objectives**

Upon completion of this module, you should be able to:

- Explain the disk space management technique used by Veritas Volume Manager
- Describe the Veritas Volume Manager initialization process
- Describe how Veritas Volume Manager groups disk drives
- Install and initialize Veritas Volume Manager
- Perform Veritas Volume Manager postinstallation configuration
- Use the basic Veritas Volume Manager status commands
- Register Veritas Volume Manager disk groups
- Create global file systems
- Perform basic device group management

### Relevance

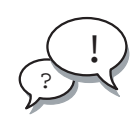

**Discussion** – The following questions are relevant to your learning the material presented in this module:

- Which Veritas Volume Manager features are the most important to clustered systems?
- Are there any Veritas Volume Manager feature restrictions when it is used in the Sun Cluster environment?

### **Additional Resources**

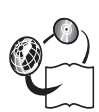

**Additional resources** – The following references can provide additional information on the topics described in this module:

- Sun Cluster 3.0 Installation Guide, part number 806-1419
- *Sun Cluster 3.0 Hardware Guide,* part number 806-1420
- Sun Cluster 3.0 Data Services Installation and Configuration Guide, part number 806-1421
- Sun Cluster 3.0 Data Service Developers Guide, part number 806-1422
- Sun Cluster 3.0 System Administration Guide, part number 806-1423
- Sun Cluster 3.0 Concepts, part number 806-1424
- Sun Cluster 3.0 Error Message Guide, part number 806-1426
- Sun Cluster 3.0 Release Notes, part number 806-1428

### **Disk Space Management**

Veritas Volume Manager manages data in a non-partitioned environment. Veritas Volume Manager manages disk space by maintaining tables that associate a list of contiguous disk blocks with a data volume structure. A single disk drive can potentially be divided into hundreds of independent data regions.

As shown in Figure 7-1, Veritas Volume Manager maintains detailed configuration records that equate specific blocks on one or more disk drives with virtual volume structures.

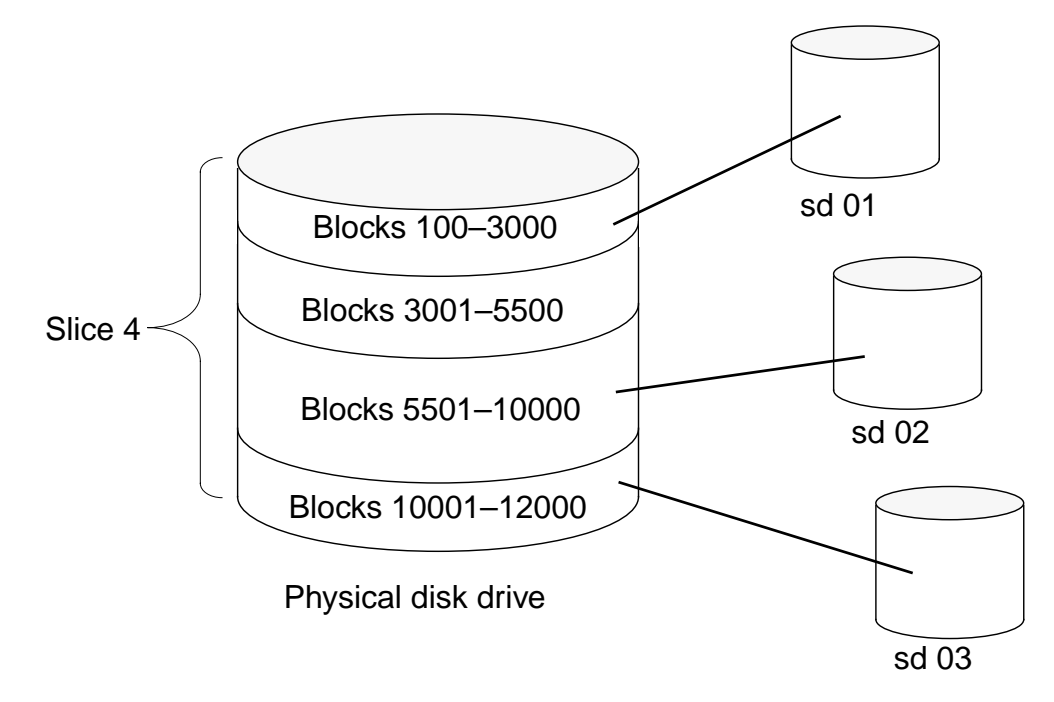

Figure 7-1 Veritas Volume Manager Space Management

Veritas Volume Manager divides a disk into a single slice and then allocates portions of the slice to data structures named *subdisks*. Subdisks are the basic storage space used to create Veritas Volume Manager volumes.

### Veritas Volume Manager Disk Initialization

When a physical disk drive is initialized by Veritas Volume Manager, it is divided into two sections called the *private* region and the *public* region.

The private and public regions are used for different purposes.

- The private region is used for configuration information.
- The public region is used for data storage.

As shown in Figure 7-2, the private region is small. It is usually configured as slice 3 on the disk and is, at most, a few cylinders in size.

The public region is the rest of the disk drive. It is usually configured as slice 4 on the disk.

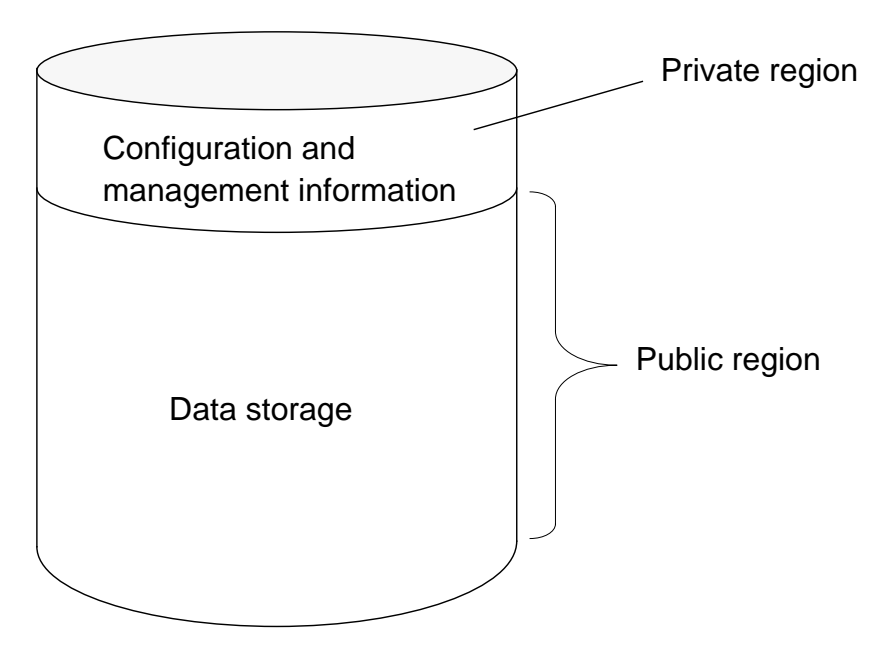

Figure 7-2 Veritas Volume Manager Disk Initialization

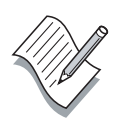

**Note** – You must specially initialize all disk drives that Veritas Volume Manager uses unless they have existing data you want to preserve. To preserve existing data, you *encapsulate* the disk. The Veritas Volume Manager encapsulation process is described in the next section of this module.

### **Private Region Contents**

The size of the private region, by default, is 1024 sectors (512K-bytes). You can enlarge it if a large number of Veritas Volume Manager objects are anticipated in a disk group. If you anticipate having more than 2000 Veritas Volume Manager objects in a disk group, increase the size of the private region on the disks that are added to the disk group. The private region contents are:

• Disk header

Two copies of the file that defines and maintains the host name of the current disk group owner, a unique DID, disk geometry information, and disk group association information.

• Table of contents

The disk header points to this linked list of blocks.

• Configuration database

This database contains persistent configuration information for all of the disks in a disk group. It is usually referred to as the configdb record.

• Disk group log

This log is composed of kernel-written records of certain types of actions, such as transaction commits, plex detaches resulting from I/O failures, dirty region log (DRL) failures, first write to a volume, and volume close. The Veritas Volume Manager software uses this information after a crash or clean reboot to recover the state of the disk group just before the crash or reboot.

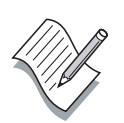

**Note** – A Veritas Volume Manager object is a volume, a plex, a subdisk, or a disk group. Volumes are created from plexes. A plex is built from one or more subdisks. A single mirrored volume in a disk group consists of six objects: two subdisks, two plexes, the volume, and the disk group.

### Private and Public Region Format

The private and public region format of an initialized Veritas Volume Manager disk can be verified with the prtvtoc command. As shown in the following example, slice 2 is defined as the entire disk. Slice 3 has been assigned tag 15 and is 2016 sectors in size. Slice 4 has been assigned tag 14 and is the rest of the disk.

In this example, the private region is the first two cylinders on the disk. The disk is a 1.05-Gbyte disk and a single cylinder has 1008 sectors or blocks, which does not meet the 1024 sector minimum size for the private region. This is calculated by using the nhead=14 and nsect=72 values for the disk found in the /etc/format.dat file.

#### # prtvtoc /dev/rdsk/c2t4d0s2

|           |     |       | First  | Sector  | Last    |
|-----------|-----|-------|--------|---------|---------|
| Partition | Tag | Flags | Sector | Count   | Sector  |
| 2         | 5   | 01    | 0      | 2052288 | 2052287 |
| 3         | 15  | 01    | 0      | 2016    | 2015    |
| 4         | 14  | 01    | 2016   | 2050272 | 2052287 |

### Initialized Disk Types

By default, Veritas Volume Manager initializes disk drives with the type Sliced. There are other possible variations. The three types of initialized disks are:

- Simple Private and public regions are on the same partition.
- Sliced Private and public regions are on different partitions (default).
- nopriv The disk does not have a private region.

**Note** – You should not use the nopriv format. It is normally used only for RAM disk storage on non-Sun systems.

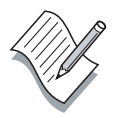

### Veritas Volume Manager Disk Groups

Veritas Volume Manager uses the term *disk group* to define a related collection of disk drives. The disk groups are given unique names and current ownership is assigned to a single cluster node.

The term "dg" is commonly used when referring to a disk group.

As shown in Figure 7-3, Veritas Volume Manager disk groups are owned by an individual node and the hostname of that node is written onto private regions on the physical disks.

Even though another node is physically connected to the same array, it cannot access data in the array that is part of a disk group it does not own. During a node failure, the disk group ownership can be transferred to another node that is physically connected to the array. To take ownership of a disk group, a node uses a Veritas Volume Manager command to *import* the disk group. This is the backup node scheme used by all of the supported high-availability data services.

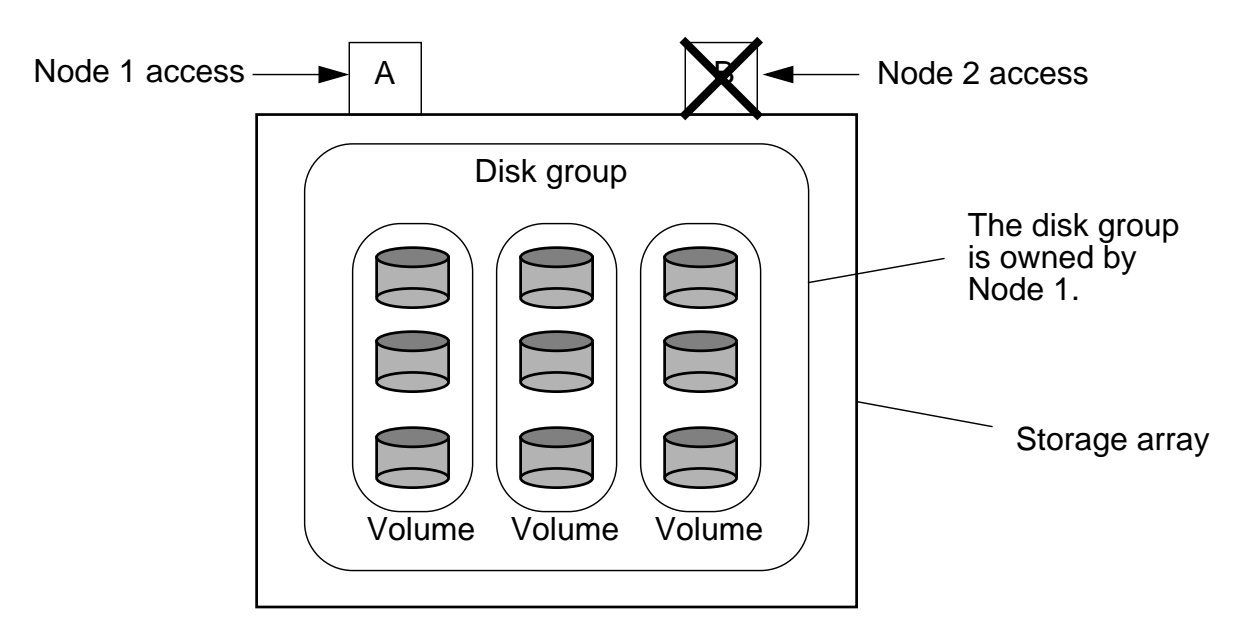

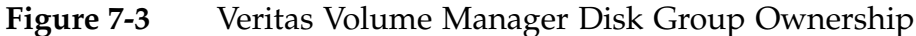

### Veritas Volume Manager Status Commands

Although the graphical user interface (GUI) for Veritas Volume Manager furnishes useful visual status information, the most reliable and the quickest method of checking status is from the command line. Command line status tools are easy to use in script files, cron jobs, and remote logins.

### **Checking Volume Status**

The Veritas Volume Manager vxprint command is the easiest way to check the status of all volume structures. The following vxprint sample output shows the status of two plexes in a volume as bad. One of the plexes is a log.

#### # vxprint

Disk group: sdg0

| ΤY | NAME     | ASSOC    | KSTATE   | LENGTH  | PLOFFS | STATE  |
|----|----------|----------|----------|---------|--------|--------|
| dg | sdg0     | sdg0     | -        | -       | -      | -      |
| dm | disk0    | c4t0d0s2 | -        | 8368512 | -      | -      |
| dm | disk7    | c5t0d0s2 | -        | 8368512 | _      | _      |
| v  | volO     | fsgen    | ENABLED  | 524288  | _      | ACTIVE |
| pl | vol0-01  | vol0     | DISABLED | 525141  | -      | IOFAIL |
| sd | disk0-01 | vol0-01  | ENABLED  | 525141  | 0      | -      |
| pl | vol0-02  | vol0     | ENABLED  | 525141  | -      | ACTIVE |
| sd | disk7-01 | vol0-02  | ENABLED  | 525141  | 0      | -      |
| pl | vol0-03  | vol0     | DISABLED | LOGONLY | -      | IOFAIL |
| sd | disk0-02 | vol0-03  | ENABLED  | 5       | LOG    | -      |
|    |          |          |          |         |        |        |

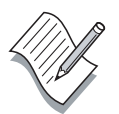

**Note** – You can use the vxprint -ht vol0 command to obtain a detailed analysis of the volume. This gives you all the information you need, including the physical path to the bad disk.

You can also use the vxprint command to create a backup configuration file that is suitable for re-creating the entire volume structure. This is useful as a worst-case disaster recovery tool.

### **Checking Disk Status**

When disk drives fail, the Veritas Volume Manager software can lose contact with a disk and no longer displays the physical path with the vxprint -ht command. At those times, you must find the media name of the failed disk from the vxprint command and then use the vxdisk list command to associate the media name with the physical device.

#vxdisk list

| DEVICE   | TYPE   | DISK   | GROUP  | STATUS              |
|----------|--------|--------|--------|---------------------|
| c0t0d0s2 | sliced | -      | -      | error               |
| c0t1d0s2 | sliced | disk02 | rootdg | online              |
| -        | -      | disk01 | rootdg | failed was:c0t0d0s2 |

When a disk fails and becomes detached, the Veritas Volume Manager software cannot currently find the disk but still knows the physical path. This is the origin of the failed was status, which means the disk has failed and the physical path was the value displayed.

### Saving Configuration Information

You can also use the vxprint and vxdisk commands to save detailed configuration information that is useful in disaster recovery situations. The output of the following commands should be copied into a file and stored on tape. You should also keep a printed copy of the files.

# vxprint -ht > filename
# vxdisk list > filename

# **Optimizing Recovery Times**

In the Sun Cluster environment, data volumes are frequently mirrored to achieve a higher level of availability. If one of the cluster hosts system fails while accessing a mirrored volume, the recovery process might involve several steps, including:

- Synchronizing mirrors
- Checking file systems

Mirror synchronization can take a long time and must be completed before you can check file systems. If your cluster uses many large volumes, the complete volume recovery process can take hours.

You can expedite mirror synchronization by using the Veritas Volume Manager dirty region logging feature.

You can expedite file system recovery by using the Solaris 8 Operating Environment UNIX file system (UFS) logging feature.

**Note** – You can also expedite file system recovery by using the Veritas VxFS file system software. VxFS is a licensed product.

# **Dirty Region Logging**

A DRL is a Veritas Volume Manager log file that tracks data changes made to mirrored volumes. The DRL speeds recovery time when a failed mirror needs to be synchronized with a surviving mirror.

- Only those regions that have been modified need to be synchronized between mirrors.
- Improper placement of DRLs can negatively affect performance.

A volume is divided into regions and a bitmap (where each bit corresponds to a volume region) is maintained in the DRL. When a write to a particular region occurs, the respective bit is set to on. When the system is restarted after a crash, this region bitmap is used to limit the amount of data copying that is required to recover plex consistency for the volume. The region changes are logged to special log subdisks linked with each of the plexes associated with the volume.

### The Solaris Operating Environment UFS Logging

UFS logging is a standard feature of the Solaris 8 Operating Environment. All Sun Cluster global file systems are mounted using the logging mount option.

If logging is specified, then logging is enabled for the duration of the mounted file system. Logging is the process of storing transactions (changes that make up a complete UFS operation) in a log before the transactions are applied to the file system. After a transaction is stored, the transaction can be applied to the file system. This prevents file systems from becoming inconsistent, therefore eliminating the need to run fsck. And, because fsck can be bypassed, logging reduces the time required to reboot a system if it crashes or after an unclean halt. The default behavior is no logging.

The log is allocated from free blocks on the file system, and is sized approximately 1 Mbyte per 1 Gbyte of file system, up to a maximum of 64 Mbytes. Logging can be enabled on any UFS, including root (/). The log created by UFS logging is continually flushed as it fills up. The log is totally flushed when the file system is unmounted or as a result of the lockfs -f command.

### The Veritas VxFS File System

The VxFS file system provides recovery only seconds after a system failure by using a tracking feature called intent logging. Intent logging is a logging scheme that records pending changes to the file system structure. During system recovery from a failure, the intent log for each file system is scanned and operations that were pending are completed. The file system can then be mounted without a full structural check of the entire system. When the disk has a hardware failure, the intent log might not be enough to recover. In such cases, a full fsck check must be performed, but often, when failure is due to software rather than hardware, a system can be recovered in seconds.

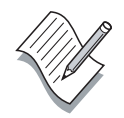

**Note** – The Veritas VxFS feature is a separately licensed Veritas product and is not directly related to the Veritas Volume Manager product.

### Veritas Volume Manager Installation Overview

The basic Veritas Volume Manager installation process is relatively simple and consists of the following:

- Ensuring Dynamic Multipathing is not enabled
- Installing Veritas Volume Manager packages
- Matching vxio driver major number after installing Veritas Volume Manager

### Disabling Veritas Volume Manager Dynamic Multipathing

The dynamic multipath (DMP) driver is a Veritas Volume Manager product feature. It is used only with fiber-optic interface storage arrays. As shown in Figure 7-4, the DMP driver can access the same storage array through more than one path. The DMP driver automatically configures multiple paths to the storage array if they exist. Depending on the storage array model, the paths are used for load-balancing in a primary/backup mode of operation.

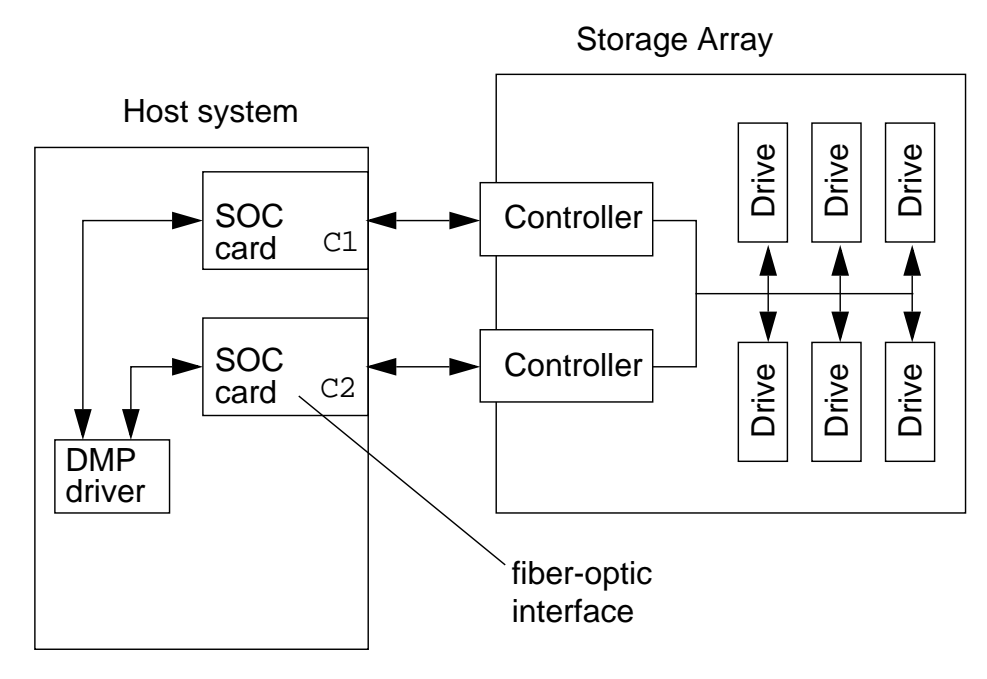

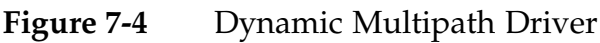

The DMP feature is not compatible with the cluster operation so you must permanently disable it. During Veritas Volume Manager software installation, the DMP feature is automatically configured unless you take steps to prevent this from happening.

To prevent Veritas Volume Manager from enabling the DMP feature, perform the following procedure *before* installing the Veritas Volume Manager software:

1. Symbolically link /dev/vx/dmp to /dev/dsk and /dev/vx/rdmp to /dev/rdsk.

# mkdir /dev/vx
# ln -s /dev/dsk /dev/vx/dmp
# ln -s /dev/rdsk /dev/vx/rdmp

### Installing the Veritas Volume Manager Software

The Veritas Volume Manager software is installed on each node using the pkgadd utility. Not all of the packages are necessary. A summary of the packages follows.

| VRTSVvmdev | Header and library files                                 |
|------------|----------------------------------------------------------|
| VRTSvmdoc  | Veritas PDF/PostScript <sup>™</sup> format documents     |
| VRTSvmman  | Veritas manual pages                                     |
| VRTSvmsa   | Volume Manager Storage Administrator graphical interface |
| VRTSvxvm   | Veritas binaries and related files                       |

Run the pkgadd command on all nodes to install the Veritas Volume Manager software.

#### # pkgadd -d . VRTSvmdev VRTSvmman VRTSvxvm

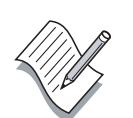

**Note** – The Veritas document package VRTSvmdoc and the graphic management tool in VRTSvmsa are not required. The manual pages package, VRTSvmman, is not required, but you should always install it.

### Matching the vxio Driver Major Numbers

During software installation, device drivers are assigned a major number in the /etc/name\_to\_major file. Unless these numbers are the same on HA for NFS primary and backup host systems, the HA for NFS users receive "Stale file handle" error messages after a HA for NFS logical host migrates to a backup system. This effectively terminates the user session and destroys the high-availability feature.

It makes no difference what the major numbers are as long as they agree on both host systems attached to a disk group/storage array and are unique. Check all nodes associated with a HA for NFS logical host as follows:

# grep vxio /etc/name\_to\_major vxio 45

Make sure that the number is unique in all of the files. Change one so that they all match or, if that is not possible, assign a completely new number in all of the files.

If your boot disk is not encapsulated, you can stop all activity on the nodes and edit the /etc/name\_to\_major files so they all agree.

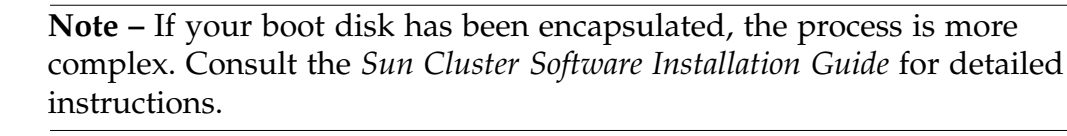

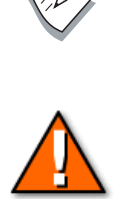

**Caution** – You must stop the Sun Cluster software before making changes to the vxio driver major number.

## Initializing the rootdg Disk Group

After the basic Veritas Volume Manager installation is complete, you must establish a rootdg disk group on each cluster node. The rootdg disk group is private to each node.

The Veritas Volume Manager software cannot start until a private disk group named rootdg is created on a node.

There are two ways to satisfy this requirement:

- Initialize any storage array disk and add it to the rootdg disk group
- Encapsulate the system boot disk

### Creating a Simple rootdg Disk Group

If you do not want to encapsulate the boot disk on each of your cluster nodes, you can create a rootdg disk group that contains a single disk drive in a storage array. An example of such a configuration is shown in Figure 7-5.

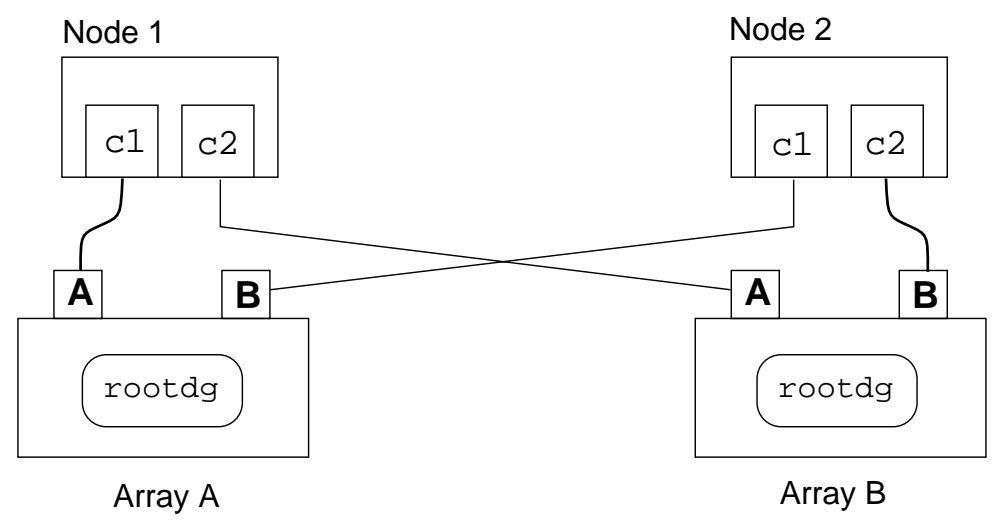

Figure 7-5Storage Array rootdg Disk Group

The only difficulty with this configuration is that Veritas Volume Manager scans all attached disks during startup to find configuration information. Each node's own rootdg disk displays error messages about finding another rootdg disk with the wrong ownership information. Ignore the error.

### Encapsulating the System Boot Disk

If you want to preserve existing data on a disk, you can choose to *encapsulate* the disk instead of initializing it. The Veritas Volume Manager encapsulation process preserves existing file systems such as those on your system boot disk.

When you install the Veritas Volume Manager software on a system, you can place your system boot disk under Veritas Volume Manager control using the vxinstall program.

### Preferred Boot Disk Configuration

Although there are many possible boot disk variations, the preferred boot disk configuration is shown in Figure 7-6.

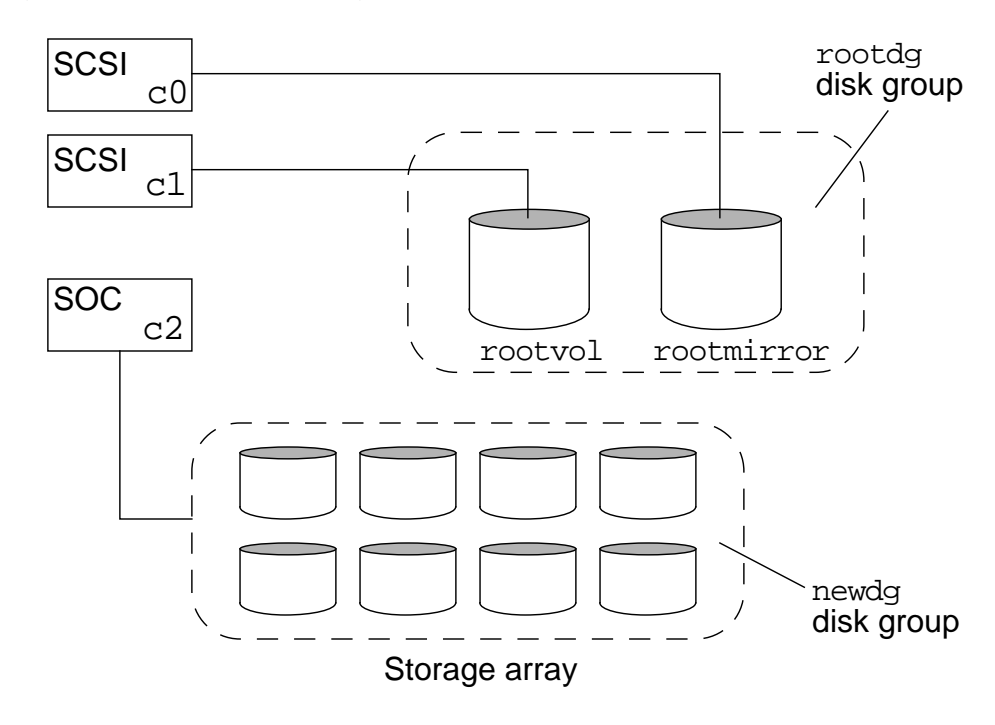

Figure 7-6 Preferred Boot Disk Configuration

The preferred configuration has the following features:

- The boot disk and mirror are on separate interfaces
- The boot disk and mirror are not in a storage array
- Only the boot disk and mirror are in the rootdg disk group

### Prerequisites for Boot Disk Encapsulation

For the boot disk encapsulation process to succeed, the following prerequisites must be met:

- The disk must have at least two unused slices
- The boot disk should not have any slices in use other than the following:
  - root
  - swap
  - var
  - usr

An additional prerequisite that is desirable but not mandatory:

• There should be at least 1024 sectors of unused space on the disk. Practically, this is at least two full cylinders at either the beginning or end of the disk.

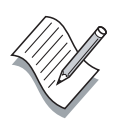

**Note** – This is needed for the private region. If necessary, Veritas Volume Manager takes the space from the end of the swap partition.

### Primary and Mirror Configuration Differences

When you encapsulate your system boot disk, the location of all data remains unchanged even though the partition map is modified.

When you mirror the encapsulated boot disk, the location of the data on the mirror is different from the original boot disk.

During encapsulation, a copy of the system boot disk partition map is made so that the disk can later be returned to a state that allows booting directly from a slice again.

The mirror of the boot disk cannot be easily returned to a sliced configuration. The original boot disk can be returned to its unencapsulated format with the assistance of Veritas programs, such as the vxunroot utility.

### The /etc/vfstab File

The original boot device mount information is commented out and retained before the new boot disk path names are configured. The following /etc/vfstab file entries are typical for an encapsulated boot disk with a single partition root file system and a swap partition.

#device device mount FS fsck mount mount #to mount to fsck point at boot options type pass /dev/vx/dsk/swapvolswap \_ no /dev/vx/dsk/rootvol/dev/vx/rdsk/rootvol / ufs 1 no # #NOTE: volume rootvol (/) encapsulated partition c0t0d0s0 #NOTE: volume swapvol (swap) encapsulated partition c0t0d0s1

### Sun Cluster Boot Disk Encapsulation Issues

Encapsulating the boot disk on the cluster nodes is a complex procedure because of the Sun Cluster global file systems. By design, Veritas file systems are globally available in the Sun Cluster 3.0 environment.

The vxio major number is the same on all nodes and the minor number for a file system is also seen to be the same by all nodes.

The rootdg file systems are private to each node and access must be restricted to the local node.

In the Sun Cluster 3.0 environment, the rootdg file systems are created as global and can have the same major and minor numbers.

Effectively you have multiple rootdg file systems that have the same name, the same major number, and the same minor number. They are also globally available. This is a severe problem and you must correct it before you start the cluster operation.

Change the rootdg file system names and minor numbers on each node. Special steps must also be taken to ensure the /global file systems will still be available on each node.

### Sun Cluster Encapsulation Process

The general process for encapsulating the boot disks in a Sun Cluster 3.0 environment is as follows.

- 1. Install the Veritas Volume Manager software on Node 1.
- 2. Use vxinstall to encapsulate the boot disk on Node 1.
  - a. Choose a unique name for the boot disk.
  - b. Do not accept automatic reboot.
  - c. Do not add any other disks to the rootdg disk group.
- 3. Change the /global mount entry in vfstab to use the original logical device path instead of the DID device path.
- 4. Repeat previous steps on all cluster nodes.
- 5. Shutdown the cluster nodes with scshutdown.
- 6. Boot all nodes in non-cluster mode.

7. Bypass any /global fsck errors on nodes by pressing Control-D.

One node will successfully mount its /global file system.

Veritas Volume Manager finishes the basic boot disk encapsulation process during the reboot on each node.

8. Unmount the one successful /global file system.

```
# umount /global/.devices/node@nodeid
```

9. Re-minor the rootdg disk group on each cluster node.

```
# vxdg reminor rootdg 100
```

Use a different minor number on each node, such as 100 and 200.

10. Verify the root disk volume minor numbers are unique on each node.

```
# 1s -1 /dev/vx/dsk/rootdg
total 0
brw------ 1 root root 55,100 Apr 4 10:48 rootdiska3vol
brw------ 1 root root 55,101 Apr 4 10:48 rootdiska7vol
brw------ 1 root root 55, 0 Mar 30 16:37 rootvol
brw------ 1 root root 55, 7 Mar 30 16:37 swapvol
```

The swap volume is automatically renumbered after a reboot.

11. If there are not separate /var or /usr file systems, then shut down the cluster, and reboot each node in cluster mode.

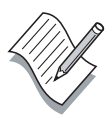

**Note** – If the encapsulated boot disks had a separate /var or /usr partition before encapsulation, you must perform additional work before rebooting. Consult Appendix B of the *Sun Cluster 3.0 Installation Guide* for additional information.

12. After you reboot the nodes, you can mirror the boot disk.

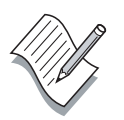

**Note** – Mirroring the boot disk also requires additional configuration that can be found in Appendix B of the *Sun Cluster 3.0 Installation Guide*.

### **Registering Veritas Volume Manager Disk Groups**

After you create a new Veritas Volume Manager disk group, you must register the disk group using either the scsetup utility or the scconf command. The scsetup utility is recommended.

When a Veritas Volume Manager disk group is registered in the Sun Cluster environment, it is referred to as a *disk device group*.

Until a Veritas Volume Manager disk group is registered the cluster does detect it, and you cannot build file systems on volumes in the disk group. The newfs utility cannot find the volume path (/dev/vx/rdsk/nfsdg/vol-01). The Veritas Volume Manager utilities, such as vxprint and vxdisk, show the disk group is present and the volumes are enabled and active.

The scstat -D command does not recognize disk groups until they are registered and become *disk device groups*.

When you register a disk group, you must associate it with a list of attached nodes. The first node in the list is the primary node. When the cluster is first booted, each node imports disk groups for which it is the assigned primary.

The secondary node takes over the disk group in the event the primary node fails.

It is also possible to establish a failback policy. If failback is enabled, the disk group always migrates back to the primary node as soon as the node becomes available.

A typical scconf command to register a disk group is as follows:

```
# scconf -a -D type=vxvm,name=webdg, \
nodelist=pnode2:pnode1, \
preferenced=true,failback=enabled
```

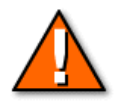

**Caution** – Do not use Veritas commands to deport and import disk groups in the Sun Cluster 3.0 environment. Use the scsetup utility to register and unregister Veritas Volume Manager disk groups, to take them online and offline, and to synchronize volume changes within a disk group.

### **Device Group Policies**

When you first register a Veritas Volume Manager disk group with the Sun Cluster framework, you can associate a list of nodes with the disk group. You can change the node list and associated policies with the **scconf** -c command. An example follows.

# scconf -c -D name=nfsdg,nodelist=pnode1:pnode2

You can apply a preferred node policy to the node list along with a failback policy.

• Preferred node policy

If the preferenced option is set to true, the first node (primary) in the list is the preferred owner of the disk group. It imports the disk group when it boots. The second node in the list (secondary) does not import the disk group when it boots. If the primary node fails, the secondary node takes ownership of the disk group.

# # scconf -c -D name=nfsdg,nodelist=pnode1:pnode2 \ ,preferenced=true

If the preferenced option is set to false, any node in the node list that starts clustered operation imports the disk group and places the device group online. If both node are booted simultaneously, either one might import any or all of the available disk groups.

# # scconf -c -D name=nfsdg,nodelist=pnode1:pnode2 \ ,preferenced=false

• Failback policy

If the primary node fails, the secondary node automatically takes ownership of the disk group. If the failback policy is true, the disk group automatically migrates back (fail back) to the primary node when it boots again.

```
# scconf -c -D name=nfsdg,nodelist=pnode1:pnode2 \
,preferenced=true,failback=enabled
```

If the preferenced option is set to false, the failback feature automatically disables.

### Exercise: Configuring Volume Management

In this exercise, you complete the following tasks:

- Install the Veritas Volume Manager software
- Initialize the Veritas Volume Manager software
- Create demonstration volumes
- Perform Sun Cluster disk group registration
- Create global file systems
- Modify device group policies

### Preparation

Record the location of the Veritas Volume Manager software you will install during this exercise.

Location: \_\_\_\_\_

During this exercise, you create a private rootdg disk group for each node and two data service disk groups. Each data service disk group contains a single mirrored volume, as shown in the following illustration.

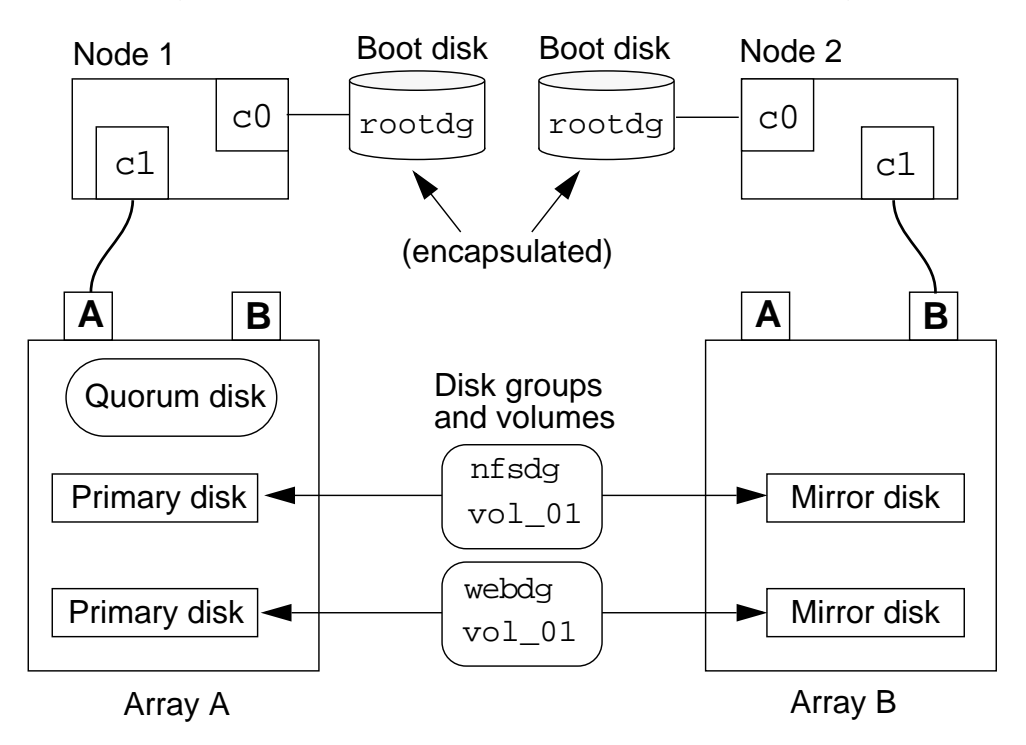
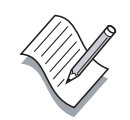

**Note** – During this exercise, when you see italicized names such as *IPaddress, enclosure\_name, node1,* or *clustername* imbedded in a command string, substitute the names appropriate for your cluster.

# Task – Selecting Disk Drives

Before proceeding with this exercise, you must have a clear picture of the disk drives that are used throughout this course. You have already configured one disk drive as a quorum disk. In this exercise, you must identify the boot disks to be encapsulated and two disks in each storage array for use in the two demonstration disk groups, nfsdg and webdg.

1. Use the scstat -q, scdidadm -l, and format commands to identify and record the logical addresses of disks for use during this exercise. Use the format: c0t2d0.

| Quorum disk:         |                |                |
|----------------------|----------------|----------------|
| Boot disks:          | <u>Node 1</u>  | Node 2         |
| nfsda <b>disks</b> . | <u>Array A</u> | <u>Array B</u> |
| webdg <b>disks</b> : |                |                |

# Task – Disabling Dynamic Multipathing

Perform the following steps to prevent Veritas Volume Manager from enabling DMP during installation.

1. On both nodes, symbolically link /dev/vx/dmp to /dev/dsk and /dev/vx/rdmp to /dev/rdsk.

# mkdir /dev/vx
# ln -s /dev/dsk /dev/vx/dmp
# ln -s /dev/rdsk /dev/vx/rdmp

#### Task – Installing the Veritas Volume Manager Software

- 1. Move to the location of the Veritas Volume Manager software on both nodes.
- 2. Verify you are in the correct location on both nodes.

# **1s** VRTSvmdev VRTSvmdoc VRTSvmman VRTSvmsa VRTSvxvm

3. Run the pkgadd command on both nodes to begin the installation.

# pkgadd -d . VRTSvmdev VRTSvmman VRTSvxvm

- **Note** The Veritas document package VRTSvmdoc and the graphic management tool in VRTSvmsa are not used in this course.
  - a. Select your Solaris Operating Environment version. It should be the Solaris 8 10/00 Operating Environment.
  - b. Answer yes to the Continue installation question.
  - c. Answer yes to the setuid/setgid question.
  - d. Answer yes to the continue with VRTSvxvm question.
- 4. After the installation completes, verify that the Veritas binaries and manual pages are installed as follows:
  - # ls /usr/sbin/vx\*
  - # ls /etc/vx/bin
  - # ls /opt/VRTSvxvm/man

## Task – Installing Patches

This is the appropriate time to install any necessary Veritas Volume Manager patches.

1. Check with your instructor to see if you need to install any Veritas Volume Manager patches.

## Task - Verifying the vxio Driver Major Numbers

Perform the following steps to ensure that the vxio driver major numbers are the same on all cluster nodes and that the number is unique.

1. Verify and record the vxio driver major numbers on all nodes.

# grep vxio /etc/name\_to\_major

Node 1 vxio major number: \_\_\_\_\_

Node 2 vxio major number: \_\_\_\_\_

2. If the numbers are not the same, edit the /etc/name\_to\_major file on one of the nodes and modify the major number so they match.

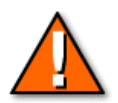

**Caution** – Before you modify the vxio major number on a node, you must first make sure the new number is not already in use on that node. If it is, you will have to select a unique and unused number for both nodes.

# Task – Encapsulating the Boot Disk

Both node should be active cluster members. Perform the following steps to encapsulate the system boot disk on each node.

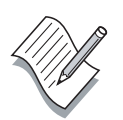

**Note** – There is an alternate section, "Task – Optional rootdg Disk Group Initialization" on page 7-30 that you can be use to initialize the rootdg disk group. It creates a rootdg disk group for each node using storage array disks.

1. Run vxinstall on *both* nodes to encapsulate their boot disks.

#### # /usr/sbin/vxinstall

- a. Select Custom Installation (2).
- b. Answer yes (y) to Encapsulate Boot Disk.
- c. Enter a unique disk name on each node (rootdisk1, rootdisk2)
- d. Select Leave these disk alone (4) until you get to the final summary of your choices.
- e. Reply yes (y) to the boot disk encapsulation.
- f. Reply no (n) to Shutdown and reboot now.

2. On Node 1, change the /global mount entry in vfstab to use the logical device paths that were used in the original /globaldevices mount entry.

After modification, the change on Node 1 should look similar to the following:

/dev/dsk/c0t0d0s4 /dev/rdsk/c0t0d0s4 /global/.devices/node@1 ufs 2 no global

3. On Node 2, change the /global mount entry in vfstab to use the logical device paths that were used in the original /globaldevices mount entry.

The changes on Node 2 should look similar to the following:

/dev/dsk/c0t0d0s4 /dev/rdsk/c0t0d0s4 /global/.devices/node@2 ufs 2 no global

4. Shut down the cluster with **scshutdown** -y -g 15.

The default for the grace period (**-g**) is 60 seconds.

5. Boot Node 1 in non-cluster mode (ok **boot -x**).

**Note** – The Veritas Volume Manager software initiates a reboot after it finishes encapsulating the boot disk.

6. Boot Node 2 in non-cluster mode. During the automatic reboot, bypass any /global fsck errors by pressing Control-D.

One node successfully mounts its /global file system.

7. Unmount the one successful /global file system. This should be on Node 1.

# umount /global/.devices/node@1

8. Check the rootdg minor numbers on each node and compare them.

```
# ls -l /dev/vx/dsk/rootdg
total 0
brw------ 1 root root 171,5 Dec 21 16:47 rootdisk24vol
brw------ 1 root root 171,6 Dec 21 16:47 rootdisk27vol
brw------ 1 root root 171,0 Dec 21 16:47 rootvol
brw------ 1 root root 171,7 Dec 21 16:47 swapvol
```

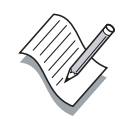

9. Re-minor the rootdg disk group on Node 1.

```
# vxdg reminor rootdg 100
```

10. Re-minor the rootdg disk group on Node 2.

```
# vxdg reminor rootdg 200
```

11. Verify the root disk volume minor numbers are unique on each node.

```
# 1s -1 /dev/vx/dsk/rootdg
total 0
brw------ 1 root root 55,100 Apr 4 10:48 rootdiska3vol
brw------ 1 root root 55,101 Apr 4 10:48 rootdiska7vol
brw------ 1 root root 55, 0 Mar 30 16:37 rootvol
brw------ 1 root root 55, 7 Mar 30 16:37 swapvol
```

**Note** – The rootvol and swapvol minor numbers are automatically renumbered after a reboot.

12. Shut down the cluster and reboot each node in cluster mode. During the reboot. the following error message displays:

VxVM starting special volumes ( swapvol )... /dev/vx/dsk/swapvol: No such device or address

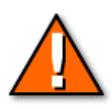

**Caution** – If your boot disk had a separated /var/ or /usr partition before encapsulation, you must perform additional steps before rebooting. Consult Appendix B of the *Sun Cluster 3.0 Installation Guide* for additional information.

# Task – Optional rootdg Disk Group Initialization

*Do not* perform this optional rootdg configuration unless your instructor has directed you to use this procedure instead of boot-disk encapsulation.

- 1. Select a rootdg disk in each storage array. *Do not use the quorum disk drive or disks you previously selected for the demonstration disk groups.*
- 2. On each node, manually configure the rootdg disk using the disk you selected for that particular node.

```
# vxconfigd -m disable
# vxdctl init
# vxdg init rootdg
# vxdctl add disk logical_address type=sliced
# vxdisksetup -i logical_address
# vxdg adddisk logical_address
# vxdctl enable
# rm /etc/vx/reconfig.d/state.d/install-db
```

3. Shut down and reboot Node 1.

# init 6

- 4. After Node 1 has completed its reboot operation, shut down and reboot Node 2.
- 5. Verify that you see the following Veritas Volume Manager messages when the nodes reboot.

```
VxVM starting in boot mode...
VxVM general startup...
```

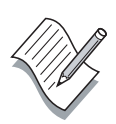

**Note** – You will see warnings such as vxvm:vxconfigd: WARNING: Disk c2t32d0s2 names group rootdg, but group ID differs when the nodes boot. This means that there are other rootdg disk groups present that do not belong to this node.

6. Verify that the rootdg disk group is operational on both nodes.

```
# vxprint
Disk group: rootdg
TY NAME ASSOC KSTATE LENGTH PLOFFS STATE TUTILO PUTILO
dg rootdg rootdg - - - - -
dm c2t52d0 c2t52d0s2 - 17678493 - - - -
```

#### Task – Configuring Demonstration Volumes

Perform the following steps to configure two demonstration disk group, each containing a single mirrored volume.

1. On Node 1, create the nfsdg disk group with your previously selected logical disk addresses.

```
# vxdiskadd disk01 disk02
Which disk group [<group>,none,list,q,?]
(default: rootdg) nfsdg
Create a new group named nfsdg? [y,n,q,?]
(default: y) y
Use default disk names for these disks? [y,n,q,?]
(default: y) y
Add disks as spare disks for nfsdg? [y,n,q,?] (default:
n) n
```

2. Verify the name and ownership of the disks in the nfsdg disk group.

# vxdisk list

3. On Node 1, verify that the new nfsdg disk group is globally linked.

```
# cd /dev/vx/dsk/nfsdg
# pwd
/global/.devices/node@1/dev/vx/dsk/nfsdg
```

4. On Node 1, create a 500-Mbyte mirrored volume in the nfsdg disk group.

```
# vxassist -g nfsdg make vol-01 500m layout=mirror
```

5. On Node 2, create the webdg disk group with your previously selected logical disk addresses.

```
# vxdiskadd disk03 disk04
Which disk group [<group>,none,list,q,?]
(default: rootdg) webdg
```

6. On Node 2, create a 500-Mbyte mirrored volume in the webdg disk group.

# vxassist -g webdg make vol-01 500m layout=mirror

7. Type the vxprint command on both nodes. Notice that each node does not see the disk group that was created on a different node.

# Task – Registering Demonstration Disk Groups

Perform the following steps to register the two new disk groups with the Sun Cluster framework software.

1. On Node 1, use the scconf utility to register the nfsdg disk group.

```
# scconf -a -D type=vxvm,name=nfsdg,nodelist=node1:node2
```

Note – Put the local node (Node 1) first in the node list.

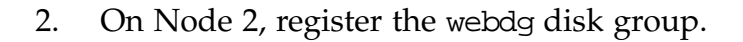

#### # scconf -a -D type=vxvm,name=webdg,nodelist=node2:node1

Note – Put Node 2 first in the node list.

3. From either node, verify the status of the disk groups.

#### # scstat -D

**Note** – Until a disk group is registered, you cannot create file systems on the volumes. Even though vxprint shows the disk group and volume as being active, the newfs utility cannot detect it.

#### Alternate Method to Register Disk Groups

You can also use the scsetup utility, option 3, to register disk groups.

#### # scsetup

**Note** – The scsetup utility is recommended for many cluster-related tasks. It is menu-driven and is less prone to user errors.

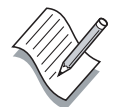

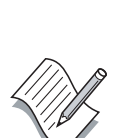

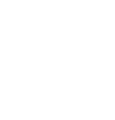

## Task – Creating a Global nfs File System

Perform the following steps on Node 1 to create and mount a demonstration file system on the nfsdg disk group volume.

1. On Node 1, create a file system on vol-01 in the nfsdg disk group.

```
# newfs /dev/vx/rdsk/nfsdg/vol-01
```

2. On *both* Node 1 and Node 2, create a global mount point for the new file system.

# mkdir /global/nfs

3. On *both nodes*, add a mount entry in the /etc/vfstab file for the new file system with the global and logging mount options.

```
/dev/vx/dsk/nfsdg/vol-01 /dev/vx/rdsk/nfsdg/vol-01 \
/global/nfs ufs 2 yes global,logging
```

**Note –** Do not use the line continuation character (\) in the vfstab file.

4. On Node 1, mount the /global/nfs file system.

# mount /global/nfs

5. Verify that the file system is mounted and available on *both* nodes.

```
# mount
# ls /global/nfs
lost+found
```

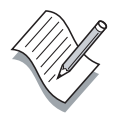

## Task – Creating a Global web File System

Perform the following steps on Node 2 to create and mount a demonstration file system on the webdg disk group volume.

1. On Node 2, create a file system on vol\_01 in the webdg disk group.

```
# newfs /dev/vx/rdsk/webdg/vol-01
```

2. On *both nodes*, create a global mount point for the new file system.

```
# mkdir /global/web
```

3. On *both nodes*, add a mount entry in the /etc/vfstab file for the new file system with the global and logging mount options.

/dev/vx/dsk/webdg/vol-01 /dev/vx/rdsk/webdg/vol-01  $\backslash$  /global/web ufs 2 yes global,logging

**Note** – Do not use the line continuation character (\) in the vfstab file.

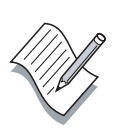

4. On Node 2, mount the /global/web file system.

# mount /global/web

5. Verify that the file system is mounted and available on *both* nodes.

# mount
# ls /global/web
lost+found

# Task – Testing Global File Systems

Perform the following steps to confirm the general behavior of globally available file systems in the Sun Cluster 3.0 environment.

1. On Node 2, move into the /global/nfs file system.

# cd /global/nfs

- 2. On Node 1, try to unmount the /global/nfs file system. You should get an error that the file system is busy.
- 3. On Node 2, move out of the /global/nfs file system (cd /) and try to unmount it again on Node 1.
- 4. Mount the /global/nfs file system on Node 1.
- 5. Try unmounting and mounting /global/nfs from both nodes.

# Task – Managing Disk Device Groups

In the Sun Cluster 3.0 environment, Veritas disk groups become *disk device groups* when they are registered. In most cases, they should *not* be managed using Veritas commands. Some administrative tasks are accomplished using a combination of Sun Cluster and Veritas commands. Common tasks are:

- Adding volumes to a disk device group
- Removing volume from a disk device group

#### Adding a Volume to a Disk Device Group

To add a volume to an existing device group, perform the following steps:

1. Make sure the *device group* is online (to Sun Cluster).

```
# scstat -D
```

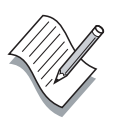

- Note You can bring it online to a selected node as follows: # scswitch -z -D nfsdg -h node1
- 2. Determine which node is currently mastering the related Veritas *disk group* (has it imported).
  - # vxprint

3. On Node 1, create a 50-Mbyte test volume in the nfsdg disk group.

# vxassist -g nfsdg make testvol 50m layout=mirror

- 4. Perform the following steps to register the changes to the nfsdg disk group configuration.
  - a. Start the scsetup utility.
  - b. Select menu item 3, Device groups and volumes.
  - c. Select menu item 2, Synchronize volume information.
  - d. Supply the name of the disk group and quit scsetup when the operation is finished.

Note – The command line equivalent is: scconf -c -D name=nfsdg,sync

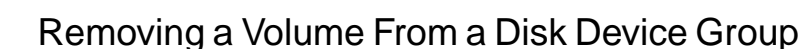

To remove a volume from a disk device group, perform the following steps on the node that currently has the related disk group imported:

- 1. Unmount any file systems that are related to the volume.
- 2. On Node 1, recursively remove the test volume, testvol, from the nfsdg disk group.

```
# vxedit -g nfsdg -rf rm testvol
```

3. Register the nfsdg disk group configuration change with the Sun Cluster framework.

Note – You can use either the scsetup utility or scconf as follows: scconf -c -D name=nfsdg,sync

#### **Migrating Device Groups**

The scconf -p command is the best method of determining current device group configuration parameters. Verify device group behavior by performing the following steps:

1. Verify the current demonstration device group configuration.

| # scconf -p  grep group         |                |
|---------------------------------|----------------|
| Device group name:              | webdg          |
| Device group type:              | VxVM           |
| Device group failback enabled:  | no             |
| Device group node list:         | pnode2, pnode1 |
| Device group ordered node list: | yes            |
| Diskgroup name:                 | webdg          |
| Device group name:              | nfsdg          |
| Device group type:              | VxVM           |
| Device group failback enabled:  | no             |
| Device group node list:         | pnodel, pnode2 |
| Device group ordered node list: | yes            |
| Diskgroup name:                 | nfsdg          |

2. Shut down Node 1. The nfsdg disk group should automatically migrate to Node 2 (verify this with the vxprint command).

**Note** – The migration is initiated by Node 1 during shutdown when you see the message: /etc/rc0.d/K05initrgm: Calling scswitch -S (evacuate).

- 3. Boot Node 1. The nfsdg disk group should remain mastered by Node 2.
- 4. Use the scswitch command from either node to migrate the nfsdg disk group back to Node 1.
  - # scswitch -z -D nfsdg -h node1 (use your node name)

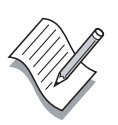

**Note** – The device group is only part of the resource groups that can migrate between cluster nodes. There are other components, such as IP addresses and data services that also migrate as part of a resource group. This section is intended only as a basic introduction to resource group behavior in the cluster environment.

# **Exercise Summary**

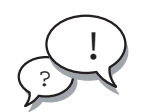

**Discussion** – Take a few minutes to discuss what experiences, issues, or discoveries you had during the lab exercises.

- Experiences
- Interpretations
- Conclusions
- Applications

# **Check Your Progress**

Before continuing on to the next module, check that you are able to accomplish or answer the following:

- Explain the disk space management technique used by Veritas Volume Manager
- Describe the Veritas Volume Manager initialization process
- Describe how Veritas Volume Manager groups disk drives
- □ Install and initialize Veritas Volume Manager
- Perform Veritas Volume Manager postinstallation configuration
- Use the basic Veritas Volume Manager status commands
- □ Register Veritas Volume Manager disk groups
- □ Create global file systems
- □ Perform basic device group management

# Think Beyond

Where does Veritas Volume Manager recovery fit into the Sun Cluster environment?

Is Veritas Volume Manager required for high-availability functionality?

### Module 8

# Volume Management Using Solstice DiskSuite

# **Objectives**

Upon completion of this module, you should be able to:

- Explain the disk space management technique used by Solstice DiskSuite
- Describe the Solstice DiskSuite initialization process
- Describe how Solstice DiskSuite groups disk drives
- Use Solstice DiskSuite status commands
- Describe the Solstice DiskSuite software installation process
- Install and initialize Solstice DiskSuite
- Perform Solstice DiskSuite postinstallation configuration
- Create global file systems
- Perform basic device group management

# Relevance

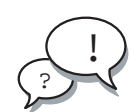

**Discussion** – The following questions are relevant to your learning the material presented in this module:

- Which Solstice DiskSuite features are the most important to clustered systems?
- What relationship does Solstice DiskSuite have to normal cluster operation?
- Are there any restrictions on Solstice DiskSuite features when it is used in the Sun Cluster environment?

# **Additional Resources**

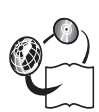

**Additional resources** – The following references can provide additional information on the topics described in this module:

- Sun Cluster 3.0 Installation Guide, part number 806-1419
- *Sun Cluster 3.0 Hardware Guide,* part number 806-1420
- Sun Cluster 3.0 Data Services Installation and Configuration Guide, part number 806-1421
- Sun Cluster 3.0 Data Service Developers Guide, part number 806-1422
- Sun Cluster 3.0 System Administration Guide, part number 806-1423
- Sun Cluster 3.0 Concepts, part number 806-1424
- Sun Cluster 3.0 Error Message Guide, part number 806-1426
- Sun Cluster 3.0 Release Notes, part number 806-1428

# **Disk Space Management**

The Solstice DiskSuite software manages disk space by associating standard UNIX partitions with a data volume structure. A single disk drive can be divided into only seven independent data regions, which is the UNIX partition limit for each physical disk.

#### Solstice DiskSuite Disk Space Management

As shown in Figure 8-1, Solstice DiskSuite manages virtual volume structures by equating standard UNIX disk partitions with virtual volume structures.

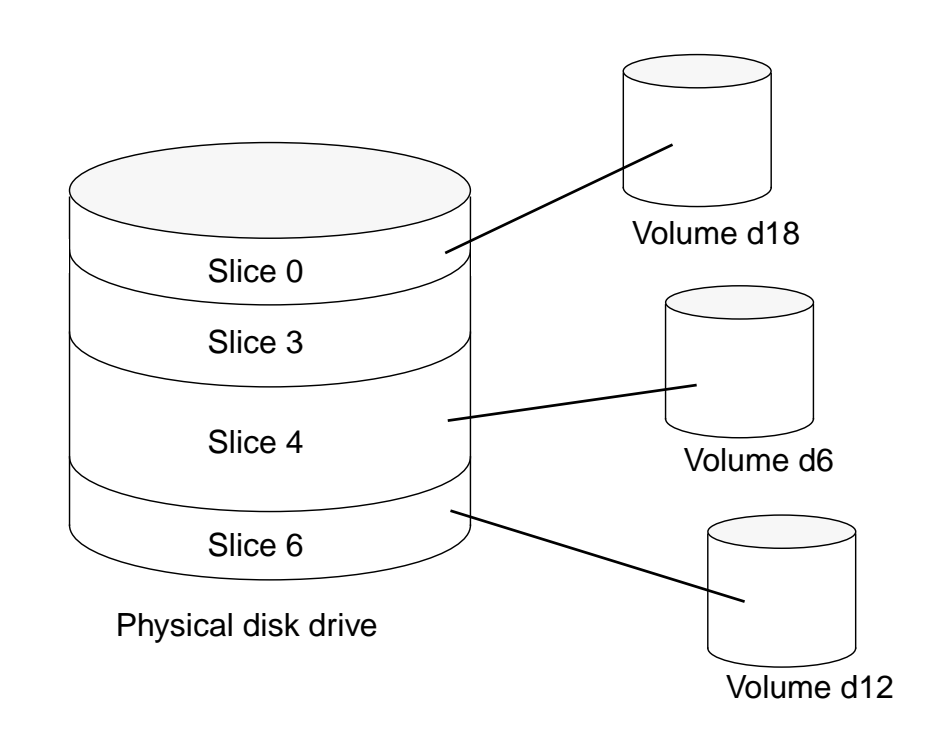

Figure 8-1 Solstice DiskSuite Space Management

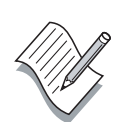

**Note –** Slice 7 on the system boot disk should be reserved for Solstice DiskSuite state database storage.

# Solstice DiskSuite Initialization

Disk drives that are to be used by Solstice DiskSuite do not need special initialization. Standard UNIX partitions are used without any modification.

Solstice DiskSuite needs several small databases in which to store volume configuration information along with some error and status information. These are called state databases and can be replicated on one or more disk drives as shown in Figure 8-2. Another common term for the state databases is replicas.

By default, Solstice DiskSuite requires a minimum of three copies of the state database.

The replicas are placed on standard unused partitions by a special command, metadb. The default size for each replica is 517 Kbytes (1034 disk blocks).

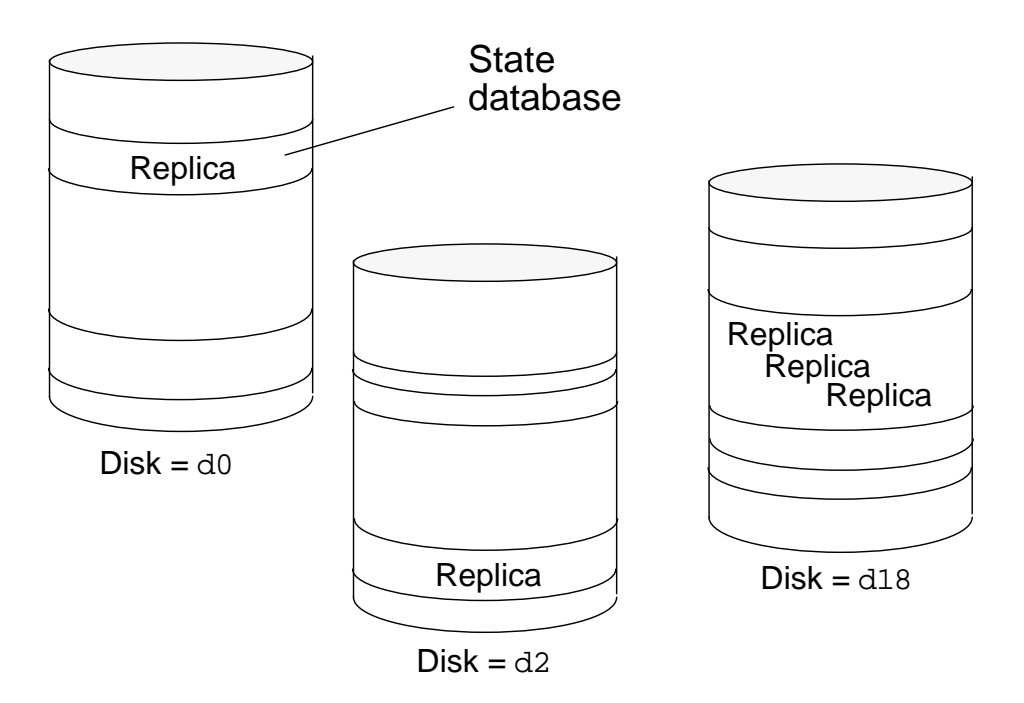

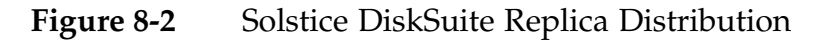

Note - Several replicas can be created in a single partition.

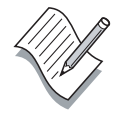

# **Replica Configuration Guidelines**

At least one replica is required to start the Solstice DiskSuite software. A minimum of three replicas is recommended. Solstice DiskSuite 4.2 allows a maximum of 50 replicas.

The following guidelines are recommended:

- For one drive Put all three replicas in one slice
- For two to four drives Put two replicas on each drive
- For five or more drives Put one replica on each drive

Use your own judgement to gauge how many replicas are required (and how to best distribute the replicas) in your storage environment.

**Note** – You cannot store replicas on the root, swap, or /usr partitions, or on partitions containing existing file systems or data.

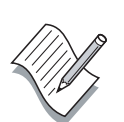

If multiple controllers exist on the system, replicas should be distributed as evenly as possible across all controllers. This provides redundancy in case a controller fails and also helps balance the load. If multiple disks exist on a controller, at least two of the disks on each controller should store a replica.

Do not place more than one replica on a single disk unless that is the only way to reach the minimum requirement of three replicas.

# Solstice DiskSuite Disk Grouping

Disk groups are an arbitrary collection of physical disks that allow a backup host to assume a workload. The disk groups are given unique names and ownership is assigned to a single cluster host system.

Solstice DiskSuite uses the term *diskset* to define a related collection of disk drives.

A *shared diskset* is a grouping of two hosts and disk drives that are accessible by both hosts and have the same device names on both hosts. Each host can have *exclusive* access to a shared diskset; they cannot access the same diskset simultaneously.

**Note –** It is important to stress that the hosts do not "share" the disk drives in a shared diskset. They can take turns having exclusive access to a shared diskset, but they cannot concurrently access the drives.

Disksets facilitate moving disks between host systems, and are an important piece in enabling high availability. Disksets also enable you to group storage by department or application.

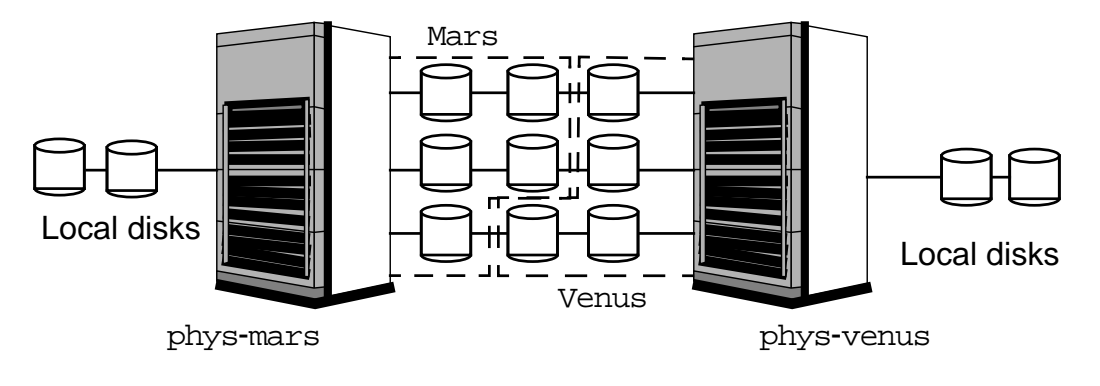

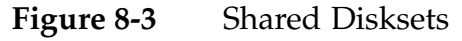

- Each host must have a *local diskset* that is separate from the shared diskset.
- There is one state database for each shared diskset and one state database for the local diskset.

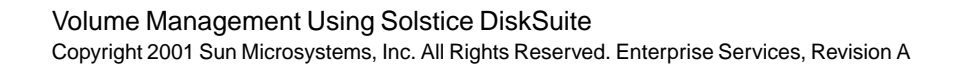

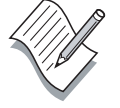

# Adding Disks to a Diskset

You use the metaset command to both create new empty disksets and to add disk drives into and existing diskset. In the following example, both functions are performed at the same time.

```
# metaset -s nfsds -a /dev/did/rdsk/d2 \
/dev/did/rdsk/d5
```

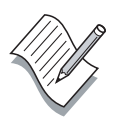

**Note** – You should evenly distribute the disks in each diskset across at least 2 arrays to accommodate mirroring of data. Make sure to use the DID device name instead of the actual disk drive names.

When a disk is added to a diskset, it is automatically repartitioned as follows:

- A small portion of the drive (starting at cylinder 0) is placed into slice 7 to be used for metadevice state database replicas (usually at least 2Mbytes)
- The rest of the drive is placed into slice 0

The drive will *not* be repartitioned if slice 7 has the following characteristics:

- Starts at cylinder 0
- At least 2Mbytes (large enough to hold a state database)
- Has the V\_UNMT flag set (unmountable flag)
- Not read-only

# **Dual-String Mediators**

Solstice DiskSuite has two kinds of state databases. Initially, a local state database is replicated on each local boot disk. The local replicas are private to each host system.

When a shared diskset is created, a different set of replicas are created that are unique to the diskset. Each shared diskset has its own set of replicas.

If there is any inconsistency in the database replicas, DiskSuite uses what the majority (half + 1) of the database replicas contain. This is called a replica quorum. If a majority of the replica databases cannot be contacted, Solstice DiskSuite effectively shuts down.

When a diskset is configured in a dual-string (that is, two disk arrays) configuration, as shown in Figure 8-4, Solstice DiskSuite splits the number of replicas for each diskset evenly across both arrays.

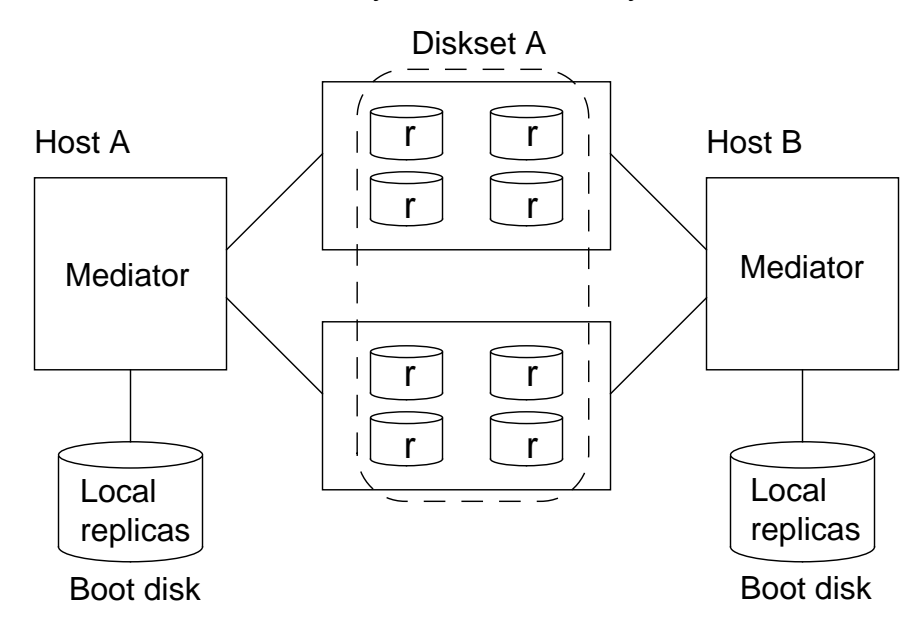

Figure 8-4 Diskset Replica Placement

If one of the disk arrays fails, exactly half of the disk replicas are available and a majority cannot be reached. If exactly half of the replicas are available, the information in the mediators (namely the state database commit count) allows Solstice DiskSuite to determine the integrity of the remaining replicas, effectively casting the tie-breaking vote, allowing DiskSuite to continue as if it had a replica quorum.

# **Metatrans Devices**

After a system panic or power failure, the fsck utility checks UFS file systems at boot time. The entire file system must be checked, and this can be time consuming.

Solstice DiskSuite offers a feature called *UFS Logging*, sometimes referred to as "journaling." UFS logging takes the (logically) synchronous nature of updating a file system and makes it asynchronous. Updates to a file system are not made directly to the disk or partition containing the file system. Instead, user data is written to the device containing the file system, but the file system disk structures are not modified—they are logged instead. Updates to the file system structure are applied to the file system when: the log is detached and the file system is idle for 5 seconds, the log fills, or the device is cleared.

Any changes made to the file system by unfinished system calls are discarded, ensuring that the file system is in a consistent state. This means that logging file systems do not have to be checked at boot time, speeding the reboot process.

As shown in Figure 8-5, a *metatrans device* is used to log a UFS file system. A metatrans device has two components: a *master device* and a *logging device*. The master device contains the UFS file system and has the same on-disk file system format as a non-logged UFS system. The logging device contains the log of file system transactions.

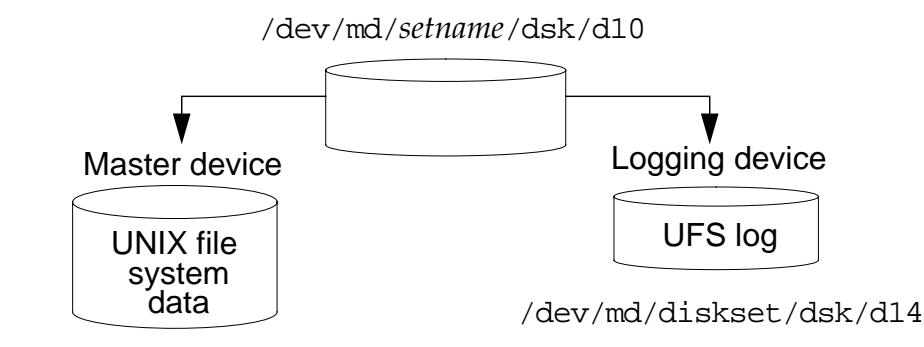

/dev/md/diskset/dsk/d11

#### Figure 8-5 Solstice DiskSuite UFS Logging

Both the master and logging devices must be mirrored to prevent data loss in the event of a device failure. Losing data in a log because of device errors can leave a file system in an inconsistent state, and user intervention might be required for repair.

### Metatrans Device Structure

Figure 8-6 illustrates a typical metatrans device structure. All components are mirrored.

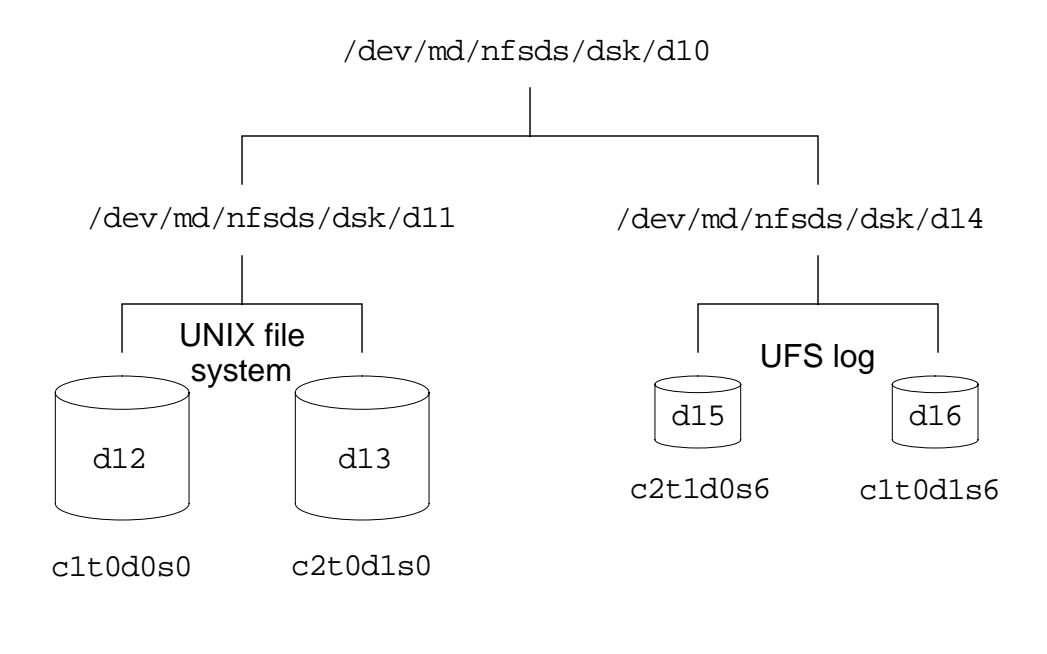

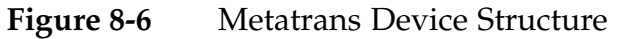

# Solstice DiskSuite Status

Although the GUI for Solstice DiskSuite furnishes useful visual status information, there are times when the images might not update completely due to window interlocks or system loads.

The most reliable and the quickest method of checking status is from the command line. Command-line status tools have the additional benefits of being easy to use in script files, cron jobs, and remote logins.

## **Checking Volume Status**

The following metastat command output, is for a mirrored metadevice, d0, and is used with the Solstice DiskSuite volume manager.

```
# metastat d0
d0: Mirror
Submirror 0: d80
State: Okay
Submirror 1: d70
State: Resyncing Resyncin progress: 15% done
Pass: 1
Read option: roundrobin (default)
Write option: parallel (default)
Size: 2006130 blocks
```

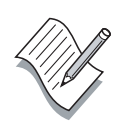

**Note** – You can also use the metastat command to create a backup configuration file that is suitable for recreating the entire volume structure. This is useful as a worst-case disaster recovery tool.

# **Checking Mediator Status**

You use the medstat command to verify the status of mediators in a dualstring storage configuration.

| # medstat | -s nfsds |        |
|-----------|----------|--------|
| Mediator  | Status   | Golden |
| pnode1    | Ok       | No     |
| pnode2    | Ok       | No     |

#### **Checking Replica Status**

The status of the state databases is important, and you can verify it using the metadb command, as shown in the following example. The metadb command can also be used to initialize, add, and remove replicas.

# metadb first blk block count flags 16 1034 a u /dev/dsk/c0t3d0s5 a u 1034 16 /dev/dsk/c0t2d0s0 a u 16 1034 /dev/dsk/c0t2d0s1 o - replica active prior to last configuration change u - replica is up to date 1 - locator for this replica was read successfully c - replica's location was in /etc/opt/SUNWmd/mddb.cf p - replica's location was patched in kernel m - replica is master, this is replica selected as input W - replica has device write errors a - replica is active, commits are occurring M - replica had problem with master blocks D - replica had problem with data blocks F - replica had format problems S - replica is too small to hold current data base R - replica had device read errors

The status flags for the replicas shown in the previous example indicate that all of the replicas are active and up to date.

# Recording Solstice DiskSuite Configuration Information

Archive diskset configuration information using the metastat -p command option. The configuration information is output in a format that you can later use to automatically rebuild your diskset volumes.

```
# metastat -s nfsds -p
nfsds/d100 -m nfsds/d0 nfsds/d10 1
nfsds/d0 1 1 /dev/did/dsk/d10s0
nfsds/d10 1 1 /dev/did/dsk/d28s0
nfsds/d101 -m nfsds/d1 nfsds/d11 1
nfsds/d1 1 1 /dev/did/dsk/d10s1
nfsds/d11 1 1 /dev/did/dsk/d28s1
nfsds/d102 -m nfsds/d2 nfsds/d12 1
nfsds/d2 1 1 /dev/did/dsk/d10s3
nfsds/d12 1 1 /dev/did/dsk/d28s3
```

# Solstice DiskSuite Installation Overview

Installing and configuring Solstice DiskSuite for use in a Sun Cluster 3.0 environment consists of the following steps:

- 1. Install the appropriate packages for Solstice DiskSuite.
- 2. Modify the md.conf file appropriately.
- 3. Reboot all nodes in the cluster.
- 4. Create /.rhosts files or add root to group 14.
- 5. Initialize the local state databases.
- 6. Create disksets to house data service data.
- 7. Add drives to each diskset.
- 8. Partition disks in the disksets.
- 9. Create the metadevices for each diskset.
- 10. Configure dual string mediators if appropriate.

# Solstice DiskSuite Postinstallation

After you install the Solstice DiskSuite software, you must make a number of postinstallation configuration modification before Solstice DiskSuite can operate.

# Modifying the md.conf File

Based on your planned implementation, you might need to update DiskSuite's kernel configuration file: /kernel/drv/md.conf. There are two variables that might need to be updated. The modifications are summarized as follows:

| Variable | Default<br>Value | Description                                                                                                    |
|----------|------------------|----------------------------------------------------------------------------------------------------|
| nmd      | 128              | Maximum number of metadevices. DiskSuite<br>uses this setting to limit the <i>names</i> of the<br>metadevices as well. If you are going to have<br>100 metadevices, but you want to name them<br>d1000 through d1100, you need to set this to<br>1101, not 100. The maximum value for nmd is<br>8192. |
| md_nsets | 4                | Maximum number of disksets. This number<br>should be set to the number of disksets you<br>plan to create in your cluster (probably equal<br>to the number of logical hosts you plan to<br>have assuming one diskset per logical host).<br>The maximum value for md_nsets is 32.                       |

**Note –** This file must be kept identical on all nodes of the cluster. Changes to this file take effect after you perform a reconfiguration reboot.

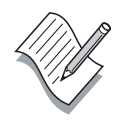

#### Enabling Solstice DiskSuite Node Access

Solstice DiskSuite requires root level access on each cluster node. There are two ways to satisfy this requirement:

- Create /.rhosts files listing the names of all the cluster nodes on each node of the cluster
- Add root to the sysadmin group on all nodes of the cluster

# Initializing Local State Database Replicas

Before you can perform any Solstice DiskSuite configuration tasks, such as creating disksets on the multihost disks or mirroring the root (/) file system, you must create the metadevice state database replicas on the local (private) disks on each cluster node. The local disks are separate from the multihost disks. The state databases located on the local disks are necessary for basic Solstice DiskSuite operation.

A typical command to place three state database replicas on slice 7 of a system boot disk is as follows:

```
# metadb -a -c 3 -f c0t0d0s7
```

#### Creating Disksets for the Data Services

On one of the cluster nodes, you create the empty disksets that you need to support the data services. You must specify the names to two hosts that will access the diskset. An example follows:

```
# metaset -s nfsds -a -h pnode1 pnode1
```

#### Adding Disks to a Diskset

Add disks from different storage arrays to enable mirroring across arrays to maintain high availability. An example follows:

```
# metaset -s nfsds -a /dev/did/rdsk/d7 \
/dev/did/rdsk/d15
```

# **Configuring Metadevices**

Solstice DiskSuite metadevices can be configured in a file, /etc/lvm/md.tab, and automatically created by running the metainit command against the file.

Metadevices can also be created from the command line in a series of steps. The command sequence to create a mirrored metadevice (d100) in the diskset nfsds using two DID disk d7 and d15 is as follows:

1. Create a submirror, d0, on slice 0 of DID device d7, in the diskset named nfsds.

```
# metainit -s nfsds nfsds/d0 1 1 /dev/did/rdsk/d7s0
```

2. Create another submirror, d10, on slice 0 of DID device d15, in the diskset named nfsds.

```
# metainit -s nfsds nfsds/d10 1 1
/dev/did/rdsk/d15s0
```

3. Create a metadevice, d100, and add the d0 submirror to it.

# metainit -s nfsds nfsds/d100 -m nfsds/d0

4. Attach the second submirror, d10, to the metadevice d100.

```
# metattach -s nfsds nfsds/d100 nfsds/d10
```

5. Verify the status of the metadevice d100.

```
# metastat d100
d100: Mirror
Submirror 0: d0
State: Okay
Submirror 1: d10
State: Resyncing Resync in progress: 15% done
Pass: 1
Read option: roundrobin (default)
Write option: parallel (default)
Size: 2006130 blocks
```

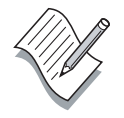

**Note** – Remember that the size of the volumes are defined by the size of the DID device partitions.

# **Configuring Dual-String Mediators**

If you created any disksets using exactly two disk arrays (which are connected to two cluster nodes), you must configure dual-string mediators. The following rules apply when configuring dual string mediators:

- Disksets using dual strings and two hosts must be configured with exactly two mediator hosts, and these hosts must be the same two hosts used for the diskset.
- A diskset cannot have more than two mediator hosts.
- Mediators cannot be configured for disksets that do not meet the two-string, two-host criteria.

**Note –** Mediators are not only for use in two-node clusters. Clusters having more than two nodes can also benefit from the use of mediators, depending on the topology and how the disksets are constructed.

The process to configure dual-string mediators is as follows:

- 1. Start the cluster software on both nodes.
- 2. Determine the host name of both mediator hosts (nodes).

#### # hostname

- 3. Use the hastat command to determine the current master of the diskset you are configuring for mediators.
- 4. Configure the mediators using the metaset command on the host that is currently mastering the diskset.

# metaset -s nfsds -a -m pnode1
# metaset -s nfsds -a -m pnode2

5. Check the mediator status using the medstat command.

# medstat -s nfsds

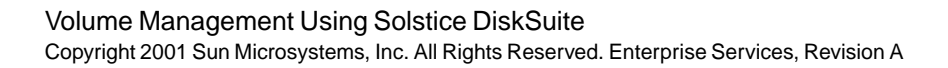

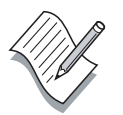

# Exercise: Configuring Solstice DiskSuite

In this exercise, you complete the following tasks:

- Install the Solstice DiskSuite volume manager
- Initialize the Solstice DiskSuite volume manager
- Create and manage disksets
- Create dual-string mediators if appropriate
- Create global file systems

#### Preparation

Ask your instructor about the location of the software that is needed during this exercise. Record the location of the Solstice DiskSuite software.

Solstice DiskSuite location:

Each of the cluster host boot disks must have a small unused slice that you can use for a state database during the Solstice DiskSuite installation.During this exercise you create two data service disksets that each contain a single mirrored volume as shown in the following illustration.

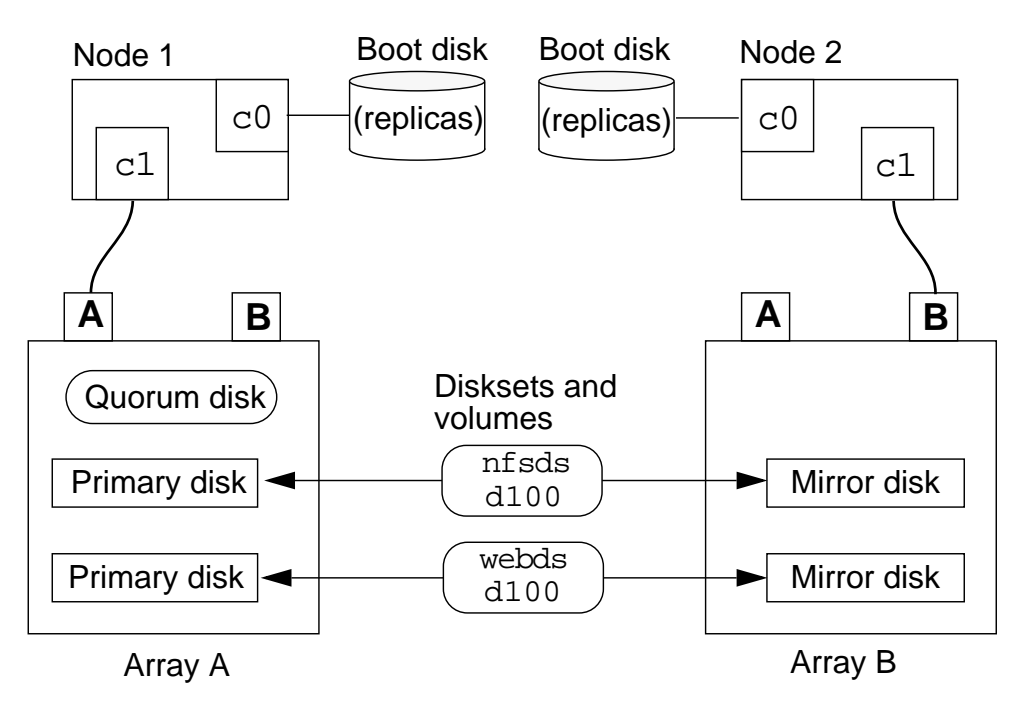
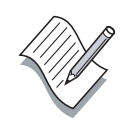

**Note** – During this exercise, when you see italicized names such as *IPaddress, enclosure\_name, node1,* or *clustername* imbedded in a command string, substitute the names appropriate for your cluster.

### Task – Installing the Solstice DiskSuite Software

- 1. On both nodes, move to the location of the Solstice DiskSuite software.
- 2. If you are in the correct location you should see the following files:

# **ls** SUNWmdg SUNWmdja SUNWmdnr SUNWmdnu SUNWmdr SUNWmdu SUNWmdx

3. Run the pkgadd command on both cluster host systems to begin the volume manager installation.

| <pre># pkgadd -d `pwd`</pre>                       |                                       |                                    |  |  |  |
|----------------------------------------------------|---------------------------------------|------------------------------------|--|--|--|
| The                                                | The following packages are available: |                                    |  |  |  |
| 1                                                  | SUNWmdg                               | Solstice DiskSuite Tool            |  |  |  |
| 2                                                  | SUNWmdja                              | Japanese localization              |  |  |  |
| 3                                                  | SUNWmdnr                              | Log Daemon Configuration Files     |  |  |  |
| 4                                                  | SUNWmdnu                              | Log Daemon                         |  |  |  |
| 5                                                  | SUNWmdr                               | Solstice DiskSuite Drivers         |  |  |  |
| б                                                  | SUNWmdu                               | Solstice DiskSuite Commands        |  |  |  |
| 7                                                  | SUNWmdx                               | Solstice DiskSuite Drivers(64-bit) |  |  |  |
|                                                    |                                       |                                    |  |  |  |
| Select package(s) you wish to process (or 'all' to |                                       |                                    |  |  |  |
| process all packages). (default: all) [?,??,q]:    |                                       |                                    |  |  |  |

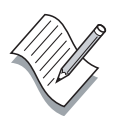

**Note** - Install only the SUNWmdg, SUNWmdr, SUNWmdu, and SUNWmdx packages.

- 4. Install any current Solstice DiskSuite patches on all cluster host systems. For Solaris 8 10/00 and Solstice DiskSuite 4.2.1, this is 108693-04 or later.
- 5. Stop the Sun Cluster software on all nodes.
- 6. Reboot all of the cluster hosts after you install the Solstice DiskSuite patch.

# Task – Initializing the Solstice DiskSuite State Databases

Before you can use Solstice DiskSuite to create disksets and volumes, you must initialize the state database and create one or more replicas.

Configure the system boot disk on each cluster host with a small unused partition. This should be slice 7.

1. On each node in the cluster, verify that the boot disk has a small unused slice available for use. Use the format command to verify the physical path to the unused slice. Record the paths of the unused slice on each cluster host. A typical path is c0t0d0s7.

Node 1 Replica Slice:\_\_\_\_\_

| Node 2 Replica Slice: |  |
|-----------------------|--|
|-----------------------|--|

**Warning** – You must ensure that you are using the correct slice. A mistake can corrupt the system boot disk. Check with your instructor.

2. On each node in the cluster, use the metadb command to create three replicas on the unused boot disk slice.

# metadb -a -c 3 -f replica\_slice

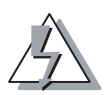

**Warning** – Make sure you reference the correct slice address on each node. You can destroy your boot disk if you make a mistake.

3. On both nodes, verify that the replicas are configured and operational.

| # m | etadk | 0         |             |                   |
|-----|-------|-----------|-------------|-------------------|
| fla | gs    | first blk | block count |                   |
| а   | u     | 16        | 1034        | /dev/dsk/c0t0d0s7 |
| а   | u     | 1050      | 1034        | /dev/dsk/c0t0d0s7 |
| а   | u     | 2084      | 1034        | /dev/dsk/c0t0d0s7 |

# Task – Selecting Solstice DiskSuite Demo Volume Disk Drives

1. Use the scdidadm command on Node 1 to list all of the available DID drives.

# scdidadm -1

2. Record the logical path and DID path numbers of four disks that you will use to create the demonstration volumes. Remember to mirror across arrays.

**Note** – You need to record only the last portion of the DID path. The first part is the same for all DID devices: /dev/did/rdsk.

| Diskset | Volumes | Primary<br>disk | Mirror<br>disk |
|---------|---------|-----------------|----------------|
| example | d400    | c2t3d0<br>d4    | c3t18d0<br>d15 |
| nfsds   | d100    |                 |                |
| webds   | d100    |                 |                |

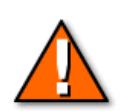

**Caution** – All disks in a diskset must be the same geometry (they must all be the same type of disk).

### Task – Configuring the Solstice DiskSuite Demonstration Disksets

Perform the following steps to create demonstration disksets and volumes for use in later exercises.

1. On Node 1, create the nfsds diskset and configure the nodes that are physically connected to it.

# metaset -s nfsds -a -h node1 node2

2. On Node 1, create the webds diskset and configure the nodes that are physically connected to it.

```
# metaset -s webds -a -h node1 node2
```

3. Add the primary and mirror disks to the nfsds diskset.

```
# metaset -s nfsds -a /dev/did/rdsk/primary \
/dev/did/rdsk/mirror
```

4. Add the primary and mirror disks to the webds diskset.

```
# metaset -s webds -a /dev/did/rdsk/primary \
/dev/did/rdsk/mirror
```

5. One Node 1, start the format utility and repartition each of your diskset disks and reduce the size of slice 0 to approximately 500-Mbytes. The slices must be identical in size on each primary and mirror pair.

**Note** – Make sure the first few cylinders are not already mapped to slice 7 for the local state databases.

6. Verify the status of the new disksets.

```
# metaset -s nfsds
# metaset -s webds
```

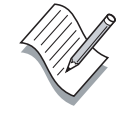

### Task – Configuring Solstice DiskSuite Demonstration Volumes

Perform the following steps on Node 1 to create a 500-Mbyte mirrored volume in each diskset.

#### Diskset nfsds

1. Create a submirror on each of your disks in the nfsds diskset.

```
# metainit -s nfsds nfsds/d0 1 1 /dev/did/rdsk/primarys0
# metainit -s nfsds nfsds/d1 1 1 /dev/did/rdsk/mirrors0
```

2. Create a metadevice, d100, and add the d0 submirror to it.

```
# metainit -s nfsds nfsds/d100 -m nfsds/d0
```

3. Attach the second submirror, d1, to the metadevice d100.

```
# metattach -s nfsds nfsds/d100 nfsds/d1
```

#### Diskset webds

1. Create a submirror on each of your disks in the webds diskset.

```
# metainit -s webds webds/d0 1 1 /dev/did/rdsk/primarys0
# metainit -s webds webds/d1 1 1 /dev/did/rdsk/mirrors0
```

2. Create a metadevice, d100, and add the d0 submirror to it.

```
# metainit -s webds webds/d100 -m webds/d0
```

3. Attach the second submirror, d1, to the metadevice d100.

```
# metattach -s webds webds/d100 webds/d1
```

4. Verify the status of the new volumes.

```
# metastat
```

### Task – Configuring Dual-String Mediators

If your cluster is a dual-string configuration, you must configure mediation for both of the disksets you have created.

- 1. Make sure the cluster software is running on the cluster hosts.
- 2. Use the metaset command to determine the current master of the disksets you are configuring for mediators.

Note – Both disksets should be mastered by Node 1.

3. Configure the mediators using the metaset command on the host that is currently mastering the diskset.

```
# metaset -s nfsds -a -m node1
# metaset -s nfsds -a -m node2
#
# metaset -s webds -a -m node1
# metaset -s webds -a -m node2
```

4. Check the mediator status using the medstat command.

# medstat -s nfsds
# medstat -s webds

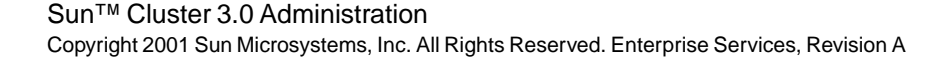

### Task – Creating a Global nfs File System

Perform the following steps on Node 1 to create a global file system in the nfsds diskset.

1. On Node 1, create a file system on d100 in the nfsds diskset.

```
# newfs /dev/md/nfsds/rdsk/d100
```

2. On *both* Node 1 and Node 2, create a global mount point for the new file system.

# mkdir /global/nfs

3. On *both nodes*, add a mount entry in the /etc/vfstab file for the new file system with the global and logging mount options.

```
/dev/md/nfsds/dsk/d100 /dev/md/nfsds/rdsk/d100 \
/global/nfs ufs 2 yes global,logging
```

**Note –** Do not use the line continuation character (\) in the vfstab file.

4. On Node 1, mount the /global/nfs file system.

# mount /global/nfs

5. Verify that the file system is mounted and available on *both* nodes.

```
# mount
# ls /global/nfs
lost+found
```

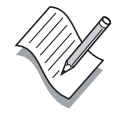

### Task – Creating a Global web File System

Perform the following steps on Node 1 to create a global file system in the webds diskset.

1. On Node 1, create a file system on d100 in the webds diskset.

```
# newfs /dev/md/webds/rdsk/d100
```

2. On *both* Node 1 and Node 2, create a global mount point for the new file system.

# mkdir /global/web

3. On *both nodes*, add a mount entry in the /etc/vfstab file for the new file system with the global and logging mount options.

```
/dev/md/webds/dsk/d100 /dev/md/webds/rdsk/d100 \
/global/nfs ufs 2 yes global,logging
```

**Note –** Do not use the line continuation character (\) in the vfstab file.

4. On Node 1, mount the /global/web file system.

# mount /global/web

- 5. Verify that the file system is mounted and available on *both* nodes.
  - # mount
    # ls /global/web
    lost+found

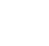

8-28

### Task – Testing Global File Systems

Perform the following steps to confirm the general behavior of globally available file systems in the Sun Cluster 3.0 environment.

1. On Node 2, move into the /global/nfs file system.

```
# cd /global/nfs
```

- 2. On Node 1, try to unmount the /global/nfs file system. You should get an error that the file system is busy.
- 3. On Node 2, move out of the /global/nfs file system (cd /) and try to unmount it again on Node1.
- 4. Mount the /global/nfs file system on Node 1.
- 5. Try unmounting and mounting /global/nfs from both nodes.

### Task – Managing Disk Device Groups

Perform the following steps to migrate a disk device group (diskset) between cluster nodes.

1. Make sure the *device groups* are online (to Sun Cluster).

```
# scstat -D
```

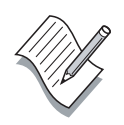

- Note You can bring a device group online to a selected node as follows: # scswitch -z -D nfsds -h node1
- 2. Verify the current demonstration device group configuration.

| pnodel# scconf -p  grep group   |                |
|---------------------------------|----------------|
| Device group name:              | webds          |
| Device group type:              | SDS            |
| Device group failback enabled:  | no             |
| Device group node list:         | pnodel, pnode2 |
| Device group ordered node list: | yes            |
| Diskset name:                   | webds          |
| Device group name:              | nfsds          |
| Device group type:              | SDS            |
| Device group failback enabled:  | no             |
| Device group node list:         | pnodel, pnode2 |
| Device group ordered node list: | yes            |
| Diskset name:                   | nfsds          |

3. Shut down Node 1. The nfsds and webds disksets should automatically migrate to Node 2 (verify with the scstat -D command).

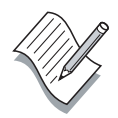

**Note** – The migration is initiated by Node 1 during shutdown when you see the message: /etc/rc0.d/K05initrgm: Calling scswitch -S (evacuate).

- 4. Boot Node 1. The both disksets should remain mastered by Node 2.
- 5. Use the scswitch command from either node to migrate the nfsds diskset to Node 1.

# scswitch -z -D nfsds -h node1

# **Exercise Summary**

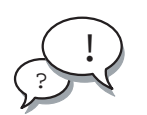

**Discussion** – Take a few minutes to discuss what experiences, issues, or discoveries you had during the lab exercises.

- Experiences
- Interpretations
- Conclusions
- Applications

# **Check Your Progress**

Before continuing on to the next module, check that you are able to accomplish or answer the following:

- Explain the disk space management technique used by Solstice DiskSuite
- Describe the Solstice DiskSuite initialization process
- Describe how Solstice DiskSuite groups disk drives
- □ Use Solstice DiskSuite status commands
- Describe the Solstice DiskSuite software installation process
- □ Install and initialize Solstice DiskSuite
- □ Perform Solstice DiskSuite postinstallation configuration
- □ Create global file systems
- □ Perform basic device group management

# **Think Beyond**

Where does Solstice DiskSuite fit into the high-availability environment?

What planning issues are required for Solstice DiskSuite in the high-availability environment?

Is use of the Solstice DiskSuite required for high-availability functionality?

# **Public Network Management**

# Objectives

Upon completion of this module, you should be able to:

- List the main features of the Sun Cluster PNM software
- Explain the basic PNM fault monitoring mechanism
- Describe the three NAFO group states
- Configure a NAFO group

# Relevance

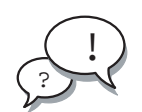

**Discussion** – The following questions are relevant to understanding this module's content:

• What happens if a fully functional cluster node loses its network interface to a public network?

# **Additional Resources**

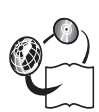

**Additional resources** – The following references can provide additional information on the topics described in this module:

- Sun Cluster 3.0 Installation Guide, part number 806-1419
- *Sun Cluster 3.0 Hardware Guide,* part number 806-1420
- Sun Cluster 3.0 Data Services Installation and Configuration Guide, part number 806-1421
- Sun Cluster 3.0 Data Service Developers Guide, part number 806-1422
- Sun Cluster 3.0 System Administration Guide, part number 806-1423
- Sun Cluster 3.0 Concepts, part number 806-1424
- Sun Cluster 3.0 Error Message Guide, part number 806-1426
- Sun Cluster 3.0 Release Notes, part number 806-1428

### **Public Network Management**

The PNM software is a Sun Cluster package that provides the mechanism for monitoring public network adapters and failing-over IP addresses from one adapter to another when a fault is detected.

Network adapters are organized into NAFO groups. IP addresses are assigned to a NAFO group using regular name service procedures. If a NAFO group network adapter fails, its associated IP address is transferred to the next backup adapter in the group.

Only one adapter in a NAFO group can be active (plumbed) at any time.

Each NAFO backup group on a cluster host is given a unique name, such as nafo12, during creation. A NAFO group can consist of any number of network adapter interfaces but usually contains only a few.

As shown in Figure 9-1, the PNM daemon (pnmd) monitors designated network adapters on a single node. If a failure is detected, pnmd uses information in the CCR and the pnmconfig file to initiate a failover to a healthy adapter in the backup group.

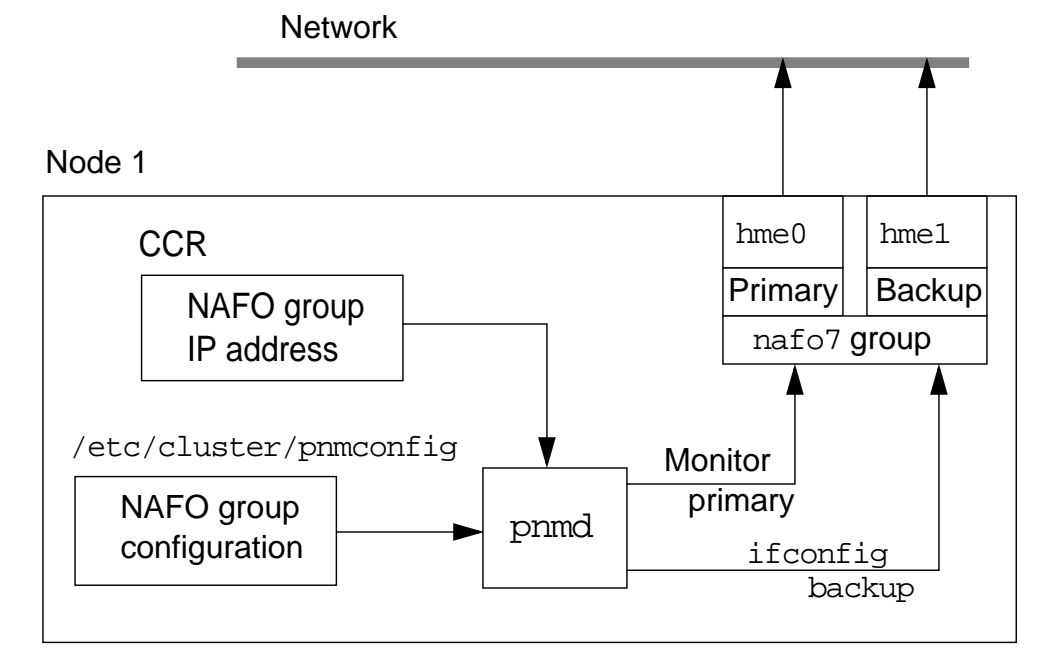

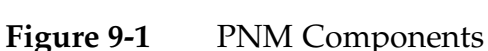

# Supported Public Network Interface Types

PNM supports the following public network interfaces:

- SBus and PCI bus 100-Mbit/second Ethernet
- Quad Ethernet cards (100-Mbit/second)
- Gigabit Ethernet

# **Global Interface Support**

Sun Cluster 3.0 also provides a global interface feature. A global interface is a single network interface for incoming requests from all clients. It is strongly recommended that the NAFO group for global interfaces are configured with redundant adapters.

**Note –** The global interface feature is only used by the scalable data services.

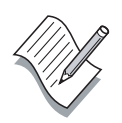

# **Configuring NAFO Groups**

Use the primset command to create and modify network adapter backup groups. You can create several NAFO groups at the same time or one at a time.

Only root can run the prmset command.

### **Pre-Configuration Requirements**

Before you use the pnmset command to create a new NAFO group, you must make sure pnmset can resolve the IP address and logical host name that will be associated with the NAFO group. You must perform the following steps:

- 1. Set the EEPROM parameter local-mac-address? to false on all nodes to prevent problems between PNM and the Solaris Operating Environment Network Interface Group feature.
- 2. Ensure that all adapters in a NAFO group are of the same media type.
- 3. Ensure that there is a /etc/hostname.xxx file for each NAFO group.
- 4. The host name must be resolved either in the local /etc/hosts file or through a naming service.

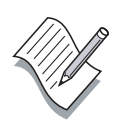

**Note** – If there is *not* a /etc/hostname.xxx file for an interface in a NAFO group, pnmset uses the node's primary IP address and host name to test the NAFO group interfaces. This means the primary Ethernet interface for the node is taken down for a short time while pnmset performs tests on the proposed NAFO group interfaces.

### **Configuring Backup Groups**

The prmset program prompts you for the following information:

- The number of PNM backup groups you want to configure.
- The backup group number.

The group number is arbitrary. The total number of groups cannot exceed 256. If the group already exists, its configuration is overwritten with new information.

• A list of network adapters to be configured in the group.

The backup group should contain a minimum of two interfaces. If reconfiguring an existing group, you can add more interfaces.

#### Sample NAFO Group Configuration

The following is a transcript of the creation of a single NAFO backup group.

# prmset
In the following, you will be prompted to do configuration
for network adapter failover
Do you want to continue ... [y/n]: y

How many NAFO groups to configure [1]: 1

Enter NAFO group number [0]: 2

Enter space-separated list of adapters in nafo2: qfe0 qfe1

Checking configuration of nafo2:

Testing active adapter qfe0... Testing adapter qfe1...

NAFO configuration completed

# pnmset -p
current configuration is:
nafo2 qfe0 qfe1

### Modifying Existing PNM Configurations

After PNM is initially configured, you can no longer use pnmset without special options. There are different options to add new NAFO groups or to modify an existing NAFO group.

#### Adding an Adapter to an Existing NAFO Group

The following is an example of using the primset command to add another adapter to an existing NAFO group.

```
# pnmset -c nafo2 -o add qfe2
```

#### Creating an Additional NAFO Group

After you have created an initial NAFO group on a node, you must use the following form of the pnmset command to create additional NAFO groups.

#### # pnmset -c nafo12 -o create qfe2 qfe3

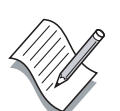

**Note** – You must first create a /etc/hostname.xxx file for the new NAFO group with a new host name. You must also make changes to resolve the new IP address for the logical host.

Consult the prmset manual page for additional information about adding and modifying NAFO backup groups.

# **PNM Status Commands**

There are several status commands that are useful for checking general NAFO group status and identifying active adapters.

### The pnmstat Command

The following shows how to use the prmstat command to check the status of all local backup groups:

# pnmstat -1
group adapters
nafo1 qfe0:qfe1

ers status fo\_time act\_adp qfel OK NEVER qfe0

**Note** – The NAFO group shown has never experienced a problem, so the failover time (fo\_time) shows NEVER.

#### The promptor Command

The following shows how to use the pumptor command to identify which adapter is active in a given backup group:

# pnmptor nafo1
qfe0

# The pnmrtop Command

The following shows how to use the prmrtop command to determine which backup group contains a given adapter:

# pnmrtop qe0
nafo1

# The PNM Monitoring Process

The PNM daemon is based on an Remote Procedure Call (RPC) clientserver model. It is started at boot time in an /etc/rc3.d script and killed in /etc/rc0.d.

PNM uses the CCR for storing state information for the results of the adapter monitoring test results on the various hosts. Data services can query the status of the remote adapters at any time using the data service API framework.

When monitoring for network faults, the PNM software must determine where the failure is before taking action. The fault could be a general network failure and not a local adapter. PNM can use the cluster private transport interface to find out if other nodes are also experiencing network access problems. If other nodes (peers) see the problem, then the problem is probably a general network failure, and there is no need to take action.

If the detected fault is determined to be the fault of the local adapter, notify the network failover component to begin an adapter failover, which is transparent to the highly available data services. A backup network adapter is activated to replace the failed network adapter, and the associated IP address is configured on the new interface. This avoids having to move the entire server workload to another server because of the loss of a single network adapter.

If there are no more operational adapters in the NAFO group for a data service, the Sun Cluster API framework then uses NAFO status information to determine:

- Whether to migrate the data service
- Where to migrate the data service

### **PNM Monitoring Routines**

PNM uses three general routines to manage NAFO groups. The routines perform the following functions:

- Monitor active NAFO interfaces
- Evaluate a suspected failure
- Fail over to a new adapter or host

### NAFO Group Status

During testing and evaluation, a NAFO group status can transition through several states depending on the results of evaluation and failover. The possible states and associated actions are as follows:

#### **OK State**

After monitoring and testing, the current adapter appears to be active. No action is taken, so monitoring continues.

#### **DOUBT State**

The current adapter seems to be inactive. Perform further testing and switch to a backup adapter, if necessary. Adapters in the NAFO group are tested sequentially to find an active adapter to replace the currently failed interface.

If a backup adapter is found, the IP address is configured on the new adapter, and the NAFO group status returns to the OK state.

#### **DOWN State**

There are no active adapters in the NAFO group. If appropriate, take action to move the IP address and associated resources to a different cluster node.

### **PNM** Parameters

During testing and evaluation of NAFO groups, the PNM monitoring process uses the ping command in increasingly invasive levels as follows:

- First ping ALLROUTERS multicast (224.0.0.2)
- Then ping ALLHOSTS multicast (224.0.0.1)
- Finally, try broadcast ping (255.255.255.255)

Tests are retried a number of times, and there are timeout values for responses. Several configurable PNM parameters can be set in the /etc/cluster/pnmparams file. The parameters can be modified to help ensure that unneeded adapter or data service failovers are not performed because of temporary network performance problems. The parameters are shown in Table 9-1.

| Parameter     | Description                                                                                                    |  |
|---------------|----------------------------------------------------------------------------------------------------|--|
| inactive_time | The number of seconds between successive<br>probes of the packet counters of the current<br>active adapter. The default is 5.                                                                                                    |  |
| ping_timeout  | The time-out value in seconds for the ALL_HOST_MULTICAST and subnet broadcast ping commands. The default is 4.                                                                                                    |  |
| repeat_test   | The number of times to do the ping sequence<br>before declaring that the active adapter is faulty<br>and failover is triggered. The default is 3.                                                                                                    |  |
| slow_network  | The number of seconds waited after each ping<br>sequence before checking packet counters for any<br>change. The default is 2.                                                                                                    |  |
| warmup_time   | The number of seconds to wait after failover to a<br>backup adapter before resuming fault<br>monitoring. This allows extra time for any slow<br>driver or port initialization. The default is 0. The<br>qfe interface can take 15 seconds or more to<br>initialize with certain switches. Extra warmup<br>time might be needed during initial pnmd startup<br>or during failovers to another host. |  |

 Table 9-1
 Public Network Management Tunable Parameters

# Exercise: Configuring the NAFO Groups

In this exercise, you complete the following task:

• Create a NAFO group on each cluster host system

### Preparation

Ask your instructor for help with defining the NAFO groups that will be used on your assigned cluster system.

You will create a single NAFO group on each cluster host that is named nafo0 that contains one or two network adapters.

Ask your instructor for help with selecting the IP address and adapters for use during this exercise. Record them below.

| Node   | Logical Host<br>Name | IP Address | NAFO<br>Group<br>Number | Adapters |
|--------|----------------------|------------|-------------------------|----------|
| Node 1 | nfshost              |            | 0                       |          |
| Node 2 | webhost              |            | 0                       |          |

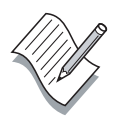

**Note** – During this exercise, when you see italicized names such as *IPaddress, enclosure\_name, node1,* or *clustername* imbedded in a command string, substitute the names appropriate for your cluster.

### Task – Verifying EEPROM Status

Perform the following steps to verify the EEPROM local-mac-address? variable is set to false on both nodes.

1. Type the eeprom command on each node and verify the setting of the local-mac-address? variable.

```
# eeprom | grep mac
local-mac-address?=false
```

2. If necessary, change the local-mac-address? value, and reboot the node.

```
# eeprom local-mac-address?=false
# init 6
```

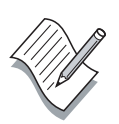

**Note** – When the nodes are running fully configured data services, you should not simply shut them down. You should first identify data services running on the node and use the scswitch command to migrate them to a backup node.

### Task – Creating a NAFO Group

Perform the following steps on each node to create a new NAFO group.

1. Verify that NAFO groups do not exist on each cluster host.

```
# pnmstat -1
```

2. On Node 1, create a single NAFO group, numbered 1.

# pnmset

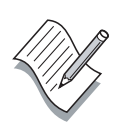

**Note** – If at all possible, each group should consist of two interfaces, one of which can be the primary node interface.

- 3. On Node 2, create a single NAFO group, numbered 2.
- 4. Verify that the status of each new NAFO group is OK on all nodes.

# pnmstat -1

# Exercise Summary

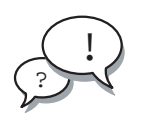

**Discussion** – Take a few minutes to discuss what experiences, issues, or discoveries you had during the lab exercises.

- Experiences
- Interpretations
- Conclusions
- Applications

# **Check Your Progress**

Before continuing on to the next module, check that you are able to accomplish or answer the following:

- List the main features of the Sun Cluster PNM software
- □ Explain the basic PNM fault monitoring mechanism
- Describe the three NAFO group states
- □ Configure a NAFO group

# Think Beyond

Are there other system components that would benefit from the approach taken to network adapters by PNM?

What are the advantages and disadvantages of automatic adapter failover?

# **Resource Groups**

# Objectives

Upon completion of this module, you should be able to:

- Describe the primary purpose of resource groups
- List the components of a resource group
- Describe the resource group configuration process
- List the primary functions of the scrgadm command
- Explain the difference between standard and extended resource type properties

# Relevance

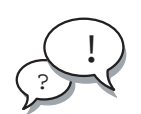

**Discussion** – The following questions are relevant to understanding the content of this module:

- What is the purpose of a resource group?
- What needs to be defined for a resource group?
- What are the restrictions on resource groups?

# **Additional Resources**

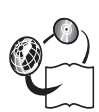

**Additional resources** – The following references can provide additional information on the topics described in this module:

- Sun Cluster 3.0 Installation Guide, part number 806-1419
- *Sun Cluster 3.0 Hardware Guide,* part number 806-1420
- Sun Cluster 3.0 Data Services Installation and Configuration Guide, part number 806-1421
- Sun Cluster 3.0 Data Service Developers Guide, part number 806-1422
- Sun Cluster 3.0 System Administration Guide, part number 806-1423
- Sun Cluster 3.0 Concepts, part number 806-1424
- Sun Cluster 3.0 Error Message Guide, part number 806-1426
- Sun Cluster 3.0 Release Notes, part number 806-1428

# **Resource Group Manager**

The RGM controls data services (applications) as *resources*, which are managed by *resource type* implementations. These implementations are either supplied by Sun or created by a developer with a generic data service template, the Data Service Development Library application program interface (API), or the Sun Cluster Resource Management API. The cluster administrator creates and manages resources in containers called *resource groups*, which form the basic unit of failover and switchover. The RGM stops and starts resource groups on selected nodes in response to cluster membership changes.

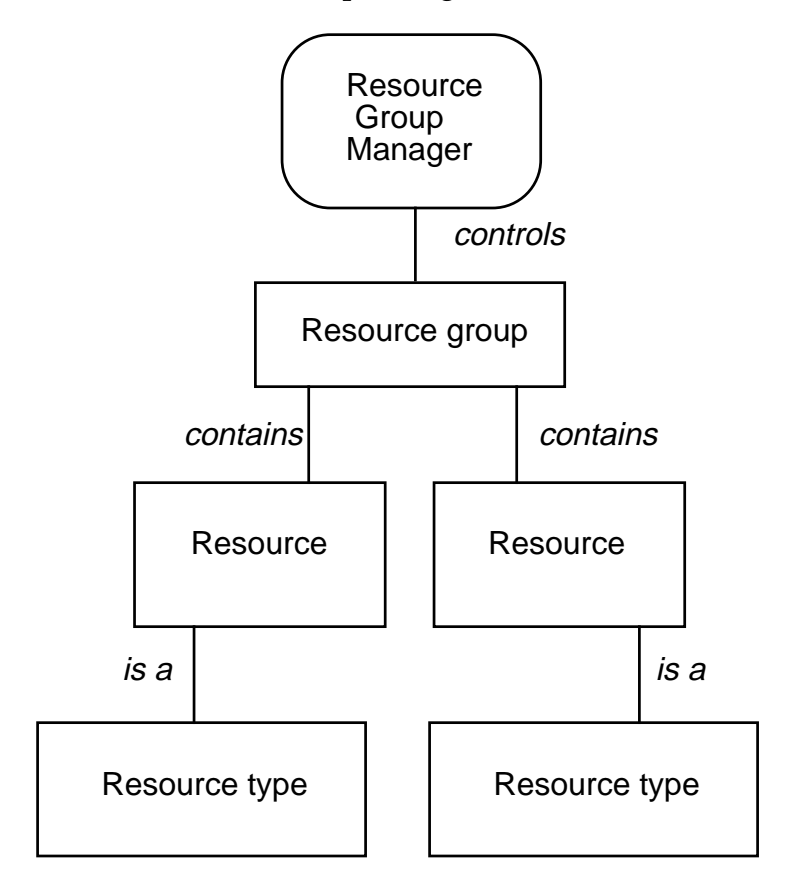

Figure 10-1 Resource Group Management
# **Resource Types**

When you configure a data service and resource groups, you must furnish information about resource types. There are two resource types:

- Data service resource types
- Preregistered resource types (used by most data services)

#### Data Service Resource Types

The following table lists the resource types associated with each Sun Cluster 3.0 data service.

| Data Service                                    | Resource Type                              |
|-------------------------------------------------|--------------------------------------------|
| Sun Cluster HA for Oracle                       | SUNW.oracle_server<br>SUNW.oracle_listener |
| Sun Cluster HA for iPlanet                      | SUNW.iws                                   |
| Sun Cluster HA for Netscape<br>Directory Server | SUNW.nsldap                                |
| Sun Cluster HA for Apache                       | SUNW.apache                                |
| Sun Cluster HA for DNS                          | SUNW.dns                                   |
| Sun Cluster HA for NFS                          | SUNW.nfs                                   |

Table 10-1 Data Service Resource Types

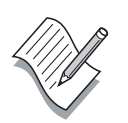

**Note** – You must register a data service resource type once from any cluster node after the data service software is installed.

#### Preregistered Resource Types

The following resource types are common to many data services.

- SUNW.HAStorage
- SUNW.LogicalHostname (used by failover data services)
- SUNW.SharedAddress (use by scalable data services)

**Note –** If you accidentally remove a preregistered resource type, it can be re-registered like any resource type.

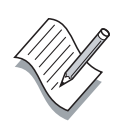

# Failover Data Service Resources

If the node on which the data service is running (the primary node) fails, the service is migrated to another working node without user intervention. Failover services use a *failover resource group*, which is a container for application instance resources and network resources (*logical host names*). Logical host names are IP addresses that can be configured up on one node, and, later, automatically configured down on the original node and configured up on another node.

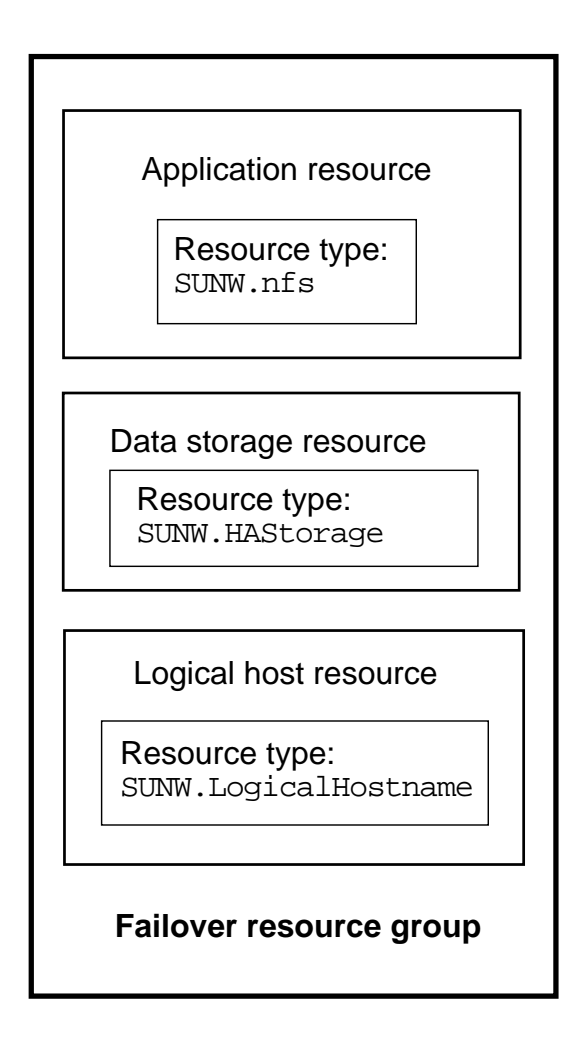

Figure 10-2 Failover Data Service

For failover data services, application instances run only on a single node. If the fault monitor detects an error, it either attempts to restart the instance on the same node, or starts the instance on another node (failover), depending on how the data service has been configured.

# Scalable Data Service Resources

The scalable data service has the potential for active instances on multiple nodes. Scalable services use a *scalable resource group* to contain the application resources and a failover resource group to contain the network resources (*shared addresses*) on which the scalable service depends. The scalable resource group can be online on multiple nodes, so multiple instances of the service can be running at once. The failover resource group that hosts the shared address is online on only one node at a time. All nodes hosting a scalable service use the same shared address to host the service.

Service requests come into the cluster through a single network interface (the *global interface* or GIF) and are distributed to the nodes based on one of several predefined algorithms set by the *load-balancing policy*. For scalable services, application instances run on several nodes simultaneously. If the node that hosts the global interface fails, the global interface fails over to another node.

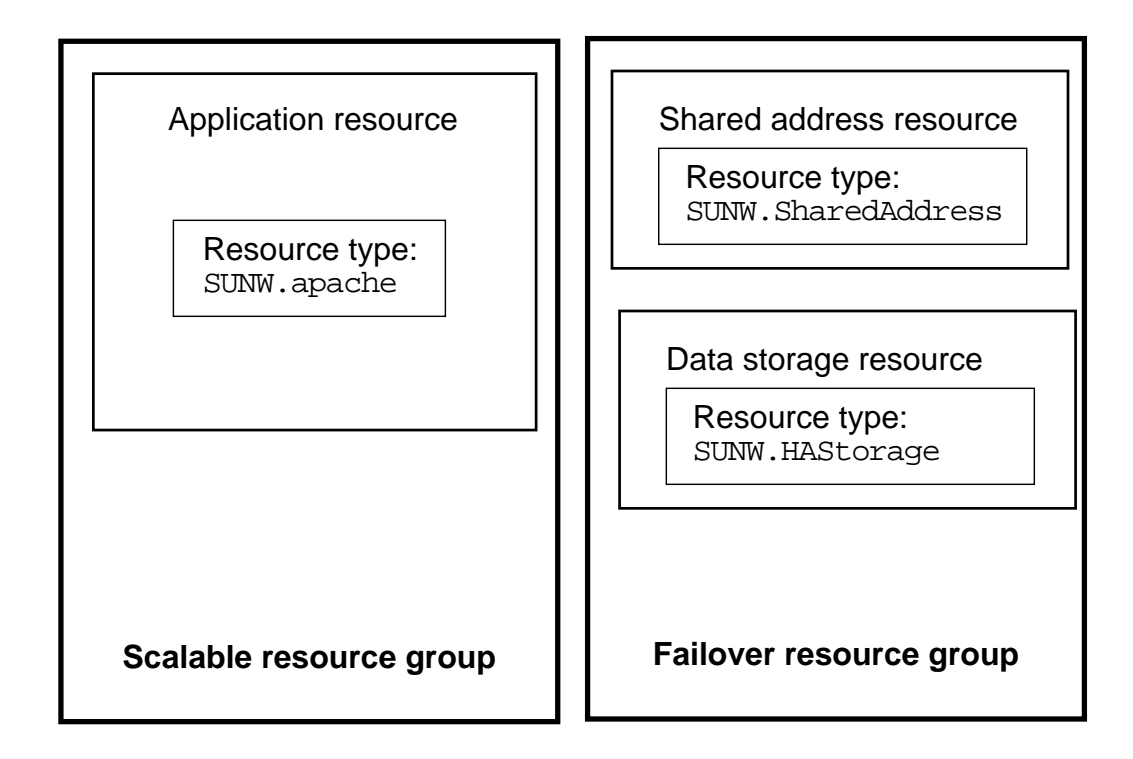

Figure 10-3Scalable Data Service

# Sun Cluster Resource Groups

The primary purpose of the Sun Cluster environment is to provide a platform on which to run data services. The data services can be of the failover or scalable types. Regardless of the data service type, they all need resources to provide effective service to clients.

Each data service configuration requires the following resource information:

- The resource group name (with a node list)
- The logical host name (client access path)
- A NAFO group name (not required)
- A data storage resource
- A data service resource
- Resource properties (mostly defaults)

# Configuring a Resource Group

The process of configuring a data service mostly involves configuring a resource group and adding resources to it that are appropriate for the data service. The general process is as follows.

- 1. Install the data service software.
- 2. Register the data service (resource type).
- 3. Create a blank resource group and associate a list of nodes.
- 4. Associate resources with the new resource group:
  - a. Add a logical host name.
  - b. Add paths to data resources.
  - c. Add the data service resource.
- 5. Enable the resource group.

Note - Most resource-related properties default to acceptable values.

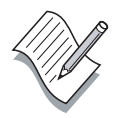

# **Resource Group Components**

The Sun Cluster HA for NFS data service is widely used and is an example of resources that are necessary to configure a data service.

Figure 10-4 shows the general types of resources that are required for the Sun Cluster HA for NFS data service to function.

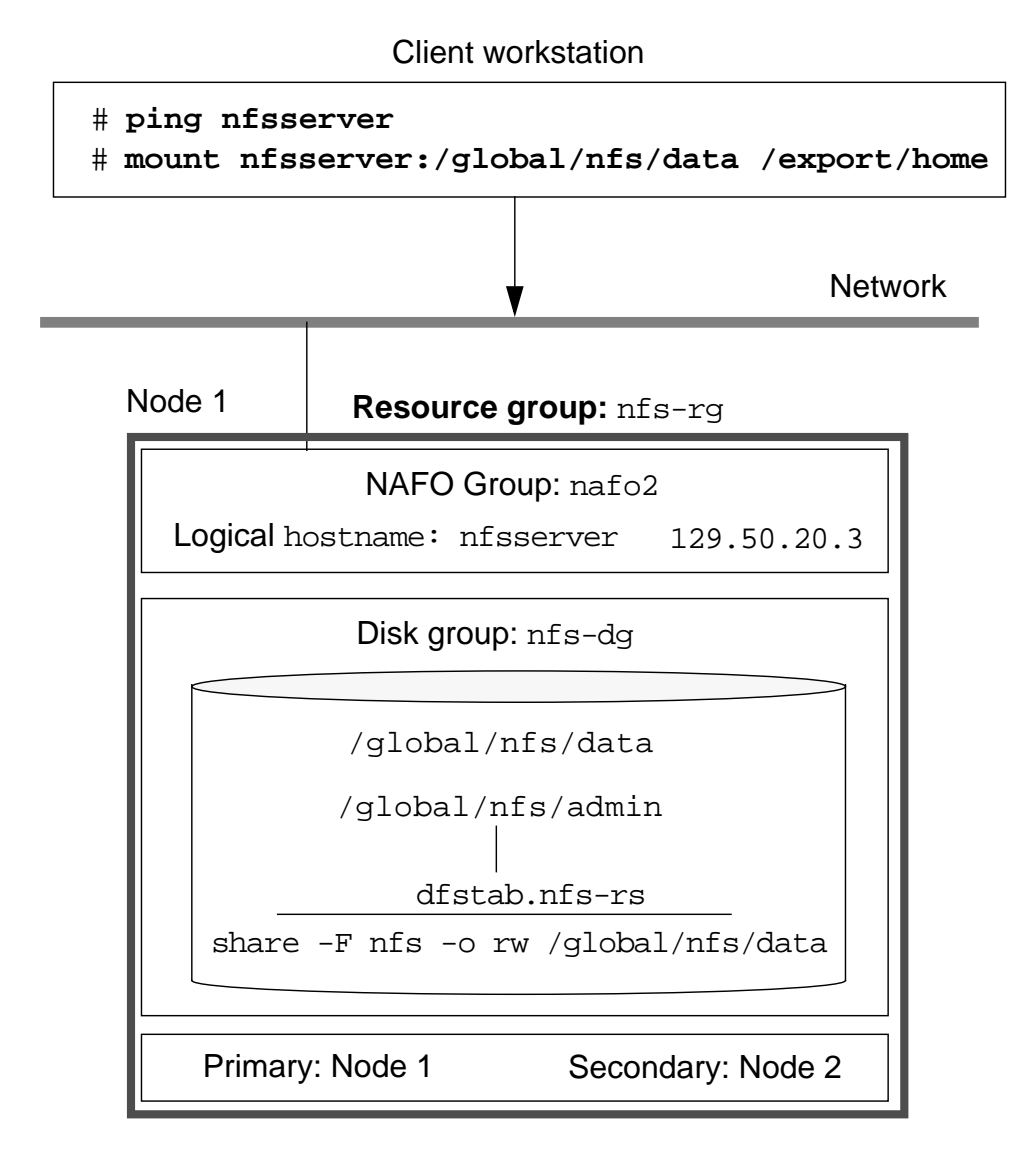

Figure 10-4 Resource Group Elements

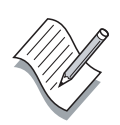

**Note** – The Sun Cluster HA for NFS data service requires a small additional file system for administrative use (/global/nfs/admin in Figure 10-4).

# **Resource Group Administration**

Use the scrgadm command to administer resource group. Use the scrgadm command to *add*, *change*, or *remove* the following:

- Resource types
- Resource groups
- Resources
- Logical host names (failover data service)
- Shared addresses (scalable data service)

The online manual pages for the scrgadm command are difficult to understand without practical examples. The general scrgadm command process follows.

1. Register resource types needed for the data service (done once after the appropriate data service software is installed).

```
# scrgadm -a -t SUNW.nfs
```

2. Create (add) a blank resource group and give it an arbitrary name.

```
# scrgadm -a -g nfs-rg
```

- 3. Add the logical host name resource to the new group
  - # scrgadm -a -L -g nfs-rg -l nfs-server
- 4. Add the storage resource (SUNW.HAStorage) to the new group.

```
# scrgadm -a -j has-res -g nfs-rg \
-t SUNW.HAStorage \
-x ServicePaths=/global/nfs/data \
-x AffinityOn=True
```

5. Add the data service resource (SUNW.nfs) to the new group.

```
# scrgadm -a -j nfs-res -g nfs-rg \
-t SUNW.nfs -y Resource_dependencies=has-res
```

6. Enable the resource group and all of its resources.

```
# scswitch -Z -g nfs-rg
```

# **Resource Properties**

Resource types, resource groups, and resources each have multiple properties associated with them. Some of the properties can be modified, many are fixed. Figure 10-5 shows the relationship of the various resource properties.

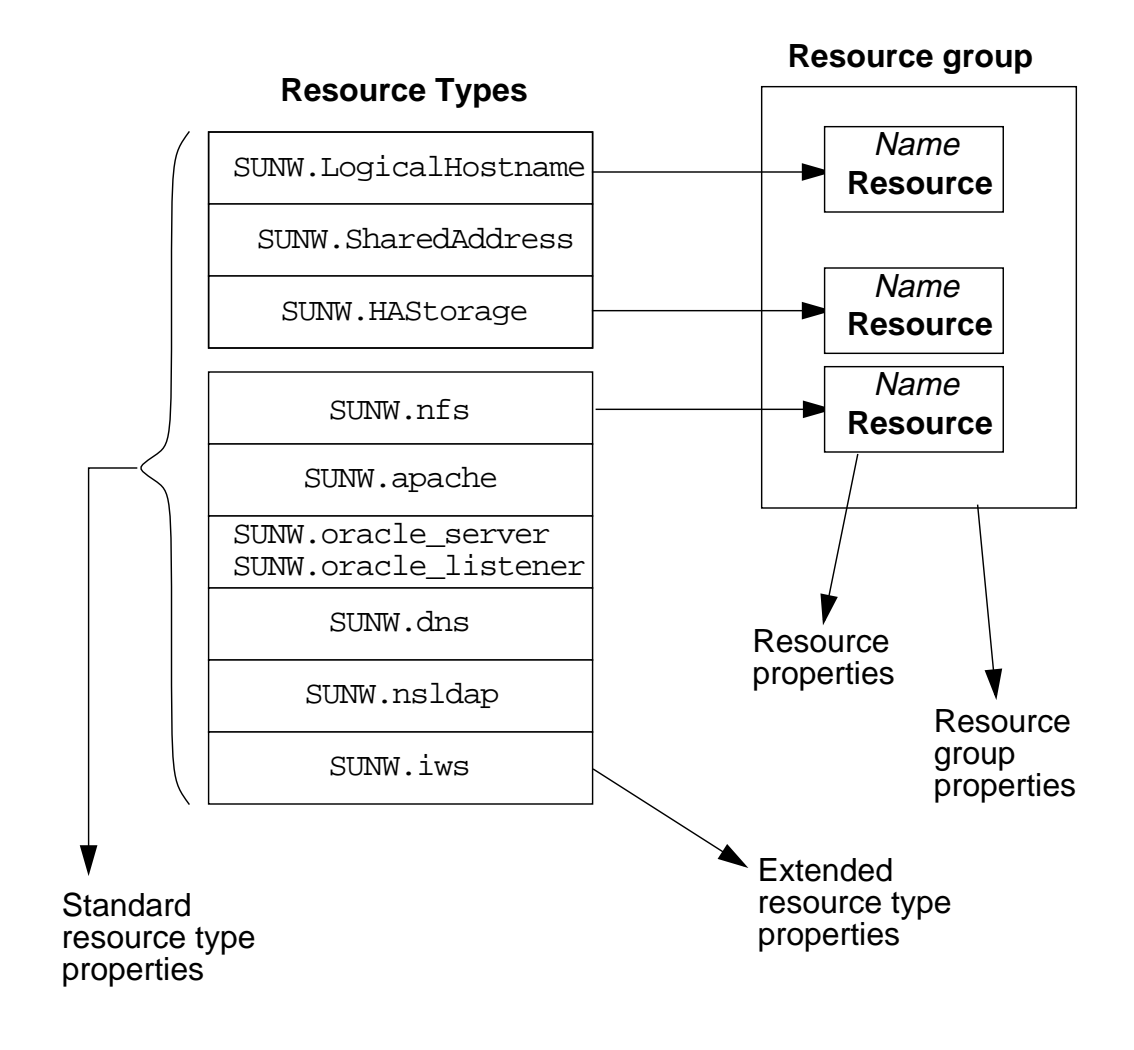

Figure 10-5 Resource Properties

When configuring resource groups, some of the properties must be modified. Most of the properties can be left at their default values.

# Standard Resource Type Properties

When registering a resource type, only the Type property is required. The Type property is the name of the resource type. An example follows.

```
# scrgadm -a -t SUNW.nfs
```

# **Extended Resource Type Properties**

Resource types also have *extended* properties that are unique to each type. Some resource types require extended resources. For instance, the SUNW.HAStorage resource type manages global devices associated with a resource group. You must define the path to the global data storage so that it can be managed and ensure that the storage and data service software are both resident on the same node. The SUNW.HAStorage resource type has two extended properties, ServicePaths and AffinityOn, that manage this. An example of their usage follows.

```
# scrgadm -a -j has-res -g nfs-rg \
-t SUNW.HAStorage -x ServicePaths=/global/nfs/data \
-x AffinityOn=True
```

# **Resource Properties**

When you define a resource and add it to an existing resource group, you give the resource an arbitrary and unique name. A resource type is part of the resource definition.

You can apply standard properties to the resource. Standard resource properties apply to any resource type. The only standard resource properties that are required are Resource\_name and Type. An example follows.

```
# scrgadm -a -j has-res -g nfs-rg \
-t SUNW.HAStorage
```

# **Resource Group Properties**

When creating (adding) a new resource group, only the resource group RG\_name property is required. The RG\_name property is the name of the resource group. An example follows.

```
# scrgadm -a -g my-rg
```

The Nodelist property defaults to all cluster nodes, but it is recommended that you supply a list nodes that can bring the resource group online. For a failover resource group, the list is in order of preference (primary/secondary) and should match the node list you supplied when you registered the disk device group that will be used by this resource group. An example follows.

#### # scrgadm -a -g web-rg -h pnode1, pnode2

The Nodelist property is not needed with a resource group intended for a scalable application. Scalable applications are usually intended to run on more that one node. The Maximum\_primaries and Desired\_primaries properties are usually explicitly set when creating a new scalable resource group. An example follows.

```
# scrgadm -a -g web-rg -y Maximum_primaries=2 \
-y Desired_primaries=2
```

A scalable resource group is usually dependent on a different resource group for proper operation. The RG\_dependencies property is usually set when creating a scalable resource group. An example follows.

```
# scrgadm -a -g web-rg -y Maximum_primaries=2 \
-y Desired_primaries=2 -y RG_dependencies=sa-rg
```

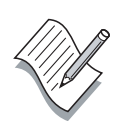

**Note** – Configuring standard and extended properties for all the components of a data service is extremely complex. The *Sun Cluster 3.0 Data Services Installation and Configuration Guide* summarizes the extended properties for each resource type. There is also an appendix that lists all of the standard resource properties.

# **Check Your Progress**

Before continuing on to the next module, check that you are able to accomplish or answer the following:

- Describe the primary purpose of resource groups
- List the components of a resource group
- Describe the resource group configuration process
- □ List the primary functions of the scrgadm command
- □ Explain the difference between standard and extended resource type properties

# Think Beyond

If the concept of a logical host did not exist, what would that imply for failover?

What complexities does having multiple backup hosts for a single logical host add to the high-availability environment?

# **Data Services Configuration**

# **Objectives**

Upon completion of this module, you should be able to:

- Describe the function of Sun Cluster data services
- Distinguish between highly available and scalable data services
- Describe the operation of data service fault monitors
- Configure the Sun Cluster HA for NFS failover data service
- Configure the Sun Cluster HA for Apache scalable data service
- Switch resource groups between nodes
- Monitor resource groups

# Relevance

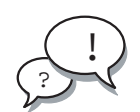

**Discussion** – The following questions are relevant to your learning the material presented in this material:

- Why is NFS configured as a failover data service instead of a scalable data service?
- Why might you choose to make the Apache Web Server a failover service instead of a scalable service?

# **Additional Resources**

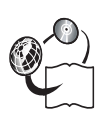

**Additional resources** – The following references can provide additional information on the topics described in this module:

- Sun Cluster 3.0 Data Service Developers Guide, part number 806-1422
- Sun Cluster 3.0 System Administration Guide, part number 806-1423
- Sun Cluster 3.0 Concepts, part number 806-1424
- Sun Cluster 3.0 Release Notes, part number 806-1428

# Sun Cluster Data Service Methods

Each Sun Cluster data service agent consist of specialized software that performs application-specific tasks such as starting, stopping, and monitoring a specific application in the cluster environment. The data service agent components are referred to as *methods*.

### Data Service Methods

Each Sun Cluster data service agent supplies a set of data service methods. These methods run under the control of the RGM, which uses them to start, stop, and monitor the application on the cluster nodes. These methods, along with the cluster framework software and multihost disks, enable applications to become highly available data services. As highly available data services, they can prevent significant application interruptions after any single failure within the cluster. The failure could be to a node, an interface component, or to the application itself.

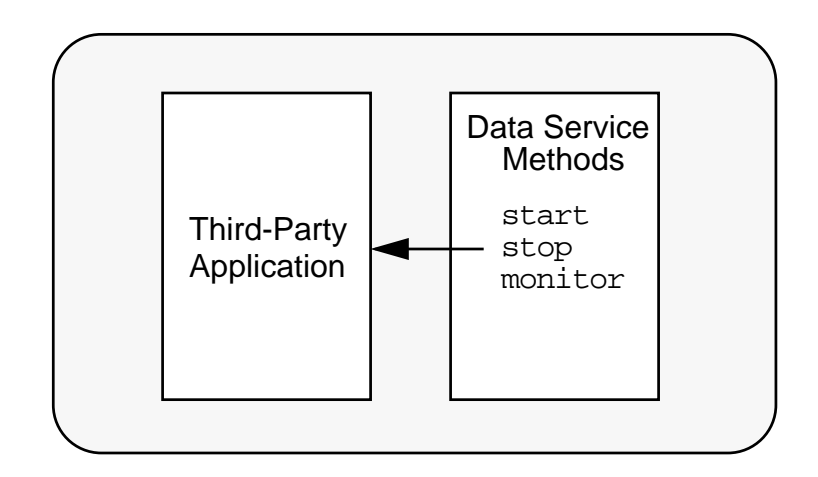

Figure 11-1 Sun Cluster Data Service Methods

# **Data Service Fault Monitors**

Each Sun Cluster data service supplies fault monitor methods that periodically probe the data service to determine its health. A fault monitor verifies that the application daemons are running and that clients are being served. Based on the information returned by probes, predefined actions, such as restarting daemons or causing a failover, can be initiated.

The methods used to verify that the application is running or to restart the application depend upon the application, and they are defined when the data service is developed.

# Sun Cluster HA for NFS Methods

The Sun Cluster HA for NFS data service package installs a file, SUNW.nfs, that equates generic functions (methods) with specific programs.

| PRENET_START  | = | nfs_prenet_start;  |
|---------------|---|--------------------|
| START         | = | nfs_svc_start;     |
| STOP          | = | nfs_svc_stop;      |
| POSTNET_STOP  | = | nfs_postnet_stop;  |
| VALIDATE      | = | nfs_validate;      |
| UPDATE        | = | nfs_update;        |
| MONITOR_START | = | nfs_monitor_start; |
| MONITOR_STOP  | = | nfs_monitor_stop;  |
| MONITOR_CHECK | = | nfs_monitor_check; |

Each method program file performs tasks that are appropriate for the data service. For instance, the *START* method, when called by the resource group manager, runs the compiled program, nfs\_svc\_start. The nfs\_svc\_start program performs basic NFS startup tasks such as verifying NFS-related daemons are running, restarting some daemons to initiate NFS client lock recovery, and exporting shared file systems.

Most of the basic functions, such as *START*, *STOP*, *MONITOR\_START*, and *MONITOR\_STOP* are common to all data services. The specific files for each method, however, are different for each data service.

The fault monitoring methods usually start one or more related daemons.

# **Disk Device Group Considerations**

One of Sun Cluster's major improvements over previous releases is the removal of the requirement that a data service must be physically attached to the physical storage storing its data. This means that in a three-or-more node cluster, the data service's resource groups might reside on a node that does not have physical access to the disk device group. File access is done over the interconnect between the data service's node and the node directly connected to the disk device group.

While this provides the benefit of faster failover, it could provide performance degradation for disk-intensive services, such as Oracle or NFS.

In addition, during the cluster boot or failover, a data service might attempt to start before global devices and cluster file systems are online. When this happens, manual intervention is required to reset the state of the resource groups.

To alleviate these problems, the Sun Cluster software includes a SUNW.HAStorage resource type.

# SUNW.HAStorage Resource Type

The resource type SUNW. HAStorage serves the following purposes:

- It coordinates the boot order by monitoring the global devices and cluster file systems and causing the START methods of the other resources in the same group with the SUNW.HAStorage resource to wait until the disk device resources become available.
- With the resource property AffinityOn set to True, it enforces colocation of resource groups and disk device groups on the same node, thus enhancing the performance of disk-intensive data services.

## SUNW. HAStorage Guidelines

On a two-node cluster, configuring SUNW.HASstorage is optional. To avoid additional administrative tasks, however, you could set up SUNW.HAStorage for all resource groups with data service resources that depend on global devices or cluster file systems.

You might also want to set the resource property AffinityOn to true for disk-intensive applications if performance is a concern. Be aware, however, that this increases failover times because the application does not start up on the new node until the device service has been switched over and is online on the new node.

In all cases, consult the documentation for the data service for specific recommendations.

# **Overview of Data Service Installation**

Data service installation consists of the following steps:

- Preparing for the data service installation
- Installing and configuring the application software
- Installing the Sun Cluster data service software packages
- Registering and configuring the data service

The following sections provide an overview of the process. The actual installation and configuration of a failover and scalable data service is discussed later in the module.

# Preparing for Data Service Installation

Proper planning will ensure that the data service installation proceeds smoothly. Before proceeding with the installation, be sure to:

- Determine the location of the application binaries
- Verify the contents of the nsswitch.conf file
- Plan the cluster file system configuration

#### Determining the Location of the Application Binaries

You can install the application software and configuration files on the local disks of each cluster node or on the cluster file system.

The advantage to placing the software and configuration files on the individual cluster nodes is that if you want to upgrade the application software later, you can do so without shutting down the cluster.

The disadvantage is that you then have several copies of the software and configuration files to maintain and administer.

If you can spare the downtime for upgrades, install the application on the cluster file system. If it is critical that the application remain up, install it on the local disks of each cluster node. In some cases, the data service documentation might contain recommendations for placement of the binaries and configuration files. Be sure to adhere to any guidelines listed in the documentation.

#### Verifying the Contents of the nsswitch.conf File

The nsswitch.conf file is the configuration file for name service lookups. This file determines which databases within the Solaris environment to use for name service lookups and in what order to consult the databases.

For some data services, you must change the "group" line in the file so that the entry is cluster files. To determine whether you need to change the "group" line, consult the documentation for the data service you are configuring.

#### Planning the Cluster File System Configuration

Depending on the data service, you might need to configure the cluster file system to meet Sun Cluster requirements. To determine whether any special considerations apply, consult the documentation for the data service you are configuring.

## Installing and Configuring the Application Software

Installation and configuration of the application software is specific to the application itself. In some cases, additional software must be purchased.

# Installing the Sun Cluster Data Service Software Packages

Sun Cluster data service software packages are included with the Sun Cluster software package on Sun Cluster Agent CD. Installation is specific to the data service.

# Registering and Configuring a Data Service

The steps to register and configure a data service depend upon the particular data service and whether you will configure it as a scalable or failover service.

Sun Cluster's release notes include an appendix with charts for planning resources and resource groups. These charts are also included as an appendix in your course book. Using these charts as a guide might help the installation to proceed more smoothly.

# Installing Sun Cluster HA for NFS

The Sun Cluster HA for NFS data service is an example of a failover data service. One node of the cluster serves as the NFS server. If it fails, the service fails over to one of the other nodes in the cluster.

This section details the steps for installing and configuring Sun Cluster HA for NFS on Sun Cluster servers and the steps for adding the service to a system that is already running Sun Cluster.

# Preparing for Installation

It is important to perform preinstallation planning before installing any of the data services.

Determining the Location of the Application Binaries

The NFS server is part of the Solaris Operating Environment and is already installed locally on each node.

Verifying the Contents of the nsswitch.conf File

Ensure that the hosts line in /etc/nsswitch.conf is configured as follows:

hosts: cluster files nis

This prevents timing-related failures because of name service lookup.

#### Planning the Cluster File System Configuration

Identify the global file system you created earlier to house the NFS data. This directory should already be mounted on your cluster nodes.

If you are not sure whether the directory is mounted, run the following command to verify:

#### # df -k

| Filesystem          | kbytes   | used   | avail   | capacity | Mounted on  |
|---------------------|----------|--------|---------|----------|-------------|
| /dev/md/dsk/d30     | 1984564  | 821360 | 1103668 | 43%      | /           |
| /proc               | 0        | 0      | 0       | 0%       | /proc       |
| fd                  | 0        | 0      | 0       | 0%       | /dev/fd     |
| mnttab              | 0        | 0      | 0       | 0%       | /etc/mnttab |
| swap                | 5503960  | 184    | 5503776 | 1%       | /var/run    |
| swap                | 5503808  | 32     | 5503776 | 1%       | /tmp        |
| /dev/md/dsk/d70     | 95702    | 3502   | 82630   | 5%       |             |
| /global/.devices/nc | de@2     |        |         |          |             |
| /dev/md/dsk/d40     | 95702    | 3502   | 82630   | 5%       |             |
| /global/.devices/nc | de@1     |        |         |          |             |
| /dev/md/webds/dsk/d | 1100     |        |         |          |             |
|                     | 70011836 | 65819  | 6924589 | 99 18    | /global/web |
| /dev/md/nfsds/dsk/d | 1100     |        |         |          |             |
|                     | 70011836 | 65822  | 6924589 | 96 1%    | /global/nfs |

# Installing and Configuring the Application Software

The NFS server is part of the Solaris Operating Environment and is already installed locally on each node.

# Installing the Sun Cluster Data Service Software Packages

If the data service packages were installed as part of your initial Sun Cluster installation, use the following command to verify the installation:

```
# pkginfo -1 SUNWscnfs
   PKGINST: SUNWscnfs
     NAME: Sun Cluster NFS Server Component
  CATEGORY: application
     ARCH: sparc
  VERSION: 3.0.0, REV=2000.10.01.01.00
  BASEDIR: /opt
   VENDOR: Sun Microsystems, Inc.
     DESC: Sun Cluster nfs server data service
   PSTAMP: octavia20001001013148
  INSTDATE: Dec 05 2000 13:48
  HOTLINE: Please contact your local service provider
   STATUS: completely installed
               18 installed pathnames
    FILES:
                3 directories
               15 executables
             2596 blocks used (approx)
```

# Registering and Configuring the Data Service

The following steps complete the installation and configuration process.

- 1. Become superuser on a node in the cluster.
- 2. Verify that all nodes in the cluster are up and functional:

# scstat

3. Create a plan for the resources that will be in the failover resource group.

#### Planning the Resources and Resource Group

Because this is a failover data service, plan for one resource group for the application and logical host resource. Configuring HAStorage is optional but highly recommended for NFS.

Application resource: nfs-res Resource type: SUNW.nfs Standard resource properties: Pathprefix=/global/nfs/admin Resource\_Dependencies=has-res Node names: pnode1, pnode2

Logical host resource: nfs-server Resource type: SUNW.LogicalHostname

HAStorage resource: has-res Resource type: SUNW.HAStorage Extension resource properties: AffinityOn=true ServicePaths=/global/nfs

Failover Resource Group nfs-rg with Optional HASstorage

Figure 11-2NFS Resource Group Plan

#### NFS Resource Pathprefix Extension Property

The NFS data service supports a large set of standard and extension resource properties, but only one resource property must be specified at installation. This property, the Pathprefix property, specifies a directory path to hold NFS state information and dfstab files for the NFS resource.

The NFS resource contains the full list of standard and extension properties available for the NFS data service. In general, these properties contain appropriate defaults and do not need modification.

HAStorage Resource ServicePaths Extension Property

Service paths can contain global device names, paths to global devices, or the global mount point.

4. Verify that the logical host name has been added to your name service database.

**Note** – To avoid failures because of name service lookup, verify that the logical host name is present in the server's and client's /etc/hosts file.

5. Create the directory specified in Pathprefix.

```
# cd /global/nfs
# mkdir admin
```

6. From any node of the cluster, create the administrative directory below the Pathprefix directory for the NFS configuration files.

```
# cd admin
# mkdir SUNW.nfs
```

7. Create a dfstab.*resource-name* file in the newly created SUNW.nfs directory. Set up the share options for each path you have created to be shared. The format of this file is exactly the same as the format used in /etc/dfs/dfstab:

```
# cd SUNW.nfs
# vi dfstab.nfs-res
```

share -F nfs -o rw -d"Home Dirs" /global/nfs/data

The share -o rw command grants write access to all clients, including the host names used by Sun Cluster, and enables Sun Cluster HA for NFS fault monitoring to operate most efficiently.

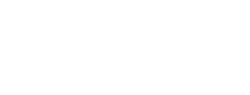

You can specify a client list or net group for security purposes. Be sure to include all cluster nodes and logical hosts so that the cluster fault monitoring can do a thorough job.

8. Create the directory specified in the dfstab.nfs-res file.

```
# cd /global/nfs
# mkdir /global/nfs/data
```

9. Register the NFS and HAStorage resource types.

```
# scrgadm -a -t SUNW.nfs
# scrgadm -a -t SUNW.HAStorage
```

**Note** – The scrgadm does not produce any output if the command completes without errors.

10. Create the failover resource group.

```
# scrgadm -a -g nfs-rg -h pnode1,pnode2 \
-y Pathprefix=/global/nfs/admin
```

11. Add the logical host name resource to the resource group.

# scrgadm -a -L -g nfs-rg -l nfs-server

12. Create the SUNW. HAStorage resource.

```
# scrgadm -a -j has-res -g nfs-rg -t SUNW.HAStorage \
-x ServicePaths=/global/nfs -x AffinityOn=True
```

13. Create the NFS resource.

# scrgadm -a -j nfs-res -g nfs-rg -t SUNW.nfs -y Resource\_dependencies=has-res

14. Enable the resources and the resource monitors, manage the resource group, and switch the resource group into the online state.

```
# scswitch -Z -g nfs-rg
```

15. Verify that the data service is online.

# scstat -g

**Note** – Use the scstat –g command to monitor the status of the cluster's resources.

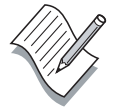

# **Testing NFS Failover**

Verify that the NFS data service is working properly by switching the NFS failover resource group to the other node.

1. Use the output from the scstat -g command to determine which node is currently hosting the NFS server. In the following example, pnode2 is the current host.

-- Resource Groups and Resources --

|            | Group Name | Resources                  |
|------------|------------|----------------------------|
|            |            |                            |
| Resources: | nfs-rg     | nfs-server nfs-res has-res |

-- Resource Groups --

| Group: | nfs-rg     | pnode2    | Online  |
|--------|------------|-----------|---------|
| Group: | nfs-rg     | pnodel    | Offline |
|        |            |           |         |
|        | Group Name | Node Name | State   |

-- Resources --

|              | Resource Name | Node Name | State   | Status Message |
|--------------|---------------|-----------|---------|----------------|
|              |               |           |         |                |
| Resource:    | nfs-server    | pnode1    | Offline | Offline        |
| Resource:    | nfs-server    | pnode2    | Online  | Online -       |
| LogicalHostr | name online.  |           |         |                |
|              |               |           |         |                |
| Resource:    | nfs-res       | pnode1    | Offline | Offline        |
| Resource:    | nfs-res       | pnode2    | Online  | Online -       |
| Service is o | online.       |           |         |                |
|              |               |           |         |                |
| Resource:    | has-res       | pnode1    | Offline | Offline        |
| Resource:    | has-res       | pnode2    | Online  | Online         |
|              |               |           |         |                |

2. Use the scswitch command to switch the NFS resource group to pnode1.

# scswitch -z -h pnode1 -g nfs-rg

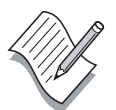

**Note** – As with the scrgadm command, the scswitch command only generates output if there is an error.

3. Run scstat -g again to verify that the switch was successful.

```
-- Resource Groups and Resources --
```

|            | Group Name | Resources                  |
|------------|------------|----------------------------|
|            |            |                            |
| Resources: | nfs-rg     | nfs-server nfs-res has-res |

-- Resource Groups --

|        | Group Name | Node Name | State   |
|--------|------------|-----------|---------|
|        |            |           |         |
| Group: | nfs-rg     | pnodel    | Online  |
| Group: | nfs-rg     | pnode2    | Offline |

-- Resources --

|              | Resource Name | e Node Name | State   | Status Message |
|--------------|---------------|-------------|---------|----------------|
|              |               |             |         |                |
| Resource:    | nfs-server    | pnode1      | Offline | Online -       |
| LogicalHost  | name online   |             |         |                |
| Resource:    | nfs-server    | pnode2      | Online  | Offline -      |
| LogicalHostr | name off.     |             |         |                |
| -            |               |             |         |                |
| Resource:    | nfs-res       | pnode1      | Offline | Online -       |
| Successfully | y started NFS | service     |         |                |
| Resource:    | nfs-res       | pnode2      | Online  | Offline -      |
| Completed su | accessfully.  |             |         |                |
|              |               |             |         |                |
| Resource:    | has-res       | pnode1      | Offline | Online         |
| Resource:    | has-res       | pnode2      | Online  | Offline        |

# Installing Sun Cluster Scalable Service for Apache

Sun Cluster HA for Apache is an example of a data service that can be configured as either a failover or scalable service. In this section, you learn how to configure Sun Cluster HA for Apache as a scalable service.

As a scalable service, Apache Web Server runs on all nodes of the cluster. If one of the nodes fail, the service continues to operate on the remaining nodes of the cluster.

# Preparing for Installation

It is important to perform preinstallation planning before installing any of the data services.

Determining the Location of the Application Binaries

The Apache software is included in the Solaris 8 Operating Environment CD. If you installed the Entire Distribution of the Solaris 8 Operating Environment, the Apache software is already installed locally on each node.

Verify that the Apache packages are installed on your cluster by issuing the following command on all cluster nodes:

#### # pkginfo | grep Apache

| system | SUNWapchd | Apache | Web | Server | Documentation |
|--------|-----------|--------|-----|--------|---------------|
| system | SUNWapchr | Apache | Web | Server | (root)        |
| system | SUNWapchu | Apache | Web | Server | (usr)         |

If the packages are not installed, you still have the option to place the binaries on a global file system. However, for performance purposes, it is recommended that you place the software on each cluster node.

#### Verifying the Contents of the nsswitch.conf File

Ensure that the hosts line in the /etc/nsswitch.conf file is configured as follows:

hosts: cluster files nis

This prevents timing-related failures because of name service lookup.

#### Planning the Cluster File System Configuration

Identify the global file system you created earlier to house the Web server data. This directory should already be mounted on your cluster nodes.

If you are not sure whether the directory is mounted, run the following command to verify that the directory is mounted:

| # df               | -k       |        |           |          |             |
|--------------------|----------|--------|-----------|----------|-------------|
| Filesystem         | kbytes   | used   | avail     | capacity | Mounted on  |
| /dev/md/dsk/d30    | 1984564  | 821360 | 1103668   | 43%      | /           |
| /proc              | 0        | 0      | 0         | 0%       | /proc       |
| fd                 | 0        | 0      | 0         | 0%       | /dev/fd     |
| mnttab             | 0        | 0      | 0         | 0%       | /etc/mnttab |
| swap               | 5503960  | 184    | 5503776   | 1%       | /var/run    |
| swap               | 5503808  | 32     | 5503776   | 1%       | /tmp        |
| /dev/md/dsk/d70    | 95702    | 3502   | 82630     | 5%       |             |
| /global/.devices/r | ode@2    |        |           |          |             |
| /dev/md/dsk/d40    | 95702    | 3502   | 82630     | 5%       |             |
| /global/.devices/r | ode@1    |        |           |          |             |
| /dev/md/webds/dsk/ | d100     |        |           |          |             |
|                    | 70011836 | 65819  | 6924589   | 99 1%    | /global/web |
| /dev/md/nfsds/dsk/ | d100     |        |           |          |             |
|                    | 70011836 | 65822  | 2 6924589 | 96 1%    | /qlobal/nfs |

# Installing and Configuring the Application Software

You must perform the following procedures on all nodes of the cluster. Use the cluster console to ensure that the steps are performed on each node.

If the Apache Web Server software is not installed, you can install it from the Solaris 8 Software CD 2 of 2.

```
# pkgadd -d /cdrom/cdrom0/Solaris_8/Product SUNWapchr SUNWapchu SUNWapchd
...
Installing Apache Web Server (root) as SUNWapchr
...
[ verifying class initd ]
/etc/rc0.d/K16apache linked pathname
/etc/rc1.d/K16apache linked pathname
/etc/rc3.d/S50apache linked pathname
/etc/rcS.d/K16apache linked pathname
```

1. Disable the START and STOP run control scripts that were just installed as part of the SUNWapchr package.

This step is necessary because Sun Cluster HA for Apache starts and stops the Apache application once you have configured the data service. Perform the following three steps:

a. List the Apache run control scripts.

```
# ls -1 /etc/rc?.d/*apache
/etc/rc0.d/K16apache
```

```
/etc/rcl.d/K16apache
/etc/rc2.d/K16apache
/etc/rc3.d/S50apache
/etc/rcS.d/K16apache
```

b. Rename the Apache run control scripts.

```
# mv /etc/rc0.d/K16apache /etc/rc0.d/k16apache
# mv /etc/rc1.d/K16apache /etc/rc1.d/k16apache
# mv /etc/rc2.d/K16apache /etc/rc2.d/k16apache
# mv /etc/rc3.d/S50apache /etc/rc3.d/s50apache
# mv /etc/rcS.d/K16apache /etc/rcS.d/k16apache
```

c. Verify that all the Apache-related scripts have been renamed.

# # ls -1 /etc/rc?.d/\*apache /etc/rc0.d/k16apache /etc/rc1.d/k16apache /etc/rc2.d/k16apache /etc/rc3.d/s50apache /etc/rcS.d/k16apache

2. Configure the Apache Web Server /etc/apache/httpd.conf configuration file.

#### # cp /etc/apache/httpd.conf-example /etc/apache/httpd.conf # vi /etc/apache/httpd.conf

a. Locate the following line in the file:

#ServerName new.host.name

b. Remove the # from ServerName and change new.host.name to the name you will use for the shared address.

ServerName web-server

c. Locate the following lines:

```
DocumentRoot "/var/apache/htdocs"
<Directory "/var/apache/htdocs">
ScriptAlias /cgi-bin/ "/var/apache/cgi-bin/"
<Directory "/var/apache/cgi-bin">
```

d. Change the entries to point to the global directories:

```
DocumentRoot "/global/web/htdocs"
<Directory "/global/web/htdocs">
ScriptAlias /cgi-bin/ "/global/web/cgi-bin/"
<Directory "/global/web/cgi-bin">
```

- e. Save the file and exit.
- 3. Verify that the logical host name has been added to your name service database.

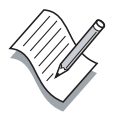

**Note** – To avoid any failures because of name service lookup, also verify that the shared address name is present in the server's and client's /etc/hosts file.

4. On one node of the cluster only, copy the default htdocs and cgi-bin directories to the global location as shown.

# cp -rp /var/apache/htdocs /global/web
# cp -rp /var/apache/cgi-bin /global/web

# Testing the Application Software Installation

Test the server on each node before configuring the data service resources.

1. Start the server.

#### # /usr/apache/bin/apachectl start

2. Verify that the server is running.

| # ps -ef   | grep    | httpd  |    |          |   |         |                          |
|------------|---------|--------|----|----------|---|---------|--------------------------|
| nobody 4   | 490 4   | 88 0   | 15 | 36:27 ?  |   | 0:00 /u | sr/apache/bin/httpd -f   |
| /etc/apach | ne/http | d.cont | E  |          |   |         |                          |
| root       | 488     | 1      | 0  | 15:36:26 | ? | 0:00    | /usr/apache/bin/httpd -f |
| /etc/apach | ne/http | d.cont | E  |          |   |         |                          |
| nobody     | 489     | 488    | 0  | 15:36:27 | ? | 0:00    | /usr/apache/bin/httpd -f |
| /etc/apach | ne/http | d.cont | E  |          |   |         |                          |
| nobody     | 491     | 488    | 0  | 15:36:27 | ? | 0:00    | /usr/apache/bin/httpd -f |
| /etc/apach | ne/http | d.cont | E  |          |   |         |                          |
| nobody     | 492     | 488    | 0  | 15:36:27 | ? | 0:00    | /usr/apache/bin/httpd -f |
| /etc/apach | ne/http | d.cont | E  |          |   |         |                          |
| nobody     | 493     | 488    | 0  | 15:36:27 | ? | 0:00    | /usr/apache/bin/httpd -f |
| /etc/apach | ne/http | d.cont | E  |          |   |         |                          |
|            |         |        |    |          |   |         |                          |

3. Connect to the server from the Web browser on your console server. Use http://nodename where nodename is the name of one of your cluster nodes.

| -                                                                                                    |                                                                 |          | Nets   | cape: Te    | st Pag  | ge for A | pachel | Installa | tion o | n Web Site |      |
|----------------------------------------------------------------------------------------------------|-----------------------------------------------------------------|----------|--------|-------------|---------|----------|--------|----------|--------|------------|------|
| Fi                                                                                                    | le Ec                                                           | lit View | Go     | Communica   | tor     |          |        |          |        |            | Help |
| 1 COLOR                                                                                                    | 4                                                               | 2        | 3      |             | ø       | UM.      | 4      | ď.       | ê.     | 1          | N    |
|                                                                                                    | Back                                                            | Forward  | Reload | Home        | Search  | Netscape | Print  | Security | Shop   | Stop       |      |
| 1111                                                                                                    | 🌾 E                                                             | ookmark  | s 🤳    | Go To: http | o://pnc | de1]/    |        |          |        |            | 7    |
| 1                                                                                                    | 🖌 Internal Technical Training (ITT) 🥒 Enact Launch Page         |          |        |             |         |          |        |          |        |            |      |
|                                                                                                    | It Worked! The Apache Web Server is Installed on this Web Site! |          |        |             |         |          |        |          |        |            |      |
| successfully. They how have to add content to this directory and replace this placeholder page, or else point the server<br>at their real content.<br>If you are seeing this page instead of the site you expected, please <b>contact the administrator of the</b><br><b>site involved</b> . (Try sending mail to <webmaster@domain>.) Although this site is running the Apache<br/>software it almost certainly has no other connection to the Apache Group, so please do not send mail<br/>about this site or its contents to the Apache authors. If you do, your message will be <b>ignored</b>.</webmaster@domain> |                                                                 |          |        |             |         |          |        |          |        |            |      |
| The Apache <u>documentation</u> has been included with this distribution.<br>The Webmaster of this site is free to use the image below on an Apache-powered Web server. Thanks for using Apachel                                                                                                    |                                                                 |          |        |             |         |          |        |          |        |            |      |
|                                                                                                    |                                                                 |          |        |             |         |          |        |          |        |            |      |

Figure 11-3 Apache Server Test Page

4. Stop the Apache Web Server.

```
# /usr/apache/bin/apachectl stop
```

5. Verify that the server has stopped.

# **ps -ef | grep httpd** root 8394 8393 0 17:11:14 pts/6 0:00 grep httpd

# Installing the Sun Cluster Data Service Software Packages

The data service packages were installed as part of your initial Sun Cluster installation. Use the following command to verify the installation:

| # | pkginfo -l | SUNWscapc                                  |
|---|------------|--------------------------------------------|
|   | PKGINST:   | SUNWscapc                                  |
|   | NAME:      | Sun Cluster Apache Web Server Component    |
|   | CATEGORY:  | application                                |
|   | ARCH:      | sparc                                      |
|   | VERSION:   | 3.0.0,REV=2000.10.01.01.00                 |
|   | BASEDIR:   | /opt                                       |
|   | VENDOR:    | Sun Microsystems, Inc.                     |
|   | DESC:      | Sun Cluster Apache web server data service |
|   | PSTAMP:    | octavia20001001013147                      |
|   | INSTDATE:  | Dec 05 2000 13:48                          |
|   | HOTLINE:   | Please contact your local service provider |
|   | STATUS:    | completely installed                       |
|   | FILES:     | 13 installed pathnames                     |
|   |            | 3 directories                              |
|   |            | 10 executables                             |
|   |            | 1756 blocks used (approx)                  |
### Registering and Configuring the Data Service

The following steps complete the installation and configuration process.

- 1. Become superuser on a node in the cluster.
- 2. Verify that all nodes in the cluster are up and functional:

#### # scstat

3. Create a plan for the resources that will be in the failover resource group.

#### Planning the Resources and Resource Group

Since this is a scalable data service, plan for one resource group for the application and one resource group for the shared address. Configuring HAStorage is optional but highly recommended for scalable services. It is not included in the following examples for simplicity. However, the procedure for adding HAStorage is identical to the example for the NFS failover data service.

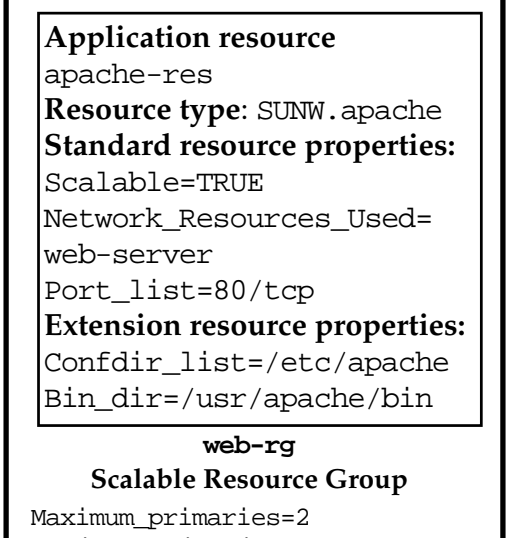

Desired\_primaries=2 RG\_dependencies=sa-rg

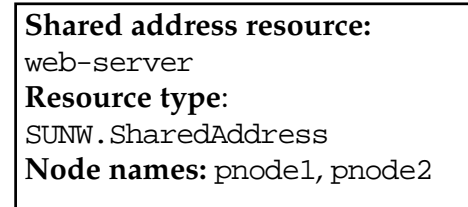

sa-rg Shared AddressResource Group (Failover resource group)

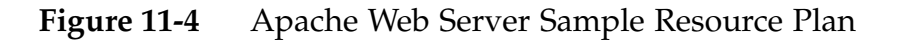

#### Scalable Resource Group Properties

As with resources, resource groups have standard properties that in most cases default to reasonable values. However, scalable resource groups require that the following resource group properties be set.

| -y Maximum_primaries=m                     | Specifies the maximum number of active<br>primary nodes allowed for this resource<br>group. If you do not assign a value to this<br>property, the default is 1. |
|--------------------------------------------|----------------------------------------------------------------------------------------------------|
| -y Desired_primaries= <i>n</i>             | Specifies the desired number of active<br>primary nodes allowed for this resource<br>group. If you do not assign a value to this<br>property, the default is 1. |
| -y RG_dependencies=<br>resource-group-name | Identifies the resource group that contains the<br>shared address resource on which the<br>resource group being created depends.                                |

#### Scalable Resource Properties

The following lists the required Apache application standard and extension resource properties. The Port\_list property is not technically required if you use the default ports, but it is required if you use more than one port or a non-standard port.

| -y Network_resources_used=<br>network-resource, | Specifies a comma-separated list of<br>network resource names that<br>identify the shared addresses used<br>by the data service.     |
|-------------------------------------------------|----------------------------------------------------------------------------------------------------|
| -y Port_list=port-<br>number/protocol,          | Specifies a comma-separated list of port numbers and protocol to be used. Defaults to 80/tcp.                                        |
| -y Scalable=                                    | Specifies a required parameter for scalable services. It must be set to True.                                                        |
| -x Confdir_list=config-<br><i>directory</i> ,   | Specifies a comma-separated list of<br>the locations of the Apache<br>configuration files. This is a required<br>extension property. |
| -x Bin_dir= <i>bin-directory</i>                | Specifies the location where the<br>Apache binaries are installed. This is<br>a required extension property.                         |

```
The Data Services Installation and Configuration Guide contains the full list of
               standard and extension properties available for the Apache data service.
               In general, these properties contain appropriate defaults and do not need
               modification.
                4.
                    Register the resource type for the Apache data service.
# scrgadm -a -t SUNW.apache
                5.
                    Create a failover resource group to hold the shared network address.
# scrgadm -a -g sa-rg -h pnode1,pnode2
                   Add a network resource to the failover resource group.
                6.
# scrgadm -a -S -g sa-rg -l web-server
                    Create a scalable resource group to run on all nodes of the cluster.
                7.
# scrgadm -a -g web-rg -y Maximum_primaries=2 \
-y Desired_primaries=2 -y RG_dependencies=sa-rg
                8.
                    Create an application resource in the scalable resource group.
# scrgadm -a -j apache-res -g web-rg \
-t SUNW.apache -x Confdir list=/etc/apache -x Bin dir=/usr/apache/bin \
-y Scalable=TRUE -y Network_Resources_Used=web-server
                    Bring the failover resource group online.
                9.
# scswitch -Z -g sa-rg
                10. Bring the scalable resource group online.
# scswitch -Z -g web-rg
                11. Verify that the data service is online.
# scstat -g
                12. Connect to the server from the Web browser on your console server
                    using http://web-server. The test page should be identical to the
```

test you ran to test the application installation.

## Advanced Resource Commands

The following examples demonstrate how to use the scrgadm command to perform advanced operations on resource groups, resources, and data service fault monitors.

### **Advanced Resource Group Operations**

Use the following commands to:

• Shut down a resource group

# scrgadm -F -g nfs-rg

• Turn on a resource group

```
# scrgadm -Z -g nfs-rg
```

• Restart a resource group

# scrgadm -R -h node, node -g nfsrg

Evacuate all resources and resource groups from a node
 # scrgadm -s -h node

### **Advanced Resource Operations**

Use the following commands to:

• Disable a resource and its fault monitor

```
# scrgadm -n -j nfs-res
```

• Enable a resource and its fault monitor

```
# scrgadm -e -j nfs-res
```

### **Advanced Fault Monitor Operations**

Use the following commands to:

• Disable the fault monitor for a resource

# scrgadm -n -M -j nfs-res

• Enable a resource fault monitor

# scrgadm -e -M -j nfs-res

**Note** – You should not manually kill any resource group operations that are underway. Operations such as scswitch must be allowed to complete.

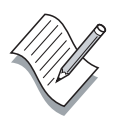

# Exercise: Installing and Configuring Sun Cluster HA for NFS

In this exercise, you complete the following tasks:

- Prepare for Sun Cluster HA for NFS data service registration and configuration
- Register and configure the Sun Cluster HA for NFS data service
- Verify that the Sun Cluster HA for NFS data service is registered and functional
- Verify that the Sun Cluster HA for NFS file system is mounted and exported
- Verify that clients can access Sun Cluster HA for NFS file systems
- Switch the Sun Cluster HA for NFS data services from one server to another

### Tasks

The following tasks are explained in this section:

- Preparing for Sun Cluster HA for NFS registration and configuration
- Registering and configuring the Sun Cluster HA for NFS data service
- Verifying access by NFS clients
- Observing Sun Cluster HA for NFS failover behavior

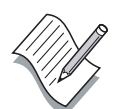

**Note** – During this exercise, when you see italicized names such as *IPaddress, enclosure\_name, node1,* or *clustername* imbedded in a command string, substitute the names appropriate for your cluster.

# Task – Preparing for Sun Cluster HA for NFS Data Service Configuration

In earlier exercises, you created the global file system for NFS. Confirm that this file system is available and ready to configure for Sun Cluster HA for NFS.

- 1. Log in to your console server and log in as root from the Cluster Console.
- 2. Verify that your cluster is active.

# scstat -p

3. Verify that the global file system is mounted and ready for use.

# df -k

4. Verify the hosts line in the /etc/nsswitch.conf file. If necessary, correct it to read:

hosts: cluster files nis

5. Install the Sun Cluster HA for NFS data service software package by running scinstall on each node. Use option 4.

# scinstall

6. Add an entry to the /etc/hosts file on each cluster node and the administrative workstation for the logical host name resource *clustername*-nfs. Substitute the IP address supplied by your instructor.

clustername-nfs IP\_address

Perform the remaining steps on just one node of the cluster.

- 7. Create the administrative directory that will contain the dfstab.nfs-res file for the NFS resource.
  - # cd /global/nfs
  - # mkdir admin
  - # cd admin
  - # mkdir SUNW.nfs

8. Create the dfstab.nfs-res file in the /global/nfs/admin/SUNW.nfs directory. Add the entry to share /global/nfs/data.

# cd SUNW.nfs
# vi dfstab.nfs-res

share -F nfs -o rw -d"Home Dirs" /global/nfs/data

9. Create the directory specified in the dfstab.nfs-res file.

# cd /global/nfs
# mkdir /global/nfs/data
# chmod 777 /global/nfs/data

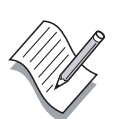

11-32

**Note** – You are changing the mode of the home directory only for the purposes of this lab. In practice, you would be more specific about the share options in the dfstab.nfs-res file.

# Task – Registering and Configuring the Sun Cluster HA for NFS Data Service

Perform the following steps to register the Sun Cluster HA for NFS data service.

1. Register the NFS and HAStorage resource types.

```
# scrgadm -a -t SUNW.nfs
# scrgadm -a -t SUNW.HAStorage
```

**Note** – The scrgadm command only produces output to the screen if there are errors executing the commands. If the command executes and returns, that indicates successful creation.

2. Create the failover resource group.

```
# scrgadm -a -g nfs-rg -h node1,node2 \
-y Pathprefix=/global/nfs/admin
```

- 3. Add the logical host name resource to the resource group.
- # scrgadm -a -L -g nfs-rg -l clustername-nfs
  - 4. Create the SUNW.HAStorage resource.

```
# scrgadm -a -j has-res -g nfs-rg -t SUNW.HAStorage \
-x ServicePaths=/global/nfs -x AffinityOn=True
```

5. Create the SUNW.nfs resource.

```
# scrgadm -a -j nfs-res -g nfs-rg -t SUNW.nfs \
-y Resource dependencies=has-res
```

6. Enable the resources and the resource monitors, manage the resource group, and switch the resource group into the online state.

```
# scswitch -Z -g nfs-rg
```

7. Verify that the data service is online.

# scstat -g

### Task – Verifying Access by NFS Clients

Verify that NFS clients can access the Sun Cluster HA for NFS file system.

- 1. On the administration workstation, verify that you can access the cluster file system.
  - # ls -l /net/clustername-nfs/global/nfs/data
- 2. On the administration workstation, copy the Scripts/test.nfs file into the root directory.

When this script is running, it creates and writes to an NFS-mounted file system. It also displays the time to standard output (stdout). This script helps to time how long the NFS data service is interrupted during switchovers and takeovers.

11-34

# Task – Observing Sun Cluster HA for NFS Failover Behavior

Now that the Sun Cluster HA for NFS environment is working properly, test its high-availability operation.

- 1. On the administration workstation, start the test.nfs script.
- 2. On one node of the cluster, determine the name of the node currently hosting the Sun Cluster HA for NFS service.
- 3. On one node of the cluster, use the scswitch command to transfer control of the NFS service from one HA server to the other.

# scswitch -z -h dest-node -g nfs-rg

Substitute the name of your offline node for *dest-node*.

- 4. Observe the messages displayed by the test.nfs script.
- 5. How long was the Sun Cluster HA for NFS data service interrupted during the switchover from one physical host to another?
- 6. Use the mount and share commands on both nodes to verify which file systems they are now mounting and exporting.
- 7. Use the ifconfig command on both nodes to observe the multiple IP addresses (physical and logical) configured on the same physical network interface.

# ifconfig -a

# Exercise: Installing and Configuring Sun Cluster Scalable Service for Apache

In this exercise, you complete the following tasks:

- Prepare for Sun Cluster HA for Apache data service registration and configuration
- Register and configure the Sun Cluster HA for Apache data service
- Verify that the Sun Cluster HA for Apache data service is registered and functional
- Verify that clients can access the Apache Web Server
- Verify the functionality of the scalable service

### Tasks

The following tasks are explained in this section:

- Preparing for Sun Cluster HA for Apache registration and configuration
- Registering and configuring the Sun Cluster HA for Apache data service
- Verifying Apache Web Server access and scalable functionality

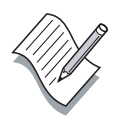

**Note** – During this exercise, when you see italicized names such as *IPaddress*, *enclosure\_name*, *node1*, or *clustername* imbedded in a command string, substitute the names appropriate for your cluster.

# Task – Preparing for HA-Apache Data Service Configuration

On each node of the cluster, perform the following steps:

1. Install the Sun Cluster Apache data service software package by running scinstall on each node. Use option 4.

```
# scinstall
```

2. Disable the START and STOP run control scripts that were just installed as part of the SUNWapchr package.

This step is necessary because Sun Cluster HA for Apache starts and stops the Apache application once you have configured the data service. Perform the following three steps:

a. List the Apache run control scripts.

```
# ls -1 /etc/rc?.d/*apache
/etc/rc0.d/K16apache
/etc/rc1.d/K16apache
/etc/rc2.d/K16apache
/etc/rc3.d/S50apache
/etc/rcS.d/K16apache
```

b. Rename the Apache run control scripts.

| # | mv | /etc/rc0.d/K16apache | /etc/rc0.d/k16apache |
|---|----|----------------------|----------------------|
| # | mv | /etc/rc1.d/K16apache | /etc/rc1.d/k16apache |
| # | mv | /etc/rc2.d/K16apache | /etc/rc2.d/k16apache |
| # | mv | /etc/rc3.d/S50apache | /etc/rc3.d/s50apache |
| # | mv | /etc/rcS.d/K16apache | /etc/rcS.d/k16apache |

c. Verify that all the Apache-related scripts have been renamed.

# ls -1 /etc/rc?.d/\*apache
/etc/rc0.d/k16apache
/etc/rc1.d/k16apache
/etc/rc2.d/k16apache
/etc/rc3.d/s50apache
/etc/rcS.d/k16apache

3. Create an entry in /etc/hosts for the shared address you will be configuring with the Apache Web server. In addition, create the entry on the administration workstation. Substitute the IP address supplied by your instructor.

clustername-web IP\_address

4. Copy the sample /etc/apache/httpd.conf-example to /etc/apache/httpd.conf.

#### # cp /etc/apache/httpd.conf-example /etc/apache/httpd.conf

5. Edit the /etc/apache/httpd.conf file and change the following entries as shown.

From:

```
#ServerName new.host.name
DocumentRoot "/var/apache/htdocs"
<Directory "/var/apache/htdocs">
ScriptAlias /cgi-bin/ "/var/apache/cgi-bin/"
<Directory "/var/apache/cgi-bin">
```

To:

```
ServerName clustername-web (Uncomment the line)
DocumentRoot "/global/web/htdocs"
<Directory "/global/web/htdocs">
ScriptAlias /cgi-bin/ "/global/web/cgi-bin"
<Directory "/global/web/cgi-bin">
```

On one node of the cluster, perform the following steps:

6. Create directories for the HTML and CGI files.

```
# mkdir /global/web/htdocs
# mkdir /global/web/cgi-bin
```

7. Copy the sample HTML documents to the htdocs directory.

```
# cp -rp /var/apache/htdocs /global/web
# cp -rp /var/apache/cgi-bin /global/web
```

8. Copy the file called "test-cluster.cgi" from the classroom server to /global/web/cgi-bin. You use this file to test the scalable service. Make sure that test-cluster.cgi is executable by all users.

```
# chmod 755 /global/web/cgi-bin/test-cluster.cgi
```

# Task – Registering and Configuring the Sun Cluster HA for Apache Data Service

1. Register the resource type required for the Apache data service.

```
# scrgadm -a -t SUNW.apache
```

2. Create a resource group for the shared address resource. Use the appropriate node names for the -h argument.

# scrgadm -a -g sa-rg -h node1,node2

3. Add the network resource to the resource group.

# scrgadm -a -S -g sa-rg -l clustername-web

4. Create a scalable resource group to run on all nodes of the cluster.

```
# scrgadm -a -g web-rg -y Maximum_primaries=2 \
-y Desired_primaries=2 -y RG_dependencies=sa-rg
```

5. Create an application resource in the scalable resource group.

```
# scrgadm -a -j apache-res -g web-rg \
-t SUNW.apache -x Confdir_list=/etc/apache -x Bin_dir=/usr/apache/bin \
-y Scalable=TRUE -y Network_Resources_Used=clustername-web
```

6. Bring the failover resource group online.

```
# scswitch -Z -g sa-rg
```

- 7. Bring the scalable resource group online.
- # scswitch -Z -g web-rg
  - 8. Verify that the data service is online.

# scstat -g

# Task – Verifying Apache Web Server Access and Scalable Functionality

- 1. Connect to the Web server using the browser on the administrator workstation using http://clustername-web/cgi-bin/test-cluster.cgi.
- 2. Repeatedly press the refresh button on the browser. The testcluster.cgi script displays the actual node name that is servicing the request. It may take several iterations before the packet is distributed to a new node.

11-40

## Exercise Summary

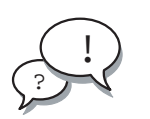

- Experiences
- Interpretations
- Conclusions
- Applications

## **Check Your Progress**

Before continuing on to the next module, check that you are able to accomplish or answer the following:

- Describe the function of Sun Cluster data services
- Distinguish between highly available and scalable data services
- Describe the operation of data service fault monitors
- □ Configure the Sun Cluster HA for NFS failover data service
- □ Configure the Apache Web Server scalable data service
- □ Switch resource groups between nodes
- □ Monitor resource groups

## Think Beyond

How difficult is it to configure additional data services while the cluster is in operation?

## Sun Cluster Administration Workshop

### **Objectives**

Upon completion of this module, you should be able to:

- Install and configure the Sun Cluster host software
- Install and configure Veritas Volume Manager
- Create NAFO groups
- Install, configure, and test the Sun Cluster HA for NFS failover data service
- Install, configure, and test the Sun Cluster HA for Apache scalable data service

## Relevance

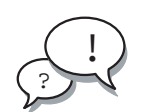

**Discussion** – The following questions are relevant to understanding the content of this module:

• What is the best way to become comfortable with new knowledge?

## **Additional Resources**

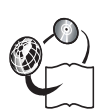

**Additional resources** – The following references can provide additional information on the topics described in this module:

- Sun Cluster 3.0 Installation Guide, part number 806-1419
- *Sun Cluster 3.0 Hardware Guide,* part number 806-1420
- Sun Cluster 3.0 Data Services Installation and Configuration Guide, part number 806-1421
- Sun Cluster 3.0 Data Service Developers Guide, part number 806-1422
- Sun Cluster 3.0 System Administration Guide, part number 806-1423
- Sun Cluster 3.0 Concepts, part number 806-1424
- Sun Cluster 3.0 Error Message Guide, part number 806-1426
- Sun Cluster 3.0 Release Notes, part number 806-1428

## Sun Cluster Administration Workshop Introduction

This workshop provides practice using skills learned from this course and its prerequisites. It is designed to take an entire day to complete. To assure adequate time, it is best to begin the software installation steps (steps 1 and 2) at the end of the day preceding the workshop.

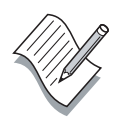

**Note** – It is less important to complete all the steps in the workshop than it is to understand the steps you do complete. Accordingly, work at a pace that promotes comprehension for your team, and complete as many steps as time permits.

This workshop also requires students to work in teams. Each team of two people works on a single cluster system.

As you work though the steps, take time to understand the solution to each step before proceeding to the next. The goal of this workshop is to promote understanding of administration concepts through practice.

The Configuration Steps section and the Configuration Solutions section are complementary resources. The Configuration Steps describe what to accomplish on which systems, but these steps do not tell you how. The Configuration Solutions section offers general advice on how to accomplish the required tasks.

Consider dividing responsibility for the information these sections contain among members of your team.

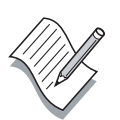

**Note** – During this exercise, when you see italicized names such as *IPaddress, enclosure\_name, node1,* or *clustername* imbedded in a command string, substitute the names appropriate for your cluster.

### System Preparation

Your lab must have a JumpStart server available to re-install the Solaris 8 10/00 Operating Environment on your cluster nodes.

Note – Leave your administration console systems as they are.

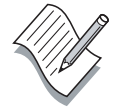

## **Configuration Steps**

Perform the following steps to complete the Sun Cluster administration workshop:

- 1. Halt both of your cluster nodes and perform a JumpStart boot on them.
- 2. After the cluster nodes complete their JumpStart, verify that their boot disks have the following configuration:

| Slice | Use        | Size         |
|-------|------------|--------------|
| 0     | /          | remainder    |
| 1     | swap       | Twice memory |
| 2     | backup     | Entire disk  |
| 4     | /global    | 100 Mbytes   |
| 7     | unassigned | 10 Mbytes    |

- 3. Setup the root environment on both cluster hosts including:
  - a. The /.profile files
  - b. The /.rhosts files
  - c. The /etc/default/login files
  - d. The /etc/hosts files
- 4. Install the Sun Cluster software on Node 1 of your cluster.
- 5. Install the Sun Cluster software on Node 2 of your cluster.
- 6. Select a suitable quorum disk on Node 1.
- 7. On Node 1, use the scsetup utility to configure a quorum device and reset the installmode flag.
- 8. Configure the /etc/inet/ntp.conf file on both nodes.
- 9. Verify the general status and operation of your cluster.
- 10. Disable the Dynamic Multipathing feature on both nodes before installing the Veritas Volume Manager.

- 11. Install the Veritas Volume Manager software on both nodes.
- 12. Install any Veritas Volume Manager patches.
- 13. Verify that the vxio driver major numbers are the same on all nodes.
- 14. Encapsulate the boot disk on both nodes. This is a complex procedure. Follow the detailed instructions in the Configuration Solutions section.
- 15. Select two disks in each storage array for use in mirrored volumes. Record the logical paths to the disks (c3t4d0).

|                     | <u>Array A</u> | <u>Array B</u> |
|---------------------|----------------|----------------|
| nfsdg <b>disks:</b> | disk01:        | disk02:        |
| webdg disks:        | disk03:        | disk04:        |

- 16. Configure demonstration disk groups and volumes for use later.
  - a. On Node 1, create the nfsdg disk group with two disks.
  - b. On Node 1, create a 500-Mbyte mirrored volume in the nfsdg disk group that is named vol-01.
  - c. On Node 2, create the webdg disk group with two disks.
  - d. On Node 2, create a 500-Mbyte mirrored volume in the webdg disk group that is named vol-01.
- 17. Register the demonstration disk groups.
  - a. On Node 1, register the nfsdg and webdg disk groups. Reverse the node list for the webdg disk group.
- 18. Create and mount the /global/nfs file system on Node 1.
  - a. On Node 1, initialize the /global/nfs file system.
  - b. On both nodes add /etc/vfstab mount entries for the /global/nfs file system.
  - c. On Node 1, mount the /global/nfs file system.

- 19. Create and mount the /global/web file system on Node 2.
  - a. On Node 2, initialize the /global/web file system.
  - b. On both nodes add /etc/vfstab mount entries for the /global/web file system.
  - c. On Node 2, mount the /global/web file system.
- 20. Practice migrating the disk device groups between nodes.
- 21. Verify the EEPROM local-mac-address? variable is set to false on both nodes.
- 22. Create a NAFO group on each node.
- 23. Install the Sun Cluster HA for NFS data service software on *both* nodes.
- 24. Verify the hosts line in the /etc/nsswitch.conf file.
- 25. Resolve the Sun Cluster HA for NFS logical host name in the /etc/hosts files on both cluster nodes.
- 26. Create the Sun Cluster HA for NFS administrative directory structure and dfstab.nfs-res file on Node 1.
- 27. Create the /global/nfs/data directory.
- 28. From Node 1, create and activate the Sun Cluster HA for NFS data service.
  - a. Register the NFS and HAStorage resource types.
  - b. Create the failover resource group.
  - c. Add the logical host name resource to the resource group.
  - d. Create the SUNW. HAStorage resource.
  - e. Create the NFS resource.
  - f. Enable the resources and the resource monitors, manage the resource group, and switch the resource group into the online state.
  - g. Verify that the data service is online.

- 29. Verify that clients can access the /global/nfs/data file system.
- 30. Test the /global/nfs/data file system while migrating the NFS data service between nodes.
- 31. Install the Sun Cluster HA for Apache data service software on *both* nodes.
- 32. Disable the standard Apache run control scripts.
- 33. Resolve the Sun Cluster HA for Apache logical host name in the /etc/hosts files on both cluster nodes.
- 34. Configure the Apache httpd.conf file, and the htdocs and cgi-bin directories.
  - a. Create the httpd.conf file.
  - b. Edit the httpd.conf file and change path names.
  - c. Create global htdocs and cgi-bin directories.
  - d. Copy sample files into the htdocs and cgi-bin directories.
  - e. Copy the test-cluster.cgi file into the cgi-bin directory.
- 35. From Node 1, create and activate the Sun Cluster HA for Apache data service.
  - a. Register the resource type required for the Apache data service.
  - b. Create a resource group for the shared address resource. Use the appropriate node names for the -h argument.
  - c. Add the network resource to the resource group.
  - d. Create a scalable resource group to run on all nodes of the cluster.
  - e. Create an application resource in the scalable resource group.
  - f. Bring the failover resource group online.
  - g. Bring the scalable resource group online.
  - h. Verify that the data service is online.
- 36. Test the Apache installation by using a Web browser on the administration workstation and connecting to: http://clustername-web/cgi-bin/test-cluster.cgi.

### **Configuration Solutions**

The following section provides configuration advice for completing the workshop. The information in this section is intended to support the tasks described in the Configuration Steps section of the workshop.

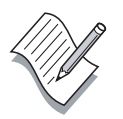

**Note** – The step numbers that follow match those in the Configuration Steps section.

1. Installing the Solaris Operating Environment both nodes might take as long as 60 minutes, depending on network traffic in the lab.

It is a good idea to start the JumpStart operation late Thursday afternoon so the systems are ready Friday morning.

Make sure the JumpStart operation has started to load software packages before leaving.

Initiate the JumpStart operation on each node using:

ok boot net - install

2. Use the prtconf command to asses memory size and the format utility to examine the boot disk partitions.

*Slice 2 (backup) must always remain the entire disk. Never alter slice 2.* 

The /globaldevices partition must be at least 100 Mbytes in size.

The small slice 7 partition for Solstice DiskSuite state databases (replicas) is not needed unless you are planning to install Solstice DiskSuite instead of Veritas Volume Manager.

For this exercise, the swap partition size is not particularly important. In a production environment, it could be critical.

3. Setting up the environment early saves a lot of frustration looking for files and manual pages.

The /.profile files should contain the following variables:

PATH=\$PATH:/usr/cluster/bin:/etc/vx/bin

MANPATH=\$MANPATH:/usr/cluster/man:/usr/share/man:/opt/V RTSvxvm/man:/opt/VRTSvmsa/man

TERM=vt220 export PATH MANPATH TERM On both nodes, create a .rhosts file in the root directory. Edit the file and add a single line with a plus (+) sign.

On both cluster nodes, edit the /etc/default/login file and comment out the CONSOLE=/dev/console line.

Edit the /etc/hosts file on the administrative workstation and all cluster nodes and add the IP addresses and host names of the administrative workstation and cluster nodes.

**Note –** The .rhosts and /etc/default/login file modifications used here can be a security risk in some environments. They are used here to simplify some of the lab exercises.

- 4. Run scinstall from the SunCluster\_3.0/Tools directory.
  - Use option 1, *Establish a new cluster*.
  - Do not use DES authentication.
  - Accept default transport addresses.
  - Use the default /globaldevices file system (it must already exist).
  - Accept the automatic reboot as there are no Sun Cluster patches.
- 5. Use the same process as the first node except for:
  - Use option 2, *Add this machine as a node in an established cluster.*
- 6. Use the scdidadm -1 command on Node 1 to assist in selecting a quorum disk.

Do not use a local disk such as the system boot disk.

You can use the quorum disk for other purposes such as data storage.

The number of quorum disks usually equals the number of cluster nodes minus 1 (N-1).

7. The scsetup utility behaves differently the first time it is run on a newly installed cluster.

The quorum device path must be in a Disk ID device format (d4).

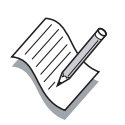

8. You must remove all private node name entries that do not apply to your cluster. For a two-node cluster remove the following:

```
peer clusternode3-priv
peer clusternode4-priv
peer clusternode5-priv
peer clusternode6-priv
peer clusternode7-priv
peer clusternode8-priv
```

- 9. Use the following commands to verify general cluster status and operation:
  - scstat -q
  - scdidadm -L
  - scconf -p
  - sccheck
  - scshutdown -y -g 15
- 10. Creating the links as shown, does not actually disable DMP but instead, prevents it from being enabled during the Veritas Volume Manager installation.

# mkdir /dev/vx
# ln -s /dev/dsk /dev/vx/dmp
# ln -s /dev/rdsk /dev/vx/rdmp

11. Do not install all of the packages; they are not needed. Use the following command:

# pkgadd -d . VRTSvmdev VRTSvmman VRTSvxvm

12. As of January 2001, the only Veritas Volume Manager patch for the Solaris 8 10/00 release is 110259-01.

This patches the Veritas vxio and vxdmp drivers.

13. Use the following command sequence to verify the vxio driver major numbers on all nodes:

#### # grep vxio /etc/name\_to\_major

If the numbers are not the same, edit the /etc/name\_to\_major file on one of the nodes and modify the major number so they match.

Before you modify the vxio major number on a node, you must first make sure the new number is not already in use on that node. If it is, you have to select a unique and unused number for both nodes.

Normally, you would reboot your systems after change major numbers but that is done in the next step of this procedure.

- 14. Perform the following steps on both nodes to encapsulate the system boot disks, preserve the /global file system, and reminor the rootdg disk group numbers.
  - a. Run vxinstall on *both* nodes to encapsulate their boot disks.
    - 1. Select Custom Installation (2).
    - 2. Answer yes (y) to Encapsulate Boot Disk.
    - 3. Enter a unique disk name on each node (rootdisk1, rootdisk2)
    - 4. Select Leave these disk alone (4) until you get to the final summary of your choices.
    - 5. Reply yes (**y**) to the boot disk encapsulation.
    - 6. Reply no (**n**) to Shutdown and reboot now.
  - On Node 1, change the /global mount entry in vfstab to use the logical device paths that were used in the original /globaldevices mount entry.

After modification, the change on Node 1 should look similar to the following:

/dev/dsk/c0t0d0s4 /dev/rdsk/c0t0d0s4 /global/.devices/node@1 ufs 2 no global

c. On Node 2, change the /global mount entry in vfstab to use the logical device paths that were used in the original /globaldevices mount entry.

The changes on Node 2 should look similar to the following:

/dev/dsk/c0t0d0s4 /dev/rdsk/c0t0d0s4 /global/.devices/node@2 ufs 2 no global

- d. Shut down the cluster with **scshutdown** -y -g 15.
- e. Boot Node 1 in non-cluster mode (ok **boot** -**x**).

**Note** – The Veritas Volume Manager software initiates a reboot after it finishes encapsulating the boot disk.

f. Boot Node 2 in non-cluster mode. During the automatic reboot, bypass any /global fsck errors by pressing Control-D.

One node will successfully mount its /global file system.

- g. Unmount the one successful /global file system. This should be on Node 1.
- # umount /global/.devices/node@1
- h. Check the rootdg minor numbers on each node and compare them.

#### # ls -l /dev/vx/dsk/rootdg

total 0 brw----- 1 root root 171,5 Dec 21 16:47 rootdisk24vol brw----- 1 root root 171,6 Dec 21 16:47 rootdisk27vol brw----- 1 root root 171,0 Dec 21 16:47 rootvol brw----- 1 root root 171,7 Dec 21 16:47 swapvol

i. Reminor the rootdg disk group on Node 1.

- # vxdg reminor rootdg 100
- j. Reminor the rootdg disk group on Node 2.
- # vxdg reminor rootdg 200

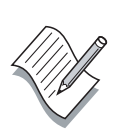

k. Verify the root disk volume minor numbers are unique on each node.

```
# ls -l /dev/vx/dsk/rootdg
```

```
total 0
brw----- 1 root root 55,100 Apr 4 10:48 rootdiska3vol
brw----- 1 root root 55,101 Apr 4 10:48 rootdiska7vol
brw----- 1 root root 55, 0 Mar 30 16:37 rootvol
brw----- 1 root root 55, 7 Mar 30 16:37 swapvol
```

**Note** – The rootvol and swapvol minor numbers are automatically renumbered after a reboot.

1. Shut down the cluster and reboot each node in cluster mode. During the reboot. the following error message is displayed:

```
VxVM starting special volumes ( swapvol )...
/dev/vx/dsk/swapvol: No such device or address
```

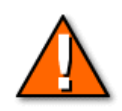

**Caution** – If your boot disk had a separated /var/ or /usr partition before encapsulation, you must perform additional steps before rebooting. Consult Appendix B of the *Sun Cluster 3.0 Installation Guide* for additional information.

- 15. Make sure the disks for each disk group are in different storage arrays. Mirroring across storage arrays is general cluster requirement.
- 16. Use the following command summary as a guideline for creating the demonstration disk groups and volumes.

```
# vxdiskadd disk01 disk02 (nfsdg)
# vxassist -g nfsdg make vol-01 500m layout=mirror
# vxdiskadd disk03 disk04 (webdg)
# vxassist -g webdg make vol-01 500m layout=mirror
```

17. Use the following command summary as a guideline to register the new disk groups so they become disk device groups.

```
# scconf -a -D type=vxvm,name=nfsdg,nodelist=node1:node2
# scconf -a -D type=vxvm,name=webdg,nodelist=node2:node1
```

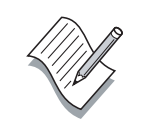

18. Use the following command summary as a guideline to create and mount the /global/nfs file system on Node 1.

```
# newfs /dev/vx/rdsk/nfsdg/vol-01
# mkdir /global/nfs (on both nodes)
# vi /etc/vfstab (on both nodes)
/dev/vx/dsk/nfsdg/vol-01 /dev/vx/rdsk/nfsdg/vol-01 \
/global/nfs ufs 2 yes global,logging
# mount /global/nfs
```

19. Use the following command summary as a guideline to create and mount the /global/web file system on Node 2.

```
# newfs /dev/vx/rdsk/webdg/vol-01
# mkdir /global/web (on both nodes)
# vi /etc/vfstab (on both nodes)
/dev/vx/dsk/webdg/vol-01 /dev/vx/rdsk/webdg/vol-01 \
/global/web ufs 2 yes global,logging
# mount /global/web
```

20. Use the scswitch command as shown to migrate the disk device groups between nodes. You can run the commands from either node.

# scswitch -z -D nfsdg -h node2
# scswitch -z -D webdg -h node1
# scswitch -z -D nfsdg -h node1
# scswitch -z -D webdg -h node2

21. Use the following command summary to verify the EEPROM local-mac-address? variable is set to false on both nodes and, if necessary, change the value and reboot the nodes.

```
# eeprom | grep mac
# eeprom local-mac-address?=false
# init 6
```

22. Use the following example to create a NAFO group on each node.

#### # pnmset

```
In the following, you will be prompted to do configuration
for network adapter failover
Do you want to continue ... [y/n]: y
How many NAFO groups to configure [1]: 1
Enter NAFO group number [0]: 2
Enter space-separated list of adapters in nafo2: qfe0 qfe1
Checking configuration of nafo2:
Testing active adapter qfe0...
Testing adapter qfe1...
NAFO configuration completed
```

23. Install the Sun Cluster HA for NFS data service software on *both* nodes by running the scinstall utility. Use option 4.

The scinstall utility is on both node in the /usr/cluster/bin directory.

24. Verify the hosts line in the /etc/nsswitch.conf file. If necessary, correct it to read:

hosts: cluster files nis

25. Add an entry to the /etc/hosts file on each cluster node and the administrative workstation for the logical host name resource *clustername*-nfs. Substitute the IP address supplied by your instructor.

clustername-nfs IP\_address

26. Use the following command sequence to create the administrative directory and the dfstab.nfs-res file for the NFS resource.

```
# cd /global/nfs
# mkdir admin
# cd admin
# mkdir SUNW.nfs
# cd SUNW.nfs
# vi dfstab.nfs-res
share -F nfs -o rw -d "Home Dirs" /global/nfs/data
```
27. Use the following commands to create the /global/nfs/data directory.

```
# cd /global/nfs
# mkdir /global/nfs/data
# chmod 777 /global/nfs/data
```

- 28. On Node 1, use the following command sequence to activate the Sun Cluster HA for NFS data service.
  - a. Register the NFS and HAStorage resource types.

```
# scrgadm -a -t SUNW.nfs
# scrgadm -a -t SUNW.HAStorage
```

b. Create the failover resource group.

```
# scrgadm -a -g nfs-rg -h node1,node2 \
-y Pathprefix=/global/nfs/admin
```

c. Add the logical host name resource to the resource group.

```
# scrgadm -a -L -g nfs-rg -l clustername-nfs
```

```
d. Create the SUNW.HAStorage resource.
```

```
# scrgadm -a -j has-res -g nfs-rg -t SUNW.HAStorage
\
```

```
-x ServicePaths=/global/nfs -x AffinityOn=True
```

e. Create the SUNW.nfs resource.

```
# scrgadm -a -j nfs-res -g nfs-rg -t SUNW.nfs \
-y Resource_dependencies=has-res
```

- f. Enable the resources and the resource monitors, manage the resource group, and switch the resource group into the online state.
- # scswitch -Z -g nfs-rg
- g. Verify that the data service is online.

```
# scstat -g
```

29. Use the following command from the administration workstation to verify client access to the /global/nfs/data file system.

```
# ls -l /net/clustername-nfs/global/nfs/data
```

30. Run the Scripts/test.nfs file on the administration workstation from the root directory while switching the NFS data service between nodes.

```
# scswitch -z -h node2 -g nfs-rg
# scswitch -z -h node1 -g nfs-rg
```

31. Install the Sun Cluster HA for Apache data service software on *both* nodes by running the scinstall utility. Use option 4.

The scinstall utility is on both node in the /usr/cluster/bin directory.

- 32. Use the following command sequence to disable the standard Apache run control scripts. Apache startup must be controlled by the data service software and not the system startup scripts.
  - a. List the Apache run control scripts.

```
# ls -1 /etc/rc?.d/*apache
```

/etc/rc0.d/K16apache
/etc/rc1.d/K16apache
/etc/rc2.d/K16apache
/etc/rc3.d/S50apache
/etc/rcS.d/K16apache

b. Rename the Apache run control scripts.

```
# mv /etc/rc0.d/K16apache /etc/rc0.d/k16apache
# mv /etc/rc1.d/K16apache /etc/rc1.d/k16apache
# mv /etc/rc2.d/K16apache /etc/rc2.d/k16apache
# mv /etc/rc3.d/S50apache /etc/rc3.d/s50apache
# mv /etc/rcS.d/K16apache /etc/rcS.d/k16apache
```

c. Verify that all the Apache-related scripts have been renamed.

# ls -1 /etc/rc?.d/\*apache
/etc/rc0.d/k16apache
/etc/rc1.d/k16apache
/etc/rc2.d/k16apache
/etc/rc3.d/s50apache
/etc/rcS.d/k16apache

33. Create an entry in /etc/hosts for the shared address you will be configuring with the Apache Web server. In addition, create the entry on the administration workstation. Substitute the IP address supplied by your instructor.

clustername-web IP\_address

34. Use the following command sequence to configure the Apache application files.

```
# cp /etc/apache/httpd.conf-example \
/etc/apache/httpd.conf
```

```
# vi /etc/apache/httpd.conf
```

#### Change from:

```
#ServerName new.host.name
DocumentRoot "/var/apache/htdocs"
<Directory "/var/apache/htdocs">
ScriptAlias /cgi-bin/ "/var/apache/cgi-bin/"
<Directory "/var/apache/cgi-bin">
```

#### To:

```
ServerName clustername-web (Uncomment the line)
DocumentRoot "/global/web/htdocs"
<Directory "/global/web/htdocs">
ScriptAlias /cgi-bin/ "/global/web/cgi-bin"
<Directory "/global/web/cgi-bin">
```

```
# mkdir /global/web/htdocs
# mkdir /global/web/cgi-bin
```

```
# cp ./test-cluster.cgi /global/web/cgi-bin
# chmod 755 /global/web/cgi-bin/test-cluster.cgi
```

```
35. From Node 1, create and activate the Sun Cluster HA for Apache
    data service.
        Register the resource type required for the Apache data service.
    a.
    # scrgadm -a -t SUNW.apache
    b.
        Create a resource group for the shared address resource. Use
        the appropriate node names for the -h argument.
    # scrgadm -a -g sa-rg -h node1,node2
        Add the network resource to the resource group.
    c.
    # scrgadm -a -S -g sa-rg -l clustername-web
    d.
        Create a scalable resource group to run on all nodes of the
        cluster.
    # scrgadm -a -g web-rg -y Maximum_primaries=2 \
    -y Desired_primaries=2 -y RG_dependencies=sa-rg
        Create an application resource in the scalable resource group.
    e.
    # scrgadm -a -j apache-res -g web-rg ∖
    -t SUNW.apache -x Confdir_list=/etc/apache \
    -x Bin dir=/usr/apache/bin \
    -y Scalable=TRUE \setminus
    -y Network_Resources_Used=clustername-web
    f.
        Bring the failover resource group online.
    # scswitch -Z -g sa-rg
        Bring the scalable resource group online.
    g.
    # scswitch -Z -g web-rg
        Verify that the data service is online.
    h.
    # scstat -g
```

- 36. Perform the following steps to test the Apache installation:
  - a. Connect to the Web server using the browser on the administrator workstation using http://clustername-web/cgi-bin/test-cluster.cgi.
  - b. Repeatedly hit the refresh button on the browser. The testcluster.cgi script displays the actual node name which is servicing the request. It may take several iterations before the packet is distributed to a new node.

12-22

#### **Exercise Summary**

Take a few minutes to discuss what experiences, issues, or discoveries you had during the lab exercises.

- Experiences
- Interpretations
- Conclusions
- Applications

#### **Check Your Progress**

Check that you are able to accomplish or answer the following:

- □ Install and configure the Sun Cluster host software
- □ Install and configure Veritas Volume Manager
- □ Create NAFO groups
- □ Install, configure, and test the Sun Cluster HA for NFS failover data service
- □ Install, configure, and test the Sun Cluster HA for Apache scalable data service

## Think Beyond

How useful might a *cookbook* document be to you in your workplace?

## **Cluster Configuration Forms**

This appendix contains forms that can be used to record cluster configuration information. The following types of worksheets are in this appendix:

- Cluster and Node Names Worksheet
- Cluster Interconnect Worksheet
- Public Networks Worksheet
- Local Devices Worksheet
- Local File System Layout Worksheet
- Disk Device Group Configurations Worksheet
- Volume Manager Configurations Worksheet
- Metadevices Worksheet
- Failover Resource Types Worksheet
- Failover Resource Groups Worksheet
- Network Resource Worksheet
- HA Storage Application Resources Worksheet
- NFS Application Resources Worksheet
- Scalable Resource Types Worksheet
- Scalable Resource Groups Worksheet
- Shared Address Resource Worksheet

#### **Cluster and Node Names Worksheet**

| Cluster name               |                        |
|----------------------------|------------------------|
| Private network IP address | (default: 172.16.0.0)  |
| Private network mask       | (default: 255.255.0.0) |
| Nodes                      |                        |
| Node name                  |                        |
| Private hostname           |                        |
| Node name                  |                        |
| Private hostname           |                        |
| Node name                  |                        |
| Private hostname           |                        |
| Node name                  |                        |
| Private hostname           |                        |
| Node name                  |                        |
| Private hostname           |                        |
| Node name                  |                        |
| Private hostname           |                        |
| Node name                  |                        |
| Private hostname           |                        |
| Node name                  |                        |
| Private bostname           |                        |

## **Cluster Interconnect Worksheet**

|              | Adapters       | Cabling                     |            | Junctions              |
|--------------|----------------|-----------------------------|------------|------------------------|
|              | Dra            | w lines between cable endpo | oints      |                        |
|              |                |                             |            |                        |
| Node name _  |                | Ju                          | nction nar | ne                     |
| Adapter Name | Transport Type | Jui                         | nction typ | e                      |
|              |                | Por                         | rt Number  | Description (optional) |
|              |                |                             |            |                        |
|              |                |                             |            |                        |
|              |                |                             |            |                        |
| Node name _  |                |                             |            |                        |
| Adapter Name | Transport Type |                             |            |                        |
| -            |                |                             |            |                        |
|              |                | Ju                          | nction nar | ne                     |
|              |                | Ju                          | nction typ | e                      |
|              |                | Por                         | rt Number  | Description (optional) |
| Node name _  |                | _                           |            |                        |
| Adapter Name | Transport Type |                             |            |                        |
|              |                |                             |            |                        |
|              |                |                             |            |                        |
|              |                |                             |            |                        |
|              |                |                             |            |                        |
| Node name _  |                | _                           |            |                        |
| Adapter Name | Transport Type |                             |            |                        |
|              |                |                             |            |                        |
|              |                |                             |            |                        |
|              |                |                             |            |                        |

Г

### **Public Networks Worksheet**

| Node name                | Node name               |
|--------------------------|-------------------------|
| Primary hostname         | Primary hostname        |
| Network name             | Network name            |
| Adapter names            | Adapter names           |
| NAFO group number: nafo  | NAFO group number: nafo |
| Secondary hostname       | Secondary hostname      |
| Network name             | Network name            |
| Adapter names            | Adapter names           |
| NAFO group number : nafo | NAFO group number: nafo |
| Secondary hostname       | Secondary hostname      |
| Network name             | Network name            |
| Adapter names            | Adapter names           |
| NAFO group number : nafo | NAFO group number: nafo |
| Secondary hostname       | Secondary hostname      |
| Network name             | Network name            |
| Adapter names            | Adapter names           |
| NAFO group number : nafo | NAFO group number: nafo |
|                          |                         |
|                          |                         |
|                          |                         |
|                          | I                       |
|                          |                         |

## Local Devices Worksheet

| Node name                                                                                                    |                                                                 | _                                                                                                    |                                                      |
|----------------------------------------------------------------------------------------------------|-----------------------------------------------------------------|----------------------------------------------------------------------------------------------------|------------------------------------------------------|
| Local disks                                                                                                    |                                                                 |                                                                                                    |                                                      |
| Disk name                                                                                                    | Size                                                            | _ Disk name                                                                                               | Size                                                 |
| Disk name                                                                                                    | Size                                                            | _ Disk name                                                                                               | Size                                                 |
| Disk name                                                                                                    | Size                                                            | _ Disk name                                                                                               | Size                                                 |
| Disk name                                                                                                    | Size                                                            | _ Disk name                                                                                               | Size                                                 |
| Other local devic                                                                                                    | es                                                              |                                                                                                    |                                                      |
|                                                                                                    |                                                                 |                                                                                                    | N I a sea a                                          |
| Device type                                                                                                    | Name                                                            | _ Device type                                                                                             |                                                      |
| Device type<br>Device type<br>Node name                                                                                              | Name                                                            | _ Device type                                                                                             | Name                                                 |
| Device type<br>Device type<br>Node name<br>Local disks                                                                               | Name                                                            | _ Device type                                                                                             | Name                                                 |
| Device type<br>Device type<br>Node name<br>Local disks<br>Disk name                                                                  | Name<br>Name<br>Size                                            | _ Device type<br>_ Device type<br>_ Disk name                                                             | Name<br>Name<br>Size                                 |
| Device type<br>Device type<br>Node name<br>Local disks<br>Disk name<br>Disk name                                                     | Name<br>Name<br>Size<br>Size                                    | _ Device type<br>_ Device type<br>_ Disk name<br>_ Disk name                                              | Name<br>Name<br>Size<br>Size                         |
| Device type<br>Device type<br>Node name<br>Local disks<br>Disk name<br>Disk name<br>Disk name                                        | Name<br>Name<br>Size<br>Size<br>Size                            | _ Device type<br>_ Device type<br>_ Disk name<br>_ Disk name<br>_ Disk name                               | Name<br>Name<br>Size<br>Size<br>Size                 |
| Device type<br>Device type<br>Node name<br>Local disks<br>Disk name<br>Disk name<br>Disk name<br>Disk name                           | Name<br>Name<br>Size<br>Size<br>Size<br>Size                    | _ Device type<br>_ Device type<br>_ Disk name<br>_ Disk name<br>_ Disk name<br>_ Disk name                | Name<br>Name<br>Size<br>Size<br>Size<br>Size         |
| Device type<br>Device type<br>Node name<br>Local disks<br>Disk name<br>Disk name<br>Disk name<br>Disk name<br>Disk name              | Name<br>Name<br>Size<br>Size<br>Size<br>Size<br>Size            | _ Device type<br>_ Device type<br>_ Disk name<br>_ Disk name<br>_ Disk name<br>_ Disk name                | Name<br>Name<br>Size<br>Size<br>Size<br>Size<br>Size |
| Device type<br>Device type<br>Node name<br>Local disks<br>Disk name<br>Disk name<br>Disk name<br>Disk name<br>Disk name<br>Disk name | Name<br>Name<br>Size<br>Size<br>Size<br>Size<br>Size<br>es Name | _ Device type<br>_ Device type<br>_ Disk name<br>_ Disk name<br>_ Disk name<br>_ Disk name<br>_ Disk name | Name<br>Name<br>Size<br>Size<br>Size<br>Size<br>Size |

# Local File System Layout Worksheet

|             |           |           | 1              |      |
|-------------|-----------|-----------|----------------|------|
| /olume Name | Component | Component | File System    | Size |
|             |           |           | /              |      |
|             |           |           | /usr           |      |
|             |           |           | /var           |      |
|             |           |           | /opt           |      |
|             |           |           | swap           |      |
|             |           |           | /globaldevices |      |
|             |           |           |                |      |
|             |           |           |                |      |
|             |           |           |                |      |
|             |           |           |                |      |

#### Non-mirrored root

| Device Name | File System    | Size |
|-------------|----------------|------|
|             | /              |      |
|             | /usr           |      |
|             | /var           |      |
|             | /opt           |      |
|             | swap           |      |
|             | /globaldevices |      |
|             |                |      |
|             |                |      |
|             |                |      |
|             |                |      |
|             |                |      |

## Disk Device Group Configurations Worksheet

| Disk grou  | p/diskset name                        |                              | -     |     |
|------------|---------------------------------------|------------------------------|-------|-----|
| Node name  | s (1)                                 | (2)                          | (3)   | (4) |
|            | (5)                                   | (6)                          | (7)   |     |
|            | Ordered priority?<br>Maximum number o | □ Yes □ No<br>of secondaries |       |     |
| Failback?  | 🗅 Yes                                 | ) No                         |       |     |
|            |                                       |                              |       |     |
| Dick groun | <i>I</i> diakaat nama                 |                              |       |     |
| Node names | (1)                                   | (2)                          | (3)   | (4) |
| Noue name: | (5)                                   | (6)                          | (7)   | (8) |
|            | Ordered priority?                     |                              | _ ('/ | (0) |
|            | Maximum number o                      | f secondaries                |       |     |
| Failback?  | 🗅 Yes 🗖                               | No                           |       |     |
|            |                                       |                              |       |     |
| Disk group | /diskset name                         |                              |       |     |
| Node names | s (1)                                 | . (2)                        | (3)   | (4) |
|            | (5)                                   | (6)                          | (7)   |     |
|            | Ordered priority?                     | 🗅 Yes 🗆 No                   |       |     |
|            | Maximum number o                      | f secondaries                |       |     |
| Failback?  | 🗅 Yes 🗅                               | No                           |       |     |

# Volume Manager Configurations Worksheet

| Name | Туре | Component | Component |
|------|------|-----------|-----------|
|      |      |           |           |
|      |      |           |           |
|      |      |           |           |
|      |      |           |           |
|      |      |           |           |
|      |      |           |           |
|      |      |           |           |
|      |      |           |           |
|      |      |           |           |
|      |      |           |           |
|      |      |           |           |
|      |      |           |           |
|      |      |           |           |
|      |      |           |           |
|      |      |           |           |
|      |      |           |           |
|      |      |           |           |
|      |      |           |           |
|      |      |           |           |
|      |      |           |           |
|      |      |           |           |
|      |      |           |           |
|      |      |           |           |

## **Metadevices Worksheet**

|             |           | Metan  | nirrors | Submi  | rrors |                | Physic | al Device |
|-------------|-----------|--------|---------|--------|-------|----------------|--------|-----------|
| File System | Metatrans | (Data) | (Log)   | (Data) | (Log) | Hot Spare Pool | (Data) | (Log)     |
|             |           |        |         |        |       |                |        |           |
|             |           |        |         |        |       |                |        |           |
|             |           |        |         |        |       |                |        |           |
|             |           |        |         |        |       |                |        |           |
|             |           |        |         |        |       |                |        |           |
|             |           |        |         |        |       |                |        |           |
|             |           |        |         |        |       |                |        |           |
|             |           |        |         |        |       |                |        |           |
|             |           |        |         |        |       |                |        |           |
|             |           |        |         |        |       |                |        |           |
|             |           |        |         |        |       |                |        |           |
|             |           |        |         |        |       |                |        |           |
|             |           |        |         |        |       |                |        |           |
|             |           |        |         |        |       |                |        |           |
|             |           |        |         |        |       |                |        |           |
|             |           |        |         |        |       |                |        |           |
|             |           |        |         |        |       |                |        |           |
|             |           |        |         |        |       |                |        |           |
|             |           |        |         |        |       |                |        |           |
|             |           |        |         |        |       |                |        |           |
|             |           |        |         |        |       |                |        |           |
|             |           |        |         |        |       |                |        |           |
|             |           |        |         |        |       |                |        |           |
|             |           |        |         |        |       |                |        |           |
|             |           |        |         |        |       |                |        |           |
|             |           |        |         |        |       |                |        |           |
|             |           |        |         |        |       |                |        |           |
|             |           |        |         |        |       |                |        |           |
|             |           |        |         |        |       |                |        |           |

# Failover Resource Types Worksheet

| Indicate the nodes on which the r | resource type will run |  |
|-----------------------------------|------------------------|--|
| Resource type name                | -                      |  |
| Node names                        |                        |  |
|                                   |                        |  |
| Resource type name                | _                      |  |
| Node names                        |                        |  |
|                                   |                        |  |
|                                   |                        |  |

## Failover Resource Groups Worksheet

| Resource group name                                                                | 9                                                           |                                               |                                                                 |
|------------------------------------------------------------------------------------|-------------------------------------------------------------|-----------------------------------------------|-----------------------------------------------------------------|
| (Must be unique within t                                                           | he cluster.)                                                |                                               |                                                                 |
| Function of this resource                                                          | group Contains                                              | s the NFS resource                            | 25                                                              |
| Failback? 🗅 Yes 🕅 No                                                               |                                                             |                                               |                                                                 |
| (Will this resource group                                                          | switch back to the p                                        | rimary node, after the                        | e primary node has failed                                       |
| and been restored?)                                                                |                                                             |                                               |                                                                 |
| lode names (1)                                                                     | (2)                                                         | (3)                                           | (4)                                                             |
| (ordered list)<br>(5)                                                              | (6)                                                         | (7)                                           | (8)                                                             |
| (Indicate the cluster node<br>be the primary, with othe<br>preference for becoming | es that may host this<br>rs being the second<br>primaries.) | resource group. The<br>aries. The order of th | e first node in this list should<br>e secondaries will indicate |
| Disk device groups upon                                                            | which this resource                                         | group depends                                 |                                                                 |
| (If the resources in this re<br>the subdirectory they sho                          | esource group need<br>ould use.)                            | to create files for adr                       | ministrative purposes, include                                  |
| /global/nfs/admin                                                                  |                                                             |                                               |                                                                 |
|                                                                                    |                                                             |                                               |                                                                 |

#### **Network Resource Worksheet**

| Resource name          |                         |
|------------------------|-------------------------|
| Resource group name    |                         |
| Resource type:         |                         |
| X Logical hostname     | Shared address          |
| Hostnames used         |                         |
|                        |                         |
| Network name           |                         |
| Adapter or NAFO group: |                         |
| Node name              | Adapter/NAFO group name |
|                        |                         |
|                        |                         |
|                        |                         |
|                        |                         |
|                        |                         |
|                        |                         |
|                        |                         |
|                        |                         |

#### Data service/other

Resource type name

Dependencies \_\_\_\_\_

Extension properties:

| Name | Value |
|------|-------|
|      |       |
|      |       |
|      |       |
|      |       |
|      |       |
|      |       |
|      |       |
|      |       |
|      |       |
|      |       |
|      |       |
|      |       |
|      |       |
|      |       |
|      |       |
|      |       |
| L    |       |

## HA Storage Application Resources Worksheet

| Resource group nam | ne                      |                       |              |  |
|--------------------|-------------------------|-----------------------|--------------|--|
| Resource type:     |                         |                       |              |  |
| Logical hostna     | ame Game Shared address | X Data service/       | other        |  |
| Hostnames used     |                         | Resource type name    | NW.HAStorage |  |
|                    |                         | Dependencies          |              |  |
| Network name       |                         | Extension properties: |              |  |
| Adapter or NAFO gr | oup:                    | Name                  | Value        |  |
| Node name          | Adapter/NAFO group name |                       |              |  |
|                    |                         |                       |              |  |
|                    |                         |                       |              |  |
|                    |                         |                       |              |  |
|                    |                         |                       |              |  |
|                    |                         |                       |              |  |
|                    |                         |                       |              |  |
|                    |                         |                       |              |  |
|                    |                         |                       |              |  |
|                    |                         |                       |              |  |
|                    |                         |                       |              |  |
|                    |                         |                       |              |  |
|                    |                         |                       |              |  |
|                    |                         |                       |              |  |
|                    |                         |                       |              |  |

## NFS Application Resources Worksheet

| Resource group nam  | e                       |                      |              |
|---------------------|-------------------------|----------------------|--------------|
| Resource type:      |                         |                      |              |
| Logical hostna      | me 🛛 Shared address     | 🕅 Data s             | ervice/other |
| Hostnames used      |                         | Resource type name   | e SUNW.NFS   |
|                     |                         | Dependencies         |              |
| Network name        |                         | Extension properties | 3:           |
| Adapter or NAFO gro | pup:                    | Name                 | Value        |
| Node name           | Adapter/NAFO group name |                      |              |
|                     |                         |                      |              |
|                     |                         |                      |              |
|                     |                         |                      |              |
|                     |                         |                      |              |
|                     |                         |                      |              |
|                     |                         |                      |              |
|                     |                         |                      |              |
|                     |                         |                      |              |
|                     |                         |                      |              |
|                     |                         |                      |              |
|                     |                         |                      |              |
|                     |                         |                      |              |
|                     |                         |                      |              |
|                     |                         |                      |              |

## Scalable Resource Types Worksheet

| Indicate the nodes on which the resourc | ce type will run |
|-----------------------------------------|------------------|
| (other than logical host or shared a    | address)         |
| Resource type nameSUNW.apache           |                  |
|                                         |                  |
| Node names                              |                  |
|                                         |                  |
|                                         |                  |
|                                         |                  |
| Resource type name                      |                  |
|                                         |                  |
| Node names                              |                  |
|                                         |                  |
|                                         |                  |
|                                         |                  |
|                                         |                  |

# Scalable Resource Groups Worksheet

| Resource group name                                                                                                    | web-rg                                                                                                    |                                                                                                    |                                                                                               |
|----------------------------------------------------------------------------------------------------|----------------------------------------------------------------------------------------------------|----------------------------------------------------------------------------------------------------|-----------------------------------------------------------------------------------------------|
| (Must be unique within the clu                                                                                                    | ıster.)                                                                                                    |                                                                                                    |                                                                                               |
| Function of this resource group                                                                                                    | <b>Contains the</b>                                                                                                    | e web server reso                                                                                                    | urces                                                                                         |
| Maximum number of primaries                                                                                                    | ·                                                                                                    |                                                                                                    |                                                                                               |
| Desired number of primaries                                                                                                    |                                                                                                    |                                                                                                    |                                                                                               |
| Failback? 🗆 Yes 🕱 No                                                                                                    |                                                                                                    |                                                                                                    |                                                                                               |
| (Will this resource group switcl                                                                                                    | h back to the primary r                                                                                                    | ode, after the primary                                                                                                    | node has failed                                                                               |
| Node names (1)                                                                                                    | (2)                                                                                                    | (3)                                                                                                    |                                                                                               |
| (5)                                                                                                    | (6)                                                                                                    |                                                                                                    |                                                                                               |
| Dependencies <u>sa-rg</u>                                                                                                    |                                                                                                    |                                                                                                    |                                                                                               |
| Dependencies <u>sa-rg</u><br>( <i>Does this resource depend u</i><br><b>Resource group name</b><br>( <i>Must be unique within the clu</i>                                                                                                    | pon another resource s<br><u>sa-rg</u><br>Ister.)                                                                                                    | group.)                                                                                                    | 050117205                                                                                     |
| Dependencies <u>sa-rg</u><br>( <i>Does this resource depend u</i><br><b>Resource group name</b><br>( <i>Must be unique within the clu</i><br>Function of this resource group                                                                                                    | pon another resource s<br>sa-rg<br>Ister.)<br>o Contains the s                                                                                                    | group.)<br>shared address re                                                                                                    | esources                                                                                      |
| Dependencies <u>sa-rg</u><br>( <i>Does this resource depend u</i> )<br><b>Resource group name</b><br>( <i>Must be unique within the clu</i> )<br>Function of this resource group<br>Maximum number of primaries                                                                                                    | pon another resource $\frac{5a-rg}{0}$ (Contains the s                                                                                                    | group.)<br>Shared address re                                                                                                    | esources                                                                                      |
| Dependencies <u>sa-rg</u><br>( <i>Does this resource depend u</i><br><b>Resource group name</b><br>( <i>Must be unique within the clu</i><br>Function of this resource group<br>Maximum number of primaries<br>Desired number of primaries                                                                                                    | pon another resource s<br>sa-rg<br>ster.)<br>Contains the s<br><u>1</u>                                                                                                    | group.)<br>Shared address re                                                                                                    | esources                                                                                      |
| Dependencies <u>sa-rg</u><br>( <i>Does this resource depend u</i> )<br><b>Resource group name</b><br>( <i>Must be unique within the clu</i> )<br>Function of this resource group<br>Maximum number of primaries<br>Desired number of primaries<br>Failback? Yes X No                                                                                                    | pon another resource $\frac{\text{sa-rg}}{\text{ster.}}$                                                                                                    | group.)<br><u>shared address</u> re                                                                                                    | esources                                                                                      |
| Dependencies <u>sa-rg</u><br>( <i>Does this resource depend u</i> ,<br><b>Resource group name</b><br>( <i>Must be unique within the clu</i><br>Function of this resource group<br>Maximum number of primaries<br>Desired number of primaries<br>Failback? I Yes X No<br>( <i>Will this resource group switch</i>                                                                                                    | pon another resource $\frac{sa-rg}{2}$<br>ister.)<br><b>Contains the s</b><br>$\frac{1}{1}$<br>h back to the primary r                                                                                                    | group.)<br>Shared address re<br>hode, after the primary                                                                                                    | esources<br>node has failed                                                                   |
| Dependencies <u>sa-rg</u><br>( <i>Does this resource depend u</i> )<br><b>Resource group name</b><br>( <i>Must be unique within the clu</i> )<br>Function of this resource group<br>Maximum number of primaries<br>Desired number of primaries<br>Failback? I Yes X No<br>( <i>Will this resource group switch</i> )<br>Node names (1)<br>( <i>ordered list</i> )                                                                                                    | pon another resource $\frac{5a-rg}{1}$                                                                                                    | group.)<br>Shared address re<br>bode, after the primary<br>(3)                                                                                                    | esources<br>node has failed<br>(4)                                                            |
| Dependencies       sa-rg         (Does this resource depend u)         Resource group name         (Must be unique within the clu         Function of this resource group         Maximum number of primaries         Desired number of primaries         Failback? □ Yes 🎗 No         (Will this resource group switch         Node names (1)                                                                                                    | pon another resource $\frac{sa-rg}{sa-rg}$                                                                                                    | group.)<br>Shared address re<br>node, after the primary<br>(3)                                                                                                    | esources<br>node has failed<br>(4)                                                            |
| Dependencies<br>(Does this resource depend u,<br>(Does this resource depend u,<br>Resource group name<br>(Must be unique within the clu<br>Function of this resource group<br>Maximum number of primaries<br>Desired number of primaries<br>Failback? □ Yes M No<br>(Will this resource group switch<br>Node names (1)<br>(ordered list)<br>(5)<br>(Indicate the cluster nodes to<br>be the primary, with others to<br>preference for becoming primeters (Compared Line) | pon another resource source so | group.)  Shared address restricted address restrict | esources<br>node has failed<br>(4)<br>(8)<br>ode in this list should<br>ndaries will indicate |
| Dependencies<br>(Does this resource depend u)<br>Resource group name<br>(Must be unique within the clu<br>Function of this resource group<br>Maximum number of primaries<br>Desired number of primaries<br>Failback? □ Yes X No<br>(Will this resource group switch<br>Node names (1)<br>(ordered list)<br>(5)<br>(Indicate the cluster nodes to<br>be the primary, with others to<br>preference for becoming prin                                                       | pon another resource source so | group.)<br>shared address re-<br>bode, after the primary<br>(3)<br>(7)<br>urce group. The first no<br>The order of the secor                                                                                                    | esources<br>node has failed<br>(4)                                                            |

#### Shared Address Resource Worksheet

| Resource group nai | me <u>sa-rg</u>         |                      |              |
|--------------------|-------------------------|----------------------|--------------|
| Resource type:     |                         |                      |              |
| Logical hostn      | ame XI Shared address   | 🗅 Data se            | ervice/other |
| Hostnames used _   |                         | Resource type name   | <u> </u>     |
| -                  |                         | Dependencies         |              |
| Network name       |                         | Extension properties | :            |
| Adapter or NAFO g  | proup:                  | Name                 | Value        |
| Node name          | Adapter/NAFO group name |                      |              |
|                    |                         |                      |              |
|                    |                         |                      |              |
|                    |                         |                      |              |
|                    |                         |                      |              |
|                    |                         |                      |              |
|                    |                         |                      |              |
|                    |                         |                      |              |
|                    |                         |                      |              |
|                    |                         |                      |              |
|                    |                         |                      |              |
|                    |                         |                      |              |
|                    |                         |                      |              |
|                    |                         |                      |              |
|                    |                         |                      |              |

## Scalable Application Resource Worksheet

| Resource name       | upuelle les             |                           |                     |
|---------------------|-------------------------|---------------------------|---------------------|
| Resource group name | e <u>web-rg</u>         |                           |                     |
| Resource type:      |                         |                           |                     |
| Logical hostna      | me 🛛 Shared address     | X Data service/othe       | er                  |
| Hostnames used      |                         | Resource type name SUNW   | .apache             |
|                     |                         | Dependencies              |                     |
| Network name        |                         | Extension properties:     |                     |
| Adapter or NAFO gro | pup:                    | Name                      | Value               |
| Node name           | Adapter/NAFO group name | -x Confdir_list           | /etc/apache         |
|                     |                         | -x Bin_dir                | /usr/apach<br>e/bin |
|                     |                         | -y Scalable               | TRUE                |
|                     |                         | -y Network_Resources_Used | web-server          |
|                     |                         |                           |                     |
|                     |                         |                           |                     |
|                     |                         |                           |                     |
|                     |                         |                           |                     |
|                     |                         |                           |                     |
|                     |                         |                           |                     |
|                     |                         |                           |                     |
|                     |                         |                           |                     |
|                     |                         |                           |                     |
|                     |                         |                           |                     |
|                     |                         |                           |                     |

# **Configuring Multi-Initiator SCSI**

This appendix contains information that can be used to configure multiinitiator SCSI storage devices including the Sun StorEdge MultiPack and SunStorEdge D1000 storage arrays.

#### **Multi-Initiator Overview**

This section applies only to SCSI storage devices and not to Fibre Channel storage used for the multihost disks.

In a standalone server, the server node controls the SCSI bus activities using the SCSI host adapter circuit connecting this server to a particular SCSI bus. This SCSI host adapter circuit is referred to as the *SCSI initiator*. This circuit initiates all bus activities for this SCSI bus. The default SCSI address of SCSI host adapters in Sun systems is 7.

Cluster configurations share storage between multiple server nodes. When the cluster storage consists of singled-ended or differential SCSI devices, the configuration is referred to as multi-initiator SCSI. As this terminology implies, more than one SCSI initiator exists on the SCSI bus.

The SCSI specification requires that each device on a SCSI bus has a unique SCSI address. (The host adapter is also a device on the SCSI bus.) The default hardware configuration in a multi-initiator environment results in a conflict because all SCSI host adapters default to 7.

To resolve this conflict, on each SCSI bus, leave one of the SCSI host adapters with the SCSI address of 7, and set the other host adapters to unused SCSI addresses. Proper planning dictates that these "unused" SCSI addresses include both currently and eventually unused addresses. An example of addresses unused in the future is the addition of storage by installing new drives into empty drive slots. In most configurations, the available SCSI address for a second host adapter is 6.

You can change the selected SCSI addresses for these host adapters by setting the scsi-initiator-id Open Boot PROM (OBP) property. You can set this property globally for a node or on a per-host-adapter basis. Instructions for setting a unique scsi-initiator-id for each SCSI host adapter are included in the chapter for each disk enclosure in the *Sun Cluster 3.0 Hardware Guide*.

#### Installing a StorEdge MultiPack

This section provides the procedure for an initial installation of a StorEdge MultiPack enclosure.

Use this procedure to install a StorEdge MultiPack enclosure in a cluster prior to installing the Solaris Operating Environment and Sun Cluster software. Perform this procedure in conjunction with the procedures in *Sun Cluster 3.0 Installation Guide* and your server hardware manual.

1. Ensure that each device in the SCSI chain has a unique SCSI address.

The default SCSI address for host adapters is 7. Reserve SCSI address 7 for one host adapter in the SCSI chain. This procedure refers to the host adapter you choose for SCSI address 7 as the host adapter on the second node. To avoid conflicts, in Step 7 you will change the scsiinitiator-id of the remaining host adapter in the SCSI chain to an available SCSI address. This procedure refers to the host adapter with an available SCSI address as the host adapter on the first node. Depending on the device and configuration settings of the device, either SCSI address 6 or 8 is usually available.

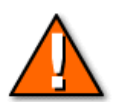

**Caution** – Even though a slot in the enclosure might not be in use, you should avoid setting the scsi-initiator-id for the first node to the SCSI address for that disk slot. This precaution minimizes future complications if you install additional disk drives.

For more information, see the *OpenBoot 3.x Command Reference Manual* and the labels inside the storage device.

2. Install the host adapters in the nodes that will be connected to the enclosure.

For the procedure on installing host adapters, see the documentation that shipped with your nodes.

3. Connect the cables to the enclosure, as shown in Figure B-1.

Make sure that the *entire* SCSI bus length to each enclosure is less than 6 meters. This measurement includes the cables to both nodes, as well as the bus length internal to each enclosure, node, and host adapter. Refer to the documentation that shipped with the enclosure for other restrictions regarding SCSI operation.

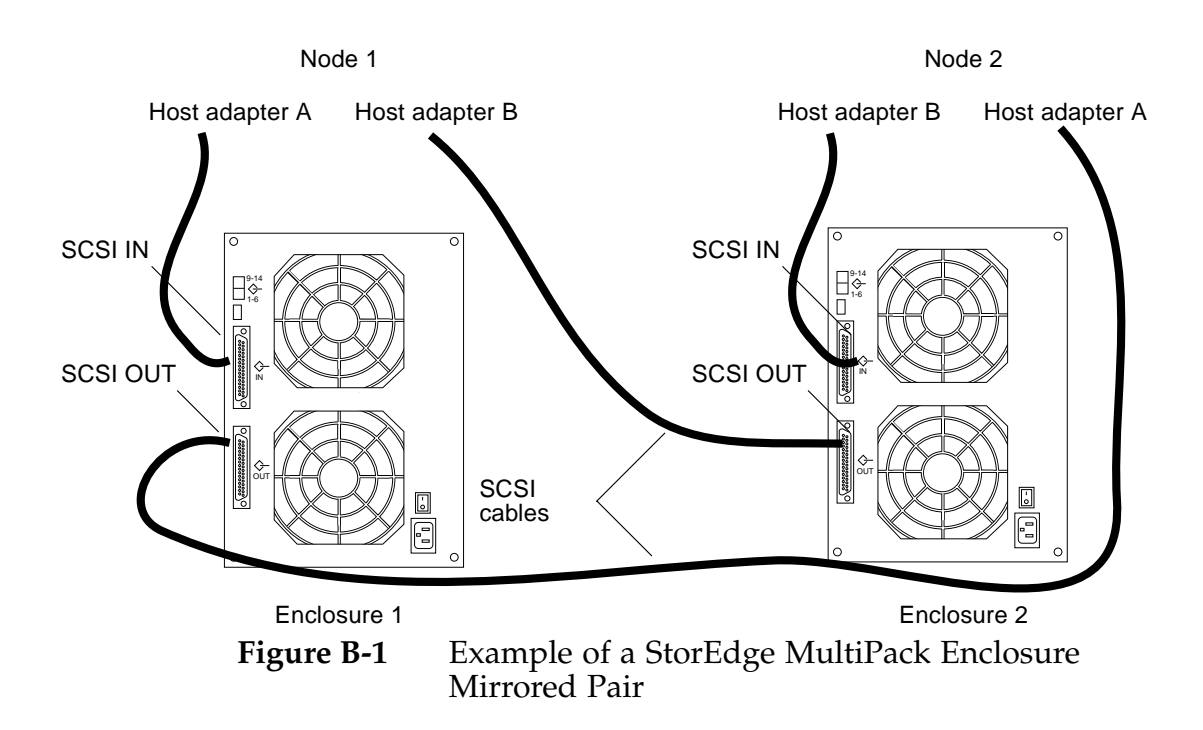

- 4. Connect the AC power cord for each enclosure of the pair to a different power source.
- 5. Without allowing the node to boot, power on the first node. If necessary, abort the system to continue with OpenBoot PROM Monitor tasks.
- 6. Find the paths to the host adapters.

#### ok show-disks

Identify and record the two controllers that will be connected to the storage devices, and record these paths. Use this information to change the SCSI addresses of these controllers in the nvramrc script. Do not include the /sd directories in the device paths.

7. Edit the nvramrc script to set the scsi-initiator-id for the host adapter on the first node.

For a list of nvramrc editor and nvedit keystroke commands, see the "NVRAMRC Editor and NVEDIT Keystroke Commands" on page B-11.

The following example sets the scsi-initiator-id to 6. The OpenBoot PROM Monitor prints the line numbers (0:, 1:, and so on).

```
nvedit
0: probe-all
1: cd /sbus@lf,0/
2: 6 encode-int " scsi-initiator-id" property
3: device-end
4: cd /sbus@lf,0/SUNW,fas@2,8800000
5: 6 encode-int " scsi-initiator-id" property
6: device-end
7: install-console
8: banner <Control C>
ok
```

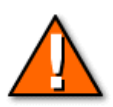

**Caution** – Insert exactly one space after the first double quote and before scsi-initiator-id.

8. Store the changes.

The changes you make through the nvedit command are done on a temporary copy of the nvramrc script. You can continue to edit this copy without risk. After you complete your edits, save the changes. If you are not sure about the changes, discard them.

• To discard the changes, type:

```
ok nvquit
ok
```

• To store the changes, type:

```
ok nvstore
ok
```

9. Verify the contents of the nvramrc script you created in Step 7.

```
ok printenv nvramrc
nvramrc = probe-all
cd /sbus@lf,0/
6 encode-int " scsi-initiator-id" property
device-end
cd /sbus@lf,0/SUNW,fas@2,8800000
6 encode-int " scsi-initiator-id" property
device-end
install-console
banner
ok
```

10. Instruct the OpenBoot PROM Monitor to use the nvramrc script.

ok **setenv use-nvramrc? true** use-nvramrc? = true ok

- 11. Without allowing the node to boot, power on the second node. If necessary, abort the system to continue with OpenBoot PROM Monitor tasks.
- 12. Verify that the scsi-initiator-id for the host adapter on the second node is set to 7.

ok cd /sbus@1f,0/SUNW,fas@2,8800000 ok .properties scsi-initiator-id 0000007 ...

13. Continue with the Solaris Operating Environment, Sun Cluster software, and volume management software installation tasks.

For software installation procedures, see Sun Cluster 3.0 Installation Guide.

### Installing a StorEdge D1000 Disk Array

This section provides the procedure for an initial installation of a StorEdge D1000 disk array.

Use this procedure to install a StorEdge D1000 disk array in a cluster prior to installing the Solaris Operating Environment and Sun Cluster software. Perform this procedure in conjunction with the procedures in the *Sun Cluster 3.0 Installation Guide* and your server hardware manual.

1. Ensure that each device in the SCSI chain has a unique SCSI address.

The default SCSI address for host adapters is 7. Reserve SCSI address 7 for one host adapter in the SCSI chain. This procedure refers to the host adapter you choose for SCSI address 7 as the host adapter on the second node. To avoid conflicts, in Step 7 you change the scsi-initiator-id of the remaining host adapter in the SCSI chain to an available SCSI address. This procedure refers to the host adapter with an available SCSI address as the host adapter on the first node. SCSI address 6 is usually available.

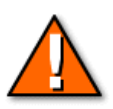

**Caution** – Even though a slot in the enclosure might not be in use, you should avoid setting the scsi-initiator-id for the first node to the SCSI address for that disk slot. This precaution minimizes future complications if you install additional disk drives.

For more information, see the *OpenBoot 3.x Command Reference Manual* and the labels inside the storage device.

2. Install the host adapters in the node that will be connected to the disk array.

For the procedure on installing host adapters, see the documentation that shipped with your nodes.

3. Connect the cables to the disk arrays, as shown in Figure B-2.

Make sure that the *entire* bus length connected to each disk array is less than 25 meters. This measurement includes the cables to both nodes, as well as the bus length internal to each disk array, node, and the host adapter.

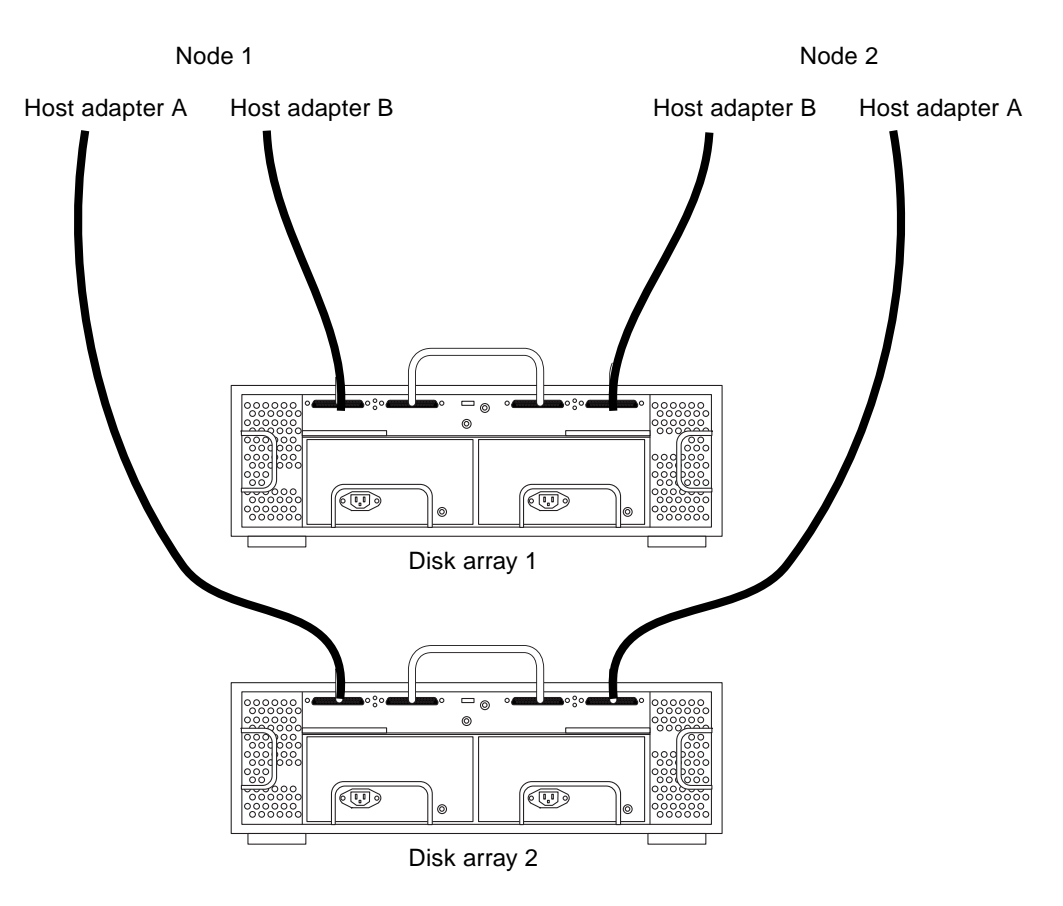

**Figure B-2** Example of a StorEdge D1000 Disk Array Mirrored Pair

- 4. Connect the AC power cord for each disk array of the pair to a different power source.
- 5. Power on the first node and the disk arrays.
- 6. Find the paths to the host adapters.

ok show-disks

Identify and record the two controllers that will be connected to the storage devices and record these paths. Use this information to change the SCSI addresses of these controllers in the nvramrc script. Do not include the /sd directories in the device paths.

7. Edit the nvramrc script to change the scsi-initiator-id for the host adapter on the first node.

For a list of nvramrc editor and nvedit keystroke commands, see the "NVRAMRC Editor and NVEDIT Keystroke Commands" on page B-11.

The following example sets the scsi-initiator-id to 6. The OpenBoot PROM Monitor prints the line numbers (0:, 1:, and so on).

```
nvedit
```

| 0:         | probe-all                                  |
|------------|--------------------------------------------|
| 1:         | cd /sbus@lf,0/QLGC,isp@3,10000             |
| 2:         | 6 encode-int " scsi-initiator-id" property |
| 3:         | device-end                                 |
| 4:         | cd /sbus@lf,0/                             |
| 5 <b>:</b> | 6 encode-int " scsi-initiator-id" property |
| 6:         | device-end                                 |
| 7:         | install-console                            |
| 8:         | banner [Control C]                         |
| ok         |                                            |

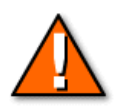

**Caution** – Insert exactly one space after the first double quote and before scsi-initiator-id.

8. Store or discard the changes.

The edits are done on a temporary copy of the nvramrc script. You can continue to edit this copy without risk. After you complete your edits, save the changes. If you are not sure about the changes, discard them.

• To store the changes, type:

```
ok nvstore
ok
```

• To discard the changes, type:

```
ok nvquit
ok
```

9. Verify the contents of the nvramrc script you created in Step 7.

```
ok printenv nvramrc
nvramrc = probe-all
cd /sbus@lf,0/QLGC,isp@3,10000
6 encode-int " scsi-initiator-id" property
device-end
cd /sbus@lf,0/
6 encode-int " scsi-initiator-id" property
device-end
install-console
banner
ok
```

10. Instruct the OpenBoot PROM Monitor to use the nvramrc script.

ok **setenv use-nvramrc? true** use-nvramrc? = true ok

- 11. Without allowing the node to boot, power on the second node. If necessary, abort the system to continue with OpenBoot PROM Monitor tasks.
- 12. Verify that the scsi-initiator-id for each host adapter on the second node is set to 7.

```
ok cd /sbus@lf,0/QLGC,isp@3,10000
ok .properties
scsi-initiator-id 0000007
differential
isp-fcode 1.21 95/05/18
device_type scsi
...
```

13. Continue with the Solaris Operating Environment, Sun Cluster software, and volume management software installation tasks.

For software installation procedures, see the *Sun Cluster 3.0 Installation Guide*.
# NVRAMRC Editor and NVEDIT Keystroke Commands

The OBP Monitor builds its own device tree based on the devices attached to the system when the boot sequence is invoked. The OBP Monitor has a set of default aliases for the commonly occurring devices in the system.

An nvramrc script contains a series of OBP commands that are executed during the boot sequence. The procedures in this guide assume that this script is empty. If your nvramrc script contains data, add the entries to the end of the script. To edit an nvramrc script or merge new lines in an nvramrc script, you must use nvedit editor and nvedit keystroke commands.

Table B-1 and Table B-2 list useful nvedit editor and nvedit keystroke commands. For an entire list of nvedit editor and nvedit keystroke commands, see the *OpenBoot 3.x Command Reference Manual*.

.

| Command   | Description                                                                                                    |
|-----------|----------------------------------------------------------------------------------------------------|
| nvedit    | Enter the nvramc editor. If the data remains in the temporary buffer from a previous nvedit session, resume editing previous contents. Otherwise, read the contents of nvramrc into the temporary buffer and begin editing it. This command works on a buffer, and you can save the contents of this buffer by using the nvstore command. |
| nvstore   | Copy the contents of the temporary buffer to nvramrc and discard the contents of the temporary buffer.                                                                                                    |
| nvquit    | Discard the contents of the temporary buffer, without writing it to nvramrc. Prompt for confirmation.                                                                                                    |
| nvrecover | Attempts to recover the content of the nvramrc if the content was lost as a result of the execution of set-<br>defaults, then enters the nvramrc editors as with nvedit. This command fails if nvedit is executed between the time the content of nvramrc was lost and the time the content of the nvramrc was executed.                  |
| nvrun     | Executes the contents of the temporary buffer.                                                                                                    |

| Keystroke  | Description                                                            |
|------------|------------------------------------------------------------------------|
| ^A         | Move to the beginning of the line.                                     |
| <b>^</b> B | Move backward one character.                                           |
| ^C         | Exit the script editor.                                                |
| ^F         | Move forward one character.                                            |
| ^K         | Delete until end of line.                                              |
| ^L         | List all lines.                                                        |
| ^N         | Move to the next line of the nvramrc editing buffer.                   |
| ^0         | Insert a new line at the cursor position and stay on the current line. |
| ^P         | Move to the previous line of the nvramrc editing buffer.               |
| ^R         | Replace the current line.                                              |
| Delete     | Delete previous character.                                             |
| Return     | Insert a new line at the cursor position and advance to the next line. |

#### Table B-2 NVEDIT Keystroke Commands

# Sun Cluster Administrative Command Summary

This appendix contains brief overviews of the Sun Cluster 3.0 command formats and examples.

### **Command Overview**

Sun Cluster 3.0 comes with a number of commands and utilities that you can use to administer the cluster. Refer the man pages for more detailed information on each of these commands and utilities.

The SC 3.0 administrative commands and utilities are:

- scinstall Installs cluster software and initializes cluster nodes
- scconf Updates the Sun Cluster software configuration
- scsetup Interactive Sun Cluster configuration tool
- sccheck Checks and validates Sun Cluster configuration
- scstat Displays the current status of the Cluster
- scgdevs Administers the global device namespace
- scdidadm Disk ID configuration and administration utility
- scshutdown Utility to shutdown a cluster
- scrgadm Manages registration and configuration of resource types, resources, and resource groups
- scswitch Performs ownership or state changes of Sun Cluster resource groups and disk device groups
- pnmset Sets up and updates the configuration for PNM
- pnmstat Reports status for NAFO groups managed by PNM
- pnmptor, pnmrtop Maps pseudo adapter to real adapter name (pnmptor) or real adapter to pseudo adapter name (pnmrtop) in NAFO groups
- ccp Cluster control panel (administrative console)
- cconsole, ctelnet, crlogin Multi-window, multi-machine remote administration console tools

#### The scinstall Utility

Used to install Sun Cluster software and initialize new cluster nodes. When run with no arguments, scinstall(1M) runs in an interactive fashion, presenting the user with menus and prompts to perform its tasks. scinstall can also be run in a non-interactive mode by supplying the proper command line arguments.

The scinstall utility is located in the SunCluster\_3\_0/Tools directory of the Sun Cluster 3.0 CDROM, or in /usr/cluster/bin on a node where Sun Cluster has already been installed.

All forms of scinstall affect only the node it is run on.

#### **Command Formats**

• To run scinstall interactively:

scinstall

• To install Sun Cluster software and/or initialize a node as a new Sun Cluster member:

```
scinstall -i [-k] [-d <cdimage_dir>] [-s <srvc>,...]
[-N <clusternode>
       [-C <clustername>]
       [-T <authentication_options>]
       [-G {<special> | <filesystem>} ]
       [-A <adapter_options>]
```

```
[-B <junction_options>]
[-m <cable options>]
```

```
[-w [<netaddr_options>]
```

- ]
- To upgrade a Sun Cluster node:

```
scinstall -u [-d <cdimage_dir>] [-s <srvc>,...]
    [-N <clusternode>
       [-C <clustername>]
       [-G{<special> | <filesystem>]
       [-T authenticaion_options]
    ]
```

• To setup a Sun Cluster install server (copies the CD-ROM image to an install directory):

scinstall -a <install\_dir> [-d <cdimage\_dir>]

• To establish the given nodename as an installation client of the install server:

```
scinstall -c <jumpstart_dir> -h <nodename>
    [-d <cdimage_dir>] [-s <srvc>,...]
    [-N <clusternode>
    [-C <clustername>]
    [-G {<special> | <filesystem>}]
    [-T <authentication_options>]
    [-A <adapter_options>]
    [-B <junction_options>]
    [-m <cable_options>]
    [-w <netaddr_options>]
```

• To print the release and package version information:

```
scinstall -p [-v]
```

#### The scconf Command

Use the scconf(1M) command to manage the cluster software configuration. Use it to add new items to the configuration, change the properties of already configured items and remove items from the configuration. You can run the scconf command from any node that is a member of the cluster (and is usually only run on one node). Items that scconf manages include:

- Quorum options
- Disk device groups (SDS disksets, VxVM disk groups or global raw devices)
- The name of the cluster
- Adding or removing cluster nodes
- Cluster transport adapters, junctions and cables
- Private host names for the nodes (host name used over the cluster transport)
- Node authentication options

When used with the -p option, scconf prints the current cluster configuration.

The scconf command is located in the /usr/cluster/bin directory.

#### **Command Formats**

To add or initialize a new item to the software configuration (for example, a new node, transport adapter, junction or cable, quorum device, device group or authentication option):

```
scconf -a [-Hv] [-h <node_options>]
    [-A <adapter_options>]
    [-B <junction_options>]
    [-m <cable_options>]
    [-p <privatehostname_options>]
    [-q <quorum_options>] [-D <devicegroup_options>]
    [-T <authentication_options>]
```

• To change the options for an existing item in the software configuration (that is, the cluster name, a transport adapter, junction or cable, the private hostnames, quorum devices, device groups options and authentication options):

```
scconf -c [-Hv] [-c <cluster_options][-A <adapter_options>]
    [-B <junction_options>] [-m <cable_options>]
    [-P <privatehostname_options>]
    [-q <quorum_options>]
    [-D <devicegroup_options>]
    [-T <authentication_options>]
```

• To remove an item from the software configuration (that is, a node, adapter, junction, cable, quorum device, device group or authentication):

```
scconf -r [-Hv] [-h <node_options>] [-A <adapter_options>]
    [-B <junction_options>]
    [-m <cable_options>] [-q <quorum_options>]
    [-D <devicegroup_options>]
    [-T <authentication_options>]
```

• To print out the current configuration:

scconf -p [-Hv}

• To print help information about the command options:

scconf [-H]

Each form of the command accepts a -H option. If present, this option causes scconf to print help information (specific to the form of the command used) and ignore any other options given.

#### **Command Example**

Adds a new adapter, hme3, on node venus

```
# scconf -a -A trtype=dlpi,name=hme3,node=venus
```

#### The scsetup Utility

The scsetup utility is an interactive, menu-driven utility that can perform most of the postinstallation cluster configuration tasks that are handled by scconf.scsetup. It should be run immediately after the cluster software has been installed and all nodes have joined the cluster (scsetup automatically detects the new installation and prompt for the proper quorum configuration information).

You can run the scsetup utility from any node of the cluster.

#### **Command Example**

#### # scsetup

```
*** Main Menu ***
Please select from one of the following options:
    1) Quorum
    2) Cluster interconnect
    3) Private hostnames
    4) Device groups
    5) New nodes
    6) Other cluster properties
    ?) Help with menu options
    e) Exit
Option:
```

#### The sccheck Utility

The sccheck utility, when run on a node of the cluster (can be run on any node currently in the cluster) checks the validity of the cluster configuration. It checks to make sure that the basic configuration of the cluster is correct and consistent across all nodes.

#### **Command Format**

Options can be given to sccheck to invoke a brief check, print verbose messages, suppress warning messages or to perform the check on only certain nodes of the cluster.

sccheck [-bvW] [-h <hostlist>

- -b : perform a brief check
- -v : verbose mode
- -W : disable warnings
- -h : Run check on specific hosts

#### **Command Example**

#### # sccheck -v

```
vfstab-check: CHECKED - Check for node id
vfstab-check: CHECKED - Check for node id
vfstab-check: CHECKED - Check for
/global/.devices/node@<id>
vfstab-check: CHECKED - Check for mount point
vfstab-check: CHECKED - Check for identical global entries
vfstab-check: CHECKED - Check for option 'syncdir'
vfstab-check: CHECKED - Check for physical connectivity
vfstab-check: CHECKED - Check for option 'logging' for raw
device
vfstab-check: CHECKED - vfstab check completed.
```

## The $\operatorname{scstat}$ Command

The scstat command prints the current status of various cluster components. You can use it to display the following information:

- The cluster name
- List of cluster members
- Status of each cluster member
- Status of resource groups and resources
- Status of every path in the cluster interconnect
- Status of every disk device group
- Status of every quorum device

#### **Command Format**

| scstat | -[-DWgnpq] | [-h | node] |
|--------|------------|-----|-------|
|--------|------------|-----|-------|

- -D Disk group status
- -W interconnect status,
- -g resource group status,
- -n node status,
- -p all components status,
- -q quorum device status

#### **Command Example**

| # scstat -g           |                 |
|-----------------------|-----------------|
| Resource Group        |                 |
| Resource Group Name:  | netscape-rg     |
| Status                |                 |
| Node Name:            | venus           |
| Resource Group State: | Online          |
| Node Name:            | mars            |
| Resource Group State: | Offline         |
| Resource              |                 |
| Resource Name:        | netscape-server |
| Status                |                 |
| Node Name:            | venus           |

| Resource Monitor Status/Message:<br>SharedAddress online                  | Online -      |
|---------------------------------------------------------------------------|---------------|
| Resource State:                                                           | Online        |
| Node Name:                                                                | mars          |
| Resource Monitor Status/Message:<br>SharedAddress offline                 | Offline -     |
| Resource State:                                                           | Offline       |
| Resource Group Name:<br>Status                                            | netscape-rg-2 |
| Node Name:                                                                | venus         |
| Resource Group State:                                                     | Online        |
| Node Name:                                                                | mars          |
| Resource Group State:                                                     | Online        |
| Resource                                                                  |               |
| Resource Name:                                                            | netscape-res  |
| Status                                                                    |               |
| Node Name:                                                                | venus         |
| Resource Monitor Status/Message:                                          | Online -      |
| Successfully started Netscape for resource <netscape-res>.</netscape-res> | Web Server    |
| Resource State:                                                           | Online        |
| Node Name:                                                                | mars          |
| Resource Monitor Status/Message:                                          | Online -      |
| Successfully started Netscape for resource <netscape-res>.</netscape-res> | Web Server    |
| Resource State:                                                           | Online        |

#### The scgdevs Utility

Use the scgdevs utility to manage the global devices namespace. The global devices namespace is mounted under /global and consists of a set of symbolic links to physical device files.

By calling scgdevs, an administrator can attach new global devices (such as a tape drive, CD-ROM drive, or disk drive) to the global devices namespace without requiring a system reboot. The drvconfig, disks, tapes, or devlinks commands must be run prior to running scgdevs. Also run devfsadm before running scgdevs.

This command should be run on the node (the node must be a current cluster member) where the new device is being installed.

#### **Command Example**

```
# drvconfig
# disks
# devfsadm
# scgdevs
Configuring DID devices
Configuring the /dev/global directory (global devices)
obtaining access to all attached disks
reservation program successfully exiting
```

#### The scdidadm Command

Use the scdidadm command to administer the DID pseudo device driver. It can create driver configuration files, modify entries in the configuration file, load the current configuration files into the kernel and list the mapping between DID devices and the physical devices.

Run the scdidadm command during cluster startup to initialize the DID driver. It is also used by the scgdevs command to update the DID driver. The primary use of the scdidadm command by administrator is to list the current DID device mappings.

#### **Command Formats**

The scdidadm command runs from any node of the cluster.

• To perform a consistency check against the kernel representation of the devices and the physical devices:

scdidadm -c

• To remove all DID references to underlying devices that have been detached from the current node (use after running the normal Solaris device commands to remove references to non-existent devices):

scdidadm -C

• To print out the DID device mappings:

```
scdidadm -1 | -L [-h] [-o <fmt>,...] [<path> |
<DID_instance>]
   fmt can be instance, path, fullpath, host, name,
fullname, diskid or asciidiskid
```

• To reconfigure the DID database to add any new devices (this is performed by scgdevs):

scdidadm -r

• To replace a disk device in the DID database:

scdidadm -R <path> | <DID\_instance>

• To run scgdevs on each member of the cluster:

scdidadm -S

• To initialize and load the DID configuration into the kernel:

scdidadm -ui

• To print the version number of this program:

scdidadm -v

## Command Example

| <pre># scdidadm -hlo instance,host,path,name</pre> |                  |             |  |  |  |
|----------------------------------------------------|------------------|-------------|--|--|--|
| Instance Host                                      | Physical Path    | Pseudo Path |  |  |  |
| 1 venus                                            | /dev/rdsk/c0t0d0 | d1          |  |  |  |
| 2 venus                                            | /dev/rdsk/c1t2d0 | d2          |  |  |  |
| 3 venus                                            | /dev/rdsk/c1t3d0 | d3          |  |  |  |
| 4 venus                                            | /dev/rdsk/c1t4d0 | d4          |  |  |  |
| 5 venus                                            | /dev/rdsk/c1t5d0 | d5          |  |  |  |
| 6 venus                                            | /dev/rdsk/c2t2d0 | d6          |  |  |  |
| 7 venus                                            | /dev/rdsk/c2t3d0 | d7          |  |  |  |
| 8 venus                                            | /dev/rdsk/c2t4d0 | d8          |  |  |  |
| 9 venus                                            | /dev/rdsk/c2t5d0 | d9          |  |  |  |

### The scswitch Command

Use the scswitch command to perform the following tasks:

- Switch resource groups or disk device groups to new primary nodes: scswitch -z ...
- Bring resource groups or disk device groups online or offline: scswitch -z ... or scswitch -m ...
- Restart a resource group on a node: scswitch -R ...
- Enable or disable resources and resource monitors: scswitch -e|-n ...
- Switch resource groups to or from an "unmanaged" state: scswitch -o|-u ...
- Clear error flags on resources (scswitch -c ...)
- Bring resource group offline on all nodes: scswitch -F -g ....
- Enable all resources, make resource group managed, and bring resource group online on default master(s): scswitch -Z -g [optional]...

The scswitch command runs on any node of the cluster.

#### **Command Formats**

To switch the primary for a resource group (or bring the resource group online if it is not online on any node):

```
scswitch -z -g <resource_grp>[,<resource_grp>...] -h
<node>[,<node>...]
```

To switch the primary for a disk device group (or bring the disk device group online if it is currently offline):

```
scswitch -z -D <device_group_name>[,<device_group_name>...]
-h <node>[,<node>...]
```

To place a resource group offline:

```
scswitch -z -g <resource_grp>[,<resource_grp>...] -h ""
```

To place a disk device group offline (places the disk device group into "maintenance mode"):

scswitch -m -D <device\_group\_name>[,<device\_group\_name>...]

To restart a resource group on a node:

```
scswitch -R -g <resource_group>[,<resource_group>...] -h
<node>[,<node>...]
```

To enable a resource or resource monitor:

scswitch -e [-M] -j <resource>[,<resource>...]

To disable a resource or resource monitor:

scswitch -n [-M] -j <resource>[,<resource>...]

To make a resource group "managed" (that is, bring the resource group under cluster control):

```
scswitch -o -g <resource_grp>[,<resource_grp>...]
```

To make a resource group "unmanaged" (that is, take the resource group away from cluster control):

scswitch -u -g <resource\_grp>[,<resource\_grp>...]

To clear a resource's error flags:

```
scswitch -c -h <node>[,<node>...] -j
<resource>[,<resource>...] -f <flag_name>
(flag_name can be: BOOT_FAILED, UPDATE_FAILED, INIT_FAILED,
FINI_FAILED, or STOP_FAILED)
```

Before clearing a STOP\_FAILED flag, make sure that the data service is actually down.

**Note –** Only STOP\_FAILED is currently implemented.

### The scshutdown Command

Use the scshutdown command to shut down the entire cluster. It runs from any active cluster node.

When shutting down the cluster, scshutdown performs the following tasks:

- 1. Places all of the functioning resource groups on the cluster into an offline state. If any of the transitions fail, scshutdown aborts.
- 2. Unmounts all of the cluster file systems. If any of the unmounts fail, scshutdown aborts.
- 3. Shuts down all of the active device services. If any of the transitions fail, scshutdown aborts.
- 4. Runs /usr/sbin/init 0 on all nodes.

## **Command Format**

• To shutdown all nodes in the cluster:

```
scshutdown [-g <grace_period>] [-y] [<message>]
```

## Command Example

Use the following command to shut down a cluster in 60 seconds and issue a warning message.

```
# scshutdown -y -g 60 "Log Off Now"
```

#### The scrgadm Command

Use the scrgadm command for the following tasks:

- Add, change, or remove resource types
- Create or change the properties of or remove resource groups
- Add or change the properties of or remove resources within resource groups, including logical host name or shared address resources
- Print the properties of resource groups and their resources

The scrgadm command runs on any node that is a member of the cluster.

#### **Command Formats**

• To register a resource type:

```
scrgadm -a -t <resource_type_name> [-h
<RT_installed_node_list]
   [-f <registration_file_path>]
```

• To deregister a resource type:

scrgadm -r -t <resource\_type\_name>

• To create a new resource group:

```
scrgadm -a -g <RG_name> [-h <nodelist>] [-y
<property=value> [...]]
```

Use -y Maximum\_primaries=n to create a scalable resource group.

• To add a logical host name or shared address resource to a resource group:

```
scrgadm -a -g <RG_name> -l <hostnamelist> [-n
<netiflist>]
```

• To add a resource to a resource group:

```
scrgadm -a -j <resource_name> -t <resource_type_name> -
g <RG_name>
[-y <property=value> [...]] [-x
<extension_property=value> [...]]
```

• To change the properties of a resource group:

```
scrgadm -c -g <RG_name> -y <property=value> [-y
<property=value>]
```

• To change the properties of a resource:

```
scrgadm -c -j <resource_name> [-y <property=value>
[...]]
    [-x <extension_property=value> [...]]
```

• To remove a resource from a resource group:

scrgadm -r -j <resource\_name>

A resource must be disabled (using scswitch -n) before it can be removed.

• To remove a resource group:

scrgadm -r [-L -S] -g <RG\_name>

Before removing a resource group, perform the following steps:

1. Place the resource group offline:

scswitch -z -g <RG\_name> -h ""

2. Disable all resources:

scswitch -n -j <resource\_name>

3. Remove all resources:

scrgadm -r -j <resource\_name>

4. Make the resource group unmanaged:

scswitch -u -g <RG\_name>

• To print out the resource types, resource groups and resources (and their properties) in the cluster:

scrgadm -p[v[v]]

The additional –v flags provide more verbose output.

#### The pnmset Utility

Use the pnmset utility to configure NAFO groups on a node. It can be used to:

- Create, change, or remove a NAFO group
- Migrate IP addresses from the active adapter to a configured standby adapter
- Print out the current NAFO group configuration

You can run the pnmset utility interactively or, if backup groups have already been configured, non-interactively.

The pnmset utility only affects the node it is run on. It must be run separately on each node of the cluster.

#### **Command Formats**

• To create NAFO groups (initial setup):

pnmset [-f <filename>] [-n[-t]] [-v]

Where:

```
-f <filename> indicates a filename to save or read the configuration to/from (see pnmconfig(4)). Default is /etc/cluster/pnmconfig.
```

-n Do not run interactively, instead read configuration file for NAFO group information (see pnmconfig(4) for file format)

-t Do not run a test of the interfaces before configuring the NAFO groups (only valid with the -n option)

-v Do not start or restart the pnmd daemon, verify only. Any new groups will not be active until the daemon is restarted. • To reconfigure PNM (after the PNM service has already been started):

pnmset -c <NAFO\_group> -o <subcommand> [<subcommand args> ...]

Subcommands:

create [<adp1> <adp2> ...] - creates a new NAFO group

delete - deletes the NAFO group

add <adp> - adds the specified adapter to the NAFO group

remove <adp> - removes the specified adapter from the NAFO group

switch <adp> - moves the IP addresses from the current live adapter to the specified adapter

• To print out the current NAFO group configuration:

pnmset -p

#### The primitat Command

The pnmstat command reports the current status of the NAFO groups configured on a node. It reports the following information:

- Status of the NAFO groups:
  - a. OK The NAFO group(s) are working
  - b. DOUBT The NAFO group(s) are currently in a transition state. PNM has not determined if the group is healthy or down.
  - c. DOWN The NAFO group is down, no adapters in the group are capable of hosting the configured IP addresses.
- Seconds since last failover
- Currently active adapter

If run without any arguments, pnmstat displays the overall status of PNM on the node. When run with a specific NAFO group (-c) or with the -l option it displays all three statistics.

The primitat command reports only on the node it is run on unless the -h option is given, in which case it reports the NAFO group status on the specified host.

#### **Command Formats**

• To report the general status of PNM on a node:

pnmstat

- To report the status of all the NAFO groups on a node:
   pnmstat -1
- To report the status of a particular NAFO group on a node: pnmstat -c <NAFO\_group>
- To report the status of the NAFO groups on another node:

pnmstat -h <host> [-s] [-c <NAFO\_group>] [-1]

The -s option indicates that the cluster interconnect should be used instead of the public network.

# **Command Examples**

#### # pnmstat

OK

#### # pnmstat -c nafo0

OK NEVER hme0

#### # pnmstat -1

| group | adapters | status | fo_time | act_adp |
|-------|----------|--------|---------|---------|
| nafo0 | hme0     | OK     | NEVER   | hme0    |

# pnmstat -h venus -c nafo0
OK
NEVER
hme0

## The prmptor and prmrtop Commands

The pnmrtop and pnmptor commands map NAFO group names (pseudo adapter names) to actual network adapter names and vice versa.

These commands only report on NAFO groups that are configured on the local node.

#### **Command Formats and Examples**

• To convert a NAFO group name to the name of the currently active adapter:

pnmptor <NAFO\_group>

# pnmptor nafo0
hme0

• To display the NAFO group for a specified network adapter:

pnmptor <adp>

# pnmrtop hme0
nafo0

# Sun Cluster Node Replacement

This appendix describes the process used to replace a node that has suffered a catastrophic failure.

#### Node Replacement Overview

If a node in the cluster completely fails and requires replacement, it first must be removed from the cluster, and then re-added to the cluster as a new node. You can also use this procedure to reestablish a node that had a complete failure of its boot disk and no mirror or backup was available. The procedure for replacing a failed node is:

1. Remove the failed node from the cluster framework.

This involves determining and removing all references to the node in the various cluster subsystems (device group access, quorum devices, resource groups, and so on.)

2. Physically replace the failed node.

Verify that the new node has the proper hardware installed to serve as a replacement for the failed node. This includes the transport adapters, public network interfaces, and storage adapters.

3. Add the new node to the existing cluster.

This involves configuring the existing cluster to accept the new node into the cluster and performing a standard Sun Cluster installation on the "new" node. After installation, the resource group, quorum, and device group relationships can be reestablished.

#### **Replacement Preparation**

To simulate a complete node failure, shut down one of your nodes and initiate a JumpStart operation to reload the Solaris 8 10/00 Operating Environment.

ok boot net - install

While the JumpStart operation proceeds, you can start the replacement procedure on the remaining active cluster node.

#### Logically Removing a Failed Node

The removal process is a set of steps in which you remove all references to a node from the existing cluster framework. This allows the cluster to later accept the replacement node as a "new" node, making it easier to keep the framework consistent across all the nodes of the cluster.

Perform the following steps to remove a failed node from the cluster framework.

1. Place the node into a maintenance state

Use the scconf command to place the node into a maintenance state. This removes it from the quorum vote count total, which helps minimize possible quorum loss problems while you work on replacing the node.

```
# scconf -c -q node=node_name,maintstate
```

- 2. Remove the node from all resource groups.
  - a. Determine the node ID of the node being removed:

| # | scconf -pv   | grep   | "Node | ID" |   |
|---|--------------|--------|-------|-----|---|
|   | (venus) Node | e ID:  |       |     | 1 |
|   | (saturn) Noo | de ID: |       |     | 2 |

- b. Determine the set of resource groups that reference the node ID for the node being removed. The node ID is referred to in the NetIfList property of the network resource in the resource group.
- # scrgadm -pvv | grep -i netiflist | grep "property value"

```
(nfs-rg:nfs-server:NetIfList) Res property value: nafo0@1
nafo0@2
```

c. Update the NetIfList property for the resources that refer to the node being removed. Change the netiflist property to leave off the node being removed.

#### # scrgadm -c -j nfs-server -x netiflist=nafo0@1

d. Determine the set of resource groups that refer to the node in its nodelist property:

```
# scrgadm -pvv | grep "Res Group Nodelist"
(nfs-rg) Res Group Nodelist: venus saturn
```

- e. Delete the node being removed from the nodelist property of the resource groups:
- # scrgadm -c -g nfs-rg -y nodelist=venus
- 3. Remove the node from all VxVM device group node lists.
  - a. Determine the VxVM device groups and node lists.

# scconf -p | grep "Device group"

- b. Use the scconf command to remove the failed node from the device group node lists.
- # scconf -r -D name=nfs\_dg\_1,nodelist=saturn
- 4. Remove the failed node from all SDS diskset node lists.
  - a. Determine the SDS diskset node lists.

# metaset

b. Use the metaset command to remove the failed node from the diskset node lists.

# metaset -s nfs\_ds\_1 -f -d -h saturn

5. Reset the localonly flag for the failed node's boot disk DID instance.

```
# scconf -pvv | grep Local_Disk
(dsk/d10) Device group type: Local_Disk
(dsk/d1) Device group type: Local_Disk
# scdidadm -L d10 d1
10 saturn:/dev/rdsk/c0t0d0 /dev/did/rdsk/d10
1 venus:/dev/rdsk/c0t0d0 /dev/did/rdsk/d1
# scconf -c -D name=dsk/d10,localonly=false
```

6. Remove the node from all raw disk devices.

```
# scconf -pvv | grep saturn | grep Device
           Device group node list:
(dsk/d12)
                                       saturn
(dsk/d11)
           Device group node list:
                                       venus, saturn
           Device group node list:
(dsk/d10)
                                      venus, saturn
                                      venus, saturn
(dsk/d9)
# scconf -r -D name=dsk/d12,nodelist=saturn
# scconf -r -D name=dsk/d11,nodelist=saturn
# scconf -r -D name=dsk/d10,nodelist=saturn
# scconf -r -D name=dsk/d9,nodelist=saturn
```

- 7. Remove all transport connections to the node.
  - a. Use scsetup or scconf to remove all transport cables that have an endpoint on the node being removed. You can use the scconf -pvv command to show which transport cables have endpoints on the node being removed.

```
# scconf -pvv | grep -i "transport cable"
Transport cable: saturn:hme0@0 venus:hme1@0 Enabled
Transport cable: saturn:hme1@0 venus:hme2@0 Enabled
# scconf -r -m endpoint=saturn:hme0
# scconf -r -m endpoint=saturn:hme1
```

 b. Use the scsetup or scconf commands to remove all transport adapters in the node being removed. You can use the scconf -pvv command to show which transport adapters are configured for the node.

# scconf -pvv | grep -i "transport adapters"
 (venus) Node transport adapters: hme1 hme2
 (saturn) Node transport adapters: hme0 hme1
# scconf -r -A name=hme0,node=saturn
# scconf -r -A name=hme1,node=saturn

8. Remove all quorum devices to which the node is connected.

All quorum devices to which the node being removed is connected must be removed from the cluster configuration. Use the scconf command to remove the quorum device.

If the quorum device being removed is the last quorum device in a two-node cluster, the cluster must first be placed back into installmode prior to removing the device. This can be done by using scconf.

```
# scconf -pvv | grep -i quorum | grep saturn
  (saturn) Node quorum vote count: 0
  (d2) Quorum device hosts (enabled): venus saturn
# scconf -r -q globaldev=d2
scconf: Make sure you are not attempting to remove the
last required quorum device.
scconf: Failed to remove quorum device (d2) - quorum could
be compromised.
# scconf -c -q installmode
# scconf -r -q globaldev=d2
```

9. Remove the node from the cluster framework

Finally, remove the node itself from the cluster configuration using the scconf command. At this point, all traces of the node have been removed from the cluster.

# scconf -r -h saturn

# Physically Replacing a Failed Node

Now that the failed node has been completely removed from the cluster framework, the node can be physically replaced with a new server system.

- 1. Remove the failed system, taking care to properly label any network, storage, and power cables so they can be easily identified and correctly plugged into the replacement system.
- 2. Verify that the replacement system has the proper network interfaces, storage interfaces, memory, and so on, to adequately serve as a replacement node in the cluster.
- 3. Connect the cluster interconnect cables, public network cables and storage cables to the replacement system.
- 4. Connect the power cable to the new system.
- 5. Power up the replacement system.

### Logically Adding a Replacement Node

Add the replacement node to the existing cluster. As far as the existing cluster is concerned, this is to be treated as a brand new node.

1. On one of the existing nodes of the cluster, configure the cluster to accept a new member.

```
# scconf -s -T node=saturn
```

2. Install the Solaris 8 Operating Environment on the new node and install the Sun Cluster software. Use option 2, *Add this machine as a node in an established cluster*.

During the installation, the proper raw device groups should be automatically built along with the cluster interconnect components for the node (adapters and cables).

3. After the new node has joined the cluster, configure any quorum devices required. If the cluster is still in install mode, make sure to reset the quorum configuration using scconf or scsetup.

```
# scconf -a -q globaldev=d2
# scconf -c -q reset
```

4. Add the node to any volume management groups it should be a part of.

**For VxVM:** Use scsetup or scconf to add the node into any VxVM disk groups the node should be a part of.

```
# scconf -a -D name=nfs_dg_1,nodelist=saturn
```

**For SDS:** Use the metaset command to add the host to any disksets it needs to be a member of. *This needs to be done from a node other than the one you are replacing*.

```
# metaset -s nfs_ds_1 -a -h saturn
```

5. Create NAFO groups for the node's public network interfaces. Try to mirror the configuration of the failed node.

```
# pnmset -c nafo0 -o create hme0 qfe0
# pnmset -c nafo1 -o create hme4 qfe1
```

6. Add the node to any resource groups that might be mastered by the new node.

Refer to the list of resource groups from which you removed the node from the nodelist parameter. Reconstruct the nodelist parameter for these resource groups, adding the node name for the "new" node.

Also, add the node's NAFO group back into each of the resources from which it was deleted when the node was removed. When rebuilding the netiflist for each resource, be sure to use the format of nafo<NAFO Instance>@<NodeName or NodeID>. Make sure to assign the proper NAFO group based on the IP address of the resource.

```
# scrgadm -c -g nfs-rg -y nodelist=venus,saturn
# scrgadm -c -j nfs-server -x netiflist=nafo0@venus,nafo0@saturn
```

- 7. At this point, the replacement node should be fully operational. You can use scswitch to switchover any device or resource groups to help balance the cluster.
  - # scswitch -z -D nfs\_ds\_1 -h saturn
    # scswitch -z -g nfs-rg -h saturn

# Sun Cluster HA for Oracle Installation

This appendix describes the basic process of installing and configuring a highly-available Oracle database.

#### Installation Process

Following is a summary of a Sun Cluster HA for Oracle data service installation using Oracle 8.1.6. The installation is intended for a two-node cluster, a single pair configuration.

- 1. Install of SunCluster 3.0 software on both nodes.
- 2. Install the Sun Cluster HA for Oracle software on both nodes.
- 3. Install Oracle 8.1.6 in the following configuration:
  - a. The Oracle binaries are local to each node under /oracle.
  - a. The database is in Veritas file system volumes that are globally mounted under /global/oracle.
- 4. Edit the listener.ora and tnsnames.ora to point to the logical host name (ford-ora) you are using for this data service.
- 5. Register the SUNW.oracle\_server and SUNW.oracle\_listener resource types.

# scrgadm -a -t SUNW.oracle\_server

Jan 12 12:26:14 mustang Cluster.CCR: resource type SUNW.oracle\_server added.

# scrgadm -a -t SUNW.oracle\_listener

Jan 12 12:26:41 mustang Cluster.CCR: resource type SUNW.oracle\_listener added.

6. Create a blank resource group, oracle-rg with a node list.

# scrgadm -a -g oracle-rg -h mustang,cobra

Jan 12 12:28:11 mustang Cluster.CCR: resource group oracle-rg added.

7. Try to register the SUNW.HAStorage resource type. The registration fails because it is a preregistered resource type.

# scrgadm -a -t SUNW.HAStorage

SUNW.HAStorage: resource type exists; can't create

8. Add the logical host name resource along with the appropriate NAFO group to use for each node in the node list.

```
\# scrgadm -a -L -g oracle-rg -l ford-ora \backslash -n nafo2@mustang,nafo1@cobra
```

Jan 12 12:33:46 mustang Cluster.RGM.rgmd: launching method <hafoip\_validate> for resource <ford-ora>, resource group <oracle-rg>, timeout <300> seconds

Jan 12 12:33:46 mustang Cluster.RGM.rgmd: method <hafoip\_validate> completed successfully for resource <ford-ora>, resource group <oracle-rg>

Jan 12 12:33:47 mustang Cluster.CCR: resource ford-ora added.
9. Add the SUNW.HAstorage resource type. Specify the Oracle data path and enable affinity so the data storage must follow the data service if just the data service fails over to another node.

```
# scrgadm -a -j hastorage-res -g oracle-rg \
-t SUNW.HAStorage \
-x ServicePaths=/global/oracle \
-x AffinityOn=TRUE
```

Jan 12 12:36:16 mustang Cluster.RGM.rgmd: launching method <hastorage\_validate> for resource <hastorageres>, resource group <oracle-rg>,timeout <300> seconds

Jan 12 12:36:17 mustang Cluster.RGM.rgmd: method <hastorage\_validate> completed successfully for resource <hastorage-res>, resource group <oracle-rg>

Jan 12 12:36:17 mustang Cluster.CCR: resource hastorage-res added.

10. Create local Oracle alert logs on both nodes.

```
# mkdir /var/oracle (on both nodes)
```

- # touch /var/oracle/alert.log(on both nodes)
- 11. Add the SUNW.oracle\_server resource and set standard and extended resource properties.

```
# scrgadm -a -j ora_server_1 -t SUNW.oracle_server \setminus -g oracle-rg \setminus
```

- -x CONNECT\_STRING=scott/tiger \
- -y Resource\_dependencies=hastorage-res \
- -x ORACLE\_SID=test  $\setminus$
- -x ORACLE\_HOME=/oracle \
- -x Alert\_log\_file=/var/oracle/alert.log

Jan 12 12:50:33 mustang Cluster.RGM.rgmd: launching method <bin/oracle\_server\_validate> for resource <ora\_server\_1>, resource group <oracle-rg>, timeout <120> seconds

Jan 12 12:50:34 mustang Cluster.RGM.rgmd: method <br/><bin/oracle\_server\_validate> completed successfully for resource <ora\_server\_1>, resource group <oracle-rg>

Jan 12 12:50:34 mustang Cluster.CCR: resource ora\_server\_1 added.

12. Add the SUNW.oracle\_listener resource and set standard and extended resource properties.

```
# scrgadm -a -j ora_listener_1 \
-t SUNW.oracle_listener -g oracle-rg \
-y Resource_dependencies=ora_server_1 \
-x ORACLE_HOME=/oracle \
-x LISTENER_NAME=listener \
```

Jan 12 12:56:59 mustang Cluster.RGM.rgmd: launching method <bin/oracle\_listener\_validate> for resource <ora\_listener\_1>, resource group <oracle-rg>, timeout <60> seconds

Jan 12 12:56:59 mustang Cluster.RGM.rgmd: method
<bin/oracle\_listener\_validate> completed successfully
for resource <ora\_listener\_1>, resource group <oraclerg>

Jan 12 12:57:00 mustang Cluster.CCR: resource ora\_listener\_1 added.

13. Bring the resource group online.

```
# scswitch -Z -g oracle-rg
```

# Glossary

# A

#### active server

A node in the Sun Cluster configuration that is providing highly available data services.

#### administration console

A workstation that is outside the cluster that is used to run cluster administrative software.

### API

application program interface

#### ATM

asynchronous transfer mode

## В

### backup group

Used by NAFO. A set of network adapters on the same subnet. Adapters within a set provide backup for each other.

# С

### CCR

(Cluster Configuration Repository) A highly-available, replicated database that can be used to store data for HA data services and other Sun Cluster configuration needs.

#### Cluster

Two to four nodes configured together to run either parallel database software or highly available data services.

#### cluster interconnect

The private network interface between cluster nodes.

#### cluster node

A physical machine that is part of a Sun cluster. Also referred to as a cluster host or cluster server.

#### cluster quorum

The set of cluster nodes that can participate in the cluster membership.

#### cluster reconfiguration

An ordered multistep process that is invoked whenever there is a significant change in cluster state. During cluster reconfiguration, the Sun Cluster software coordinates all of the physical hosts that are up and communicating. Those hosts agree on which logical host(s) should be mastered by which physical hosts.

#### cluster pair topology

Two pairs of Sun Cluster nodes operating under a single cluster administrative framework.

#### CMM

(Cluster Membership Monitor) The software that maintains a consistent cluster membership roster to avoid database corruption and subsequent transmission of corrupted or inconsistent data to clients. When nodes join or leave the cluster, thus changing the membership, CMM processes on the nodes coordinate global reconfiguration of various system services.

#### concatenation

A Veritas volume or a Solstice DiskSuite metadevice created by sequentially mapping data storage space to a logical virtual device. Two or more physical components can be concatenated. The data accessed sequentially rather than interlaced (as with stripes).

# D

#### data service

A network service that implements read-write access to disk-based data from clients on a network. NFS is an example of a data service. The data service may be composed of multiple processes that work together.

#### DES

Data Encryption Standard

#### DID

Disk ID

### disk group

A well defined group of multhost disks that move as a unit between two servers in an HA configuration. This can be either a Solstice DiskSuite diskset or a Veritas Volume Manager disk group.

### diskset

See disk group.

### DiskSuite state database

A replicated database that is used to store the configuration of metadevices and the state of these metadevices.

### DLM

(distributed lock management) Locking software used in a shared disk OPS environment. The DLM enables Oracle processes running on different nodes to synchronize database access. The DLM is designed for high availability; if a process or node crashes, the remaining nodes do not have to be shut down and restarted. A quick reconfiguration of the DLM is performed to recover from such a failure.

### DLPI

Data Link Provider Interface

### DNS

domain name system

### DR

dynamic reconfiguration

### DRL

dirty region log

# Ε

### EEPROM

electrically erasable programmable read-only memory

# F

### fault detection

Sun Cluster programs that detect two types of failures. The first type includes low-level failures such as system panics and hardware faults (that is, failures that cause the entire server to be inoperable). These failures can be detected quickly. The second type of failures are related to data service. These types of failures take longer to detect.

#### fault monitor

A fault daemon and the programs used to probe various parts of data services.

#### FC-AL

Fibre Channel Arbitrated Loop

#### FCOM

Fiber Channel Optical Module

#### FDDI

Fiber Distributed Data Interface

### FF

failfast

#### **Fibre Channel connections**

Fibre connections connect the nodes with the SPARCstorage Arrays.

# G

### GBIC

gigabit interface converters

#### golden mediator

In Solstice DiskSuite configurations, the in-core state of a mediator host set if specific conditions were met when the mediator data was last updated. The state permits take operations to proceed even when a quorum of mediator hosts is not available.

### GUI

graphical user interface

# Η

#### HA

high availability

#### HA administrative file system

A special file system created on each logical host when Sun Cluster is first installed. It is used by Sun Cluster and by layered data services to store copies of their administrative data.

#### HA-NFS

Highly Availability - Network File System

### heartbeat

A periodic message sent between the several membership monitors to each other. Lack of a heartbeat after a specified interval and number of retries may trigger a takeover.

### HFS

High Sierra file system.

### highly available data service

A data service that appears to remain continuously available, despite single-point failures of server hardware or software components.

### host

A physical machine that can be part of a Sun cluster. In Sun Cluster documentation, host is synonymous with node.

### hot standby server

In an N+1 configuration, the node that is connected to all multihost disks in the cluster. The hot standby is also the administrative node. If one or more active nodes fail, the data services move from the failed node to the hot standby. However, there is no requirement that the +1 node cannot run data services in normal operation.

### HTML

Hypertext Markup Language

### HTTP

Hypertext Transfer Protocol

### IDLM

(integrated distributed lock manager) A data access coordination scheme used by newer versions of the Oracle Parallel Server database. Also see Distributed Lock Manager.

### I/O

input/output

### IP

Internet Protocol

# L

### LAN

local area network

#### LANE

local area network emulation

#### LDAP

Lightweight Directory Access Protocol

#### local disks

Disks attached to a HA server but not included in a diskset. The local disks contain the Solaris distribution and the Sun Cluster and volume management software packages. Local disks must not contain data exported by the Sun Cluster data service.

#### logical host

A set of resources that moves as a unit between HA servers. In the current product, the resources include a collection of network host names and their associated IP addresses plus a group of disks (a diskset). Each logical host is mastered by one physical host at a time.

#### logical host name

The name assigned to one of the logical network interfaces. A logical host name is used by clients on the network to refer to the location of data and data services. The logical host name is the name for a path to the logical host. Because a host may be on multiple networks, there may be multiple logical host names for a single logical host.

#### logical network interface

In the Internet architecture, a host may have one or more IP addresses. HA configures additional logical network interfaces to establish a mapping between several logical network interfaces and a single physical network interface. This allows a single physical network interface to respond to multiple logical network interfaces. This also enables the IP address to move from one HA server to the other in the event of a takeover or haswitch(1M), without requiring additional hardware interfaces.

### Μ

#### **MAC Address**

(media access control address) The worldwide unique identifying address assigned to every Ethernet interface card.

#### master

The server with exclusive read and write access to a diskset. The current master host for the diskset runs the data service and has the logical IP addresses mapped to its Ethernet address.

#### mediator

In a dual-string configuration, provides a "third vote" in determining whether access to the metadevice state database replicas can be granted or must be denied. Used only when exactly half of the metadevice state database replicas are accessible.

### mediator host

A host that is acting in the capacity of a "third vote" by running the rpc.metamed(1M) daemon and that has been added to a diskset.

### mediator quorum

The condition achieved when half + 1 of the mediator hosts are accessible.

#### membership monitor

A process running on all HA servers that monitors the servers. The membership monitor sends and receives heartbeats to its sibling hosts. The monitor can initiate a takeover if the heartbeat stops. It also keeps track of which servers are active.

#### metadevice

A group of components accessed as a single logical device by concatenating, striping, mirroring, or logging the physical devices. Metadevices are sometimes called pseudo devices.

#### metadevice state database

Information kept in nonvolatile storage (on disk) for preserving the state and configuration of metadevices.

### metadevice state database replica

A copy of the state database. Keeping multiple copies of the state database protects against the loss of state and configuration information. This information is critical to all metadevice operations.

### MI

multi-initiator

### mirroring

Replicating all writes made to a single logical device (the mirror) to multiple devices (the submirrors), while distributing read operations. This provides data redundancy in the event of a failure.

### multihomed host

A host that is on more than one public network.

#### multihost disk

A disk configured for potential accessibility from multiple servers. Sun Cluster software enables data on a multihost disk to be exported to network clients via a highly available data service.

# Ν

#### NAFO

network adapter failover

#### NFS

network file system

#### NIS

Network Information Service

#### N-to-N topology

All nodes are directly connected to a set of shared disks.

#### N+1 topology

Some number (N) active servers and one (+1) hot-standby server. The active servers provide on-going data services and the hot-standby server takes over data service processing if one or more of the active servers fail.

#### node

A physical machine that can be part of a Sun cluster. In Sun Cluster documentation, it is synonymous with host or node.

#### nodelock

The mechanism used in greater than two-node clusters using Cluster Volume Manager or Veritas Volume Manager to failure fence failed nodes.

#### NTP

Network Time Protocol

#### NVRAM

nonvolatile random access memory

# 0

#### OBP

OpenBoot PROM

#### OGMS

Oracle Group Membership Services

### OLAP

online Analytical Processing

### OLTP

online transaction processing

### OPS

Oracle Parallel Server

# Ρ

### parallel database

A single database image that can be accessed concurrently through multiple hosts by multiple users.

### partial failover

Failing over a subset of logical hosts mastered by a single physical host.

### PCI

Peripheral Component Interconnect

### PDB

parallel database

### PGA

program global area

### PMON

process monitor

### PNM

public network monitoring

### potential master

Any physical host that is capable of mastering a particular logical host.

### PROM

programmable read-only memory

### primary logical host name

The name by which a logical host is known on the primary public network.

### primary physical host name

The name by which a physical host is known on the primary public network.

### primary public network

A name used to identify the first public network.

#### private links

The private network between nodes used to send and receive heartbeats between members of a server set.

# Q

#### quorum device

In SSVM or CVM configurations, the system votes by majority quorum to prevent network partitioning. Since it is impossible for two nodes to vote by majority quorum, a quorum device is included in the voting. This device could be either a controller or a disk.

# R

### RAID

redundant arrays of independent disks

#### RDBMS

relational database management system

#### replica

See metadevice state database replica.

#### replica quorum

A Solstice DiskSuite concept; the condition achieved when HALF + 1 of the metadevice state database replicas are accessible.

#### ring topology

One primary and one backup server is specified for each set of data services.

#### RP

remote probes

#### ROM

read-only memory

#### RPC

remote procedure call

# S

#### SAP

service access point

#### SCI

(Scalable Coherent Interface) A high speed interconnect used as a private network interface.

#### SCSI

Small Computer Systems Interface

### scalable topology

See N-to-N topology.

### secondary logical host name

The name by which a logical host is known on a secondary public network.

#### secondary physical host name

The name by which a physical host is known on a secondary public network.

#### secondary public network

A name used to identify the second or subsequent public networks.

#### server

A physical machine that can be part of a Sun cluster. In Sun Cluster documentation, it is synonymous with host or node.

#### SGA

system global area

#### Sibling host

One of the physical servers in a symmetric HA configuration.

#### SIMM

single inline memory module

### SNMP

Simple Network Management Protocol

#### SOC

serial optical channel

#### Solstice DiskSuite

A software product that provides data reliability through disk striping, concatenation, mirroring, UFS logging, dynamic growth of metadevices and file systems, and metadevice state database replicas.

#### SPARC

Scalable Processor Architecture

#### SSP

system service processor

#### stripe

Similar to concatenation, except the addressing of the component blocks is non-overlapped and interlaced on the slices (partitions), rather than placed sequentially. Striping is used to gain performance. By striping data across disks on separate controllers, multiple controllers can access data simultaneously.

#### submirror

A metadevice that is part of a mirror. See also mirroring.

### Sun Cluster

Software and hardware that enables several machines to act as readwrite data servers while acting as backups for each other.

### Switch Management Agent

The software component that manages sessions for the SCI and Ethernet links and switches.

#### switchover

The coordinated moving of a logical host from one operational HA server to the other. A switchover is initiated by an administrator using the haswitch(1M) command.

### symmetric configuration

A two-node configuration where one server operates as the hot-standby server for the other.

# Т

### takeover

The automatic moving of a logical host from one HA server to another after a failure has been detected. The HA server that has the failure is forced to give up mastery of the logical host.

### TC

(terminal concentrator) A device used to enable an administrative workstation to securely communicate with all nodes in the Sun Cluster.

### ТСР

Transmission Control Protocol

### TCP/IP

Transmission Control Protocol/Internet Protocol

### TPE

twisted-pair Ethernet

### trans device

In Solstice DiskSuite configurations, a pseudo device responsible for managing the contents of a UFS log.

# U

### UDLM

UNIX distributed lock manager

### UDP

User Data Protocol

### UFS

UNIX file system

### **UFS** logging

Recording UFS updates to a log (the logging device) before the updates are applied to the UFS (the master device).

### UFS logging device

In Solstice DiskSuite configurations, the component of a transdevice that contains the UFS log.

### UFS master device

In Solstice DiskSuite configurations, the component of a transdevice that contains the UFS file system.

### UPS

Uninterruptable Power Supply

# V

### VMSA

Volume Manager Storage Administrator. A Veritas graphical storage administration application.

### VxFS

Veritas file system